# Pioneer sound.vision.soul

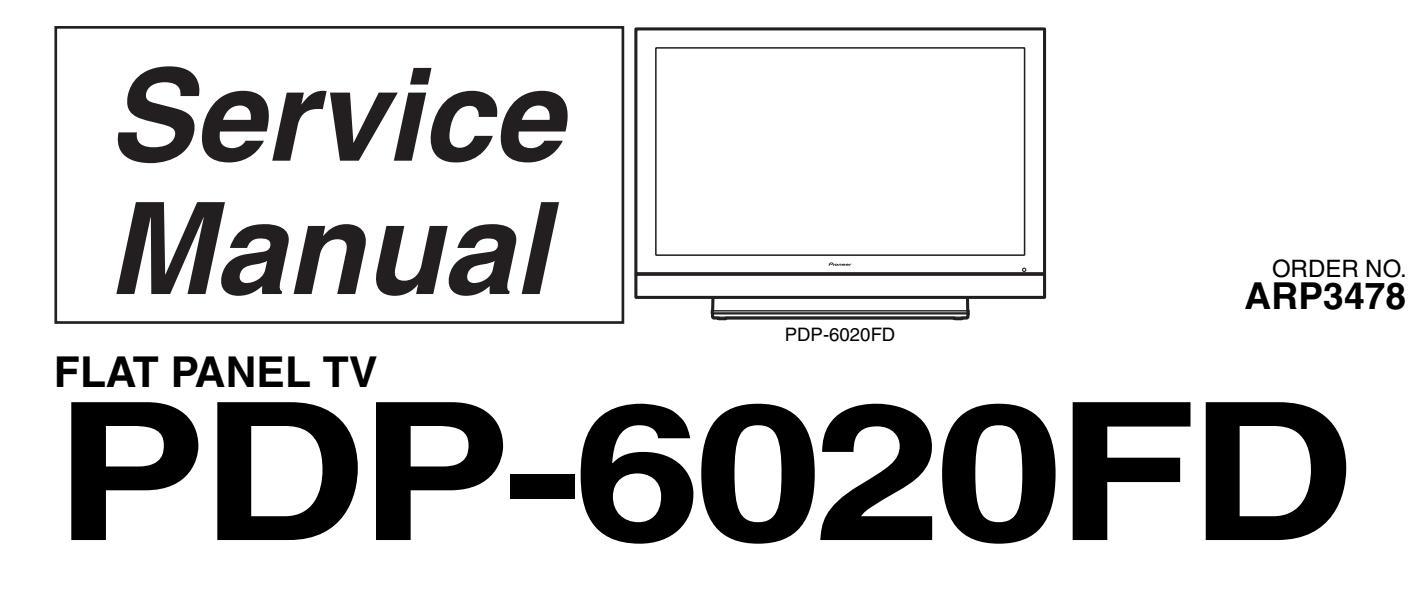

### THIS MANUAL IS APPLICABLE TO THE FOLLOWING MODEL(S) AND TYPE(S).

| Model      | Туре  | Power Requirement | Remarks |
|------------|-------|-------------------|---------|
| PDP-6020FD | KUCXC | AC 120 V          |         |

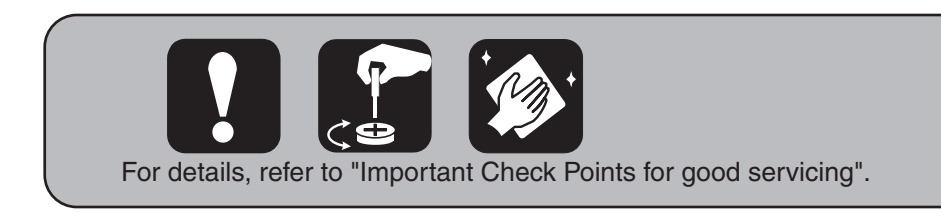

PIONEER CORPORATION 4-1, Meguro 1-chome, Meguro-ku, Tokyo 153-8654, Japan PIONEER ELECTRONICS (USA) INC. P.O. Box 1760, Long Beach, CA 90801-1760, U.S.A. PIONEER EUROPE NV Haven 1087, Keetberglaan 1, 9120 Melsele, Belgium PIONEER ELECTRONICS ASIACENTRE PTE. LTD. 253 Alexandra Road, #04-01, Singapore 159936 © PIONEER CORPORATION 2008

# SAFETY INFORMATION

# !

This service manual is intended for qualified service technicians ; it is not meant for the casual do-it-yourselfer. Qualified technicians have the necessary test equipment and tools, and have been trained to properly and safely repair complex products such as those covered by this manual.

3

Improperly performed repairs can adversely affect the safety and reliability of the product and may void the warranty. If you are not qualified to perform the repair of this product properly and safely, you should not risk trying to do so and refer the repair to a qualified service technician.

#### WARNING

B This product contains lead in solder and certain electrical parts contain chemicals which are known to the state of California to cause cancer, birth defects or other reproductive harm.

Health & Safety Code Section 25249.6 - Proposition 65

#### NOTICE

D

2

1

(FOR CANADIAN MODEL ONLY)

Fuse symbols (fast operating fuse) and/or (slow operating fuse) on PCB indicate that replacement parts must be of identical designation.

#### REMARQUE

(POUR MODÈLE CANADIEN SEULEMENT)

C Les symboles de fusible (fusible de type rapide) et/ou (fusible de type lent) sur CCI indiquent que les pièces de remplacement doivent avoir la même désignation.

## SAFETY PRECAUTIONS

NOTICE : Comply with all cautions and safety related notes located on or inside the cabinet and on the chassis. The following precautions should be observed :

- 1. When service is required, even though the PDP UNIT an isolation transformer should be inserted between the power line and the set in safety before any service is performed.
- When replacing a chassis in the set, all the protective devices must be put back in place, such as barriers, nonmetallic knobs, adjustment and compartment covershields, isolation resistorcapacitor, etc.
- 3. When service is required, observe the original lead dress. Extra precaution should be taken to assure correct lead dress in the high voltage circuitry area.
- Always use the manufacture's replacement components. Especially critical components as indicated on the circuit diagram should not be replaced by other manufacture's.
- E Furthermore where a short circuit has occurred, replace those components that indicate evidence of overheating.
  - 5. Before returning a serviced set to the customer, the service technician must thoroughly test the unit to be certain that it is completely safe to operate without danger of electrical shock,
- and be sure that no protective device built into the set by the manufacture has become defective, or inadvertently defeated during servicing. Therefore, the following checks should be performed for the continued protection of the customer and servicetechnician.

- 6. Perform the following precautions against unwanted radiation and rise in internal temperature.
- Always return the internal wiring to the original styling.
- Attach parts (Gascket, Ferrite Core, Ground, Rear Cover, Shield Case etc.) surely after disassembly.
- 7. Perform the following precautions for the PDP panel.
- When the front case is removed, make sure nothing hits the panel face, panel corner, and panel edge (so that the glass does not break).
- Make sure that the panel vent does not break. (Check that the cover is attached.)
- Handle the FPC connected to the panel carefully. Twisting or pulling the FPC when connecting it to the connector will cause it to peel off from the panel.
- 8. Pay attention to the following.
- Pay extreme caution when the front case and rear panel are removed because this may cause a high risk of disturbance to TVs and radios in the surrounding.

4

PDP-6020FD

2

#### Leakage Current Cold Check

5

With the AC plug removed from an AC power source, place a jumper across the two plug prongs. Turn the AC power switch on. Using an insulation tester (DC 500V), connect one lead to the jumpered AC plug and touch the other lead to each exposed metal part (input/output terminals, screwheads, metal overlays, control shafts, etc.), particularly any exposed metal part having a return path to the chassis. Exposed metal parts having a return path to the chassis should have a minimum resistor reading of 4 M $\Omega$ . The below 4 M $\Omega$  resistor value indicate an abnormality which

require corrective action. Exposed metal parts not having a return path to the chassis will indicate an open circuit.

#### Leakage Current Hot Check

Plug the AC line cord directly into an AC power source (do not use an isolation transformer for this check).

Turn the AC power switch on.

Using a "Leakage Current Tester (Simpson Model 229 equivalent)", measure for current from all exposed metal parts of the cabinet (input/output terminals, screwheads, metal overlays, control shaft, etc.), particularly any exposed metal part having a return path to the chassis, to a known earth ground (water pipe, conduit, etc.). Any current measured must not exceed 1 mA.

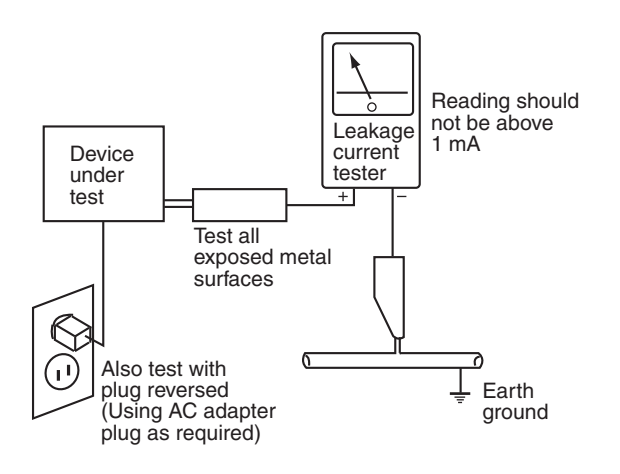

#### AC Leakage Test ANY MEASUREMENTS NOT WITHINTHE LIMITS OUTLINED ABOVE ARE INDICATIVE OF A POTENTIAL SHOCK HAZARD AND MUST BE CORRECTED BEFORE RETURNING THE SET TO THE CUSTOMER.

5

#### **PRODUCT SAFETY NOTICE**

Many electrical and mechanical parts in PIONEER set have special safety related characteristics. These are often not evident from visual inspection nor the protection afforded by them necessarily can be obtained by using replacement components rated for higher voltage, wattage, etc. Replacement parts which have these special safety characteristics are identified in this Service Manual.

Electrical components having such features are identified by marking with a  $\triangle$  on the schematics and on the parts list in this Service Manual.

The use of a substitute replacement component which dose not B have the same safety characteristics as the PIONEER recommended replacement one, shown in the parts list in this Service Manual, may create shock, fire or other hazards.

Product Safety is continuously under review and new instructions are issued from time to time. For the latest information, always consult the current PIONEER Service Manual. A subscription to, or additional copies of, PIONEER Service Manual may be obtained at a nominal charge from PIONEER.

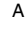

С

D

Е

F

3

8

#### [Important Check Points for Good Servicing]

In this manual, procedures that must be performed during repairs are marked with the below symbol.

2

З

Please be sure to confirm and follow these procedures.

А

### 1. Product safetv Please conform to product regulations (such as safety and radiation regulations), and maintain a safe servicing environment by following the safety instructions described in this manual. ① Use specified parts for repair. Use genuine parts. Be sure to use important parts for safety. 2 Do not perform modifications without proper instructions. в Please follow the specified safety methods when modification(addition/change of parts) is required due to interferences such as radio/TV interference and foreign noise. ③ Make sure the soldering of repaired locations is properly performed. When you solder while repairing, please be sure that there are no cold solder and other debris. Soldering should be finished with the proper quantity. (Refer to the example) Make sure the screws are tightly fastened. Please be sure that all screws are fastened, and that there are no loose screws. 5 Make sure each connectors are correctly inserted. Please be sure that all connectors are inserted, and that there are no imperfect insertion. С 6 Make sure the wiring cables are set to their original state. Please replace the wiring and cables to the original state after repairs. In addition, be sure that there are no pinched wires, etc. ⑦ Make sure screws and soldering scraps do not remain inside the product. Please check that neither solder debris nor screws remain inside the product. (8) There should be no semi-broken wires, scratches, melting, etc. on the coating of the power cord. Damaged power cords may lead to fire accidents, so please be sure that there are no damages. If you find a damaged power cord, please exchange it with a suitable one. (9) There should be no spark traces or similar marks on the power plug. D When spark traces or similar marks are found on the power supply plug, please check the connection and advise on secure connections and suitable usage. Please exchange the power cord if necessary. 10 Safe environment should be secured during servicing. When you perform repairs, please pay attention to static electricity, furniture, household articles, etc. in order to prevent injuries. Please pay attention to your surroundings and repair safely. 2. Adjustments To keep the original performance of the products, optimum adjustments and confirmation of characteristics within specification. Adjustments should be performed in accordance with the procedures/instructions described in this manual. Е 3. Lubricants, Glues, and Replacement parts Use grease and adhesives that are equal to the specified substance. Make sure the proper amount is applied. 4. Cleaning For parts that require cleaning, such as optical pickups, tape deck heads, lenses and mirrors used in projection monitors, proper cleaning should be performed to restore their performances. 5. Shipping mode and Shipping screws To protect products from damages or failures during transit, the shipping mode should be set or the shipping screws should be installed before shipment. Please be sure to follow this method especially if it is specified in this manual.

PDP-6020FD

3

4

2

| AFETY INFOF<br>SERVICE PR<br>1.1 NOTES C<br>1.2 CHARGE<br>SPECIFICATI<br>2.1 ACCESS<br>2.2 SPECIFIC | MATION.<br>CAUTIONS<br>N SOLDERING                                 |                |
|----------------------------------------------------------------------------------------------------|--------------------------------------------------------------------|----------------|
| SERVICE PR<br>1.1 NOTES C<br>1.2 CHARGE<br>SPECIFICATI<br>2.1 ACCESS<br>2.2 SPECIFIC                | CAUTIONS                                                           | e              |
| 1.1 NOTES C<br>1.2 CHARGE<br>SPECIFICATI<br>2.1 ACCESS(<br>2.2 SPECIFIC                             |                                                                    |                |
| 1.2 CHARGE<br>SPECIFICATI<br>2.1 ACCESSO<br>2.2 SPECIFIC                                            |                                                                    | 6              |
| SPECIFICATI<br>2.1 ACCESS<br>2.2 SPECIFIC                                                           | ) SECTION AND HIGH VOLIAGE GENERATING POINT                        |                |
| 2.1 ACCESS                                                                                          | DNS                                                                |                |
| 2.2 SPECIFIC                                                                                        | )RIES                                                              |                |
|                                                                                                    | ATIONS                                                             |                |
| 2.3 PANEL F/                                                                                        | CILITIES                                                           |                |
| BASIC ITEMS                                                                                         | FOR SERVICE                                                        |                |
| 3.1 CHECK F                                                                                         | DINTS AFTER SERVICING                                              |                |
| 3.2 QUICK B                                                                                         | FEBENCE                                                            |                |
| 3 3 PCB I OC                                                                                        | ATIONS                                                             | 1              |
| 3.4 .IIGS LIST                                                                                      |                                                                    | 2(             |
|                                                                                                    | RAM                                                                | 22             |
| 4 1 OVFRALL                                                                                         | WIRING DIAGRAM (1/2)                                               | 22             |
| 4 2 OVERALI                                                                                         | WIRING DIAGRAM (2/2)                                               | 24             |
| 4.3 OVERALL                                                                                         | BLOCK DIAGRAM (1/2)                                                | <u>2</u><br>26 |
|                                                                                                    | BLOCK DIAGRAM (2/2)                                                | 20             |
|                                                                                                    |                                                                    |                |
|                                                                                                    |                                                                    |                |
| 4.0 001 × Dn<br>4.7 60F × Dn                                                                        | VE 60E SCAN & B C and D ASSVS                                      | 20<br>יר       |
|                                                                                                    | LIDRIV PLOCK of 60E V. V. DRIVE and 60E SCAN A. R. C. and D. ASSVS | ວ.             |
|                                                                                                    | UFFLY DEUCK OF OUF A, Y DRIVE AND OUF SCAN A, D, C AND DASSYS      | <sup>ی</sup> ن |
|                                                                                                    | 1233 L AIU 3 A3313                                                 |                |
| 4.10 60F DIG                                                                                        |                                                                    |                |
|                                                                                                    |                                                                    |                |
| 4.12 POWER                                                                                          |                                                                    |                |
| 4.13 IO_AUD                                                                                         |                                                                    |                |
| 4.14 LED and                                                                                        | IR ASSYS                                                           |                |
| JIAGNOSIS .                                                                                         |                                                                    |                |
| 5.1 POWER S                                                                                         | UPPLY OPERATION                                                    |                |
| 5.2 DIAGNOS                                                                                         | IS FLOWCHART OF FAILURE ANALYSIS                                   |                |
| 5.3 DIAGNOS                                                                                         | IS OF PD (POWER-DOWN)                                              | 72             |
| 5.4 DIAGNOS                                                                                         | IS OF SD (SHUTDOWN)                                                |                |
| 5.5 NON-FAIL                                                                                        | URE INFORMATION                                                    |                |
| 5.6 OUTLINE                                                                                         | OF THE OPERATION                                                   |                |
| 5.7 OUTLINE                                                                                         | OF RS-232C COMMAND                                                 |                |
| 5.8 LIST OF F                                                                                       | S-232C COMMANDS                                                    |                |
| 5.9 DETAILS                                                                                         | DF EACH COMMANDS                                                   |                |
| SERVICE FAC                                                                                         | TORY MODE                                                          |                |
| 6.1 OUTLINE                                                                                         | OF THE SERVICE FACTORY MODE                                        |                |
| 6.2 DETAILS                                                                                         | DF FACTORY MENU                                                    |                |
| 6.3 DIGITAL T                                                                                       | UNER SERVICE MENU                                                  |                |
| DISASSEMBL                                                                                          | Υ                                                                  |                |
| 7.1 FLOWCH                                                                                          | ART OF REMOVAL ORDER                                               |                |
| 7.2 DISASSE                                                                                         | //BLY                                                              |                |
| 7.3 PRECAU                                                                                          | IONS FOR SPEAKER SYSTEM                                            |                |
| EACH SETTI                                                                                          | G AND ADJUSTMENT                                                   |                |
| 8.1 ADJUSTN                                                                                         | ENT REQUIRED WHEN THE UNIT IS REPAIRED OR REPLACED                 |                |
| 8.2 BACKUP                                                                                          | OF THE EEPROM (DIGITAL ASSY)                                       |                |
| 8.3 HOW TO                                                                                          | CLEAR HISTORY DATA                                                 |                |
| 8.4 ADJUSTN                                                                                         | ENT WHEN THE SERVICE PANEL ASSY IS REPLACED                        |                |
| 8.5 ADJUSTN                                                                                         | ENT WHEN THE DRIVE ASSYS ARE REPLACED                              |                |
| 8.6 HOW TO                                                                                          | JPDATE USB                                                         |                |
| 8.7 ADJUSTN                                                                                         | ENT WHEN THE MAIN OR IO AUDIO ASSY IS REPLACED                     |                |
| XPLODED \                                                                                           | IFWS AND PARTS LIST                                                | 184            |
| 9.1 PACKING                                                                                         | SECTION                                                            |                |
| 9 2 REAR SE                                                                                         | CTION                                                              | 186            |
| 9.3 FRONT S                                                                                         | ECTION                                                             | 18/            |
| 9 4 CHASSIS                                                                                         | SECTION (1/2)                                                      | 100<br>101     |
| 9 5 CHASSIS                                                                                         | SECTION (2/2)                                                      | יםר<br>יםני    |
|                                                                                                    | ULUTION (2/2)                                                      |                |
|                                                                                                    | INOOIO DEU HUIN<br>NE RECTIONI                                     |                |
|                                                                                                    | DE JEUTION                                                         |                |
|                                                                                                    | /IVE AOOT                                                          |                |
| 9.9 SPEAKE                                                                                          | . JIJIEIVI (MAUNING)                                               |                |
| 9.10 SPEAKE                                                                                         | H JIJIEM                                                           |                |

## 2 **1. SERVICE PRECAUTIONS 1.1 NOTES ON SOLDERING**

А For environmental protection, lead-free solder is used on the printed circuit boards mounted in this unit. Be sure to use lead-free solder and a soldering iron that can meet specifications for use with lead-free solders for repairs accompanied by reworking of soldering.

3

4

- Compared with conventional eutectic solders, lead-free solders have higher melting points, by approximately 40 °C.
- Therefore, for lead-free soldering, the tip temperature of a soldering iron must be set to around 373 °C in general, although the temperature depends on the heat capacity of the PC board on which reworking is required and the weight of the tip of the soldering iron.

Do NOT use a soldering iron whose tip temperature cannot be controlled.

Compared with eutectic solders, lead-free solders have higher bond strengths but slower wetting times and higher melting в temperatures (hard to melt/easy to harden).

PDP-6020FD

3

4

2

The following lead-free solders are available as service parts:

• Parts numbers of lead-free solder:

GYP1006 1.0 in dia.

1

- GYP1007 0.6 in dia.
- GYP1008 0.3 in dia.

С

D

Е

6

# 1.2 CHARGED SECTION AND HIGH VOLTAGE GENERATING POINT

### Charged Section

The places where the commercial AC power is used without passing through the power supply transformer.

If the places are touched, there is a risk of electric shock. In addition, the measuring equipment can be damaged if it is connected to the GND of the charged section and the GND of the non-charged section while connecting the set directly to the commercial AC power supply. Therefore, be sure to connect the set via an insulated transformer and supply the current.

- 1. Power Cord
- 2. AC Inlet
- 3. Power Switch
- 4. Fuse (In the POWER SUPPLY Unit)
- 5. STB Transformer and Converter Transformer (In the POWER SUPPLY Unit)
- 6. Other primary side of the POWER SUPPLY Unit

### High Voltage Generating Point

The places where voltage is 100 V or more except for the charged places described above. If the places are touched, there is a risk of electric shock.

А

В

С

The VSUS voltage remains for several minutes after the power to the unit is turned off. These places must not be touched until about 10 minutes after the power is turned off, or it is confirmed with a tester that there is no residual VSUS voltage.

If the procedures described in "5.6 [1] PANEL DRIVE-POWER ON/OFF FUNCTION" are performed before the power is turned off, the voltage will be discharged in about 30 seconds.

| 60F X DRIVE Assy | (210 V)             |
|------------------|---------------------|
| 60FY DRIVE Assy  | (-280 V to 420 V)   |
| 60F SCAN A Assy  | (-280 V to 420 V)   |
| 60F SCAN B Assy  | . (-280 V to 420 V) |
| 60F SCAN C Assy  | . (-280 V to 420 V) |
| 60F SCAN D Assy  | . (-280 V to 420 V) |

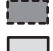

: Part is Charged Section.

: Part is the High Voltage Generating Points other than the Charged Section.

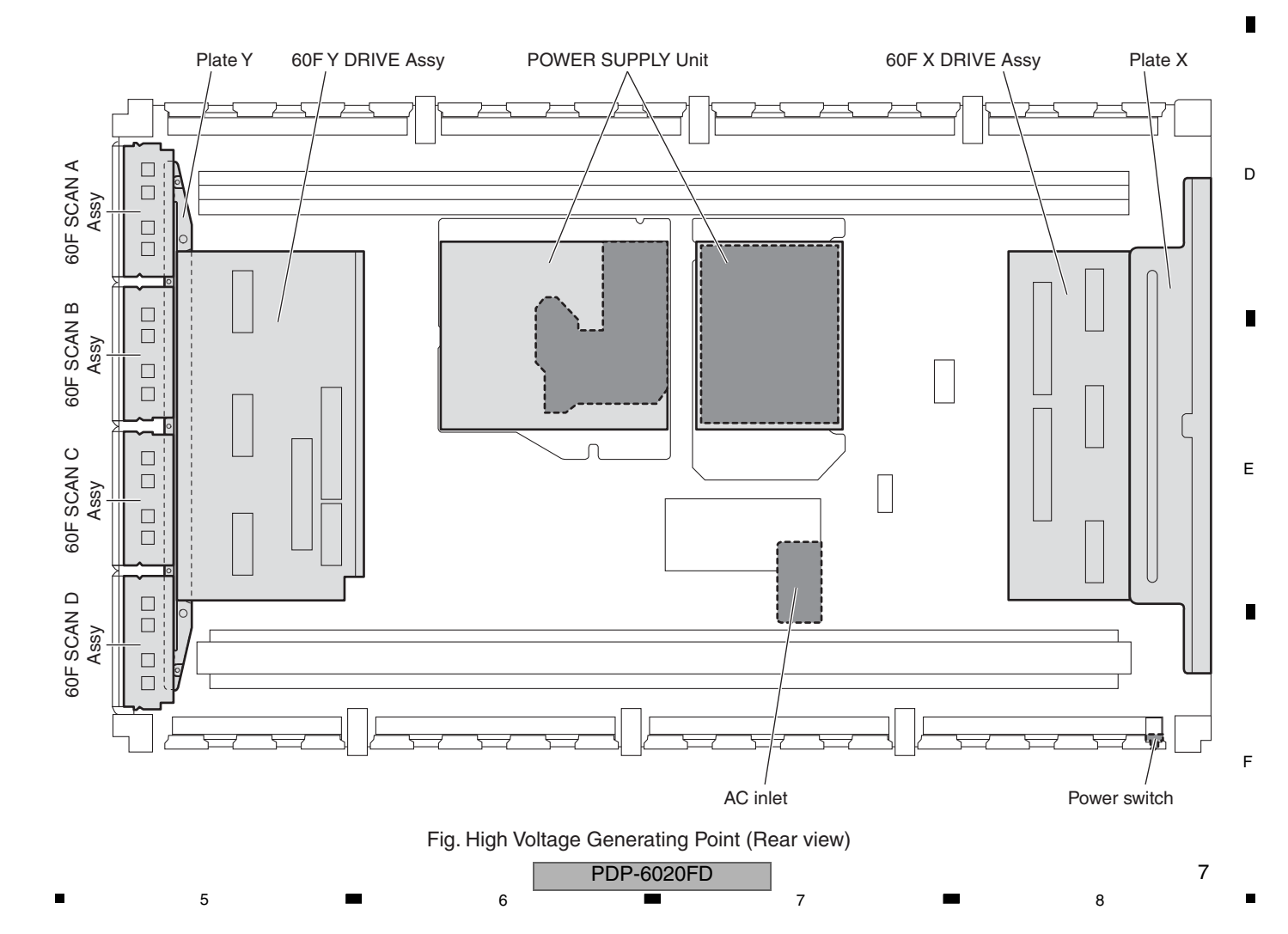

# 2. SPECIFICATIONS 2.1 ACCESSORIES

F

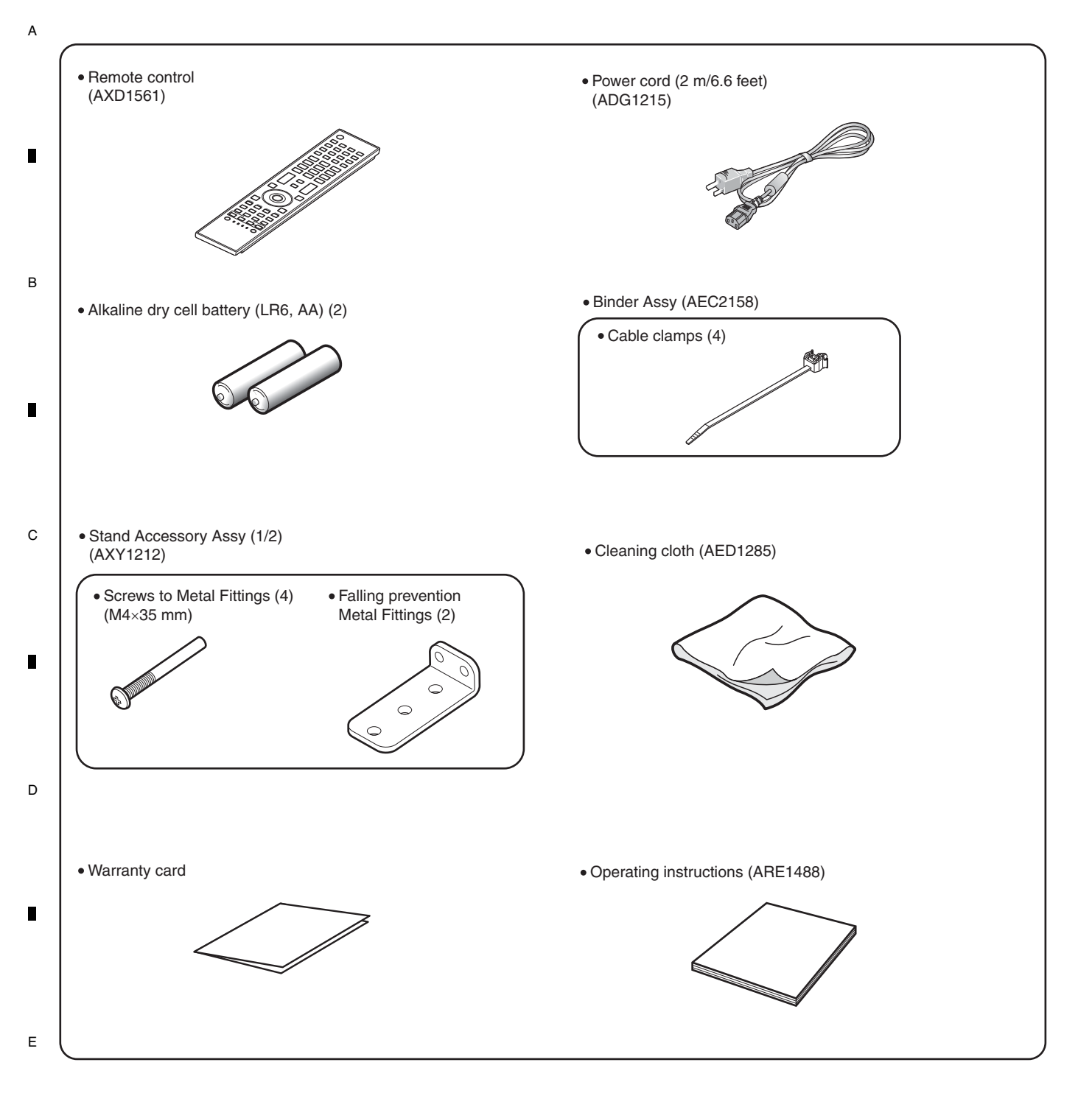

PDP-6020FD

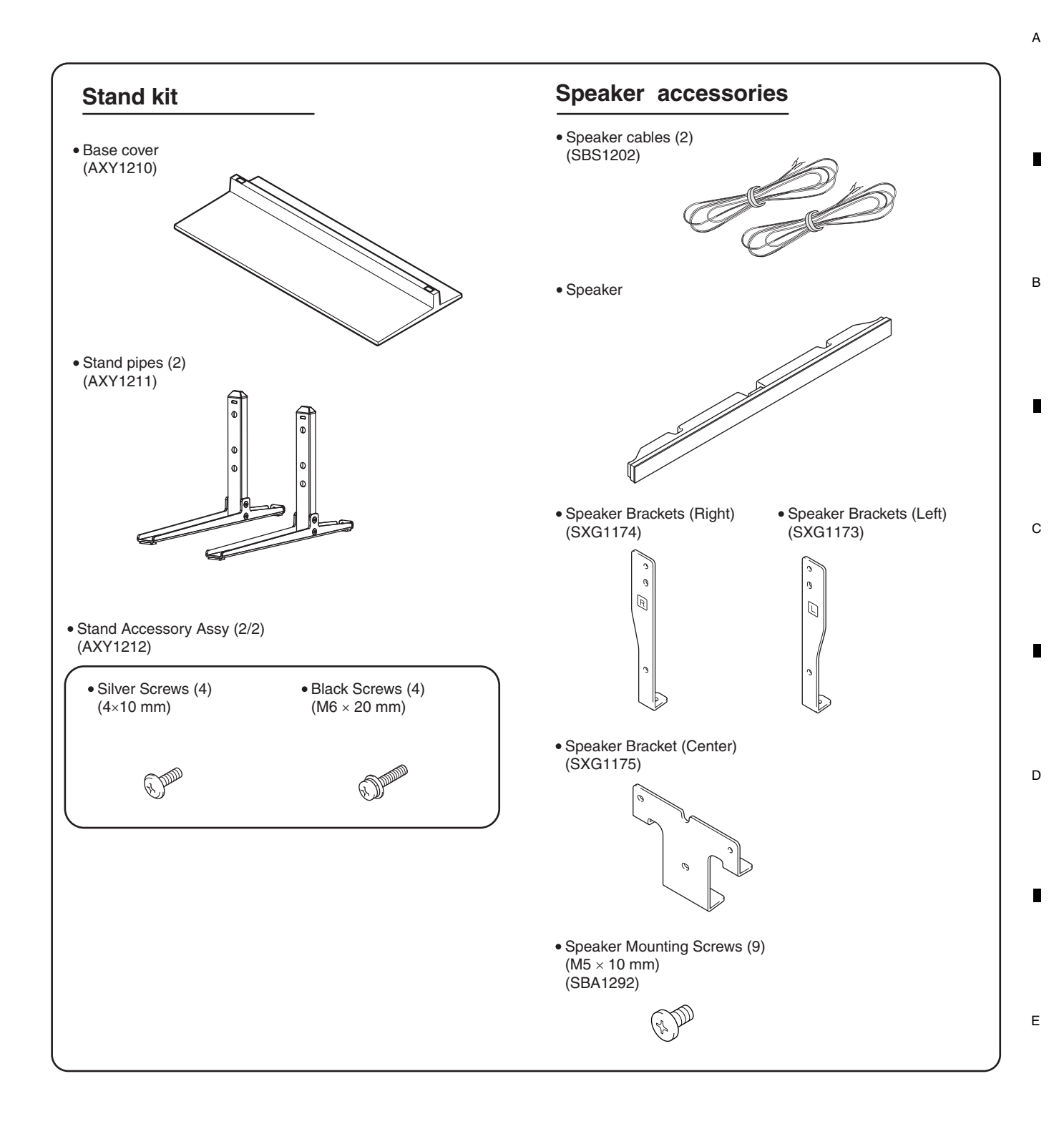

PDP-6020FD

F

# 2.2 SPECIFICATIONS

А

F

10

1

|   | Flat Panel TV       | PDP-6020FD (60")                                                                                                    |
|---|---------------------|----------------------------------------------------------------------------------------------------|
|   | Number of pixels    | 1920 × 1080 pixels                                                                                                    |
|   | Audio Amplifier     | 18 W + 18 W (1 kHz, 10 %, 6 <b>Ω)</b>                                                                                                    |
|   | Speaker             | Woofer: 4.8 cm x 13 cm cone type<br>Tweeter: 2.5 cm semidome type                                                                                                    |
| в | Sound Effect        | SRS FOCUS/SRS/SRS TruBass/<br>SRS Definition                                                                                                    |
|   | On-Screen Languages | English, French, Spanish                                                                                                    |
|   | Power Requirement   | 120 V AC, 60 Hz, 524 W (0.3 W<br>Standby)                                                                                                    |
| C | Weight              | Main unit: 50.8 kg (112.0 lbs)<br>Stand: 5.3 kg (11.7 lbs)(including<br>bolts)<br>Speaker: 3.7 kg (8.2 lbs)<br>(including cables, mounting<br>fittings and screws)<br>Total: 59.8 kg (131.8 lbs) |

3

4

2

|   | Receptio | n System           |                                                                                          |  |
|---|----------|--------------------|------------------------------------------------------------------------------------------|--|
| I | Digital  |                    | ATSC Digital TV system                                                                   |  |
|   |          | Circuit Type       | 8VSB/64QAM/256QAM                                                                        |  |
|   |          | Tuner VHF/UHF      | VHF Ch. 2 to 13 UHF Ch. 14 to 69                                                         |  |
| ) |          | Tuner CATV         | Ch. 2 to 135                                                                             |  |
|   |          | Audio format       | Dolby Digital                                                                            |  |
|   | Analog   |                    | American TV standard NTSC system                                                         |  |
|   |          | Circuit Type       | Video signal detection PLL full synchronous detection, PLL digital<br>Synthesizer system |  |
|   |          | Tuner VHF/UHF      | VHF Ch. 2 to 13 UHF Ch. 14 to 69                                                         |  |
|   |          | Tuner CATV         | Cable Ch. 1 to 135                                                                       |  |
| 1 |          | Audio<br>multiplex | BTSC system                                                                              |  |

| Terminals - Side |                                        |
|------------------|----------------------------------------|
| INPUT 3          | VIDEO in, AUDIO in                     |
| INPUT 7          | HDMI in*                               |
| PHONES           | 16 $\Omega$ to 32 $\Omega$ recommended |
| USB              | USB in**                               |

#### PDP-6020FD

2

з

4

| Termina | als - Rear     |                                                   |
|---------|----------------|---------------------------------------------------|
| ANT     |                | 75 $\Omega$ UNBAL, F Type for DTV/VHF/UHF/CATV in |
|         | INPUT 1        | S-VIDEO in, VIDEO in, AUDIO in                    |
|         | INPUT 2        | COMPONENT VIDEO in, VIDEO in, AUDIO in            |
|         | INPUT 4        | HDMI in*, AUDIO in                                |
|         | PC INPUT       | Analog RGB in, AUDIO in                           |
| INPUT 5 |                | HDMI in*, AUDIO in                                |
| INPUT 6 |                | HDMI in*                                          |
|         | AUDIO OUT      | AUDIO out (Fixed)                                 |
|         | DIGITAL OUT    | Optical                                           |
|         | ETHERNET       | 1                                                 |
|         | CONTROL OUT    | 1                                                 |
|         | SPEAKERS       | 6 <b>Ω</b> to 16 <b>Ω</b>                         |
|         | SUB WOOFER OUT | Variable                                          |

\* conforms to HDMI1.3 (Deep Color) and HDCP1.1

\*\* conforms to USB 1.1 and 2.0

5

HDMI (High-Definition Multimedia Interface) is a digital interface that handles both video and audio using a single cable.

HDCP (High-bandwidth Digital Content Protection) is a technology used to protect copyrighted digital contents that use the Digital Visual Interface (DVI).

Note: Design and specifications are subject to change without notice

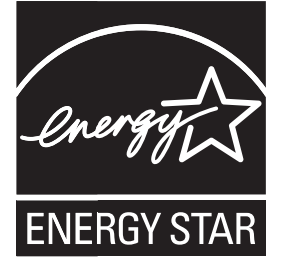

8

A

В

С

D

### **Dimensions**

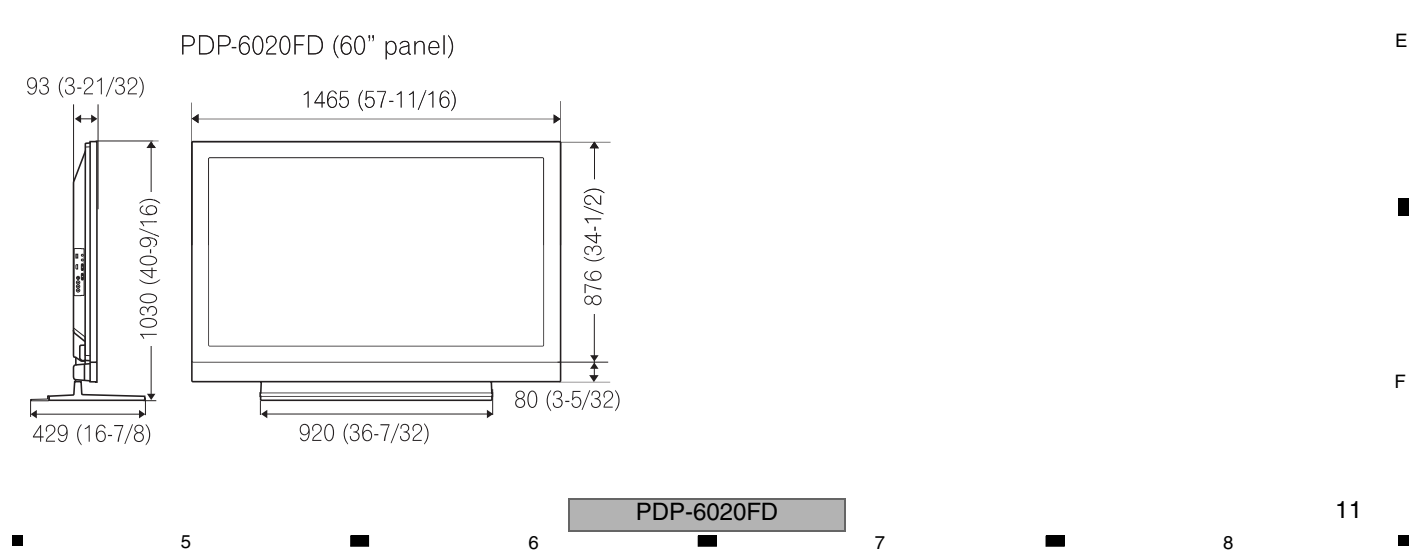

# 2.3 PANEL FACILITIES

2

Front Section

А

в

С

D

Е

F

12

1

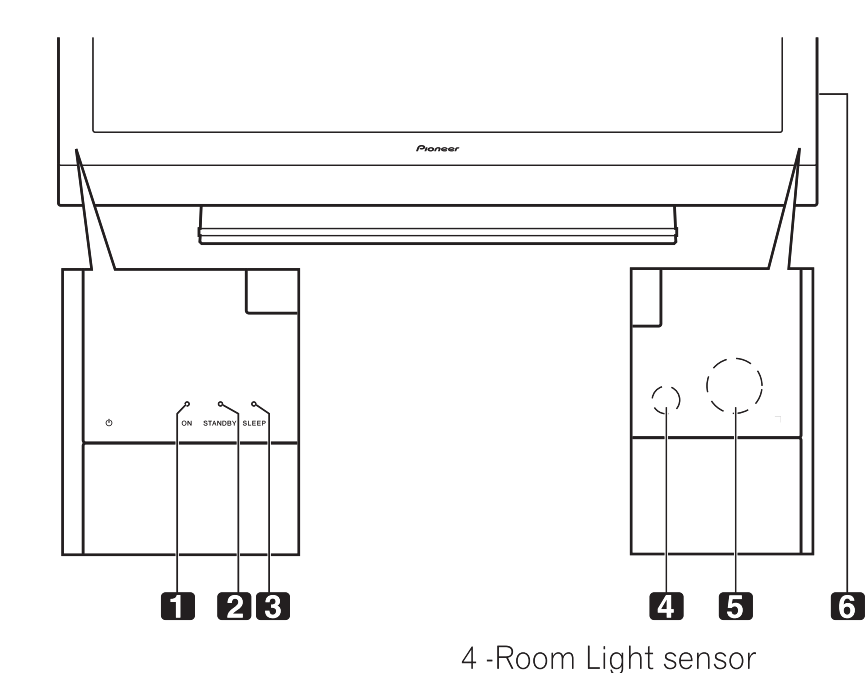

3

4

1 -Power ON indicator 2 -STANDBY indicator 3 -SLEEP indicator

## Command Side of the Panel (left side)

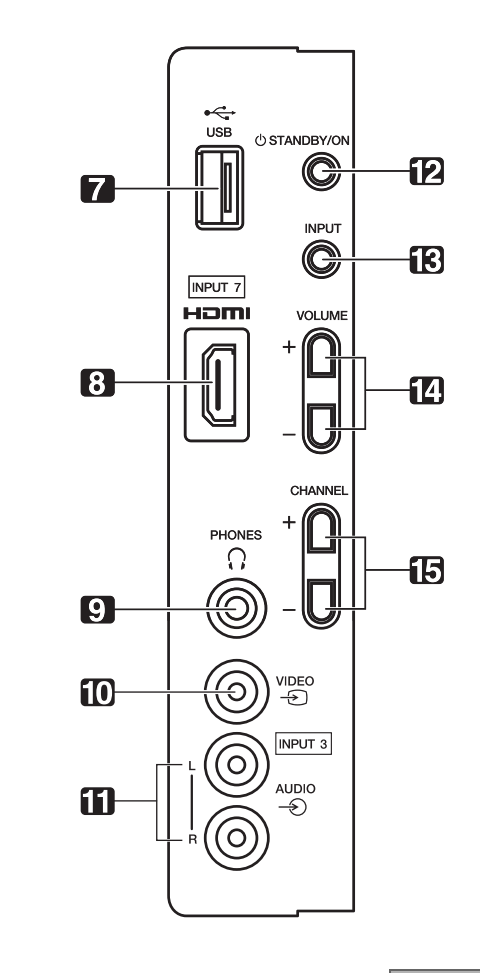

- 7 -USB terminal
- 8 -INPUT 7 terminal (HDMI)

5 -Remote Control sensor

6 -Bezel (some call it the front frame)

- 9 -PHONES terminal
- 10 INPUT 3 terminal (Video)
- 11 INPUT 3 terminals (Audio)
- 12 -STANDBY/ON button
- 13 INPUT button
- 14 -VOLUME Up/Down buttons
- 15 -CHANNEL Up/Down buttons

4

PDP-6020FD

### Rear Section

1 -ANT terminal

5

2 -PC Input terminal (Analog RGB) 3 -AC In terminal 6

7

8

А

В

С

D

Е

F

(upper bank)

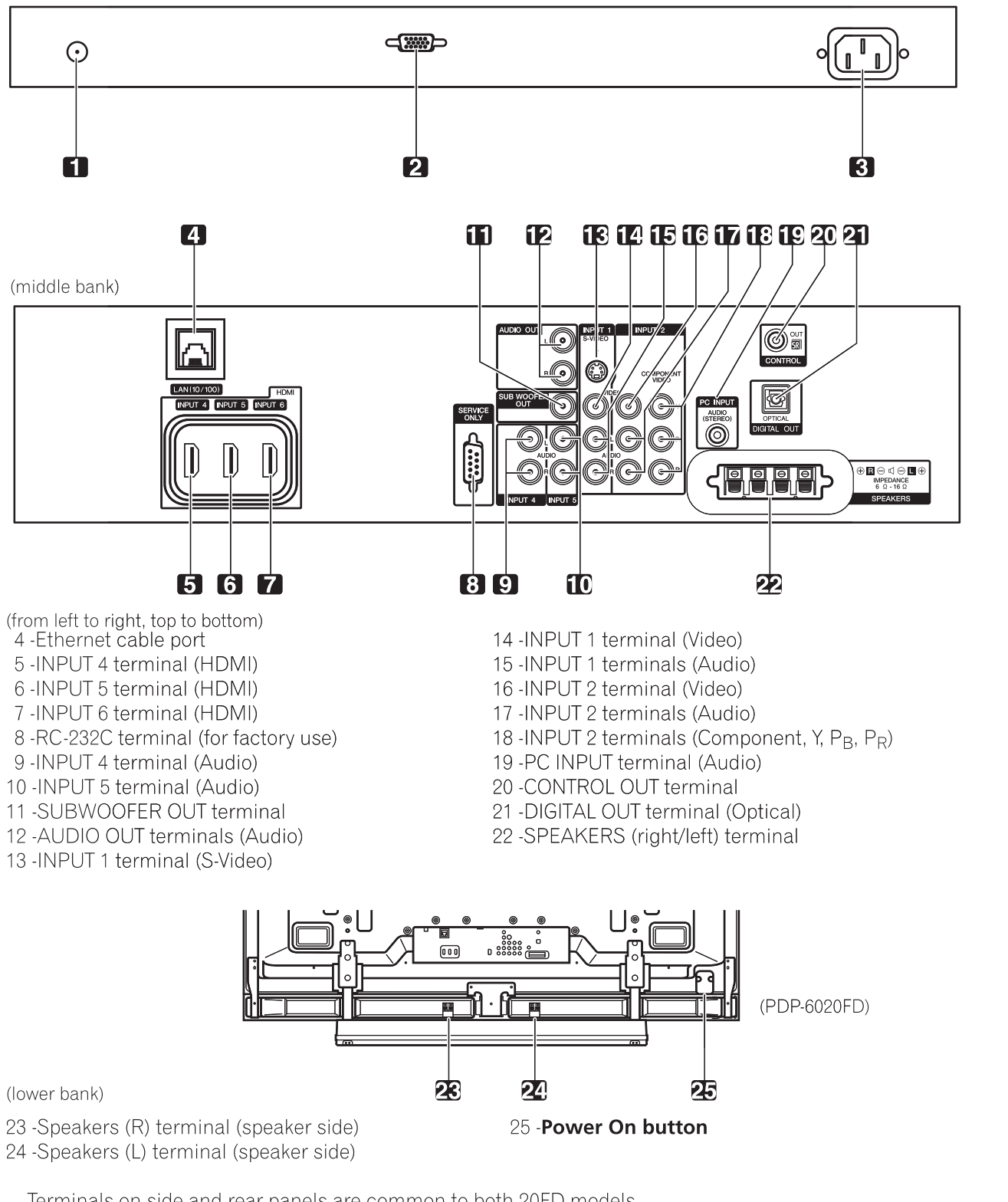

PDP-6020FD

Terminals on side and rear panels are common to both 20FD models.

6

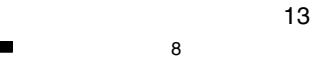

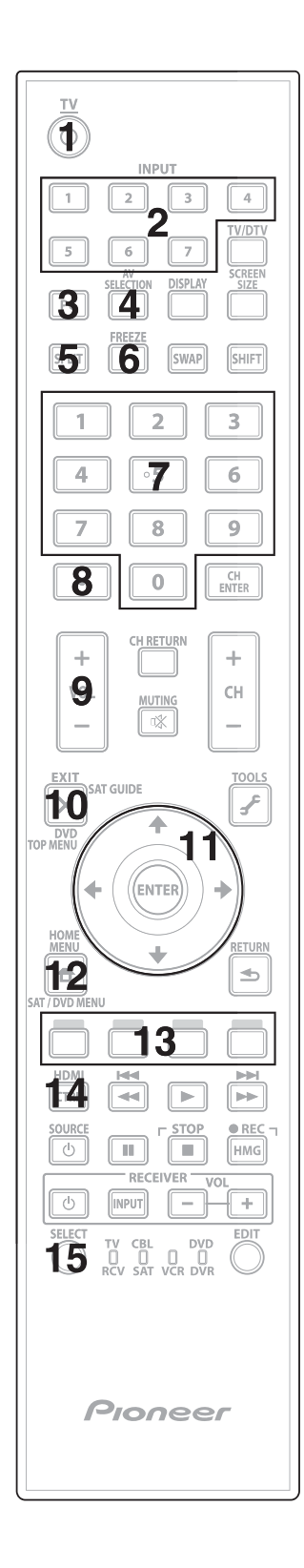

## Remote Control Unit

1

В

С

D

#### 

3

4

Turn On or place panel in Standby

# INPUT: 2

2

Select a source (INPUT 1 thru INPUT 7)

# **PC:** 3

5

6

Select the PC terminal as an input source

### **AV SELECTION:** 4

Select audio/video settings AV Source: OPTIMUM, STANDARD, DYNAMIC, MOVIE, GAME, SPORT, USER PC Source: STANDARD, USER

## SPLIT:

Cycle view thru single-screen, 2-screen, picture-in-picture

### FREEZE:

Freeze a frame from a moving image then press again to cancel the freeze function

### Number buttons 0 thru 9: 7 Select a channel

- •(dot): 8 Enter a dot for selecting a sub-channel
  - **VOL +/-:** 9 Set the volume

# **EXIT:** 10 Exit the menu to return to the normal screen

**Arrow buttons:** 11 Navigate the menu screens

2

### **HOME MENU:** 12 Display the HOME MENU

- **Color buttons (Red, Green, Blue, Yellow):** 13 Control a BD player for HDMI Control functions only
- E Select the HDMI Control functions 14 SELECT: 15
  - Select for TV/RCV, CBL/SAT, VCR, or DVD/DVR

### PDP-6020FD

3

4

14

1

F

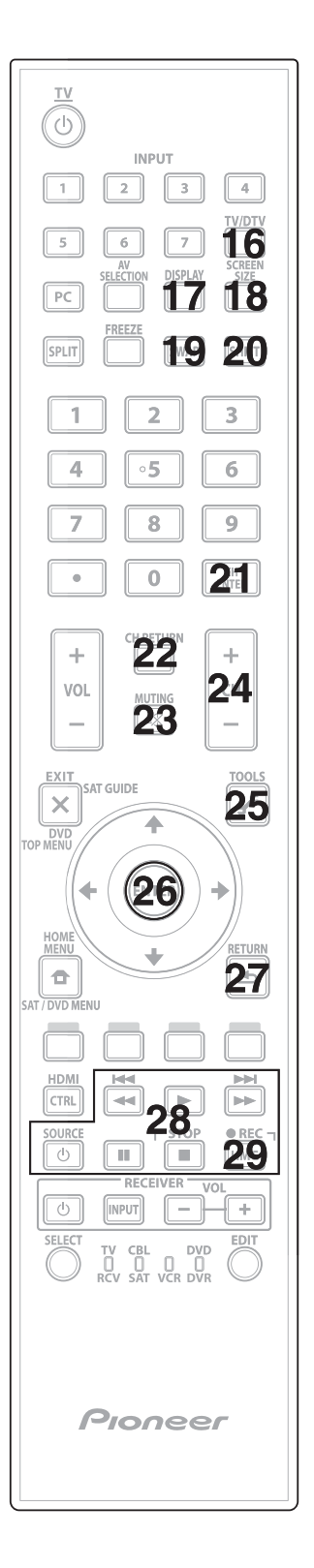

5

6

### 16 **TV/DTV:** Select analog or digital TV channels 17 **DISPLAY:** Display the channel information 18 SCREEN SIZE: Select the screen size 19 SWAP: Switch between the two screens when viewing as 2-screen or picture-in-picture 20 **SHIFT:** Move the location of the small screen when viewing as picture-in-picture 21 **CH ENTER:** Change the channel 22 CH RETURN: Return to the previous channel **MUTING:** 23 Turn off the sound while the video continues to play 24 CH +/-: Cycle through channels 25 TOOLS: Display the TOOLS Menu ENTER: 26 Execute a command 27 **RETURN:** Return to the previous menu screen 28 **Player/Recorder Control:** Use buttons for control of connected equipment HMG (Home Media Gallery): 29 Display the Home Media Gallery menu Use this button to start recording (for VCR/DVD recorder only)

7

8

А

В

С

D

Е

F

6

15

# 3. BASIC ITEMS FOR SERVICE 3.1 CHECK POINTS AFTER SERVICING

# <sup>A</sup> Items to be checked after repair (PDP)

To ensure the quality of the product after repair, check the recommended items shown below:

|   | No. | Procedures                                                                 | Item to be checked                                                                                                    |  |
|---|-----|----------------------------------------------------------------------------|----------------------------------------------------------------------------------------------------|--|
| • | 1   | Check if all the symptoms pointed out by the customer have been addressed. | The symptoms in question must not be reproduced.                                                                       |  |
|   | 2   | Connect the peripheral equipment.                                          | Connect all external peripheral equipment as originally connected and check if the connections are correct.            |  |
| B | 3   | Check the video and audio.                                                 | Tune in to the stations that the customer would normally receive and check if video and audio are normal.              |  |
|   | 4   | Check the buttons and controls.                                            | Use the buttons and controls on the remote control unit and main unit and check if they operate properly.              |  |
|   | 5   | Check the cabinet.                                                         | Check for any scratches or dirt that have been made or attached on the cabinet after receiving the product for repair. |  |

3

4

С

Е

F

16

1

### See the table below for the items to be checked regarding video and audio:

| Item to be checked regarding video | Item to be checked regarding audio |
|------------------------------------|------------------------------------|
| Block noise                        | Distortion                         |
| Horizontal noise                   | Noise                              |
| Dot noise                          | Volume too low                     |
| Disturbed image (video jumpiness)  | Volume too high                    |
| Too dark                           | Volume fluctuating                 |
| Too bright                         | Sound interrupted                  |
| Mottled color                      |                                    |

## D Cleaning

#### . M

| Name           | Part No. | Remarks                                                        |
|----------------|----------|----------------------------------------------------------------|
| Cleaning paper | GED-008  | Used to fan cleaning.<br>Refer to "9.4 CHASSIS SECTION (1/2)". |

2

PDP-6020FD

3

4

# ■ 3.2 QUICK REFERENCE

# Quick Reference upon Service Visit 1 Notes, PD/SD diagnosis, and methods for various settings

А

| Notes when visiting for service                                                                                                    | PD/SD                                                                                                    |                                                                                                    | Subcategory confirmation procedure                                                                                                    |
|----------------------------------------------------------------------------------------------------|----------------------------------------------------------------------------------------------------|----------------------------------------------------------------------------------------------------|----------------------------------------------------------------------------------------------------|
| . Notes when disassembling/reassembling                                                                                                    |                                                                                                    | No. of LEDs                                                                                                    | If the DISPLAY key is pressed during shutdown, the orange I ED flashes                                                                                                    |
| When reassembling the rear case, the screws must be tightened in a                                                                                                    | Item                                                                                                    | flashing                                                                                                    | For indication patterns other than described below, see 5.4 [2].                                                                                                    |
| specific order. Be careful not to tighten them in the wrong order forcibly.<br>For details, see "Bear Case" in "7. DISASSEMBLY"                                                                                                    | 80.181                                                                                                    | Red Blue                                                                                                    | SD SD Subcategory                                                                                                    |
| 2) Attaching screws for the HDMI connector                                                                                                    | Module device communication                                                                                                    | Blue 2                                                                                                    | 1 EEPROM                                                                                                    |
| When attaching the HDMI connector after replacing the Main Assy,                                                                                                    | DIGITAL-BST2                                                                                                    | Blue 3                                                                                                    | 2 2 BACKUP                                                                                                    |
| secure the HDMI connector manually with a screwdriver, but not                                                                                                    | Panel temperature                                                                                                    | Blue 4                                                                                                    | 3 DAC<br>1 PANEL high temperature                                                                                                    |
| with an electric screwdriver. If you tighten the screws too tightly                                                                                                    | Audio                                                                                                    | Blue 5                                                                                                    | 4 2 PANEL low temperature                                                                                                    |
| which case the screws cannot be untightened/tightened any more.                                                                                                    | Module UCOM communication                                                                                                    | Blue 6                                                                                                    | 1 Tuner 1                                                                                                    |
| ······································                                                                                                    | Main 3-wire serial communication                                                                                                    | Blue 7                                                                                                    | 2 MSP/MAP                                                                                                    |
| On parts replacement                                                                                                    | Main IIC communication                                                                                                    | Blue 8                                                                                                    | 3 AV Switch<br>4 BGB Switch                                                                                                    |
| 1) How to discharge before replacing the Assys                                                                                                    | Main UCOM communication                                                                                                    | Blue 9                                                                                                    | 8 5 Main VDEC                                                                                                    |
| A charge of significant voltage remains in the Plasma Panel even                                                                                                    | FAN                                                                                                    | Blue 10                                                                                                    | 6 VDEC-SDRAM                                                                                                    |
| replacement of parts, in either manner indicated below:                                                                                                    | Unit high temperature                                                                                                    | Blue 11                                                                                                    | 7 AD/PLL                                                                                                    |
| A: Let the panel sit at least for 3 minutes after the power is turned off.                                                                                                    | D-TUNER communication                                                                                                    | Blue 12                                                                                                    | 8 HDMI<br>11 US-MSP                                                                                                    |
| B: Turn the Large Signal System off before the power is turned off                                                                                                    | MTB-RST2/RST4                                                                                                    | Blue 13                                                                                                    | 1 RST2                                                                                                    |
| then, after 1 minute, turn the power off.                                                                                                    | Main EEPROM                                                                                                    | Blue 15                                                                                                    | 13 2 RST4                                                                                                    |
| FOR DETAILS, SEE "5.6 [1] PANEL DRIVE-POWER ON/OFF                                                                                                    |                                                                                                    |                                                                                                    | LED Display Information                                                                                                    |
| (2) On the settings after replacement of the Assys                                                                                                    |                                                                                                    |                                                                                                    | LED Display information                                                                                                    |
| Some boards need settings made after replacement of the Assys.                                                                                                    | POWER                                                                                                    | Red 2                                                                                                    | For indication patterns other than described below see 5.1 [1]                                                                                                    |
| For details, see "8. EACH SETTING AND ADJUSTMENT".                                                                                                    | SCAN                                                                                                    | Red 3                                                                                                    |                                                                                                    |
| On vertices active re                                                                                                    | SCN-5V                                                                                                    | Red 4                                                                                                    | Rewriting software                                                                                                    |
| On various settings                                                                                                    | Y-DCDC                                                                                                    | Red 6                                                                                                    |                                                                                                    |
| After a Mask indication into the nanel is performed, he sure to                                                                                                    | Y-SUS                                                                                                    | Red 7                                                                                                    | 2 No backup                                                                                                    |
| set the Mask setting to "OFF" then exit Factory mode.                                                                                                    | ADRS                                                                                                    | Red 8                                                                                                    |                                                                                                    |
| 5                                                                                                    | X-DCDC                                                                                                    | Red 10                                                                                                    |                                                                                                    |
|                                                                                                    | X-SUS                                                                                                    | Red 11                                                                                                    | (3) PD (2-15)<br>B                                                                                                    |
|                                                                                                    | DIG-DCDC                                                                                                    | Red 12                                                                                                    |                                                                                                    |
|                                                                                                    | UNKNOWN                                                                                                    | Red 15                                                                                                    | (4) SD (1-15)<br>B                                                                                                    |
|                                                                                                    |                                                                                                    |                                                                                                    | R                                                                                                    |
| <ul> <li>{ } : item on the Factory menu</li> <li>[ ] : Key on the remote control unit</li> <li>* : Screen indication</li> <li>. Confirmation of accumulated power-on time and power-on count</li> <li>Select {INFORMATION} then {HOUR METER}.</li> <li>(After entering Factory mode, press [↓] four times.)</li> <li>2. Confirmation of the Power-down and Shutdown histories</li> <li>① Panel system</li> <li>PD: Select {PANEL FACTORY} then {POWER DOWN}.</li> <li>(After entering Factory mode, press [IUTING] once, press [ENTER/SET], then press [↓] two times.)</li> <li>SD: Select {PANEL FACTORY} then {SHUT DOWN}.</li> <li>(After entering Factory mode, press [MUTING] once, press [ENTER/SET], then press [↓] three times.)</li> <li>② MTB section</li> <li>Select {INFORMATION} then {MAIN NG}.</li> <li>(After entering Factory mode, press [↓] two times.)</li> <li>4. How to display the Mask indication</li> <li>① Mask indication in the panel side</li> <li>1. Select {PANEL FACTORY} then {RASTER MASK SETUP}.</li> <li>(After entering Factory mode, press [MUTING] once, press [ENTER/SET], then press [↓] two times.)</li> </ul> | <ul> <li>1. Digital Video Assy:         <ul> <li>Select (PANEL FACT<br/>mode, press [MUTING<br/>press [ENTER/SET].)</li> <li>Select (TRANSFER],<br/>seconds.</li> <li>3 After transfer of backu<br/>LED on the front pane</li> <li>2. MAIN Assy: Executi</li> <li>Select (INITIALIZE) th<br/>Factory mode, press [</li> <li>Select (INITIALIZE) th<br/>Factory mode, press [</li> <li>Select (INITIALIZE) th<br/>Factory mode, press [</li> <li>Select (PANEL FACT<br/>mode, press [MUTINK)<br/>[ENTER/SET], then p</li> <li>Press [→] to select "C<br/>After clearance is con<br/>temperature value (M</li> </ul> </li> <li>4. Other Assys: Cleara<br/><ul> <li>Select (PANEL FACT<br/>mode, press [MUTING] once<br/>then press [MUTING] once<br/>then press [MUTING] once<br/>then press [] sevent</li> </ul> </li> <li>5. Press [→] to select "C</li> </ul> | Transfer of bac<br>DRY), {ETC}, then<br>Gonce, press [EN<br>using [→], then ho<br>up data is complete<br>all returns to norma<br>on of FINAL SETUF<br>MUTING three tir<br>→]. Then hold [EN<br>IS COMPLETE" is<br>to ff.<br>Lit: Clearance o<br>erature value<br>DRY), {ETC}, then<br>Gord the maximum of the maximum<br>DRY), {ETC}, then<br>press [L] six times.<br>CLEAR". Hold [EN]<br>plated, "ETC" is a<br>AX TEMP) in the s<br>check of the maximum<br>press [ETC], then<br>press [ETC], then<br>press [ETC], then<br>press [ETC], then<br>press [ETC], then<br>press [ETC] and the maximum<br>check of the maximum<br>press [ETC], then<br>press [ETC], then<br>press [ETC] and the maximum<br>press [ETC] and the maximum<br>press [ | kup data<br>(BACKUP DATA). (After entering Factory<br>ITER/SET], press [↓] seven times, then<br>old [ENTER/SET] pressed for at least 5<br>ed, (ETC) is automatically selected, and the<br>il lighting.<br>ETUP.<br>P}, then press [ENTER/SET]. (After entering<br>nes, then press [↓] four times.)<br>TER/SET] pressed for at least 5 seconds.<br>displayed on the screen, turn the POWER<br>of the accumulated power-on count<br>(P COUNT INFO). (After entering Factory<br>ITER/SET], presse [↓] seven times, press<br>)<br>TER/SET] pressed for at least 5 seconds.<br>utomatically selected. Clear the maximum<br>ame manner.<br>(MAX TEMP). (After entering Factory mode,<br>press [↓] seven times, press [ENTER/SET],<br>ITER/SET] pressed for at least 5 seconds.<br>utomatically selected. Clear the maximum<br>ame manner. |
| 2. Fress [ENTER/SET], then select a Mask indication, using [T] of                                                                                                    | L◆J. (2) Press [●] to select "C<br>After clearance is con                                                                                                    | ∠∟EAH <sup>~</sup> . Hold [EN<br>npleted, "ETC" is a                                                                                                    | I ErvoE I pressed for at least 5 seconds.<br>automatically selected.                                                                                                    |

PDP-6020FD

Quick Reference upon Service Visit ② Mode transition and structure of layers in Service Factory mode

З

2

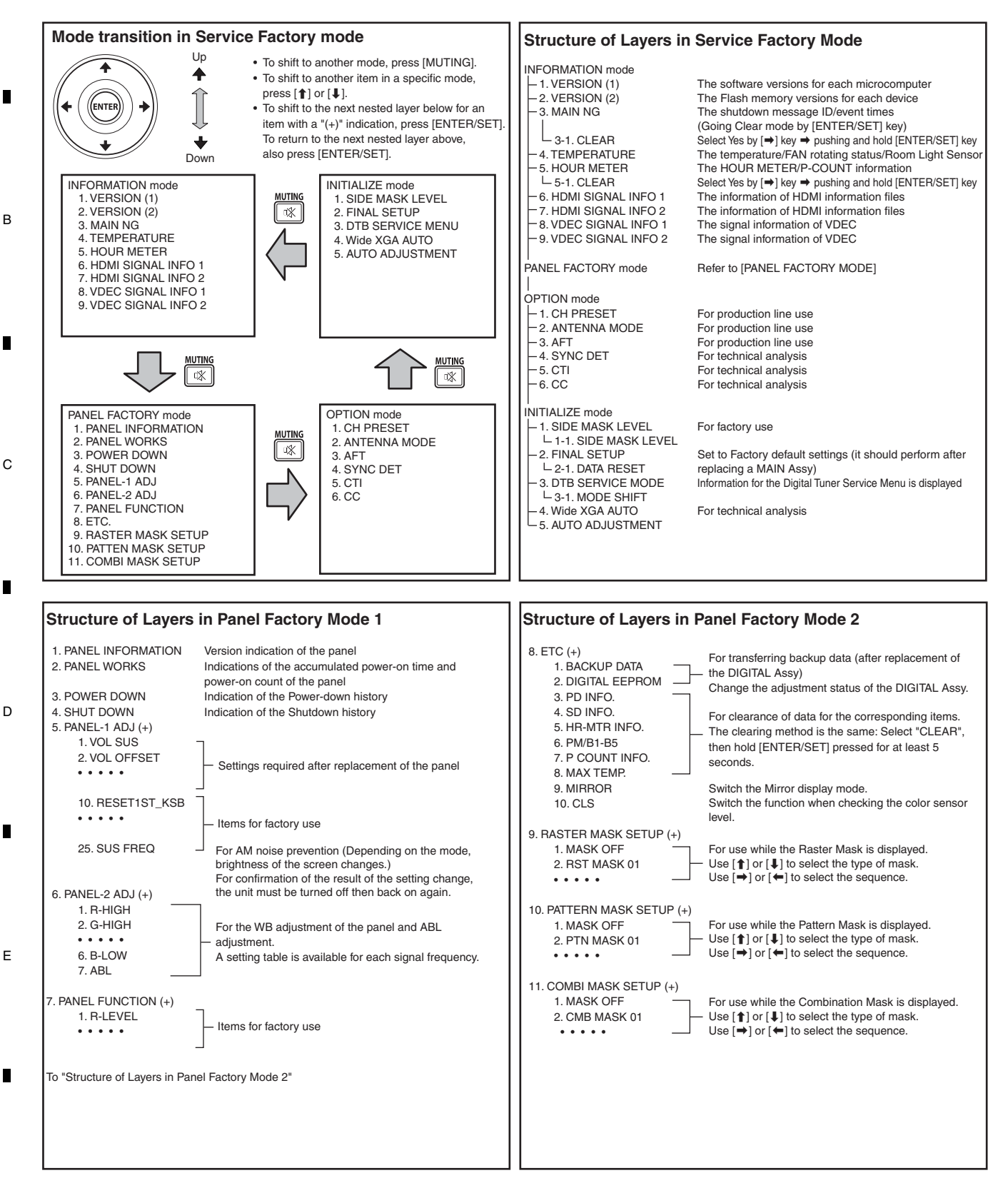

F

A

1

18

2

3

# 3.3 PCB LOCATIONS

5

**Note:** The wiring shown in the photo is different from the actual wiring, because the product in the photo is a prototype. Upon servicing, be sure to restore the original wiring of the unit after repair work.

6

7

8

А

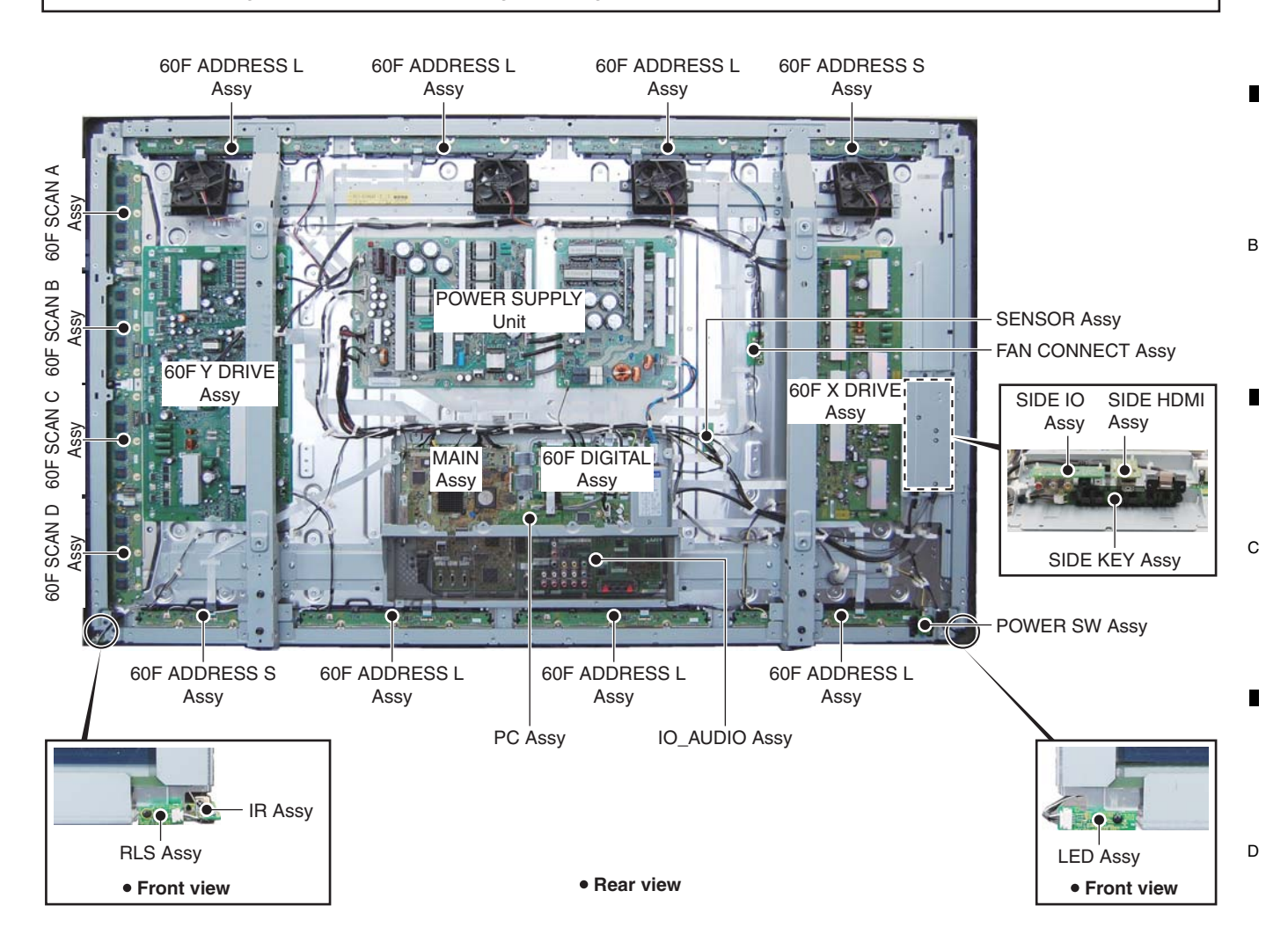

NOTES: • Parts marked by "NSP" are generally unavailable because they are not in our Master Spare Parts List.
The <u>A</u> mark found on some component parts indicates the importance of the safety factor of the part. Therefore, when replacing, be sure to use parts of identical designation.

| Mark | No. Description    | Part No. | Mark No. Description  | Part No.  |
|------|--------------------|----------|-----------------------|-----------|
| LIST | OF ASSEMBLIES      |          |                       |           |
| NSP  | 60F ADDRESS L ASSY | AWW1341  | MAIN ASSY             | AWW1371   |
| NSP  | 60F ADDRESS S ASSY | AWW1342  | SIDE HDMI ASSY        | AWW1372 E |
| NSP  | 60F SCAN A ASSY    | AWW1343  | IO_AUDIO ASSY         | AWW1352   |
|      | L IC2801 - IC2804  | AN16184A | SIDE IO ASSY          | AWW1356   |
| NSP  | 60F SCAN B ASSY    | AWW1344  | PC ASSY               | AWW1359   |
|      | LC2901 - IC2904    | AN16184A | SIDE KEY ASSY         | AWW1361   |
| NSP  | 60F SCAN C ASSY    | AWW1345  | LED ASSY              | AWW1362   |
|      | └─ IC3001 - IC3004 | AN16184A |                       | I         |
| NSP  | 60F SCAN D ASSY    | AWW1346  | IR ASSY               | AWW1363   |
|      | └─ IC3101 - IC3104 | AN16184A | FAN CONNECT ASSY      | AWW1364   |
|      |                    |          | RLS ASSY              | AWW1365   |
|      | SENSOR ASSY        | AWW1340  | POWER SW ASSY         | AWW1366   |
|      | 60F DIGITAL Assv   | AWW1339  |                       |           |
|      |                    |          | / POWER SUPPLY UNIT   | AXY1201   |
|      | 60F X DRIVE ASSY   | AWV2540  | —                     | F         |
|      | 60FY DRIVE ASSY    | AWV2541  | PDP SERVICE ASSY 609F | AWU1346   |

PDP-6020FD

6

19

# 3.4 JIGS LIST

А

В

С

D

Е

F

| Name                       | Jig No. | Remarks                                                          |
|----------------------------|---------|------------------------------------------------------------------|
| Service Cotton Cloth Glove | GYX1002 | 7.3 DISASSEMBLY AND REASSEMBLY<br>PRECAUTIONS FOR SPEAKER SYSTEM |

3

3

4

4

2

| 20 |   |   | PDP-6020FD |
|----|---|---|------------|
|    | 1 | 2 |            |

| A |
|---|
| • |
| В |
| • |
| C |
| • |
| D |
| E |
| • |
| F |

PDP-6020FD

\_\_\_\_\_

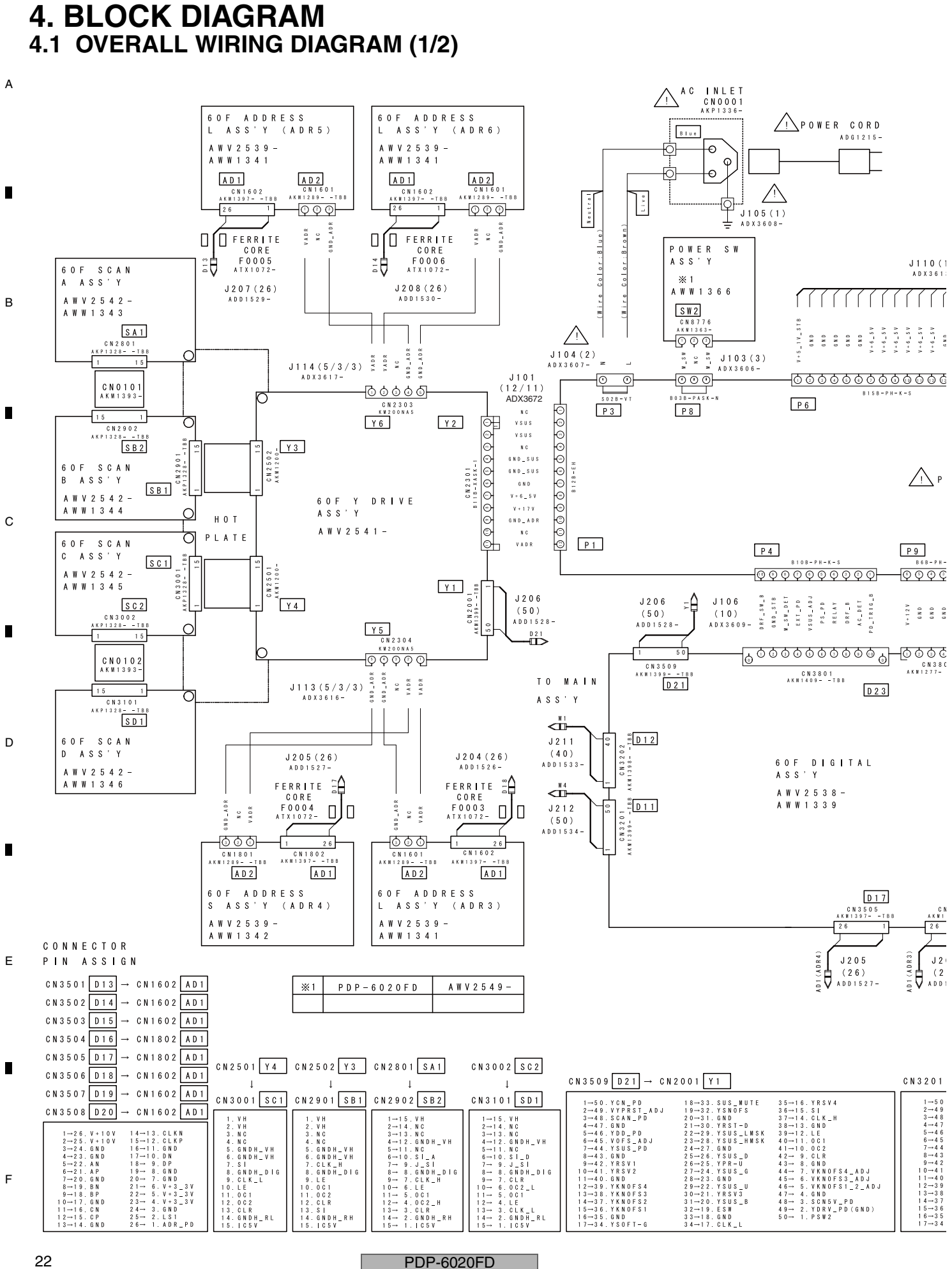

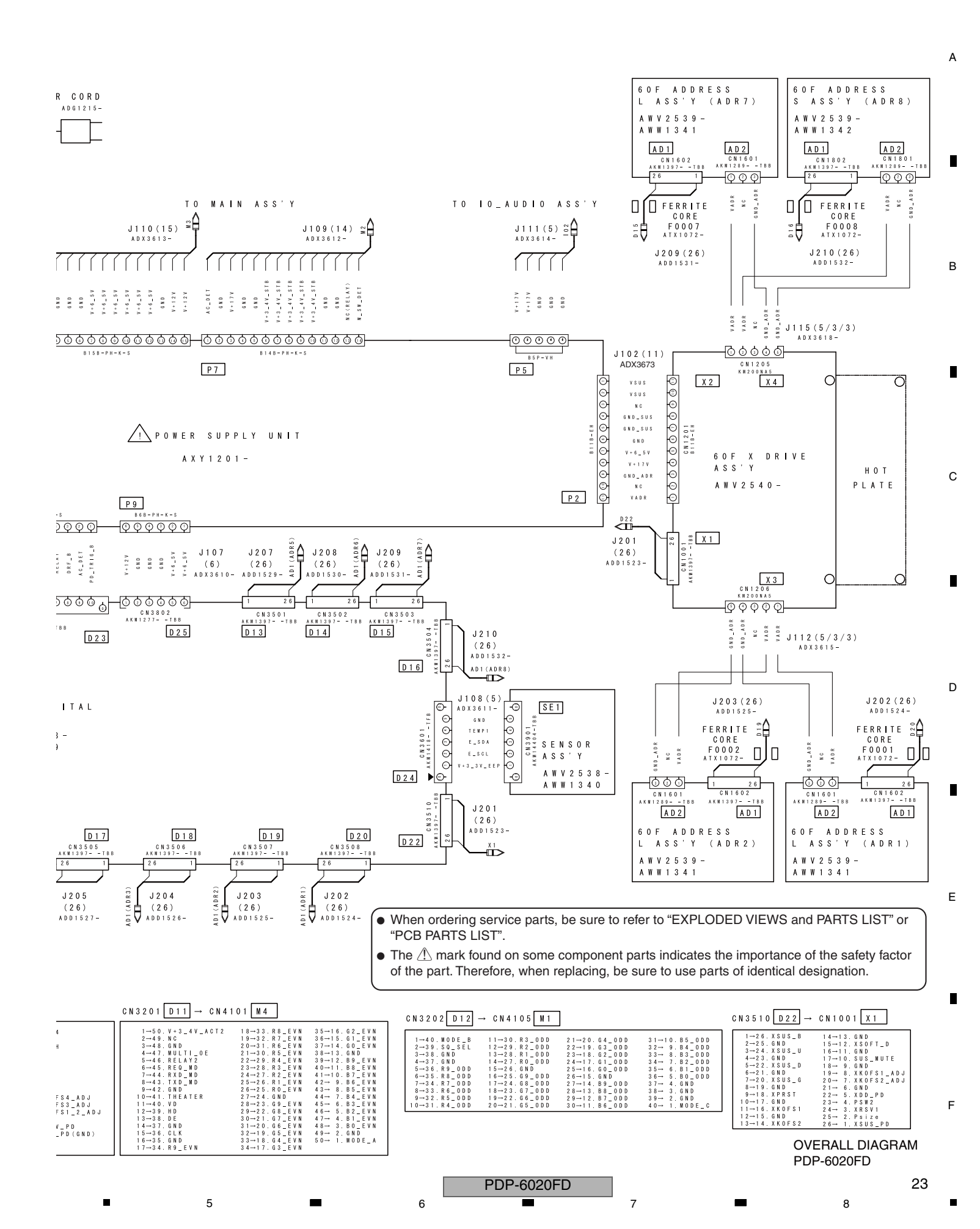

#### 4.2 OVERALL WIRING DIAGRAM (2/2)

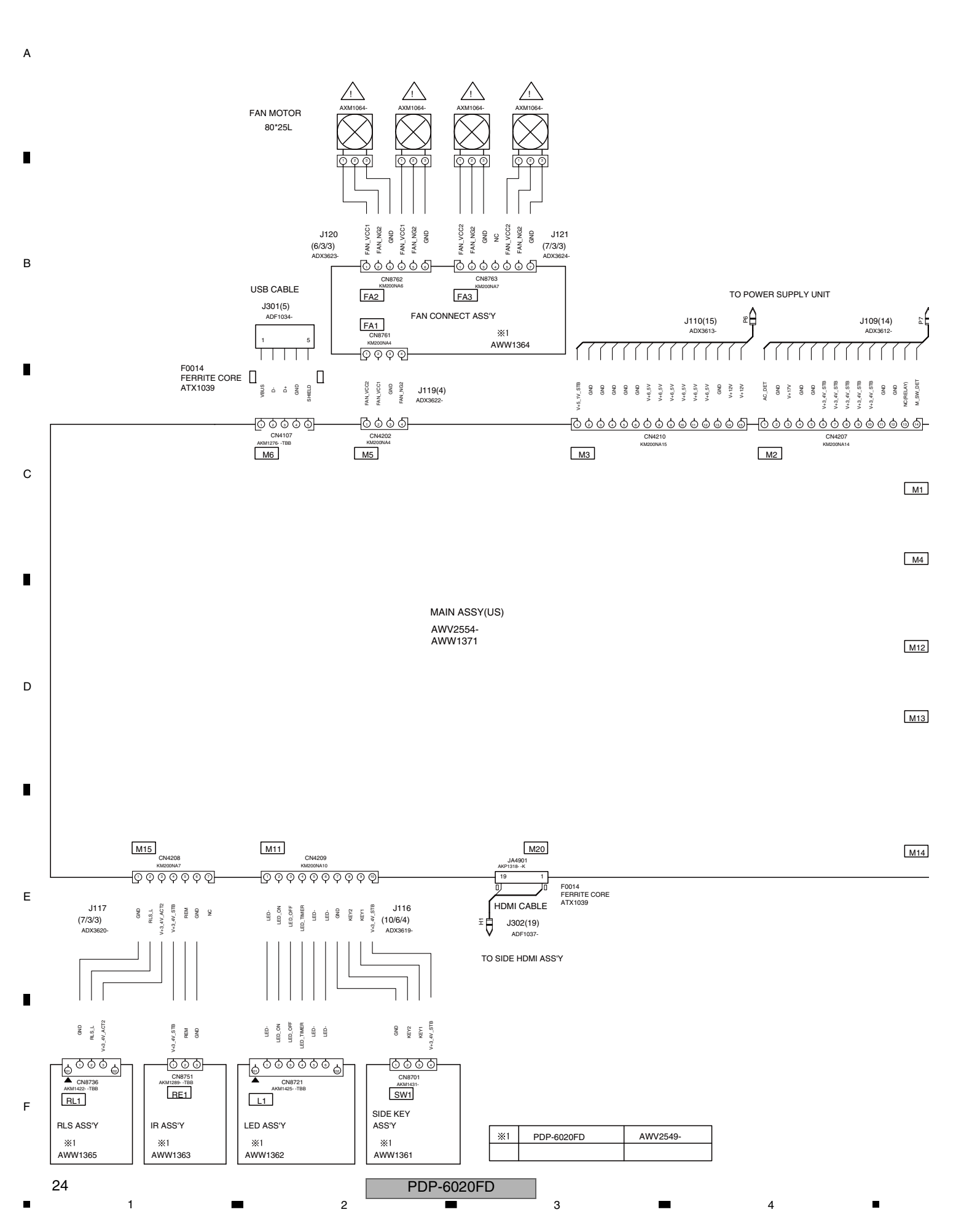

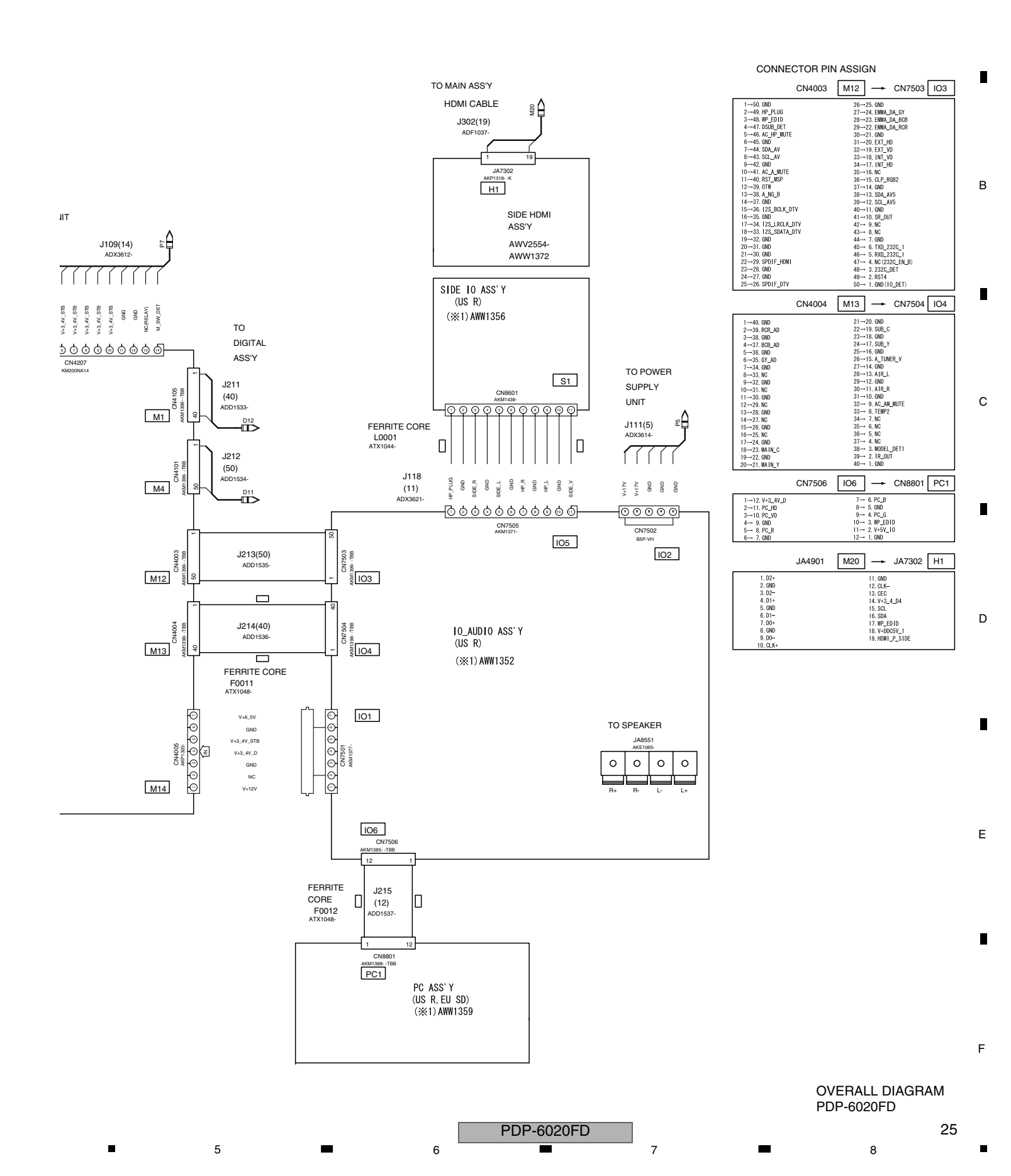

A

# 4.3 OVERALL BLOCK DIAGRAM (1/2)

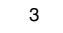

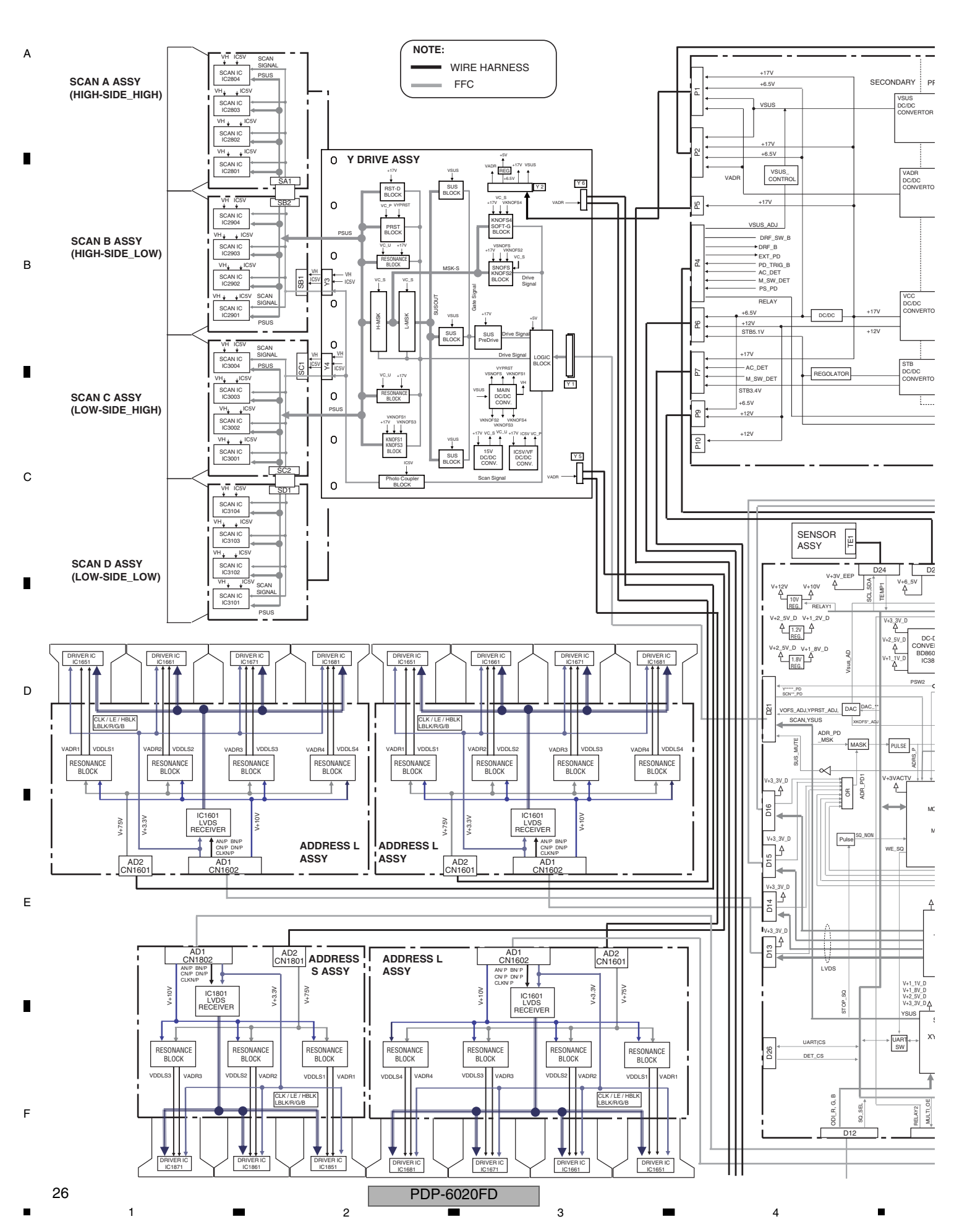

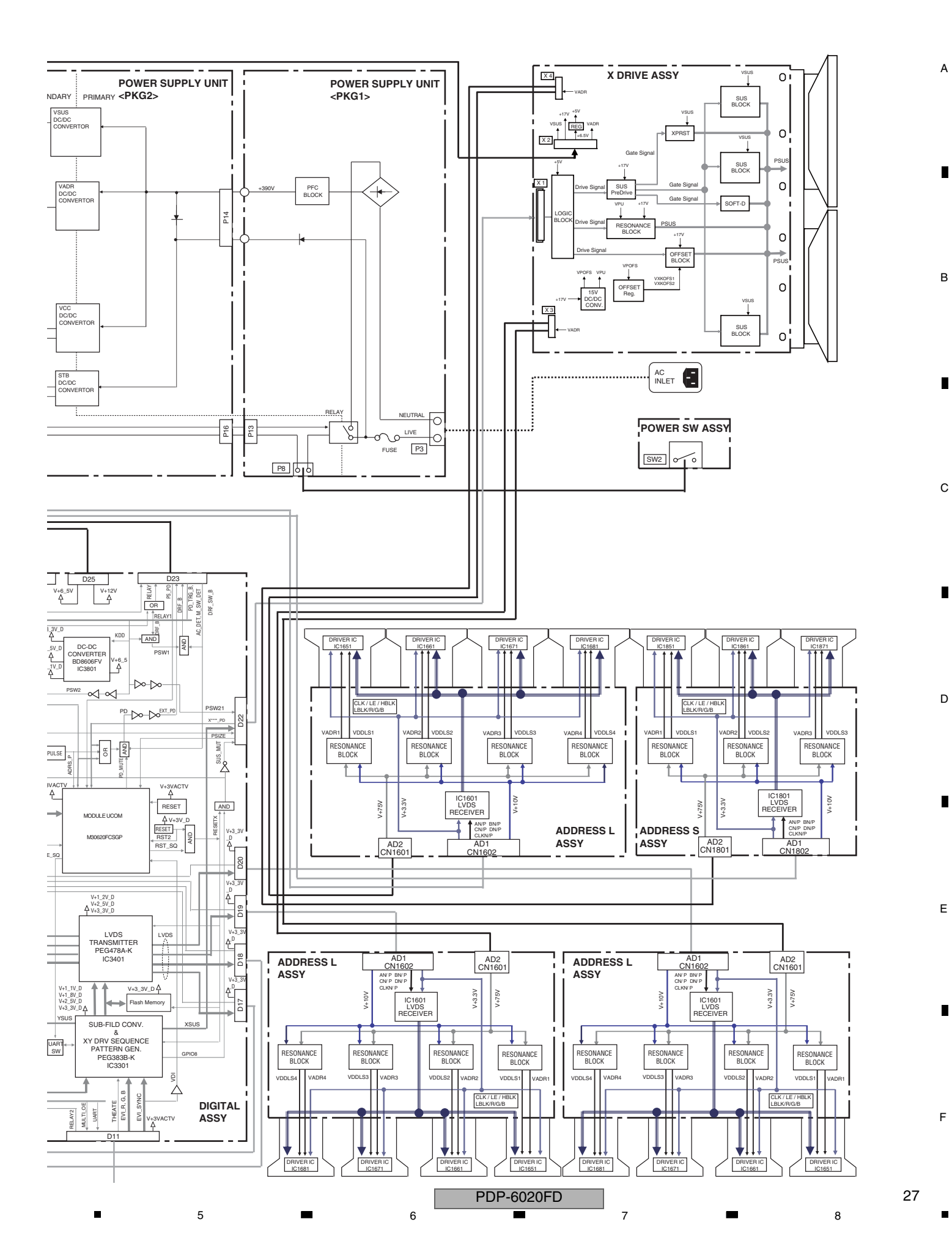

#### 4.4 OVERALL BLOCK DIAGRAM (2/2)

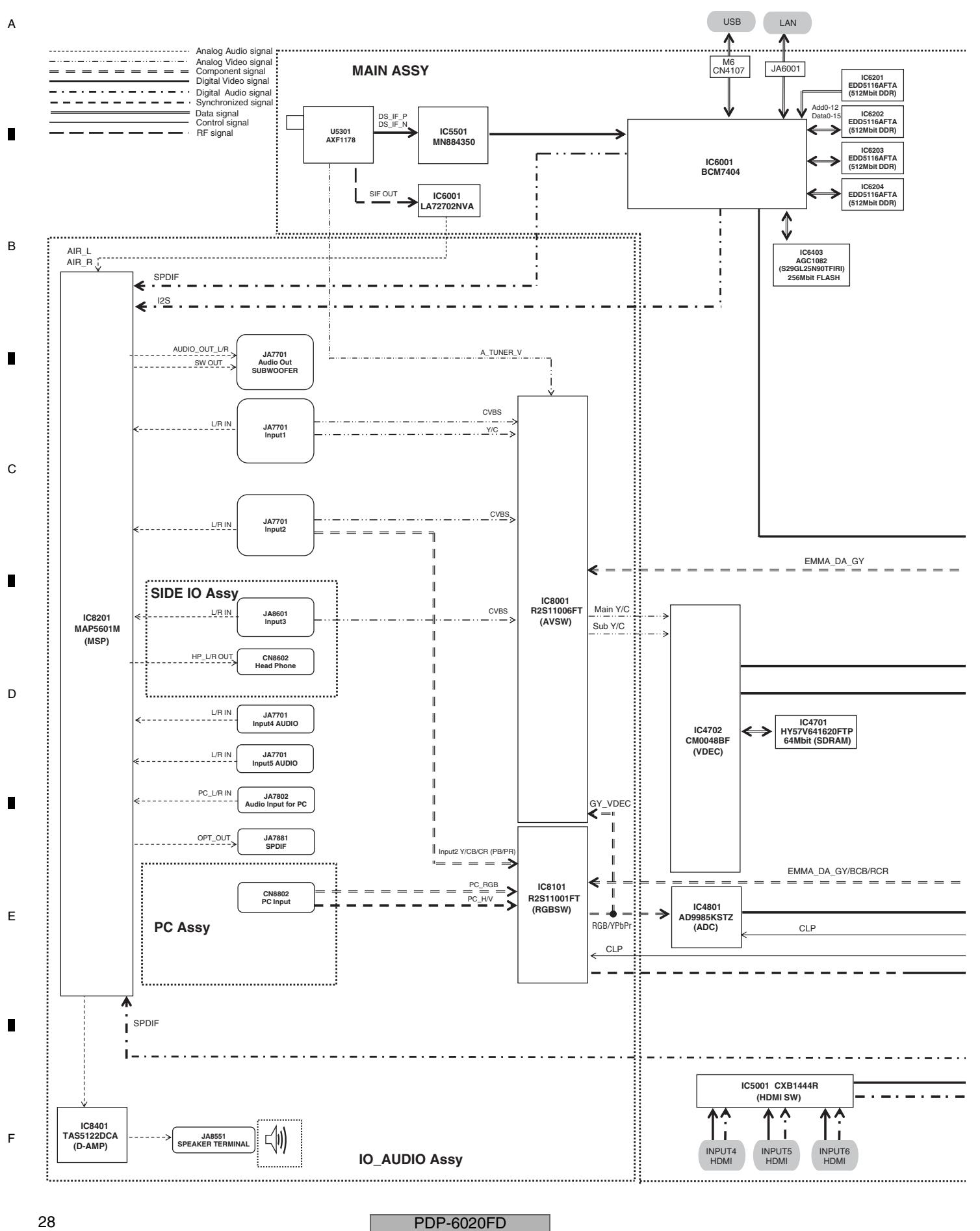

.

З

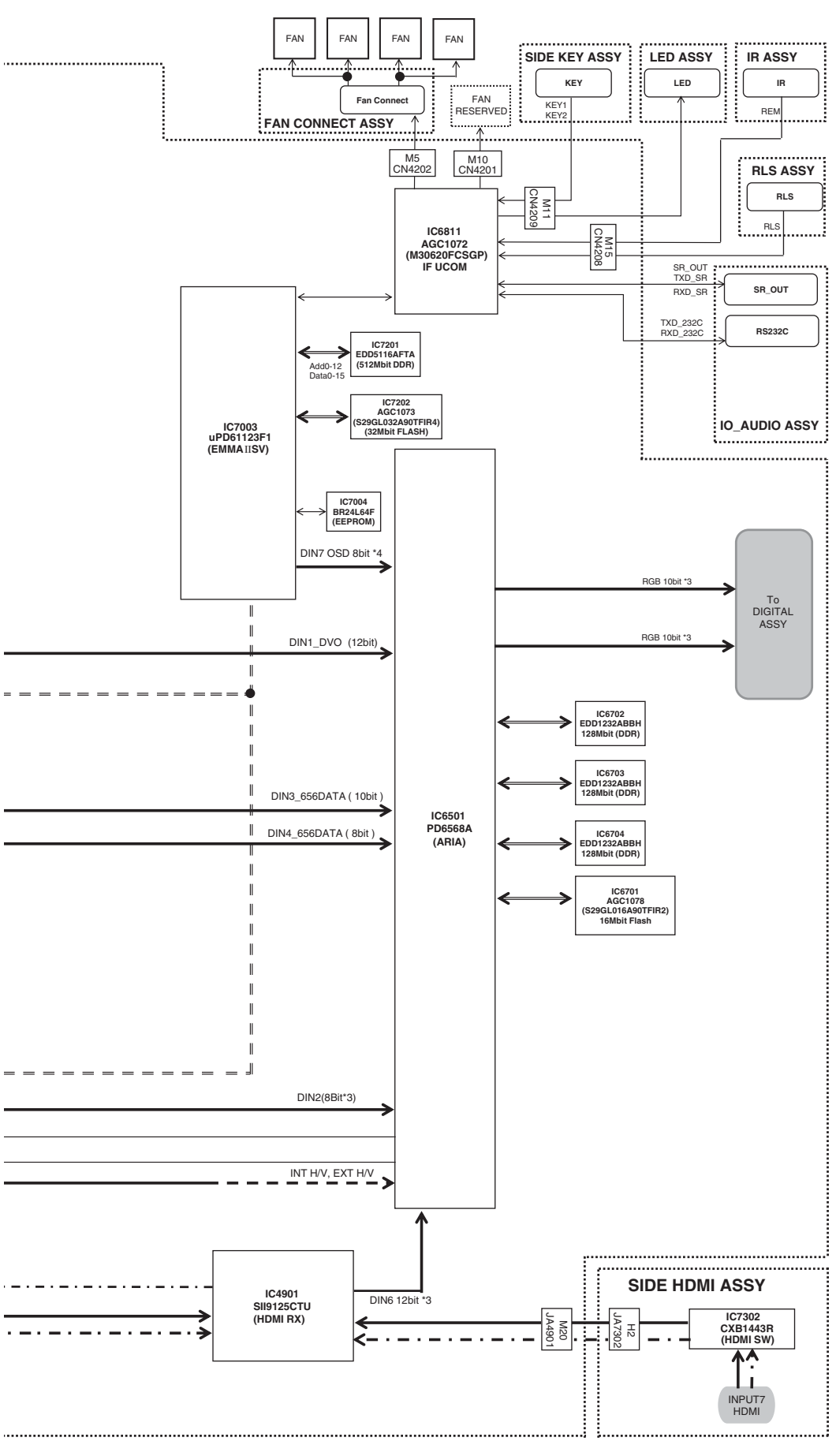

5

5

PDP-6020FD

7

8

А

В

С

D

Е

F

4.5 POWER SUPPLY UNIT

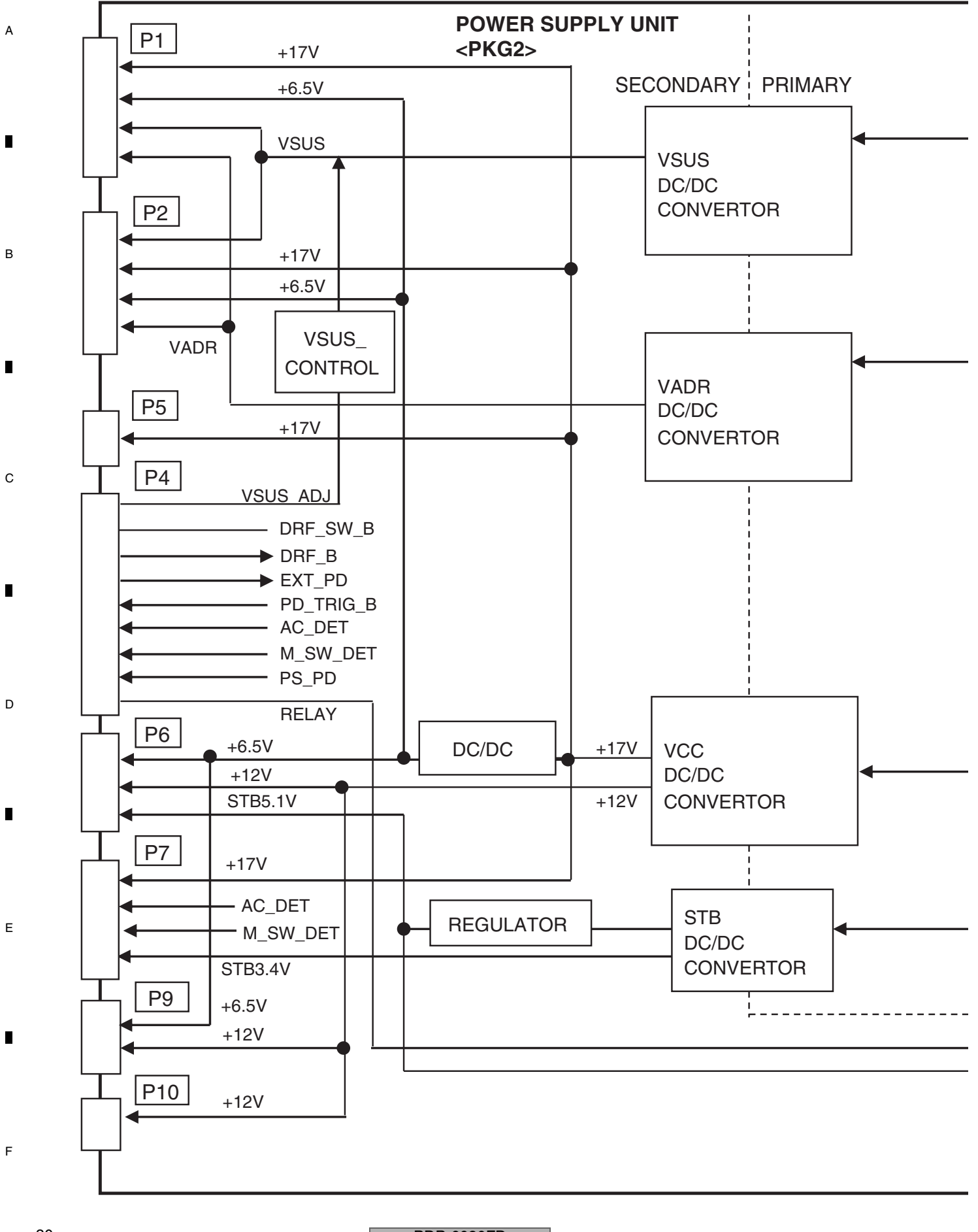

PDP-6020FD

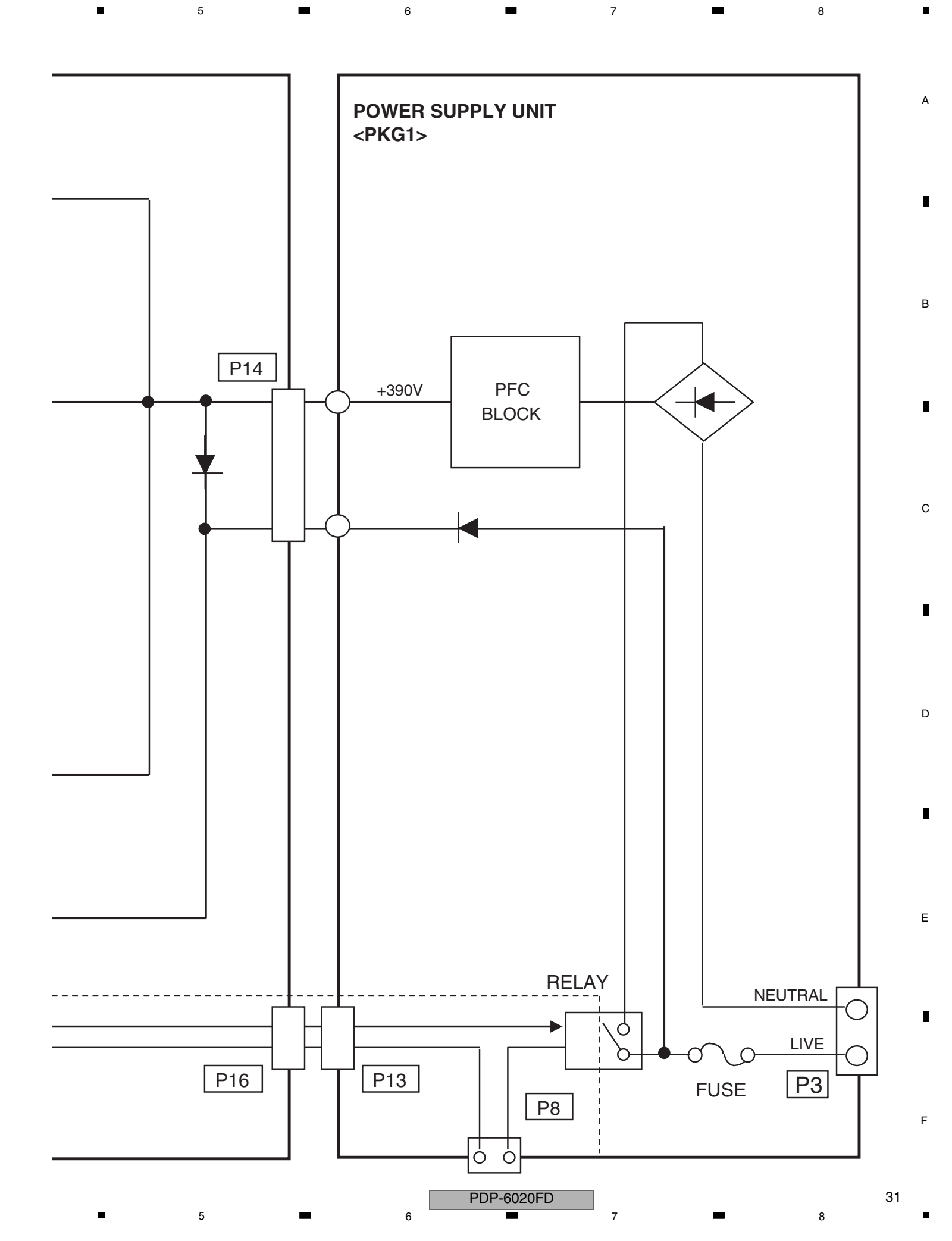

4.6 60F X DRIVE ASSY

А

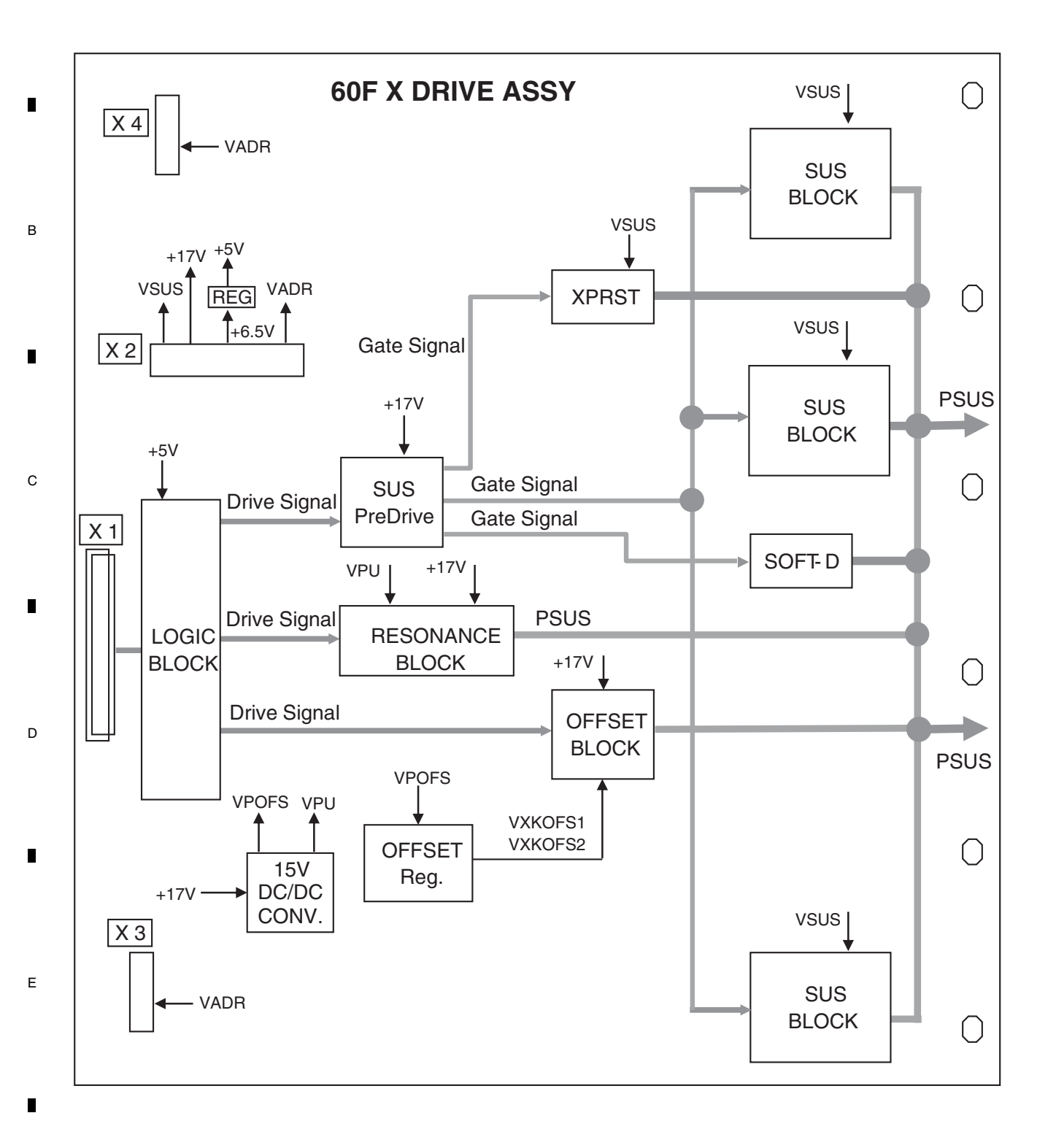

PDP-6020FD

F

#### 4.7 60F Y DRIVE, 60F SCAN A, B, C and D ASSYS

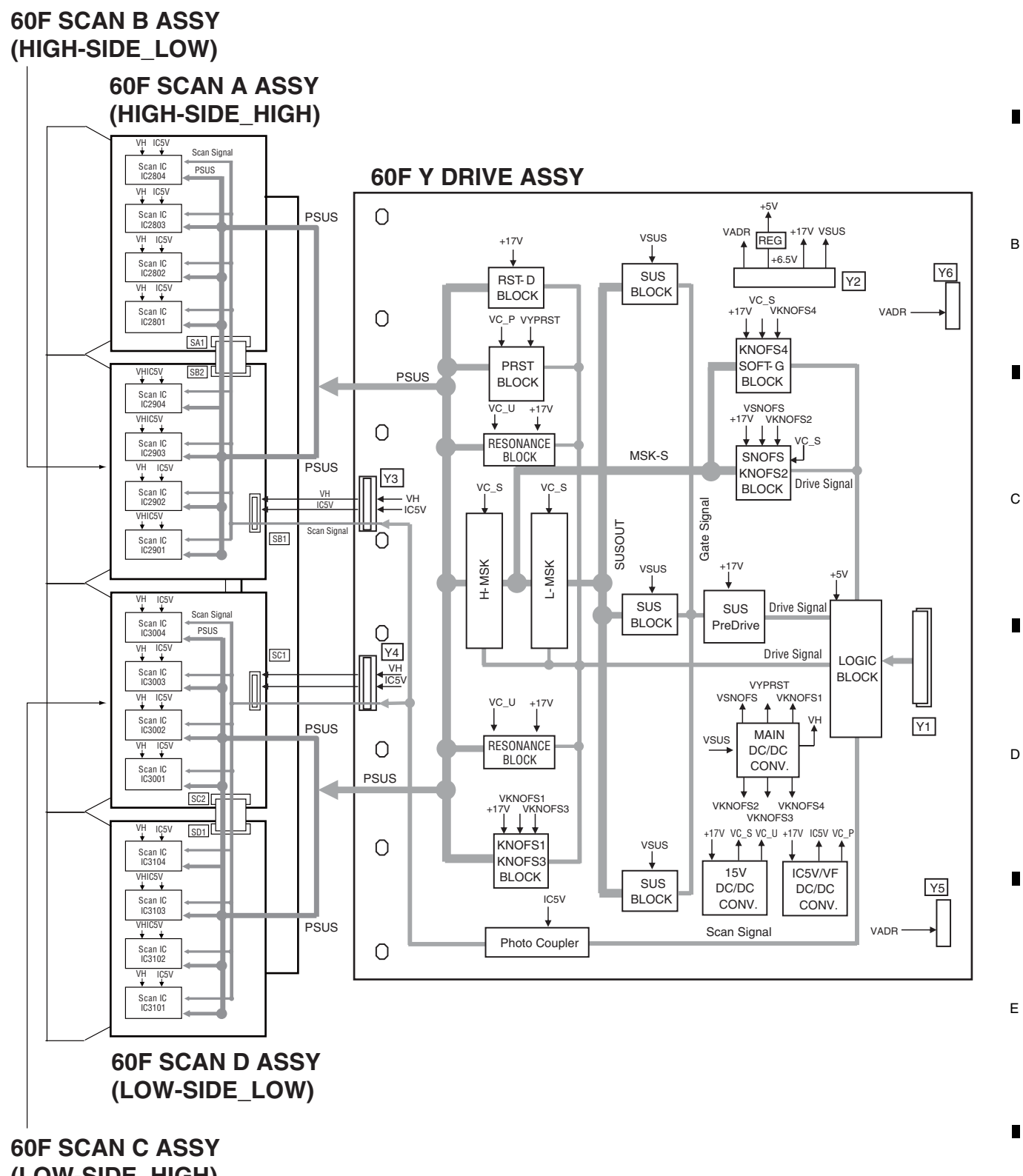

(LOW-SIDE\_HIGH)

PDP-6020FD

F

А

# 4.8 POWER SUPPLY BLOCK of 60F X, Y DRIVE and 60F SCAN A, B, C and D ASSYS

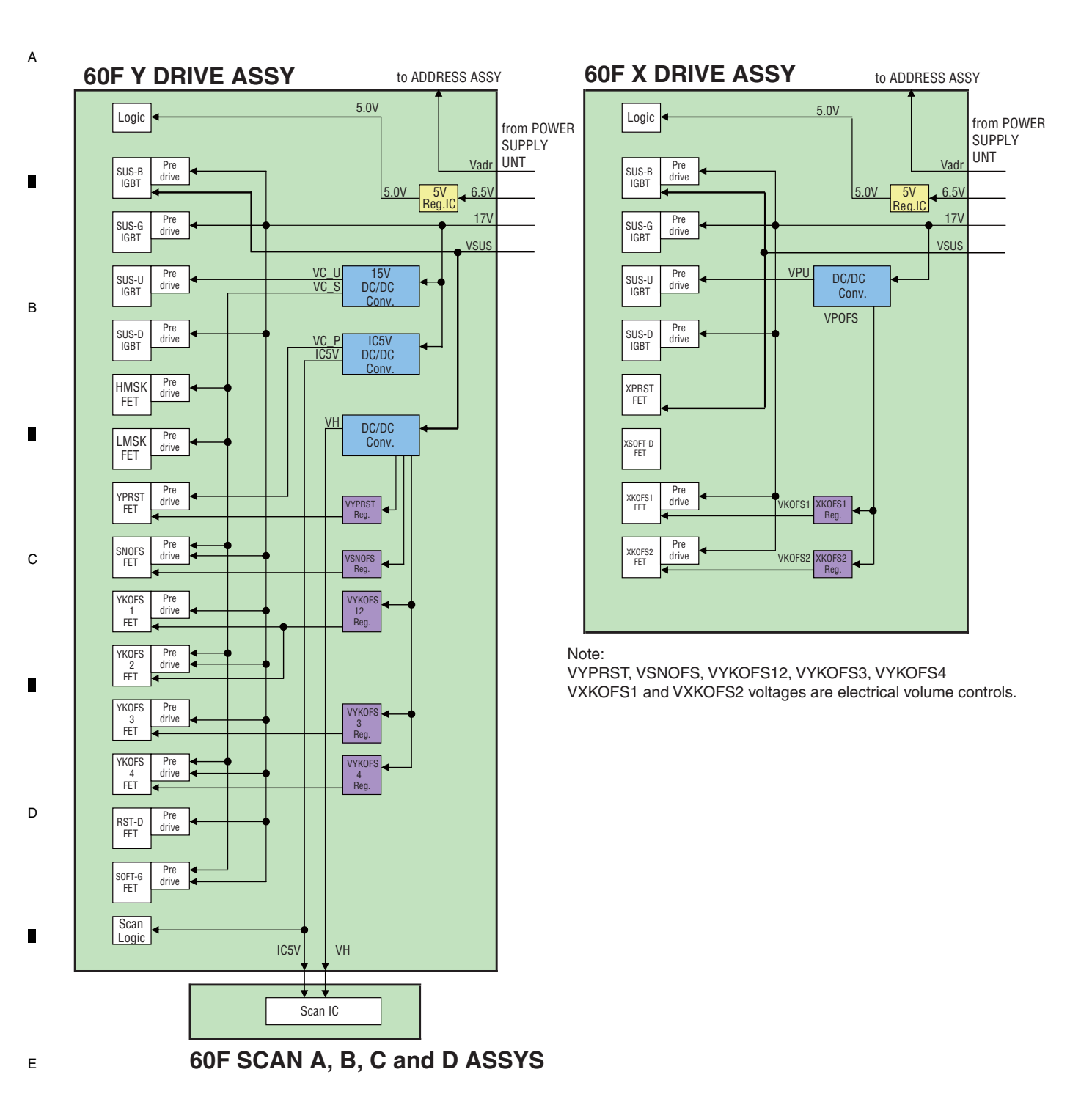

PDP-6020FD

F

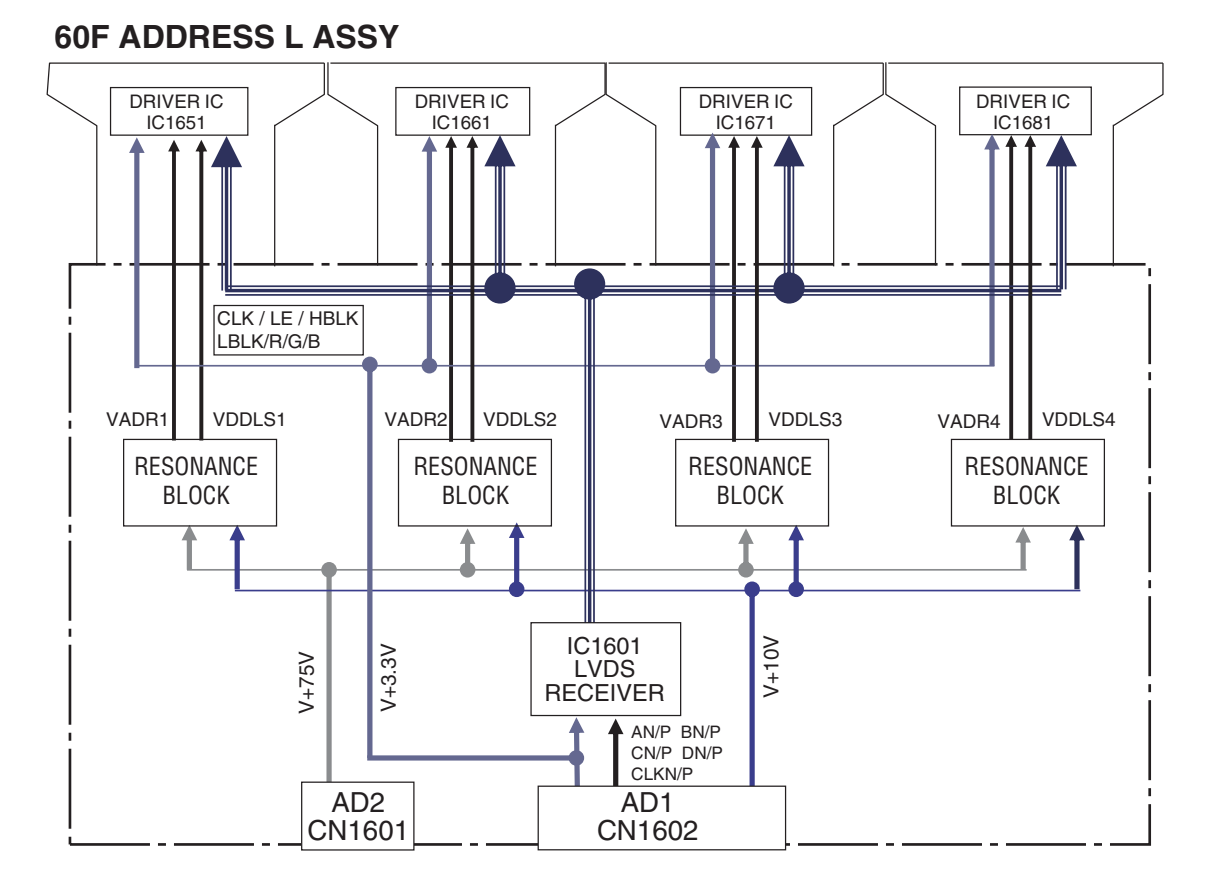

60F ADDRESS S ASSY

5

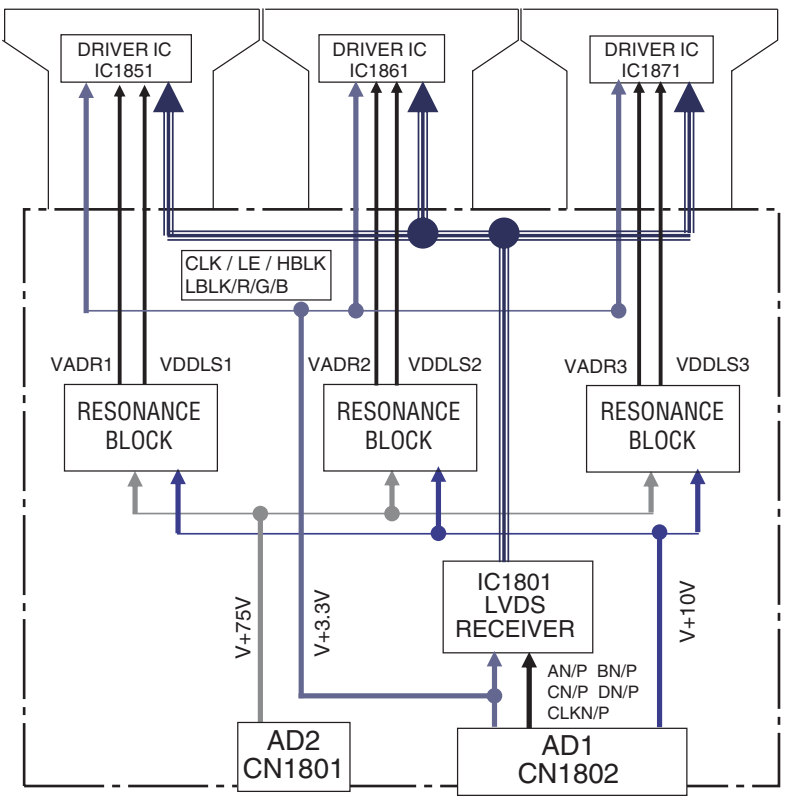

6

PDP-6020FD

7

35

8

8

А

В

С

D

Е

F

4.10 60F DIGITAL ASSY

1

А

в

С

D

Е

F

### **60F DIGITAL ASSY**

2

3

4

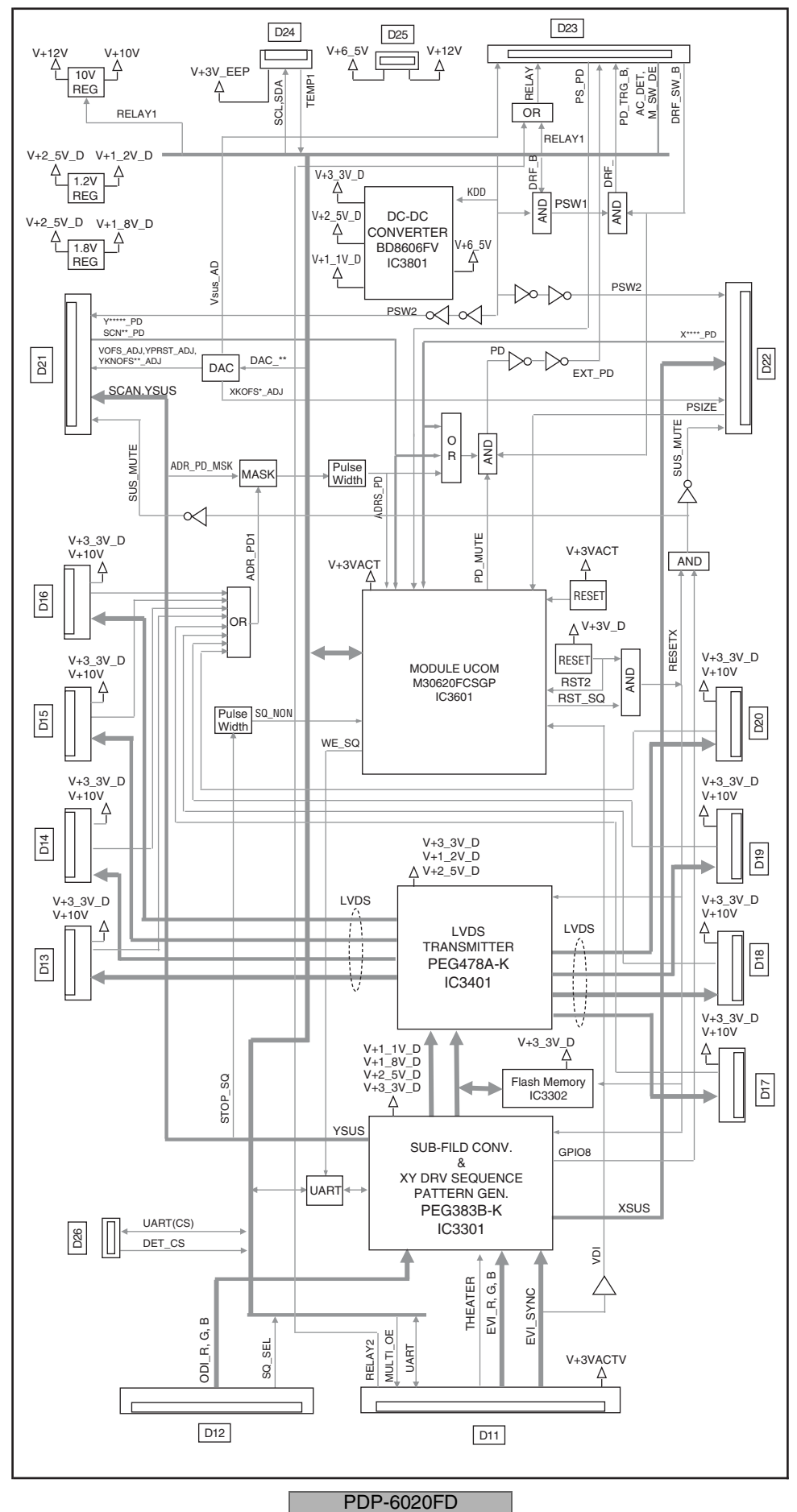

36

1

2

3
# 4.11 MAIN ASSY (DTV BLOCK DIAGRAM)

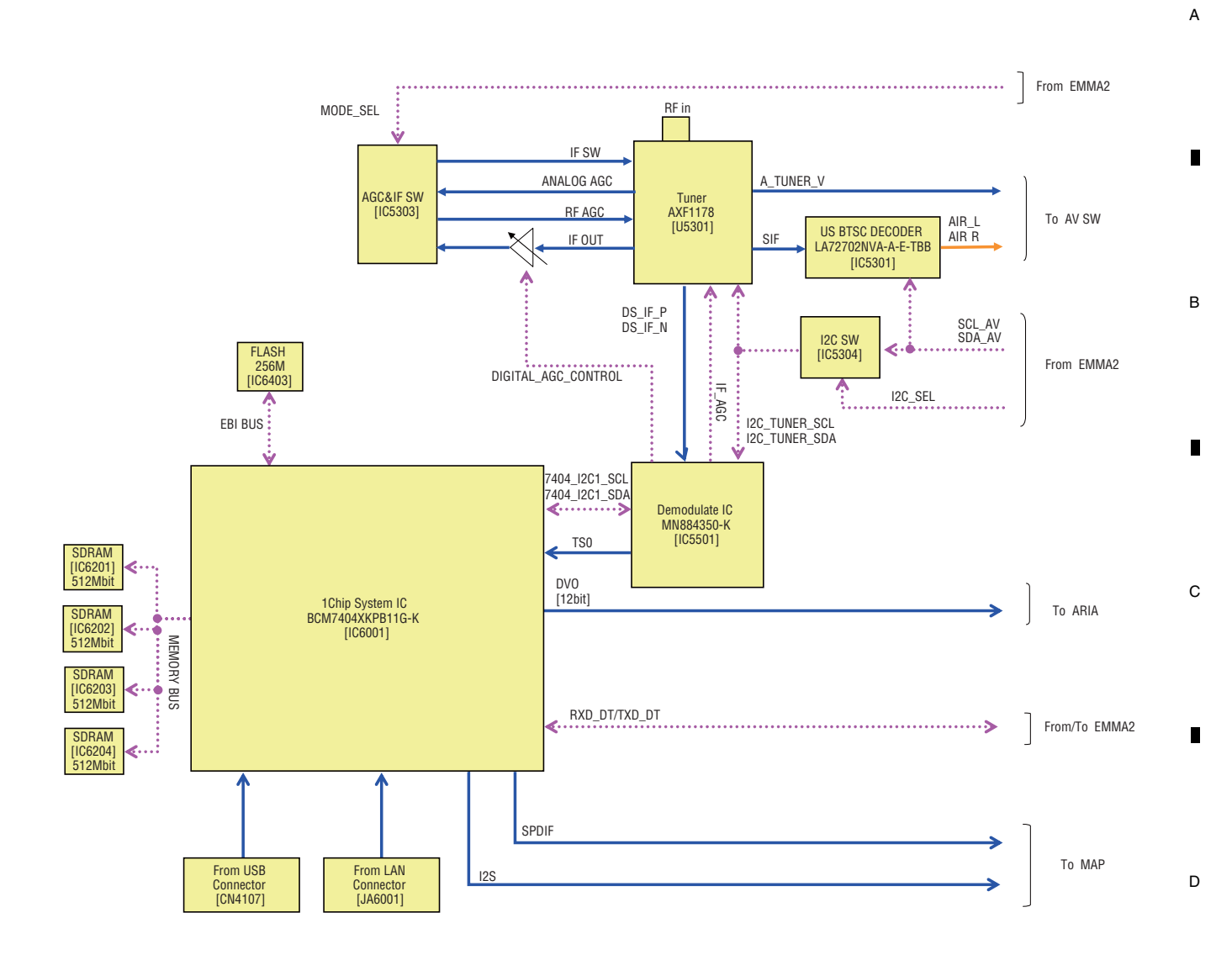

PDP-6020FD

Е

F

## 4.12 POWER SUPPLY BLOCK of MAIN ASSY

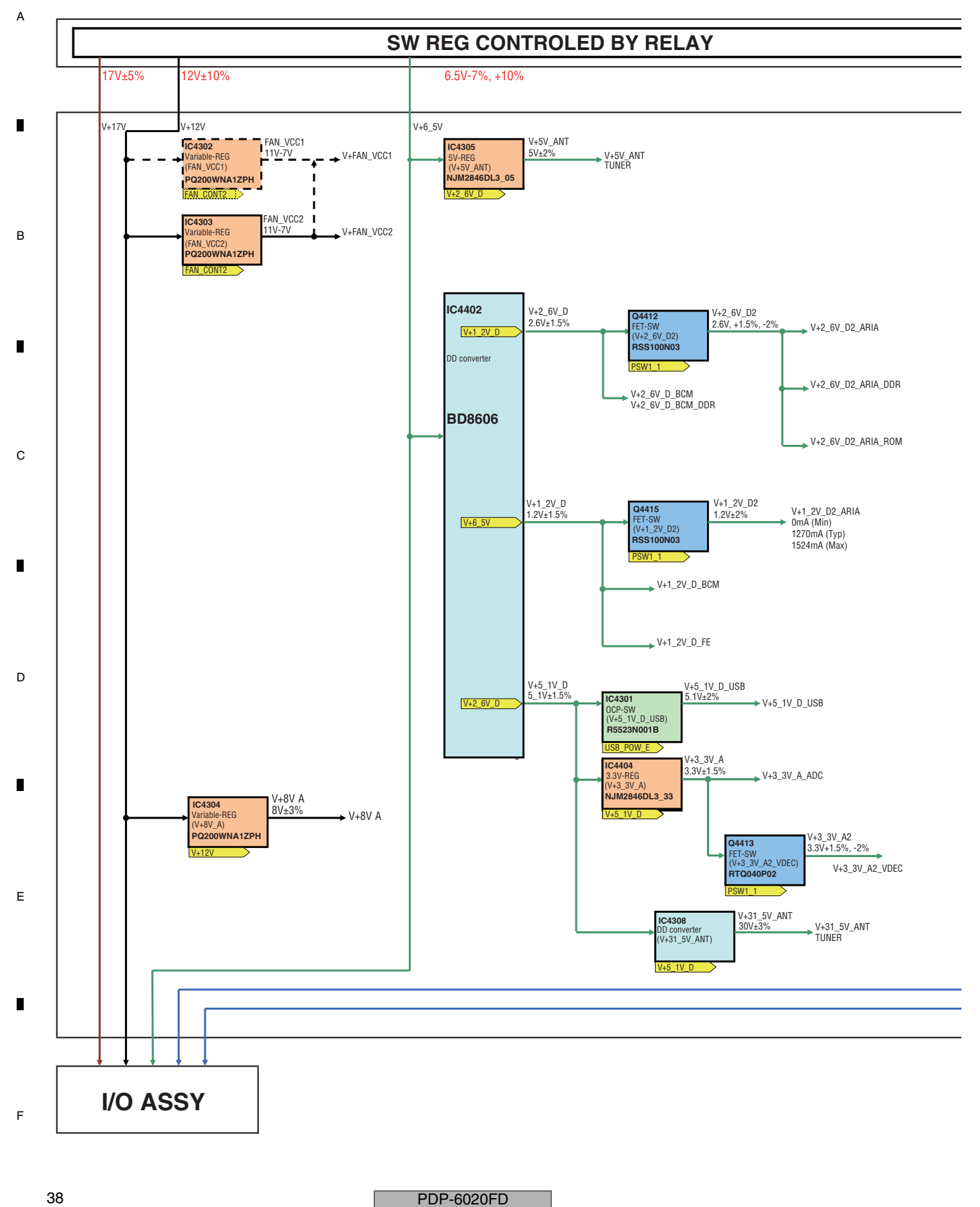

-

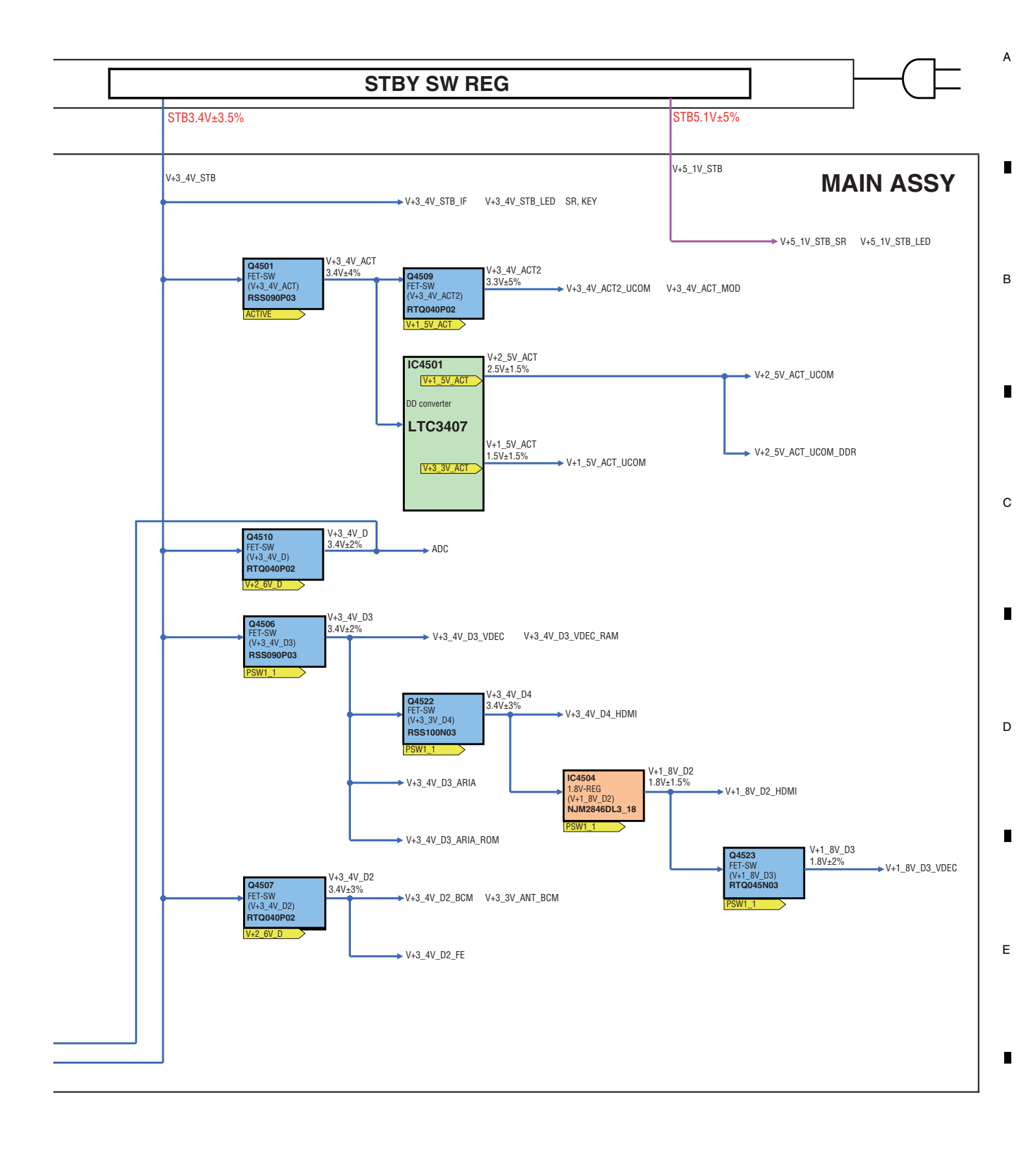

F

PDP-6020FD

# 4.13 IO\_AUDIO ASSY

А

IO\_AUDIO ASS'Y

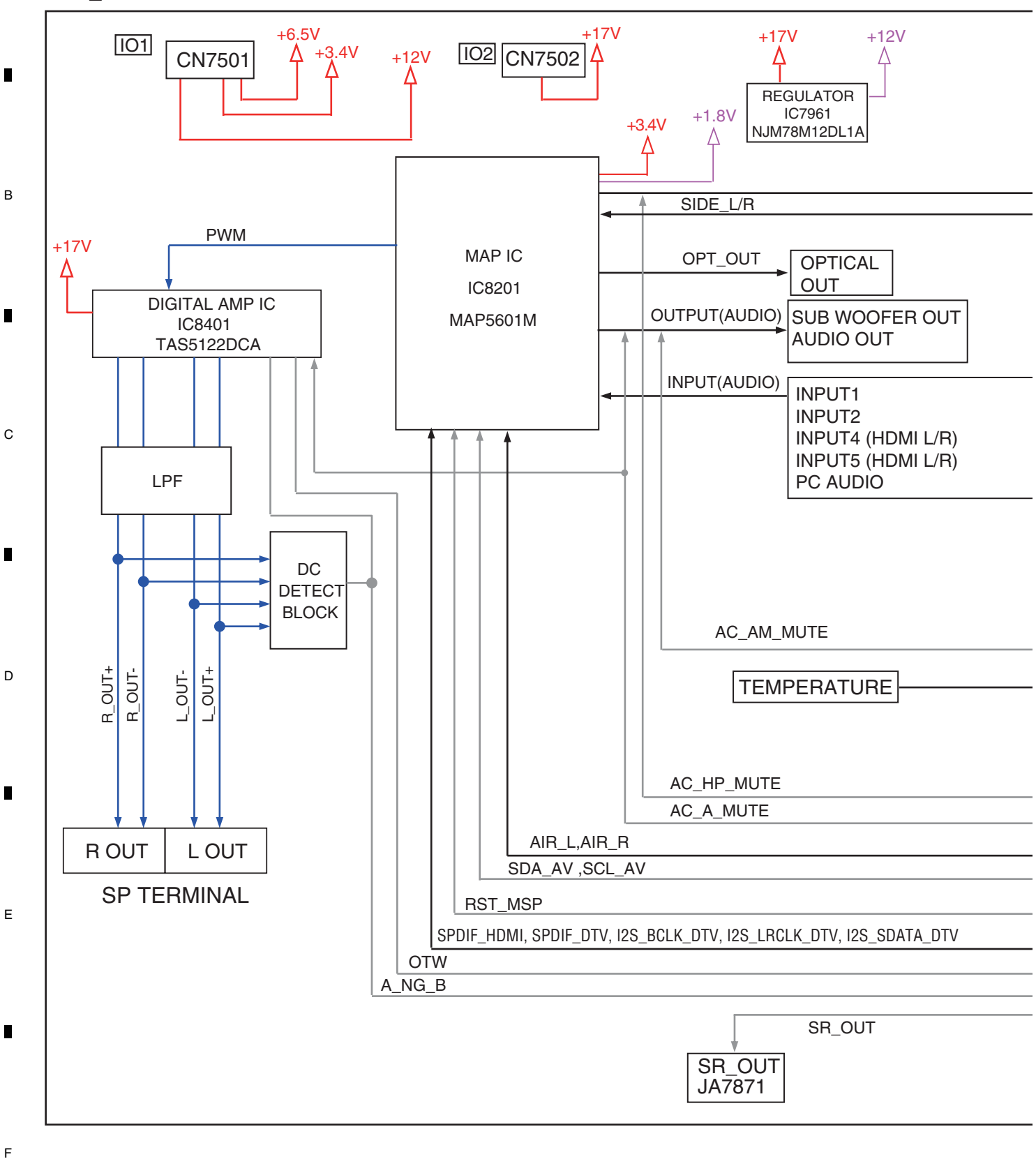

PDP-6020FD

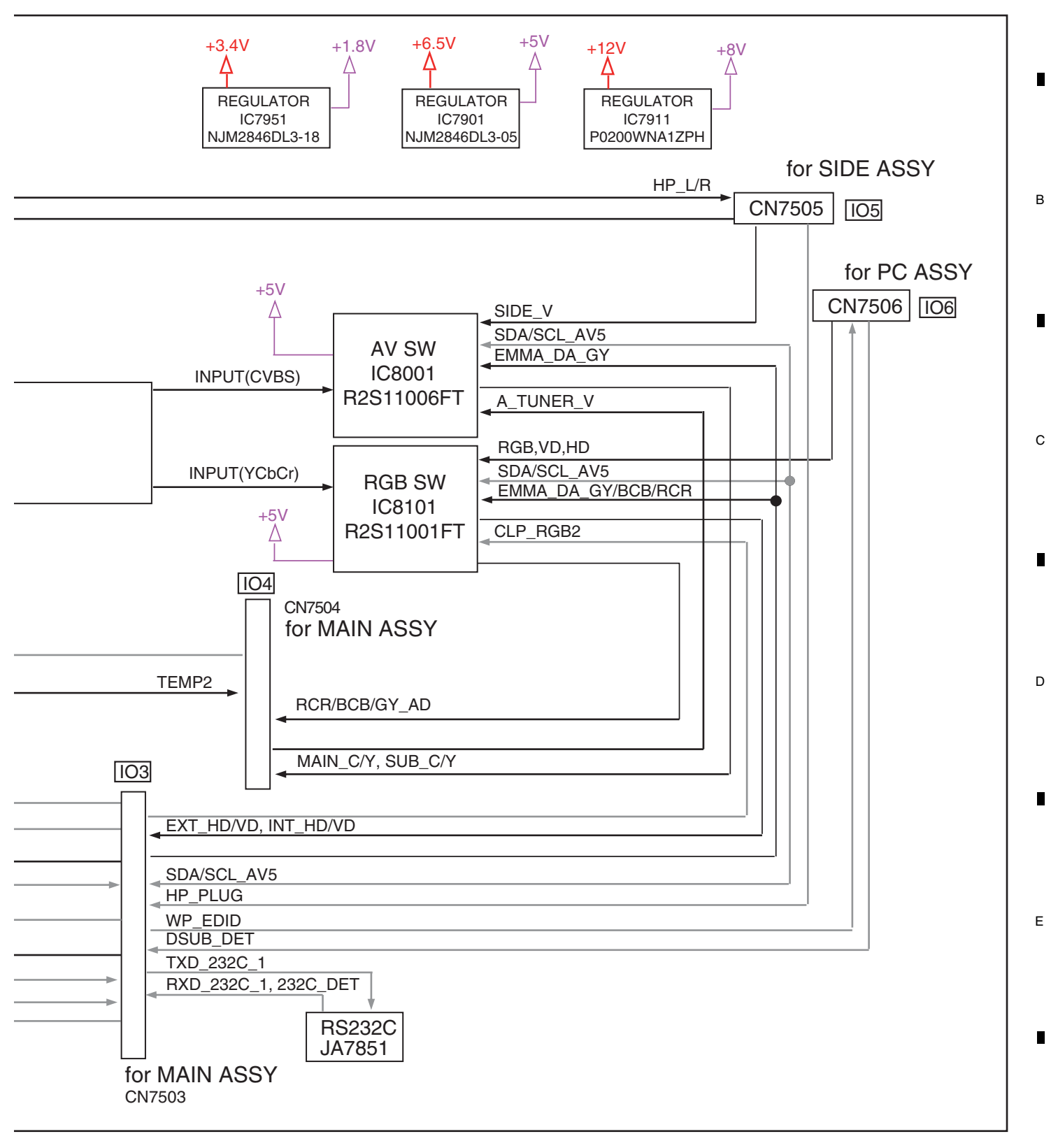

А

F

PDP-6020FD

4 4.14 LED and IR ASSYS PC ASSY SIDE IO ASSY PC1 А S1 IO\_AUDIO ASSY DIGITAL ASSY 102 901 105 В P5 D12 D11 104 Ő 101 POWER SUPPLY UNIT M14 M4 6d M13 M1 M12 M2 С P8 M3 FAN FA2 FAN CONNECT ASSY FA1 **MAIN ASSY** FAN M5 USB FAN M6 D M11 FAN M20 M15 Е SW1 RL1 -RE1 Ŧ SIDE KEY ASSY SIDE HDMI ASSY ED ASSY **RLS ASSY IR ASSY** F  $\otimes$ PDP-6020FD 42 2 3 1 

4

3

#### 5 6 5. DIAGNOSIS 5.1 POWER SUPPLY OPERATION

# [1] LED DISPLAY INFORMATION

#### LED Pattern

| Status                                       | LED                   | LED Pattern/Remarks                                                                                                    |          |  |  |  |
|----------------------------------------------|-----------------------|----------------------------------------------------------------------------------------------------|----------|--|--|--|
| AC OFF or<br>Main Power Switch OFF           | Blue<br>Red<br>Orange |                                                                                                    |          |  |  |  |
| Standby Power<br>Management                  | Blue<br>Red<br>Orange |                                                                                                    |          |  |  |  |
| Power On                                     | Blue<br>Red<br>Orange |                                                                                                    |          |  |  |  |
| Power-Down                                   | Blue<br>Red<br>Orange | Once   Twice   n times   2.5s   Once     500ms   1   1   1   1                                                                                                    | *1       |  |  |  |
| Shutdown                                     | Blue<br>Red<br>Orange | 500ms     Image: Construction of the second second se    | *2       |  |  |  |
| Shutdown<br>(Subcategory flashing)           | Blue<br>Red<br>Orange | 500ms   Image: Solution of the second second seco | *2<br>*3 |  |  |  |
| No digital adjustment data copied for backup | Blue<br>Red<br>Orange | 200ms                                                                                                    |          |  |  |  |
| Updating the PC                              | Blue<br>Red<br>Orange | 100ms                                                                                                    |          |  |  |  |
| During factory operation                     | Blue<br>Red<br>Orange |                                                                                                    |          |  |  |  |
| During DTB<br>communication<br>inhibit       | Blue<br>Red<br>Orange | 100ms                                                                                                    |          |  |  |  |
| During USB update                            | Blue<br>Red<br>Orange | 100ms                                                                                                    |          |  |  |  |
| Updating of USB is finished normally.        | Blue<br>Red<br>Orange | 100ms                                                                                                    |          |  |  |  |
| Updating of USB is abnormally finished.      | Blue<br>Red<br>Orange | 100ms         500ms Twice         500ms n times         2.5sec         500ms                                                                                                    | *4       |  |  |  |
| Sleep timer                                  | Blue<br>Red<br>Orange |                                                                                                    |          |  |  |  |

7

ON

STANDB

8

А

\*1: Notify upon the power-down content by Red LED flashing number of times.

\*2: Notify upon the shutdown content by Blue LED flashing number of times \*3: Notify upon the subcategory number by Orange LED flashing number of times.

\*4: Notify upon the abnormal state by Orange LED flashing number of times.

5

6

43

8

Е

F

# <sup>A</sup> [2] POWER ON SEQUENCE

1

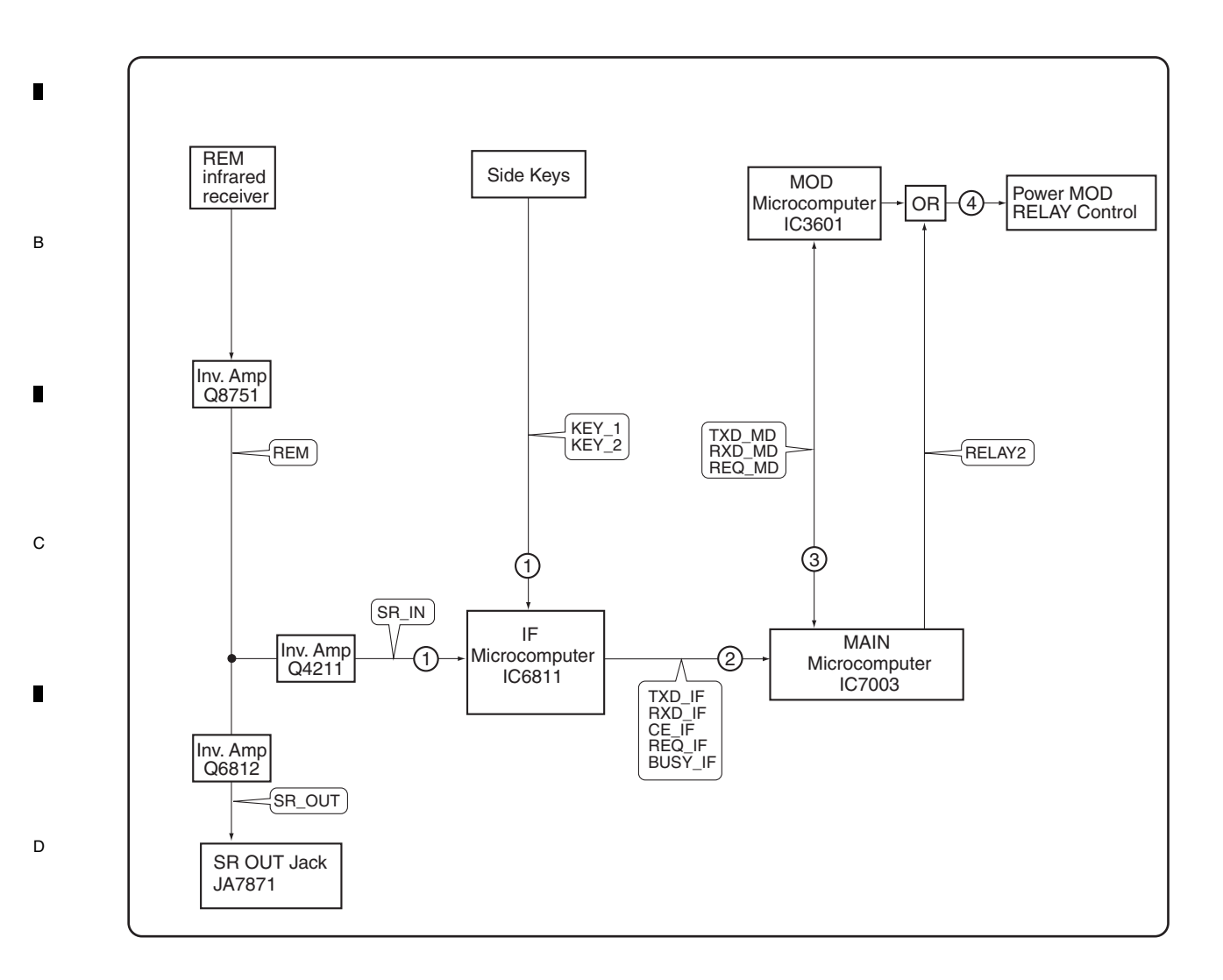

2

3

4

- ①: The remote control (or KEY) signal is input to the IF microcomputer.
- ②: The IF microcomputer sends the operation data of the remote control unit (or KEY) to the main microcomputer.
- ③: The main microcomputer issues a startup command (PON) to the MOD microcomputer.
- ④ : The relay is controlled with logical OR interpretation of control signals by the main microcomputer and module (MOD) microcomputer.

PDP-6020FD

3

4

.

2

1

Е

F

## [3] DETAILS OF POWER ON SEQUENCE

6

#### AC-OFF Main Power OFF, Passive Standby

5

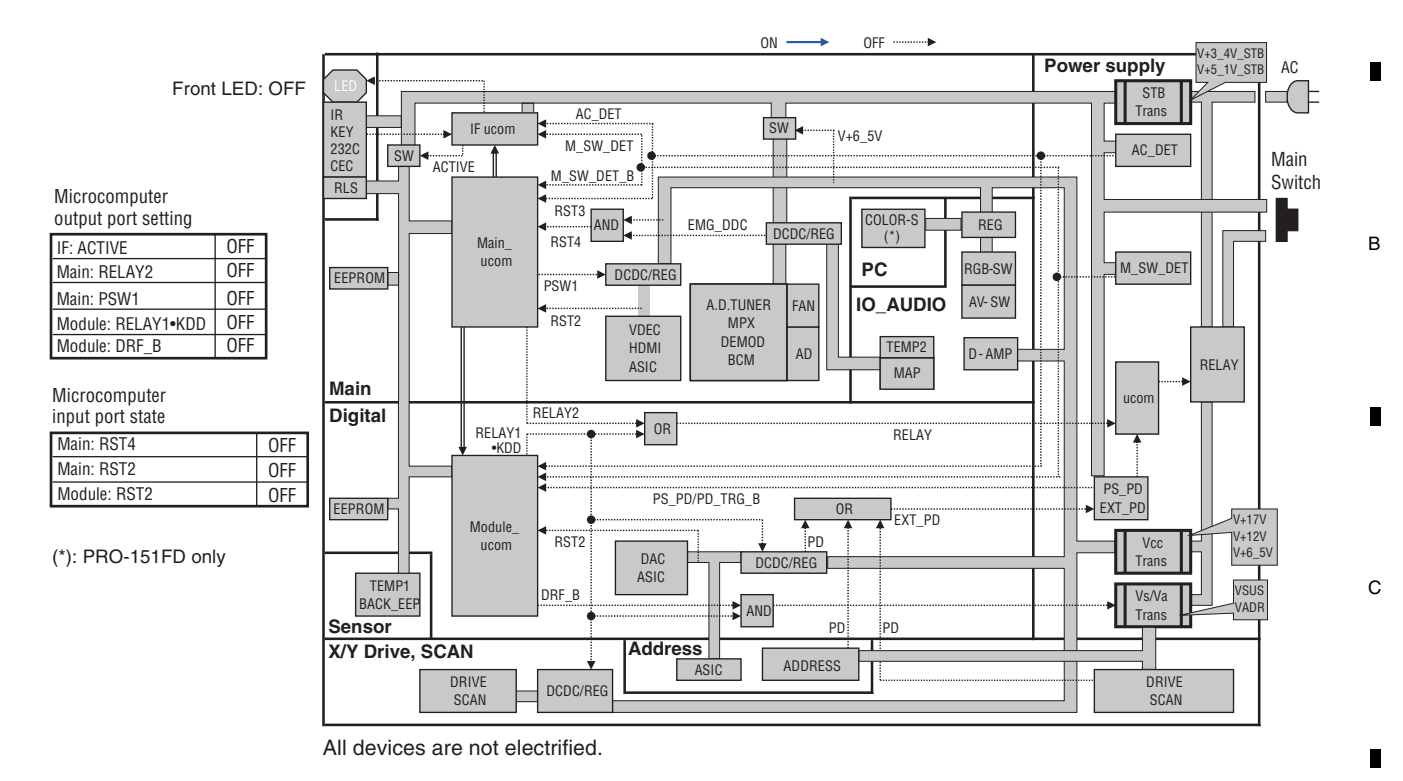

7

8

А

45

8

#### AC-ON Main Power OFF, Passive Standby

5

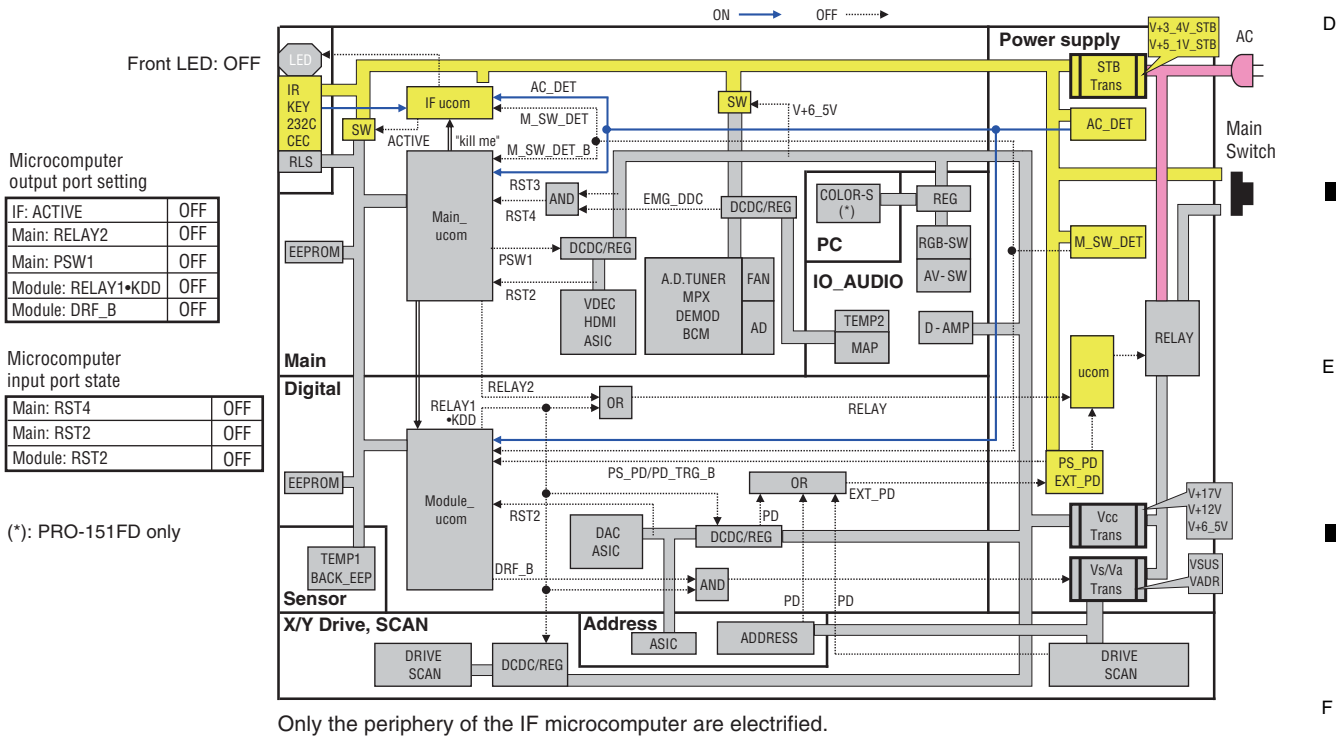

The user operation is invalid due to Main Switch off.

6

PDP-6020FD

#### AC-ON Main Power OFF, Active Standby

1

А

2

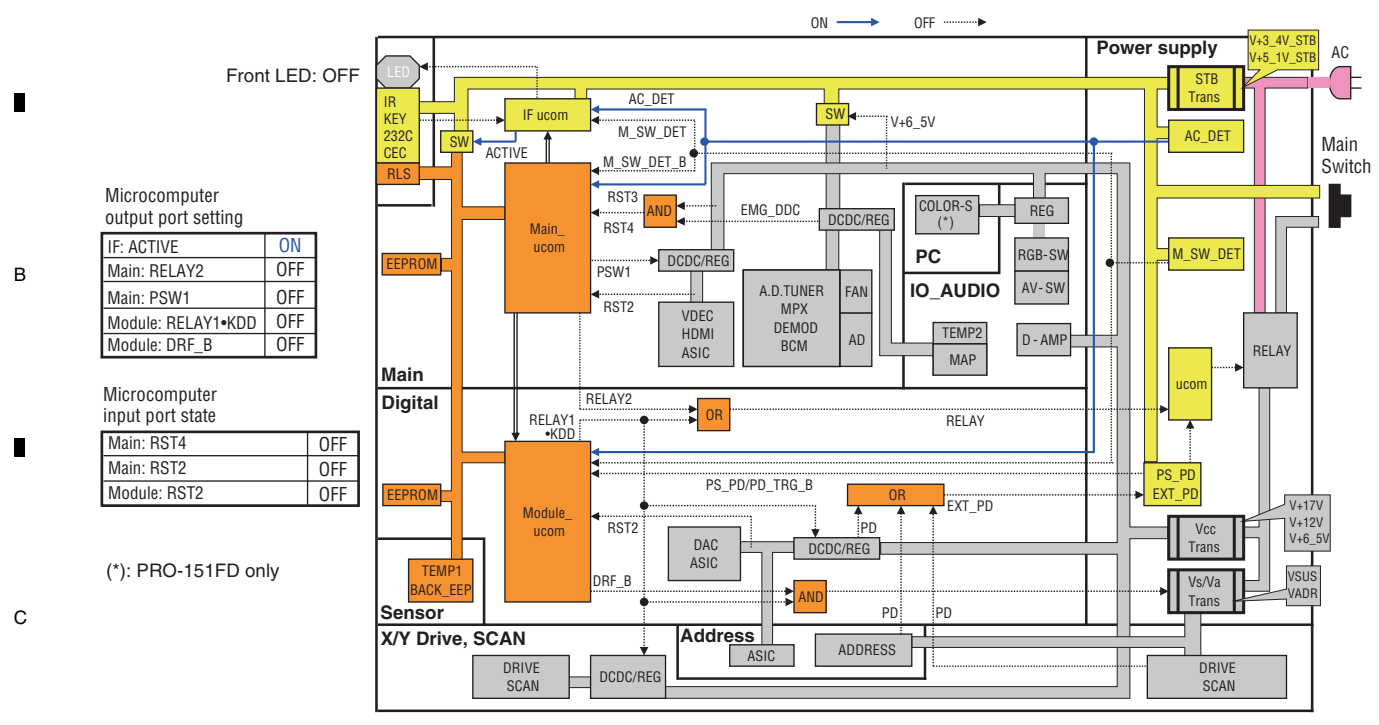

3

4

AC

)( |=

Main

V+17V

V+12V

V+6\_5V

VSUS

VADR

4

Switch

Periphery of the IF, Main and Module microcomputers are operated. The user operation is invalid due to Main Switch off.

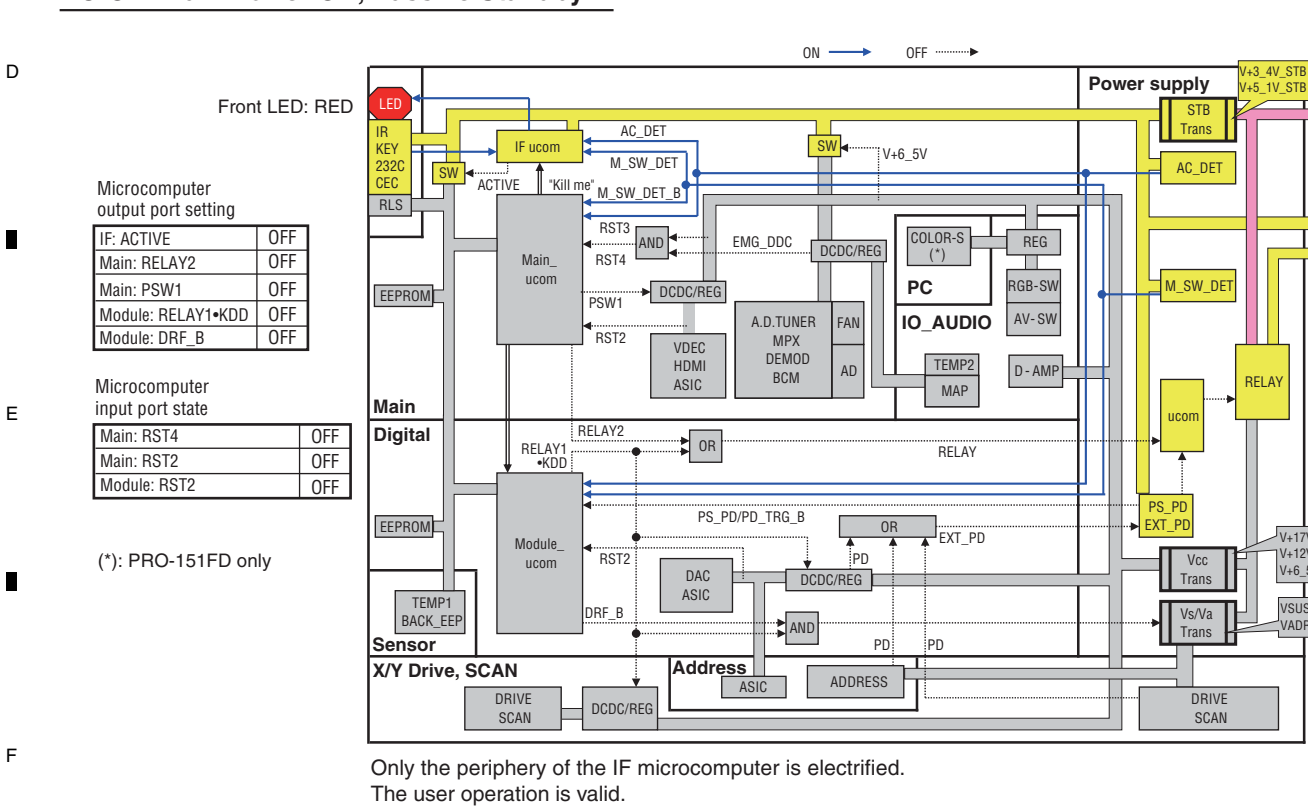

PDP-6020FD

3

2

### AC-ON Main Power ON, Passive Standby

#### AC-ON Main Power ON, Active Standby

6

5

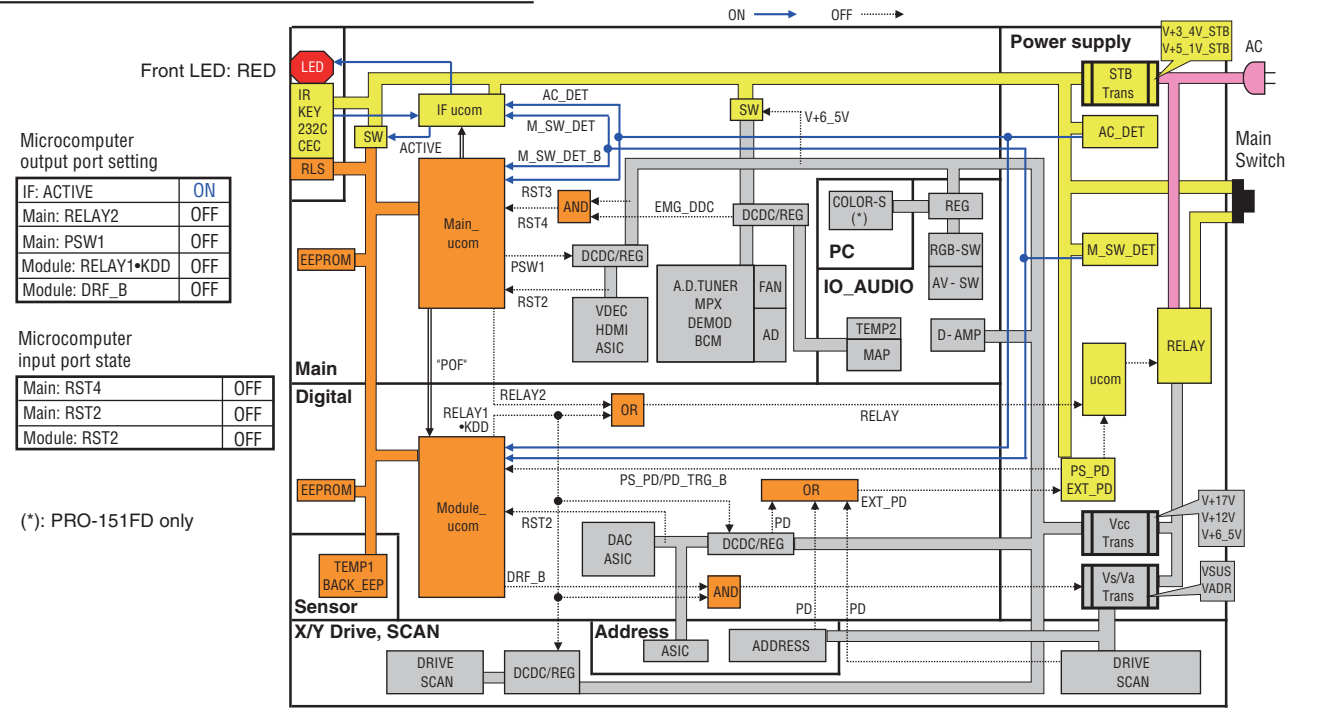

7

8

А

В

С

Periphery of the IF, Main and Module microcomputers are operated. The user operation is valid.

#### AC-ON Main Power ON, Function Standby

5

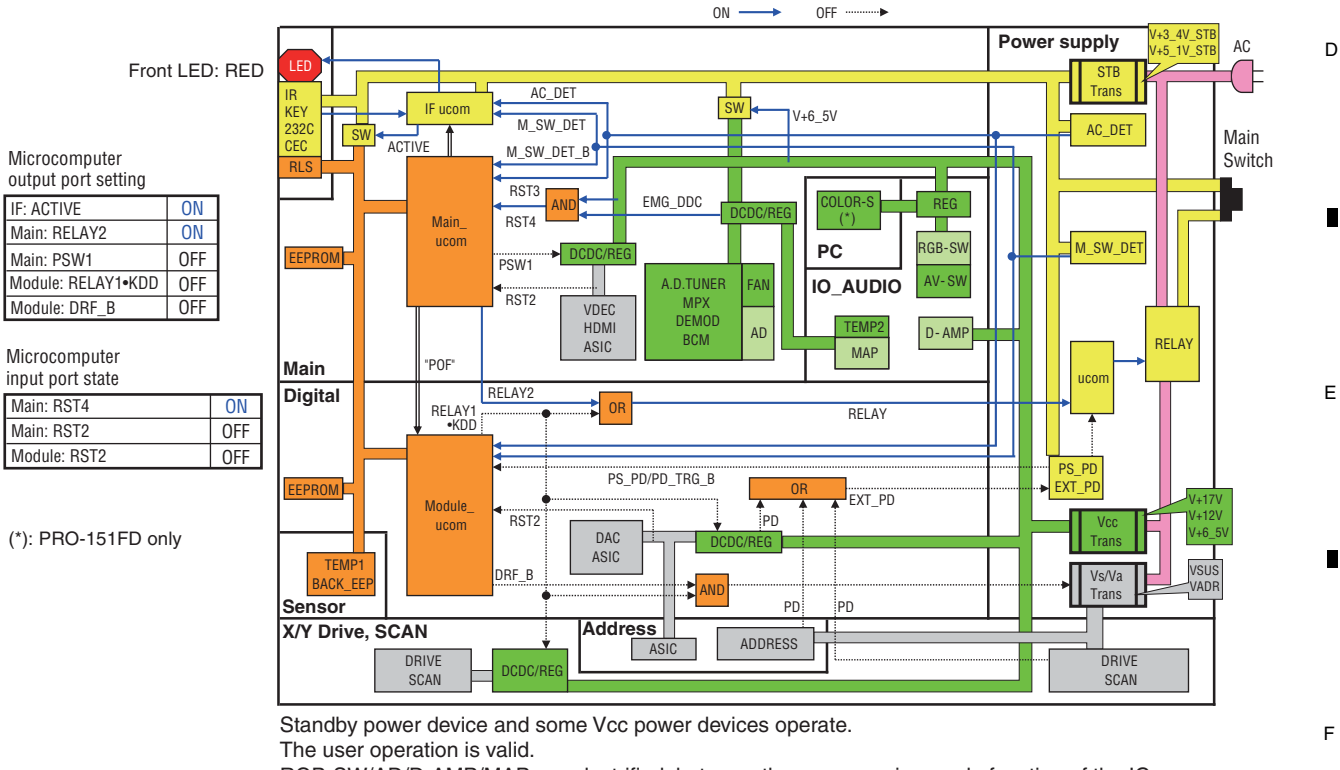

RGB-SW/AD/D-AMP/MAP are electrified, but uses the power-saving mode function of the IC.

|   | PDP-6020FD |   |   | 47 |
|---|------------|---|---|----|
| 6 |            | 7 | 8 |    |

#### AC-ON Main Power ON, PDP Screen ON

1

А

D

Е

F

48

1

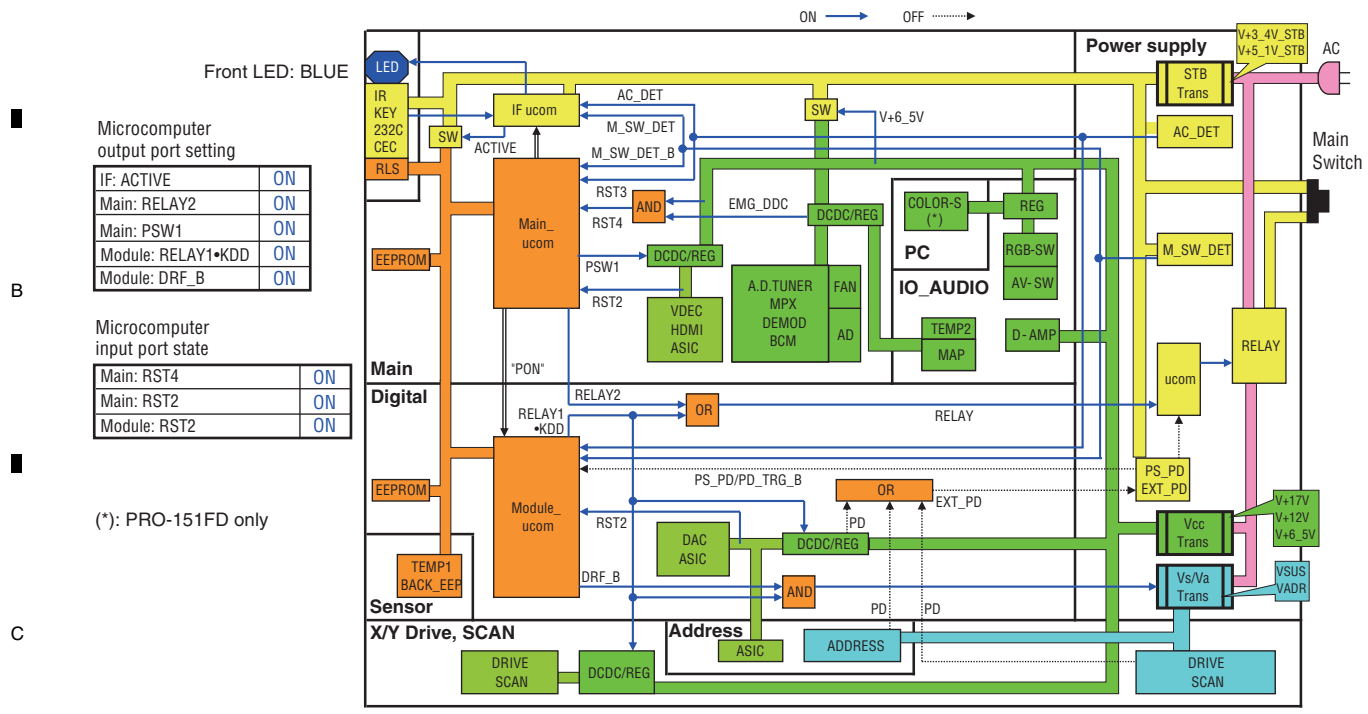

PDP-6020FD

3

4

2

3

4

All devices are operated.

# 5.2 DIAGNOSIS FLOWCHART OF FAILURE ANALYSIS

# [1] WHOLE UNIT

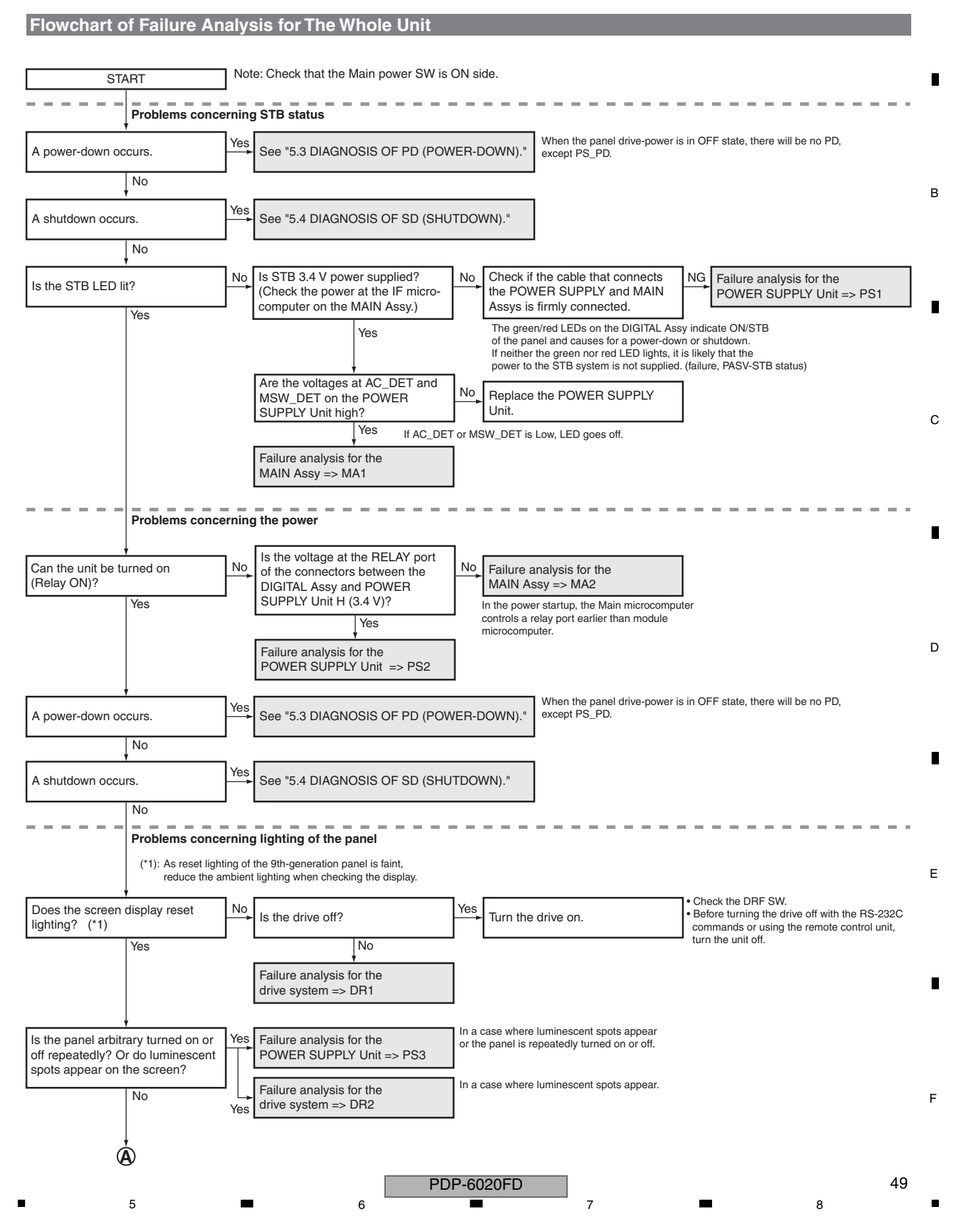

A

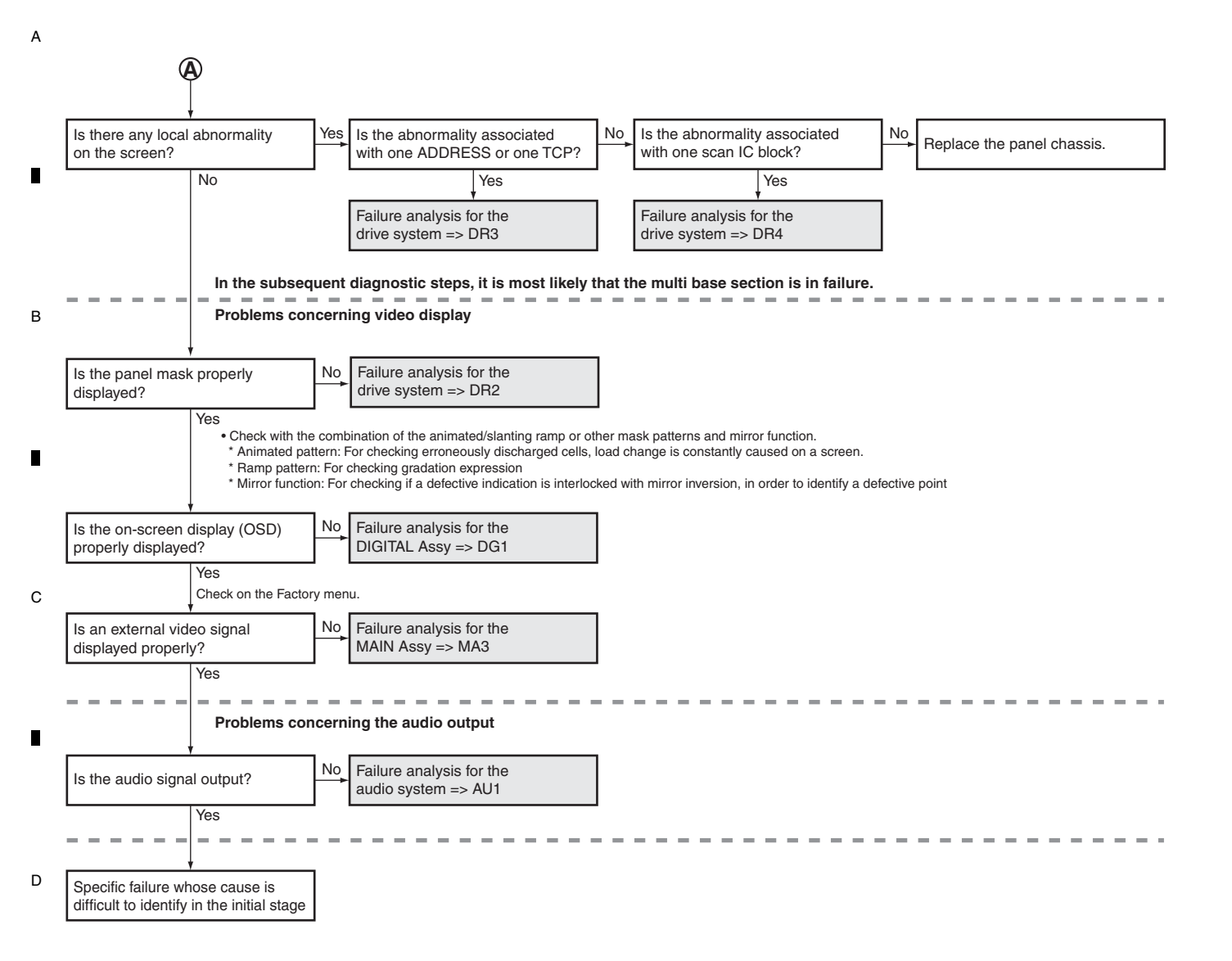

Е

F

PDP-6020FD

| 

# [2] POWER SUPPLY UNIT

А

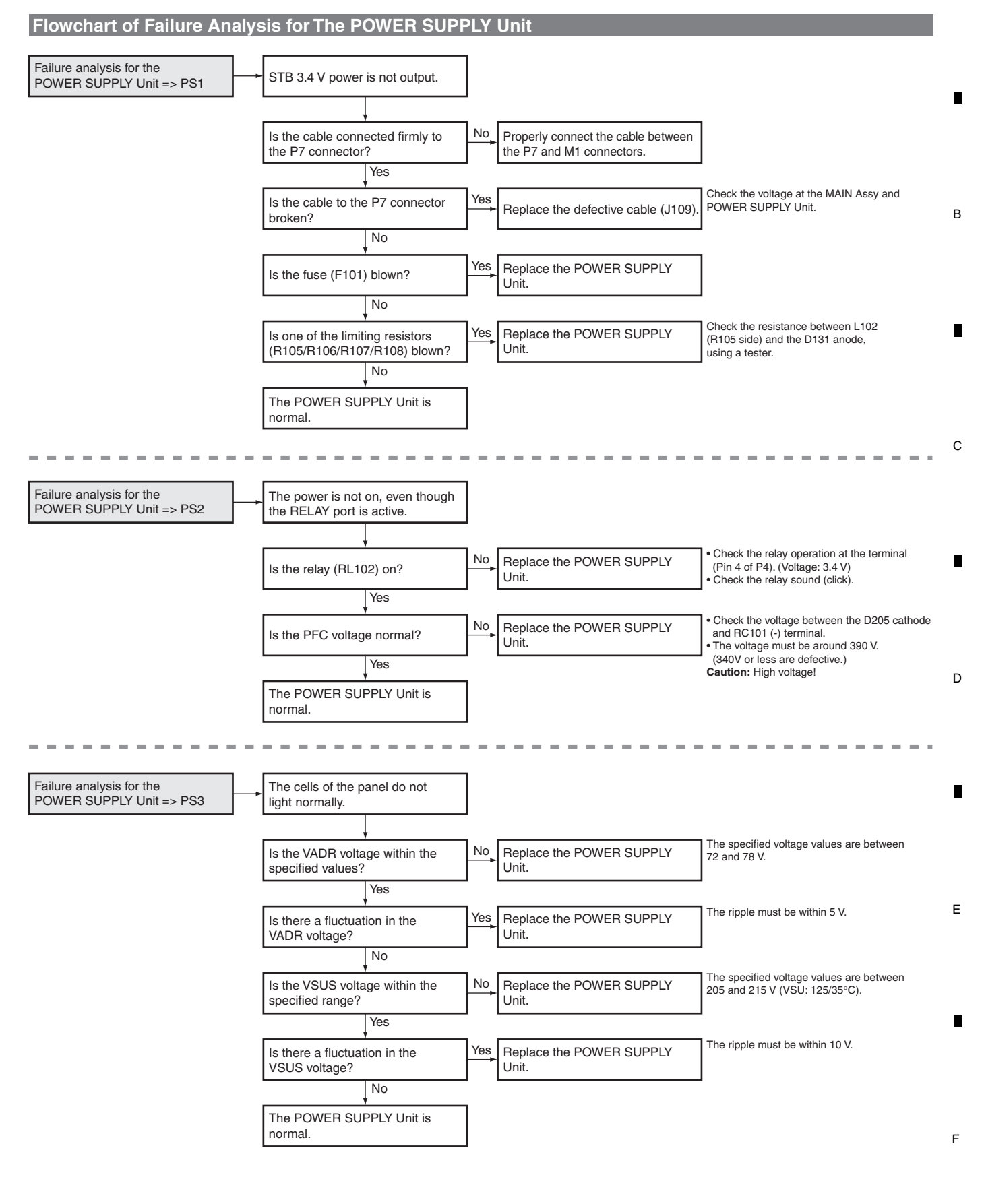

# <sup>A</sup> [3] DRIVE ASSY

.

D

Е

F

-

52

1

1

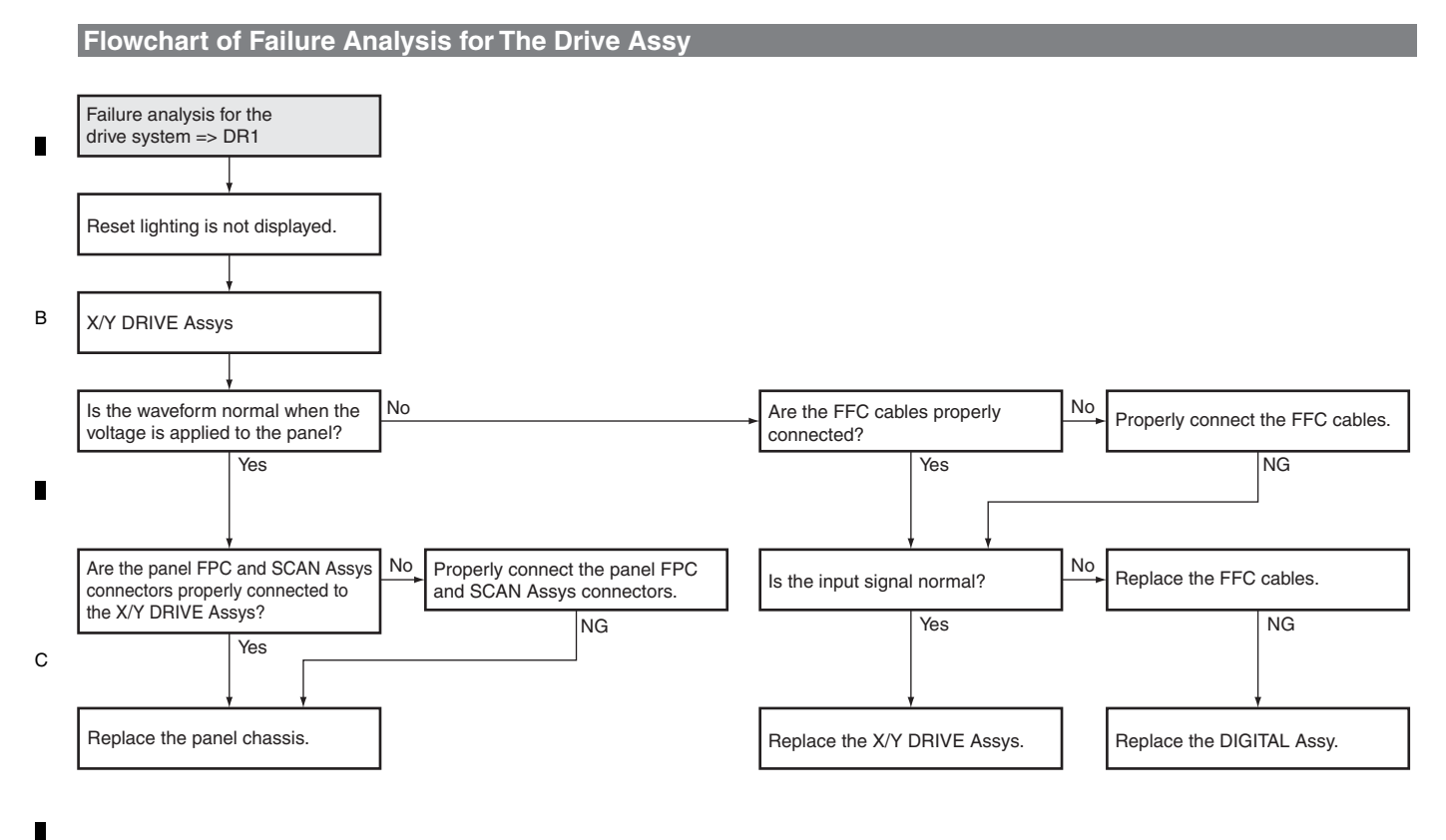

3

4

2

PDP-6020FD

2

| 3

4

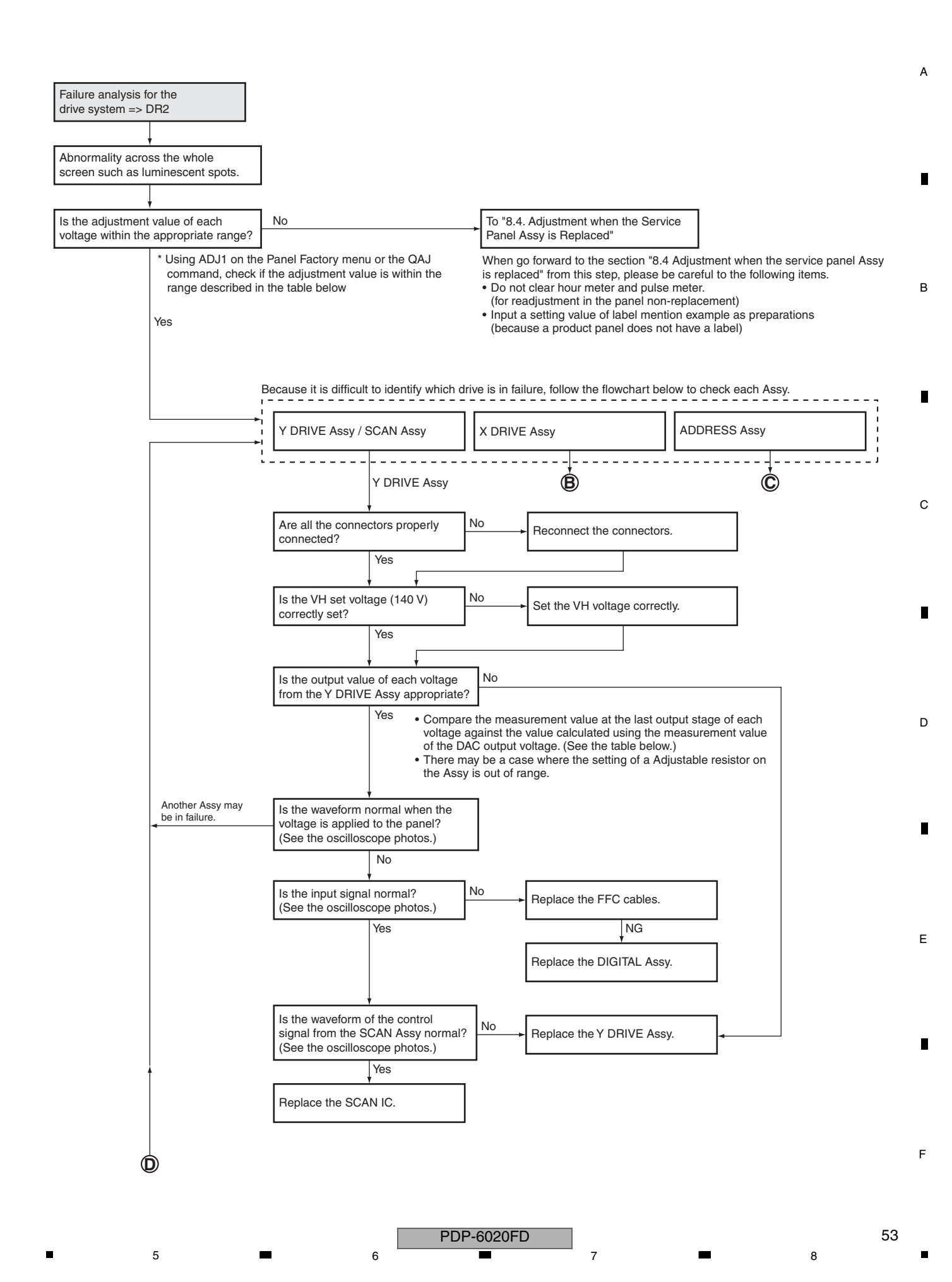

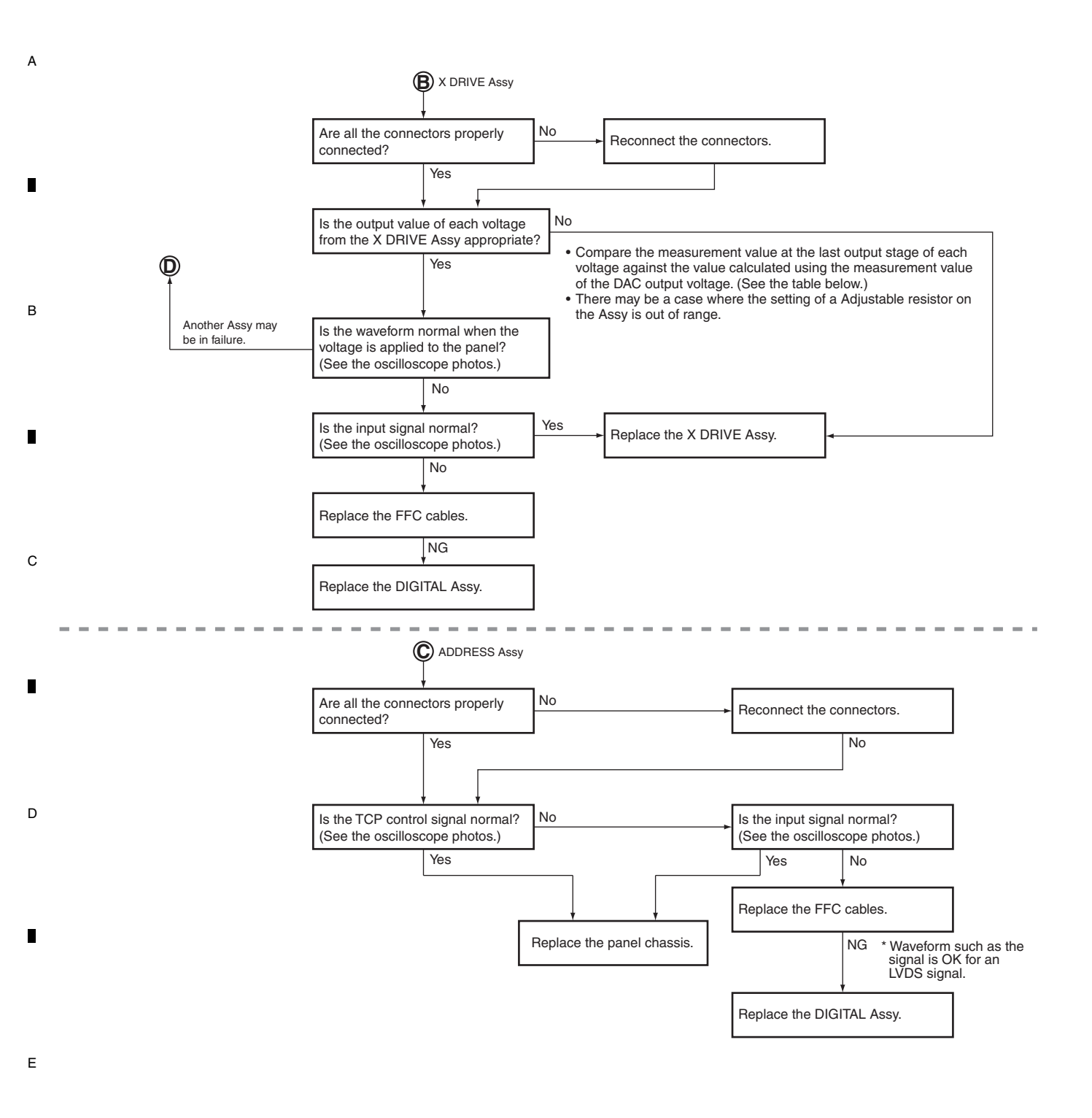

PDP-6020FD

F

|           | Mala and Andrew |            | Adjustable Range |                             | surement Point           | Computation Formula for Voltage (Absolute Value) |                                            |  |
|-----------|-----------------|------------|------------------|-----------------------------|--------------------------|--------------------------------------------------|--------------------------------------------|--|
| Assy Name | Checked (V)     | 60-inch    | 50-inch          | Output at the<br>Last Stage | DAC Output (*2)          | Computation Using<br>DAC Output Voltage (V)      | Computation Using Adjustment<br>Value (*4) |  |
|           | VSNOFS          | 040 to 085 | 101 to 157       | CN2404 (*1)                 | Lower side of R2723 (*3) | VOFS_ADJ × 13.91 + 55.54                         | VOF value $\times$ 0.18 + 9.6              |  |
|           | VYRST           | 001 to 056 | 001 to 074       | CN2401 (*1)                 | Upper side of R2621 (*3) | VYPRST_ADJ × 62.495 + 75.2                       | VRP value × 0.81 + 74.4                    |  |
|           | VKNOFS1_2       | 054 to 107 | 121 to 164       | CN2405 (*1)                 | Left side of R2754 (*3)  | YVKNOFS1_ADJ × 36.85 + 159.3                     | (V1F value+VYF value-128)                  |  |
| Assy      |                 |            |                  |                             |                          |                                                  | × 0.48 + 158.8                             |  |
|           | VKNOFS3         | 065 to 117 | 107 to 149       | CN2403 (*1)                 | Right side of R2757 (*3) | YVKNOFS3_ADJ × 36.85 + 159.3                     | (V3F value+VYF value-128)                  |  |
|           |                 |            |                  |                             |                          |                                                  | × 0.48 + 158.8                             |  |
|           | VKNOFS4         | 111 to 164 | 151 to 193       | CN2406 (*1)                 | Right side of R2755 (*3) | YVKNOFS4_ADJ × 36.85 + 159.3                     | (V4F value+VYF value-128)                  |  |
|           |                 |            |                  |                             |                          |                                                  | × 0.48 + 158.8                             |  |
| X DRIVE   | XKOFS1          | 105        | 085              | CN1302 (*1)                 | K1402 (*1)               | $XKNOFS1\_ADJ \times 27.3 + 30$                  | VX1 value $\times$ 0.35 + 29.7             |  |
| Assy      | XKOFS2          | 063        | 047              | CN1301 (*1)                 | K1401 (*1)               | XKNOFS2_ADJ × 25.0 + 69.8                        | VX2 value $\times$ 0.32 + 69.5             |  |

5

(\*1): These parts have not been mounted. (\*2): It is recommended to measure the DAC output voltage with the drive off. (\*3): View when the Assy is mounted on the unit and viewed from the rear.

(\*4): The value calculated using an adjustment value may be different from the value measured at the last output stage, because various corrections such as temperature correction are not taken into consideration.

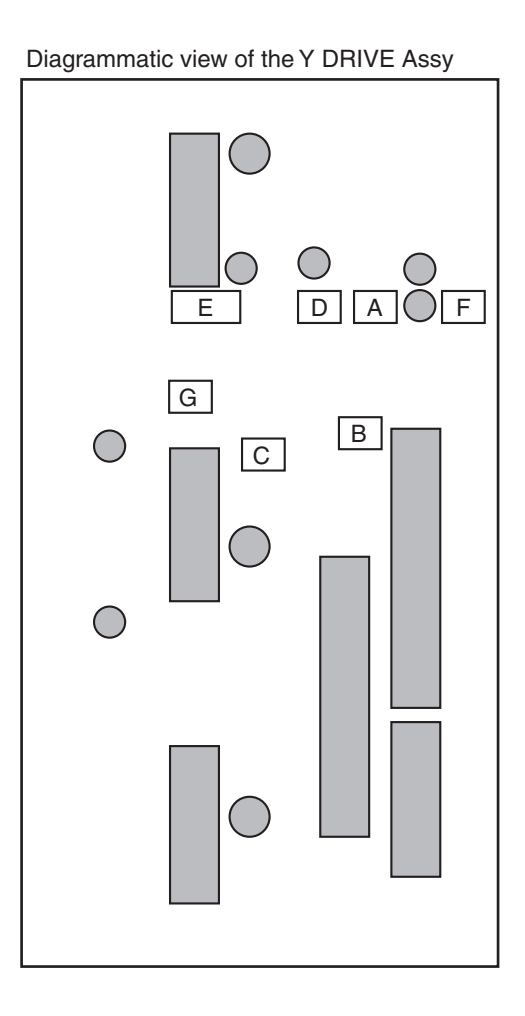

5

Diagrammatic view of the X DRIVE Assy

7

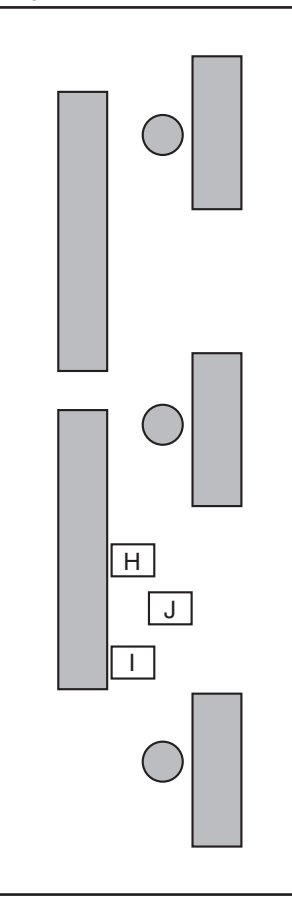

| А | R2754,R2755,R2757 |
|---|-------------------|
| В | R2723             |
| С | R2621             |
| D | CN2405            |
| Е | CN2403,CN2406     |
| F | CN2404            |
| G | CN2401            |
| Н | K1401             |
| I | K1402             |
| J | CN1301,CN1302     |

А

В

С

D

Е

F

55

8

8

7

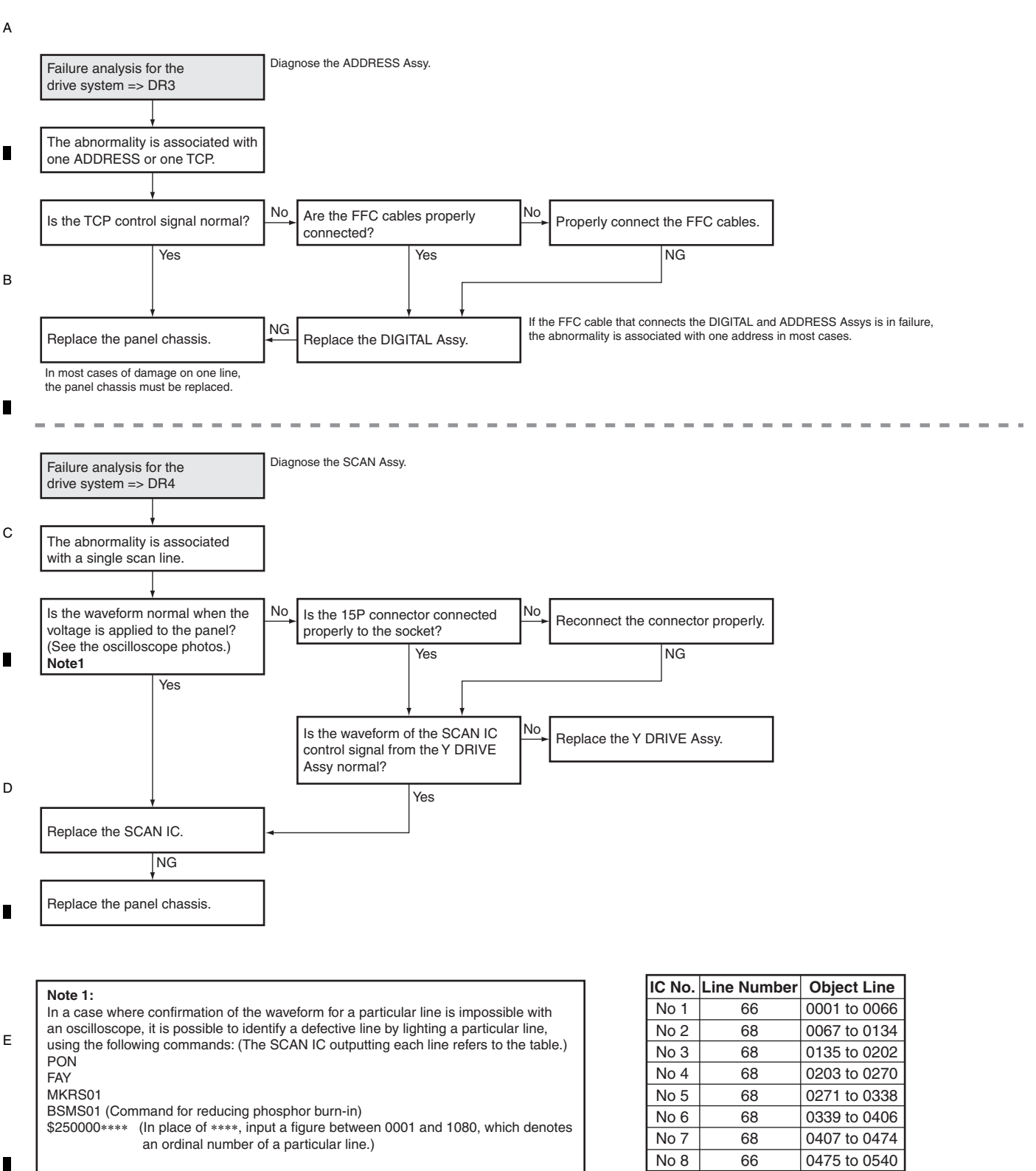

With the above commands, a particular line lights. Be careful to light a line for as short a time as possible, to avoid phosphor burn-in. After a particular line is identified, display an all-white screen to protect the screen from burn-in.

| No 2  | 68 | 0067 to 0134 |
|-------|----|--------------|
| No 3  | 68 | 0135 to 0202 |
| No 4  | 68 | 0203 to 0270 |
| No 5  | 68 | 0271 to 0338 |
| No 6  | 68 | 0339 to 0406 |
| No 7  | 68 | 0407 to 0474 |
| No 8  | 66 | 0475 to 0540 |
| No 9  | 66 | 0541 to 0606 |
| No 10 | 68 | 0607 to 0674 |
| No 11 | 68 | 0675 to 0742 |
| No 12 | 68 | 0743 to 0810 |
| No 13 | 68 | 0811 to 0878 |
| No 14 | 68 | 0879 to 0946 |
| No 15 | 68 | 0947 to 1014 |
| No 16 | 66 | 1015 to 1080 |
|       |    |              |

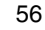

F

PDP-6020FD

# [4] DIGITAL ASSY

5

5

### Flowchart of Failure Analysis for The DIGITAL Assy

6

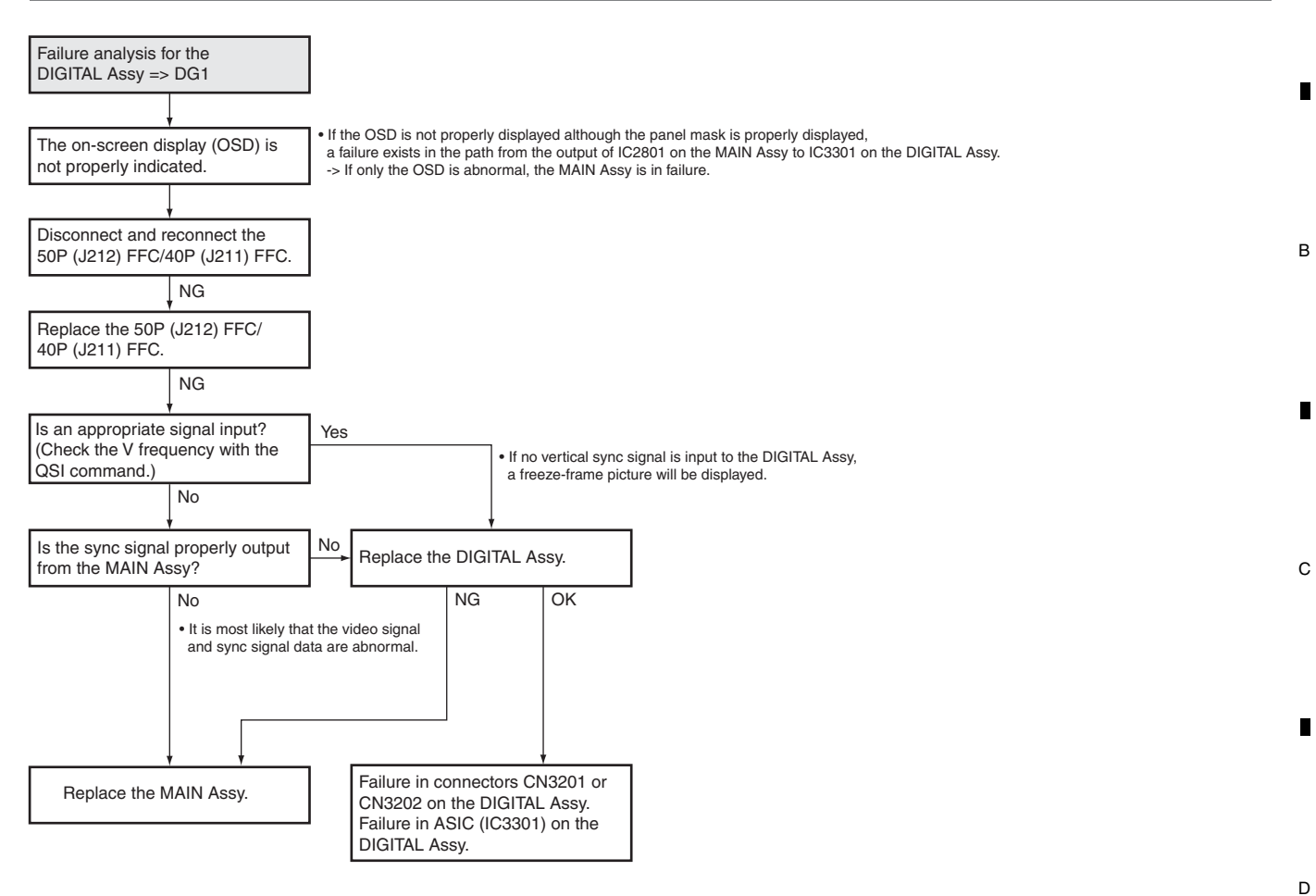

7

8

А

PDP-6020FD

7

6

57

8

Е

F

## <sup>A</sup> [5] MAIN ASSY

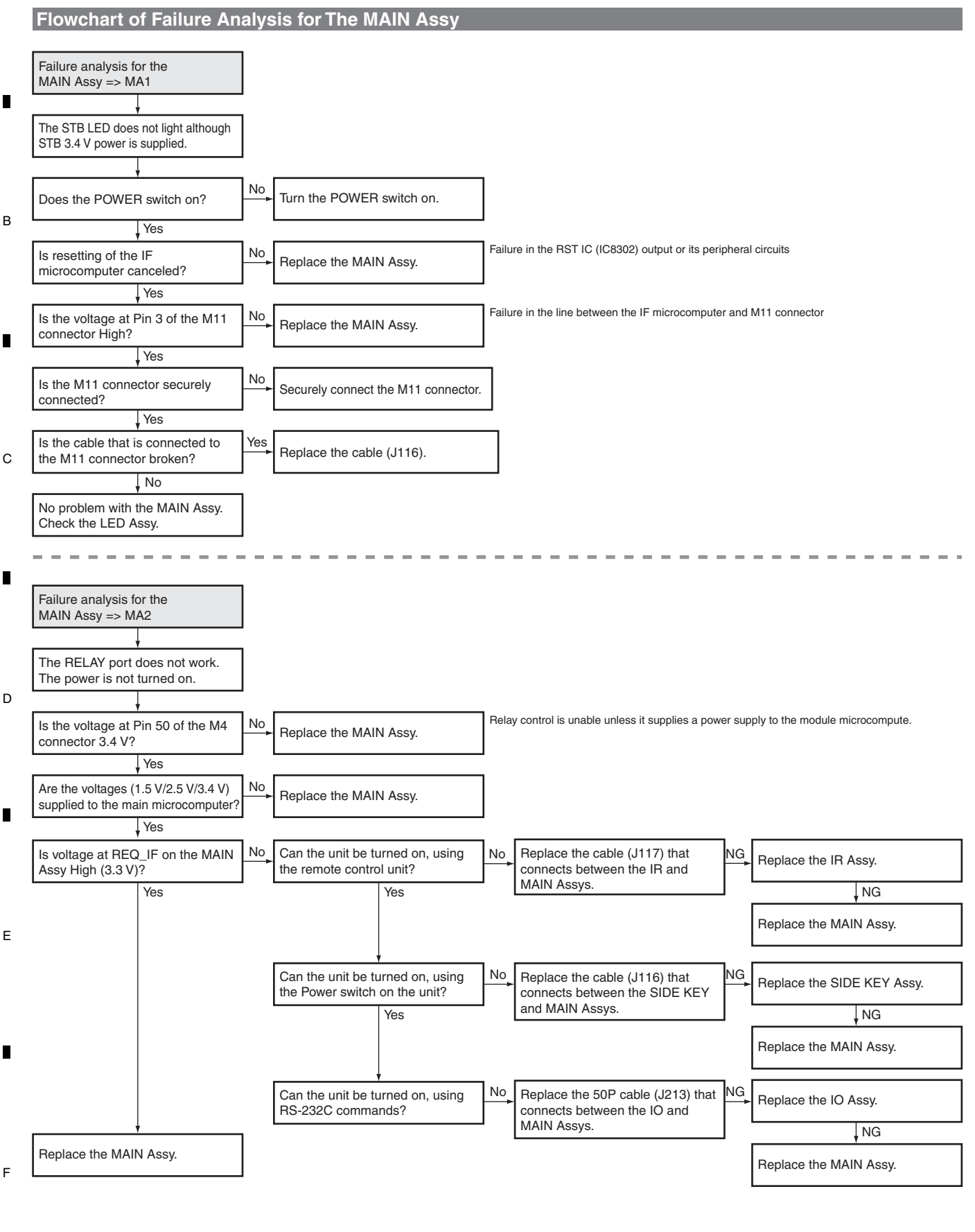

PDP-6020FD

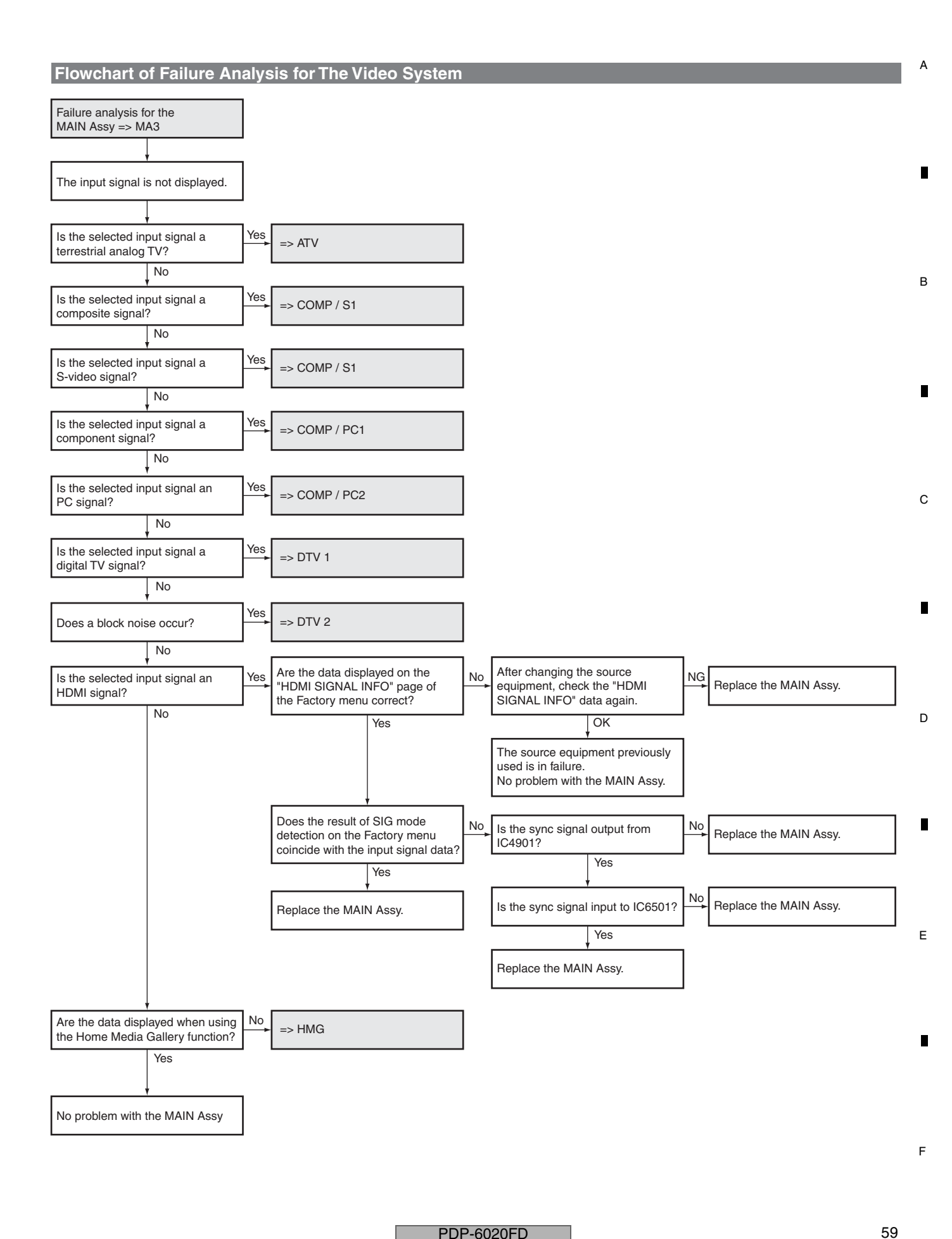

PDP-6020FD

#### А [6] VIDEO SYSTEM

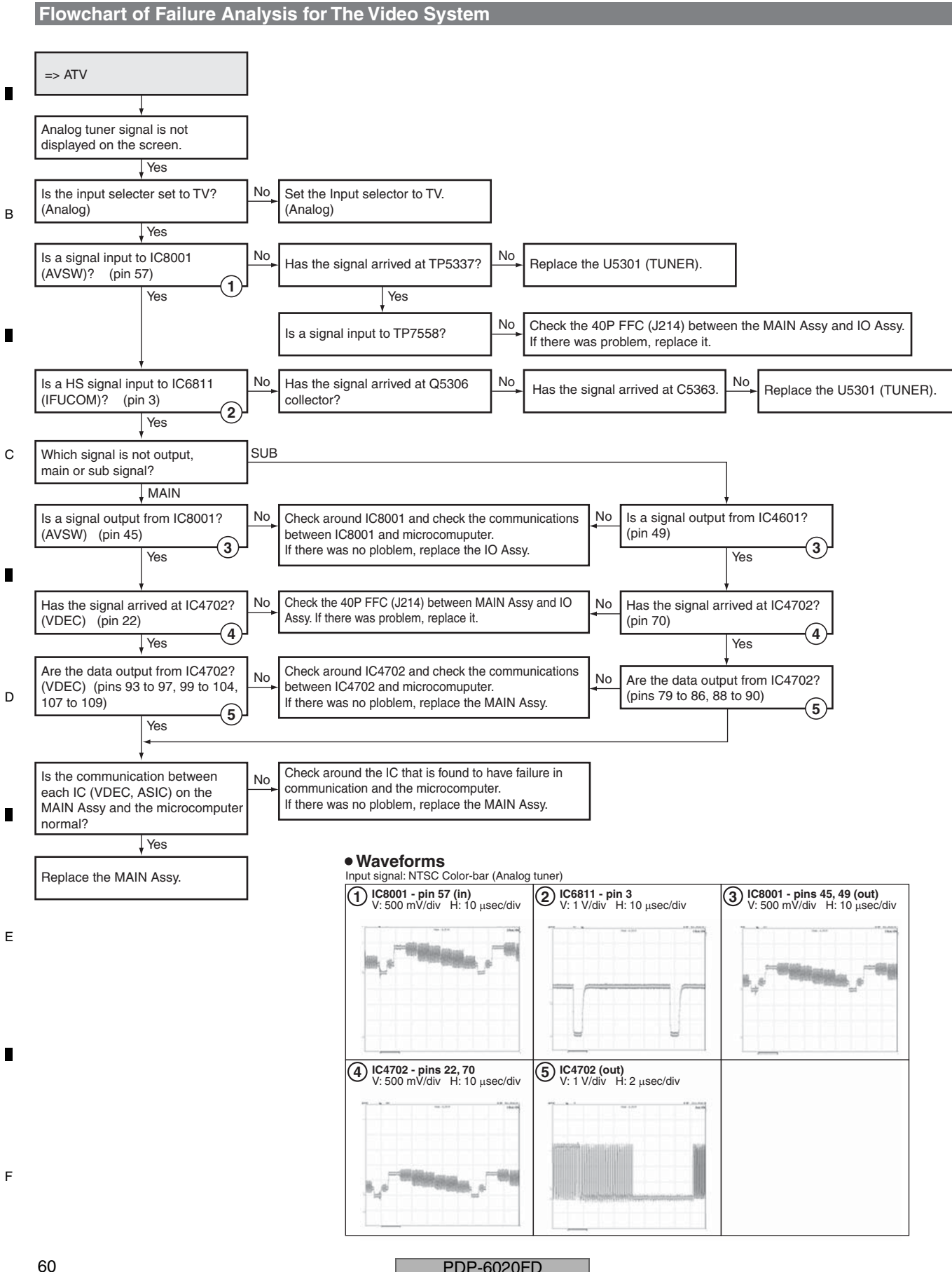

PDP-6020FD

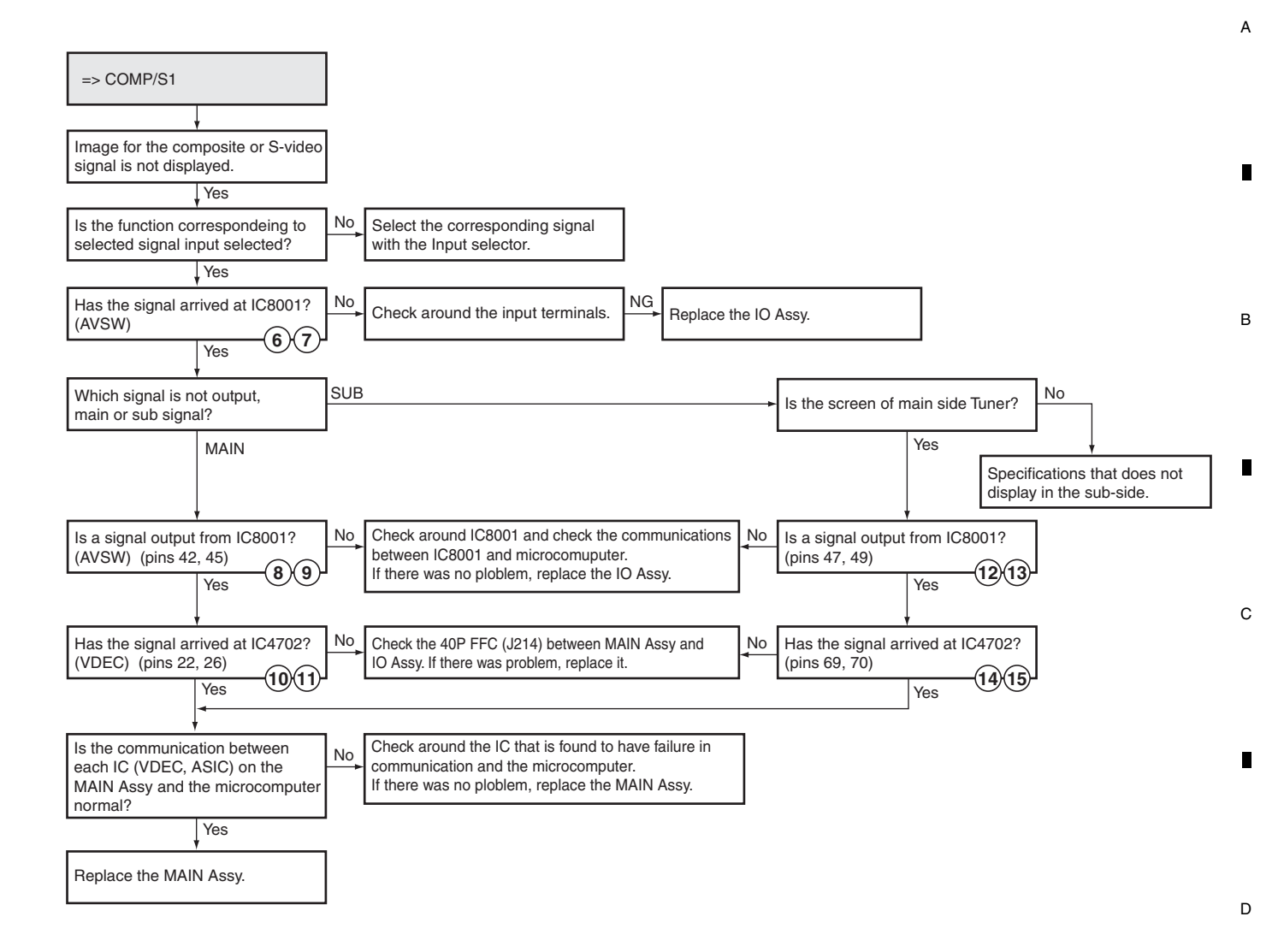

# Waveforms Input signal: NTSC Color-bar (S termial)

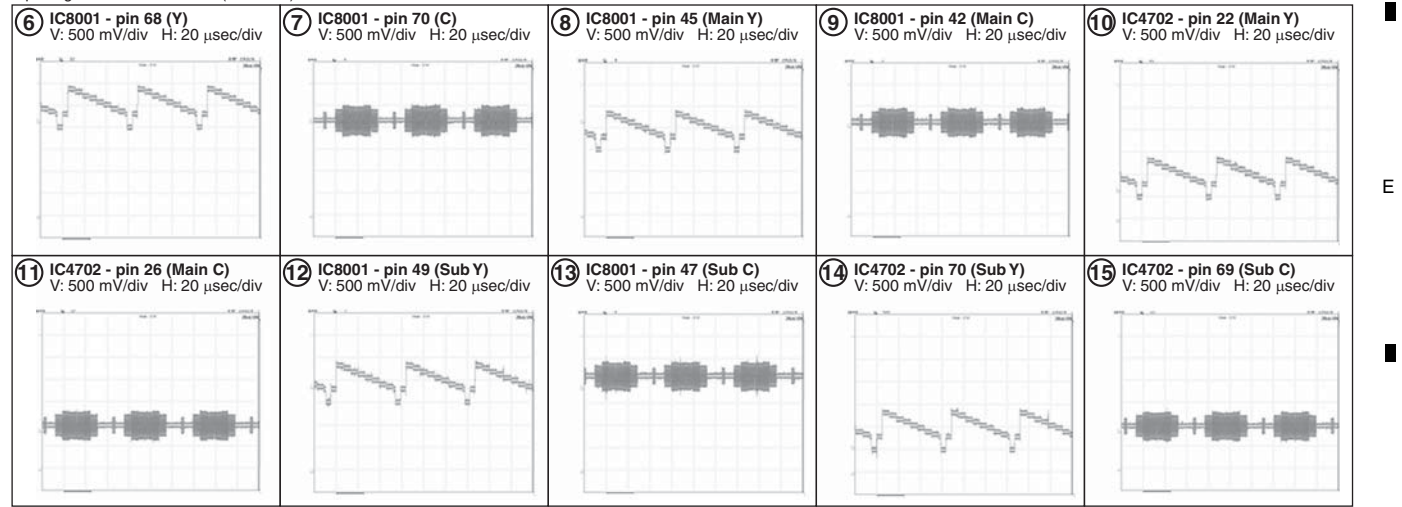

F

PDP-6020FD

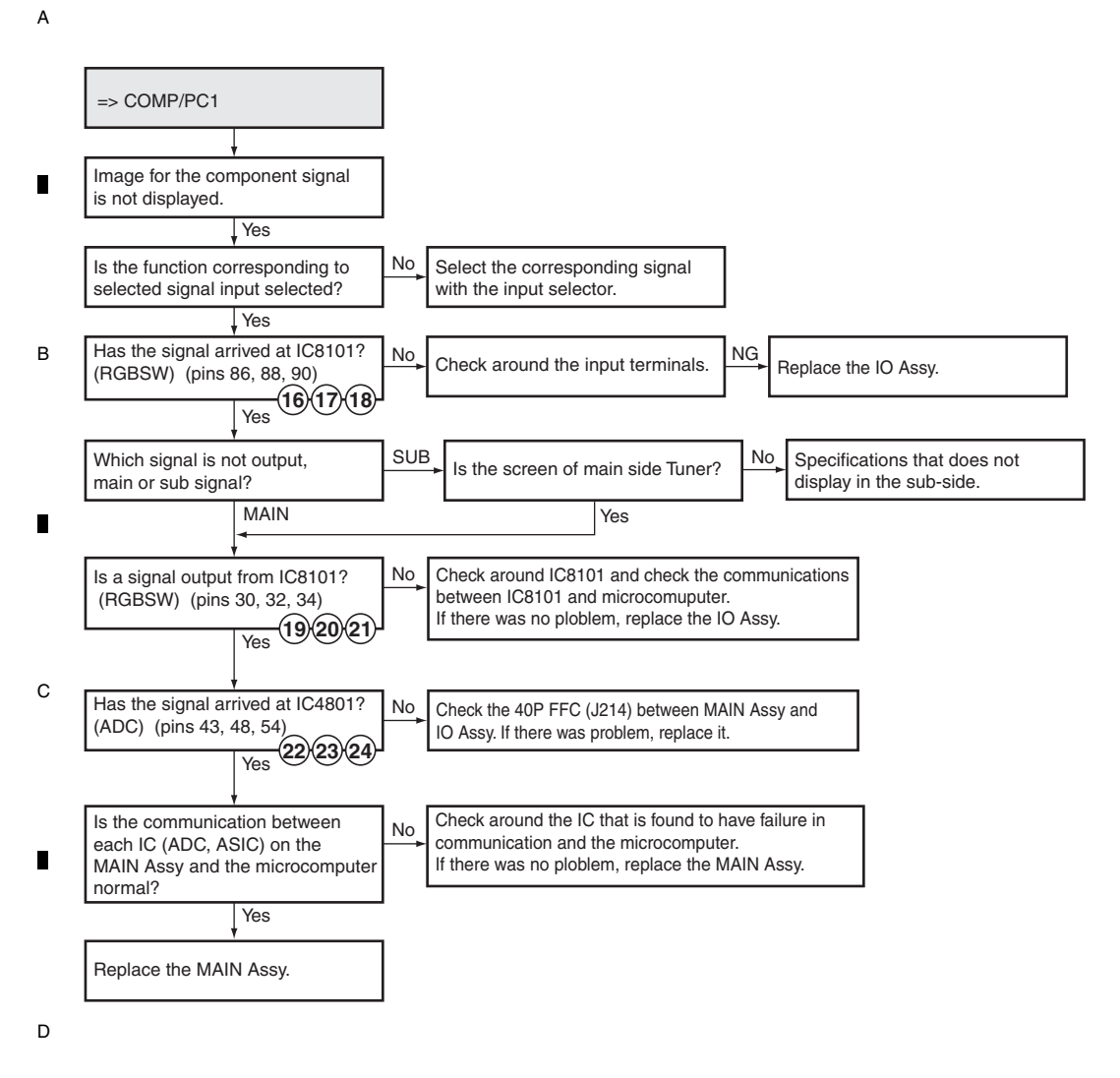

#### Waveforms

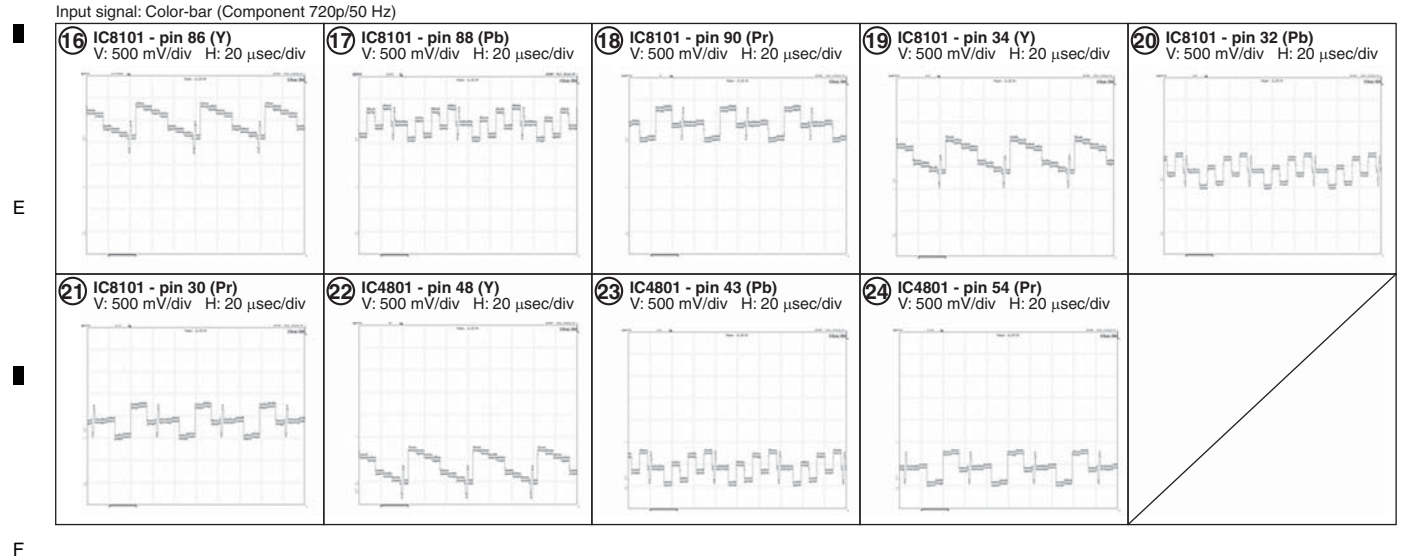

PDP-6020FD

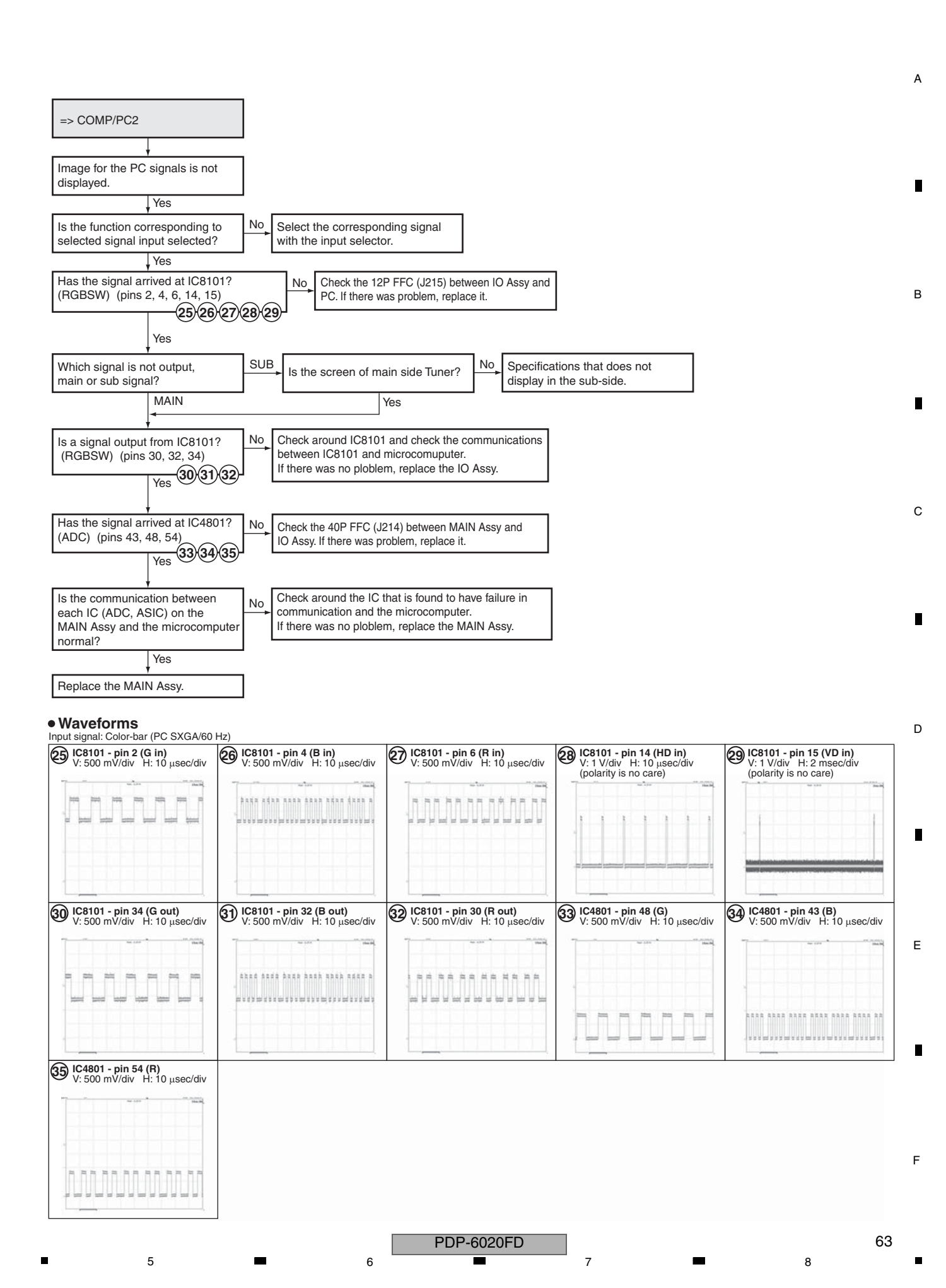

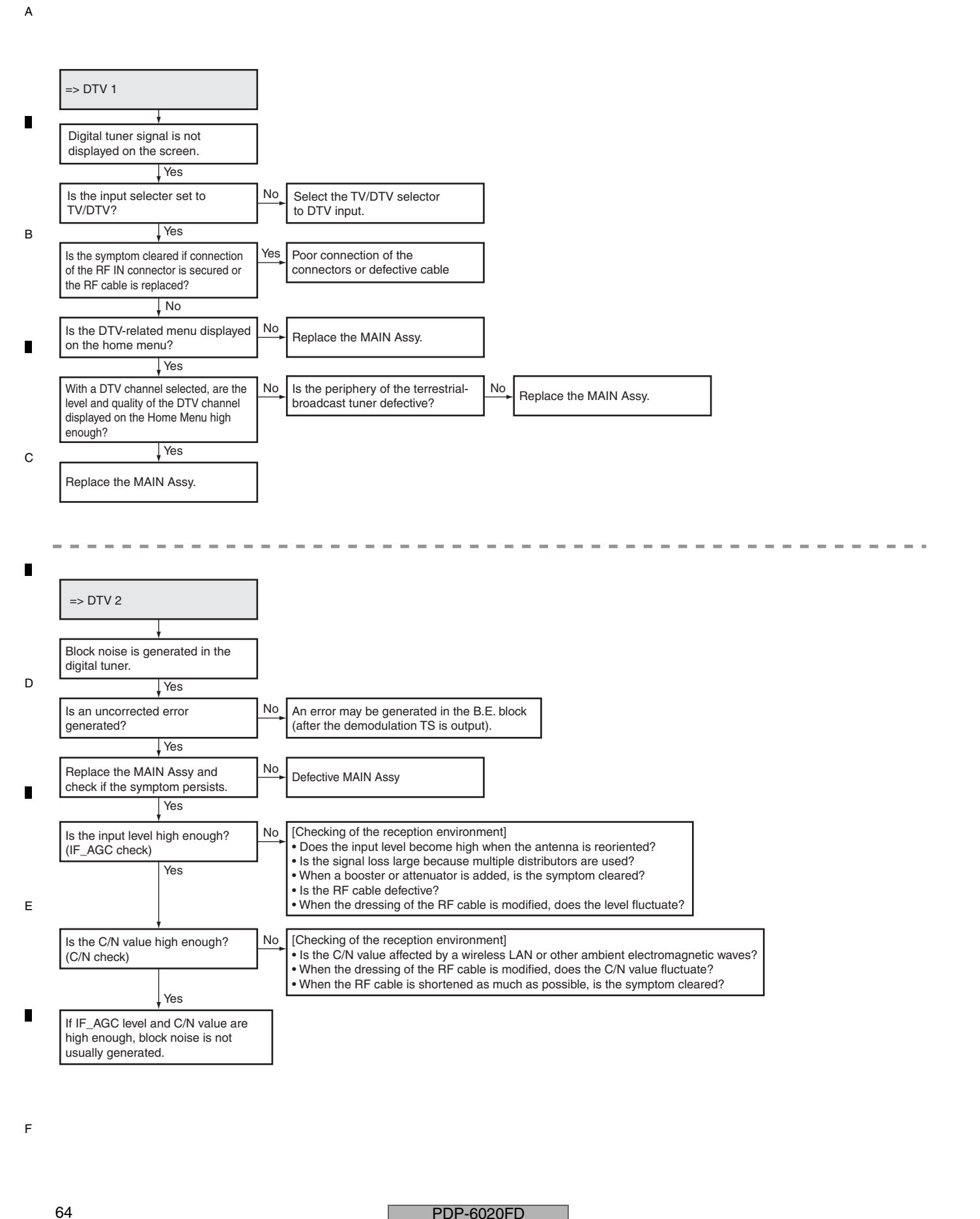

PDP-6020FD

# ■ Details on how to confirm the factory DTV tuning status

А

| eration of block noise                                                    |                                                          |                                                                                                    |  |  |
|---------------------------------------------------------------------------|----------------------------------------------------------|----------------------------------------------------------------------------------------------------|--|--|
| ¥                                                                         | and the state of the state of the state                  | Screen example of DTV Tuning Status (Two-pages)                                                                                                    |  |  |
| k the modulation metho                                                    | d with which block noise is g                            | DTV Turning Status                                                                                                    |  |  |
| 256 QAM64                                                                 | VSB8                                                     | PDP 9G ractory wode                                                                                                    |  |  |
| ↓ IS 9                                                                    |                                                          | Modulation Helfilod Preqency : 675 MHz<br>Modulation : QAM 256                                                                                                    |  |  |
| k the frequency at which                                                  | n block holse is generated.                              | FEC Lock : LOCK<br>IF AGC : 85                                                                                                    |  |  |
| anneis Oniy at a certai                                                   | anaration of noise depender                              | C/N : 12.3<br>Corrected Error : 12345                                                                                                    |  |  |
| ↓ is g                                                                    |                                                          | Uncorrected Erro : 678                                                                                                    |  |  |
| ending on how block no<br>-page screen data, as i                         | ise is generated, obtain the I<br>ndicated on the right) | DTV tuning status.<br>BER (Post) : 1.2346-01<br>Time : 45 sec<br>1/2                                                                                                    |  |  |
| in the DTV tuning statu<br>nerated or not. With a te                      | s for QAM256 and QAM64,<br>errestrial- broadcast wave, o | regardless of whether noise btain the status for VSB8 only.                                                                                                    |  |  |
| <ol> <li>if noise is generated a<br/>construction though the r</li> </ol> | at a certain frequency but no                            | t generated at another                                                                                                    |  |  |
| frequencies.                                                              |                                                          | DTV Tuning Status                                                                                                    |  |  |
| ng of obtaining a status                                                  | is 60 sec after the beginning                            | g of measurement. PDP 9G Factory Mode                                                                                                    |  |  |
| etting of a measuremen                                                    | t value can be done with the                             | "←" Or "→" key. Program Number : 0x0101<br>Video PID : 0xABCD                                                                                                    |  |  |
| ¥                                                                         |                                                          | Audio PID : 0x1234                                                                                                    |  |  |
| to check the frequency                                                    | and modulation method and                                | Video Format : 1080/@60                                                                                                    |  |  |
| eneration of block noise                                                  | e dependent on the frequence                             | cy/modulation method? Aspect : 16:9                                                                                                    |  |  |
| he input level high enou                                                  | $gh? \rightarrow Check the "IF AGC"$                     | item.                                                                                                    |  |  |
| he signal quality high?                                                   | $\rightarrow$ Check the "C/N," "Error," a                | and "BER" items.                                                                                                    |  |  |
| ↓                                                                         |                                                          |                                                                                                    |  |  |
| ory                                                                       | Press the Factory ke                                     | у.                                                                                                    |  |  |
| TIALIZE                                                                   | Press the Mute key                                       | three times.                                                                                                    |  |  |
| TB SERVICE MODE                                                           | Press the " <b>J</b> " kev                               | twice then the Enter key.                                                                                                    |  |  |
| Digital Tuner Service Me                                                  | nu Press the "➡" ke                                      | v to select YES for MODE SHIFT then hold the Enter key pressed for several seconds                                                                                                    |  |  |
| Digital                                                                   | Select Digital fro                                       | m the menu then press the Enter key                                                                                                    |  |  |
| DTV Tuning Status                                                         |                                                          | aing Status from the menu then prove the Enter Key.                                                                                                    |  |  |
|                                                                           | Select DTV Tu                                            | Is block noise generated at a particular frequency or on all channels?                                                                                                    |  |  |
| Frequency                                                                 | Check the frequency.                                     | If only at a particular frequency, a wireless LAN or another ambient electromagnetic disturbing wave, such as a terrestrial-broadcast wave, may disturb the reception. If on all channels, the Assy may be defective. → Replace the Assy and check the status to see if the symptom is cleared.                                                                                                    |  |  |
| Modulation                                                                | Check the modulation method.                             | With a cable modem, is block noise generated with QAM256 or QAM64 or both?<br>If noise is generated with either of them, the signal quality of the transmitting device may be low.<br>If noise is generated only with QAM256, the reception level or the C/N value may be low.<br>If noise is generated with VSB8, multiple paths may be the cause.                                                                                                    |  |  |
| FEC LOCK                                                                  | Check the status of the demodulation IC.                 | Check if LOCK is indicated.<br>Even if block noise is generated, LOCK is indicated if a picture is displayed.                                                                                                    |  |  |
| IF AGC                                                                    | Check the IF AGC voltage.                                | Is the IF AGC voltage level high enough? The following table provides an indication of the level.<br>QAM256 QAM64 VSB8<br>less than 50 less than 55 less than 60<br>If the levels fall into the above ranges, usually noise is not generated (use the above ranges only as a guide.<br>They vary depending on the frequency).<br>If noise is generated even though the signal level is sufficient, ambient electromagnetic waves or multiple paths may<br>be the cause.<br>If the levels of all channels are low, the level of signal input to the ANT connector may be low.<br>Check the input signal level with a spectrum analyzer. |  |  |
| C/N                                                                       | Check the C/N value.                                     | Is the C/N value high enough? The following table provides an indication of the level.<br>QAM256 QAM64 VSB8<br>more than 30 more than 25 more than 18<br>If the level falls into the above ranges, usually noise is not generated (use the above ranges only as a guide.<br>They vary depending on the frequency).                                                                                                    |  |  |
| Corrected Error                                                           | Check the count of a<br>PreFEC error.                    | Was a PreFEC error actually generated?<br>QAM256 QAM64 VSB8<br>Indication                                                                                                    |  |  |
| Uncorrected Error                                                         | Check the count of a                                     | Was a PostFEC error actually generated? The following table provides an indication of the level.<br>QAM256 QAM64 VSB8<br>0 0 0<br>If the level falls into the observe researce usually period is not generated.                                                                                                    |  |  |
|                                                                           | PostFEC error.                                           | If noise is generated even though the error count is zero, an error may be generated at the B.E. block (after the demodulation TS is output).                                                                                                    |  |  |
| BER(Pre)                                                                  | Check BER of a<br>PreFEC error.                          | vvas a PrerEc. error actually generated? The following table provides an indication of the level.<br>QAM256       QAM264       VSB8         less than 1.000e-06       less than 1.000e-04       If the level falls into the above ranges, usually noise is not generated (use the above ranges only as a guide.<br>They vary depending on the frequency).                                                                                                    |  |  |
| BER(Post)                                                                 | Check BER of a<br>PostFEC error.                         | Was a PostFEC error actually generated? The following table provides an indication of the level.         QAM256       QAM64       VSB8         0.000e + 00       0.000e + 00       0.000e + 00         If the level falls into the above ranges, usually noise is not generated (use the above ranges only as a guide.       They vary depending on the frequency).         If noise is generated even though the value is in the range of 0.0E-00, an error may be generated at the B.E. block (after the demodulation TS is output)                                                                                                  |  |  |
|                                                                           |                                                          | (and the demodulation for to each a).                                                                                                    |  |  |

PDP-6020FD 

# <sup>A</sup> [7] HOME MEDIA GALLERY

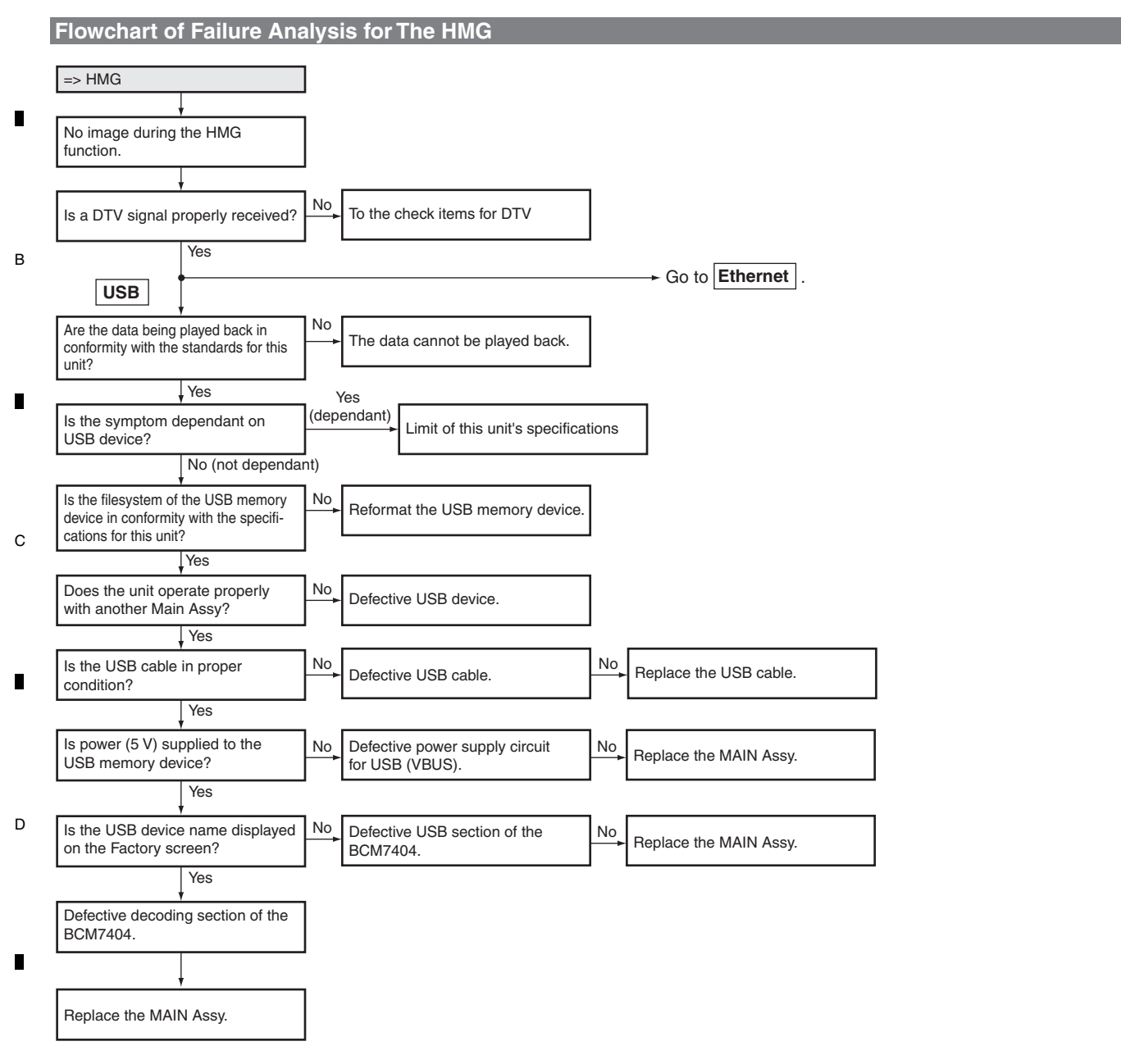

Е

F

.

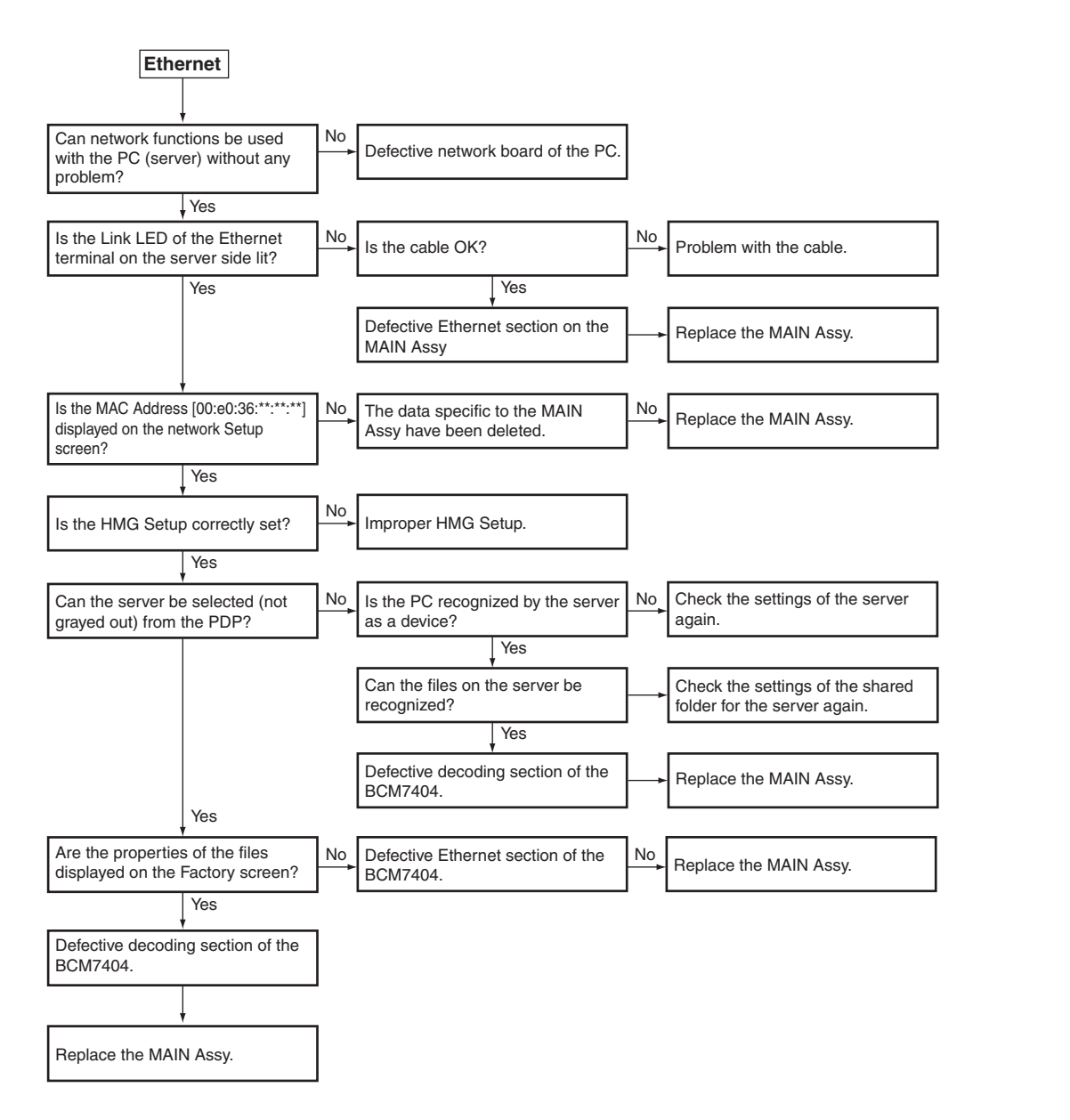

7

8

А

в

С

D

Е

#### [HMG] How to enter DTB Service menu

5

Note: Use the remote control unit that supports Factory mode, because the DTB Service menu is accessible from Factory mode.

Step 1: Press the Factory key on the remote control unit to display the INFORMATION screen of Factory mode.

Step 2: Press the Mute key on the remote control unit 3 times to display the INITIALIZE screen.

Step 3: Press the ↓ key on the remote control unit twice to display the "DTB SERVICE MODE (+)" indication at the bottom of the screen. Step 4: Press the ENTER/SET key on the remote control unit to display the "MODE SHIFT <=>: No" indication at the bottom of the screen. Step 5: Press the ← or → key on the remote control unit until the "MODE SHIFT <=>: YES" indication is displayed at the bottom of the screen. Step 6: Press and hold the ENTER/SET key on the remote control unit pressed for 5 seconds or more to activate DTB Service menu.

The Home Media Gallery (HMG) Service menu is indicated below:

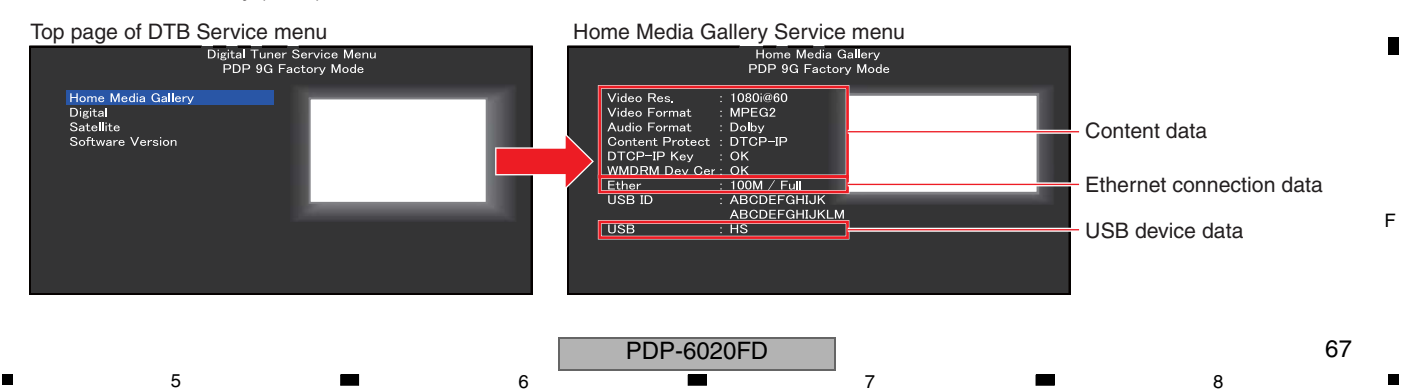

#### А [8] AUDIO SYSTEM

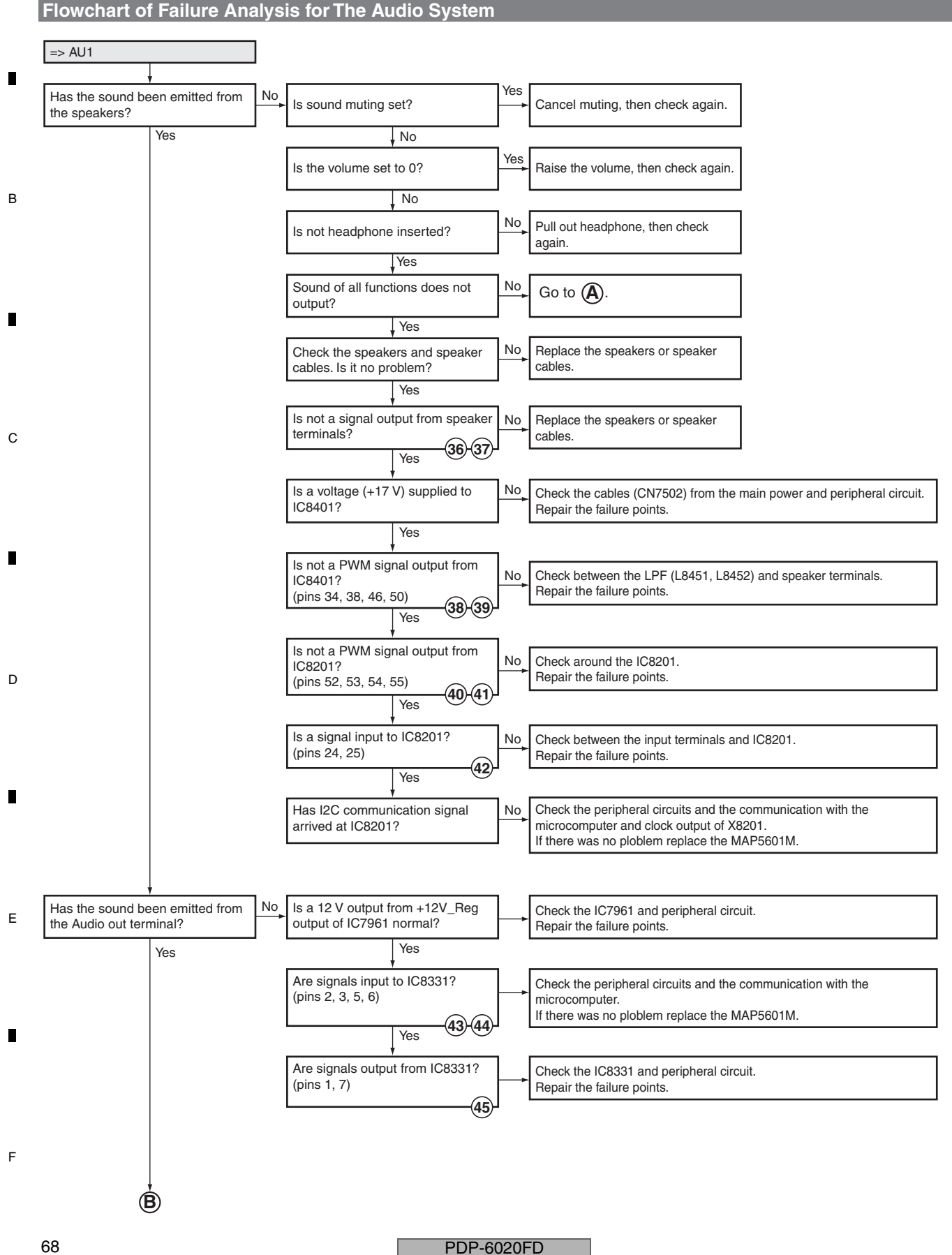

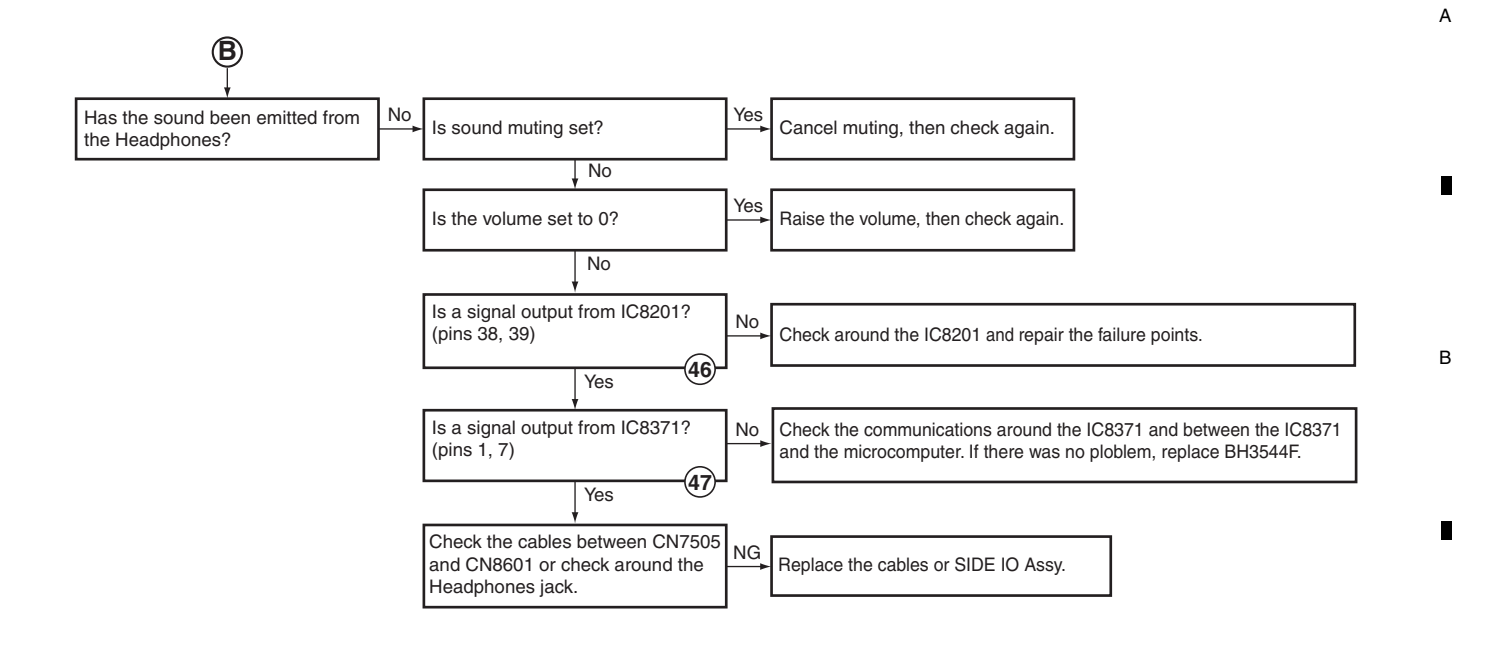

#### • Waveforms

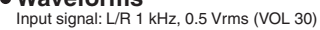

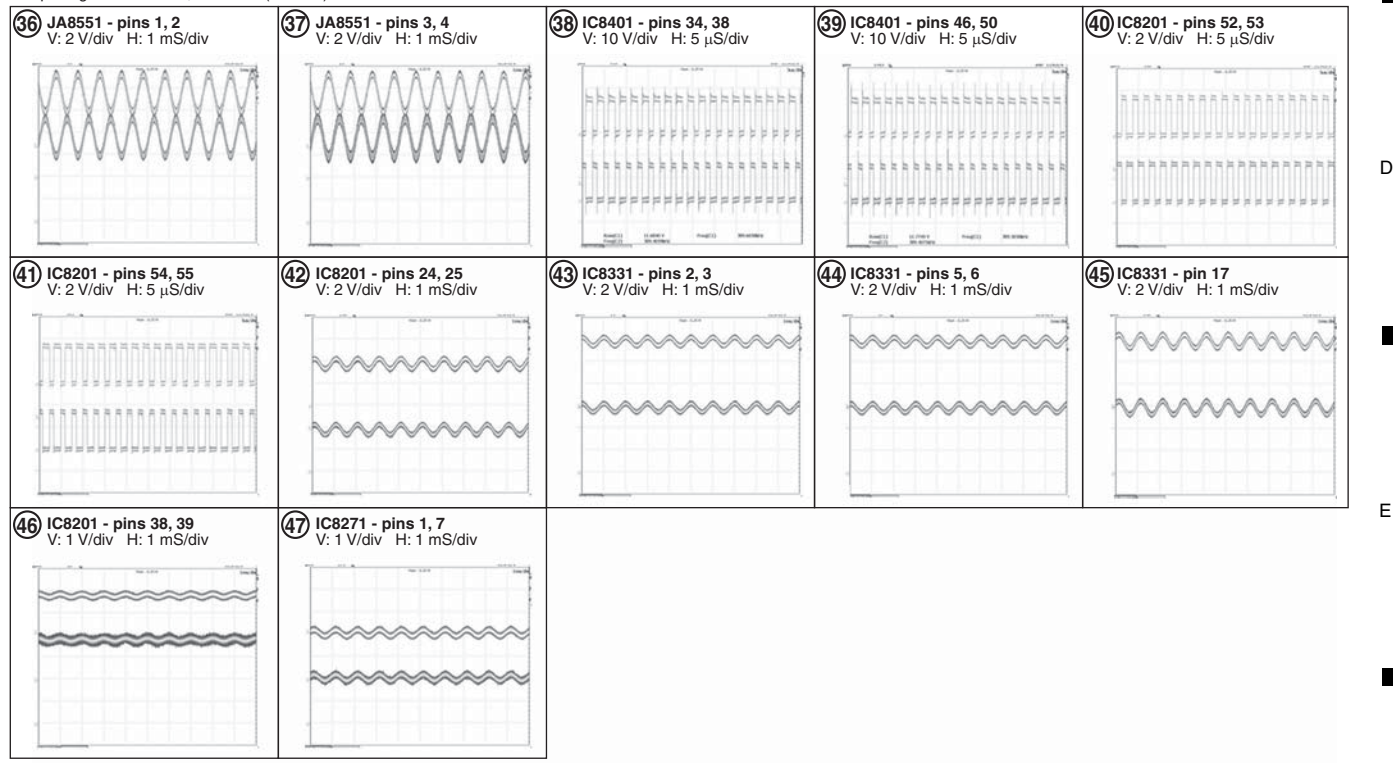

F

С

PDP-6020FD

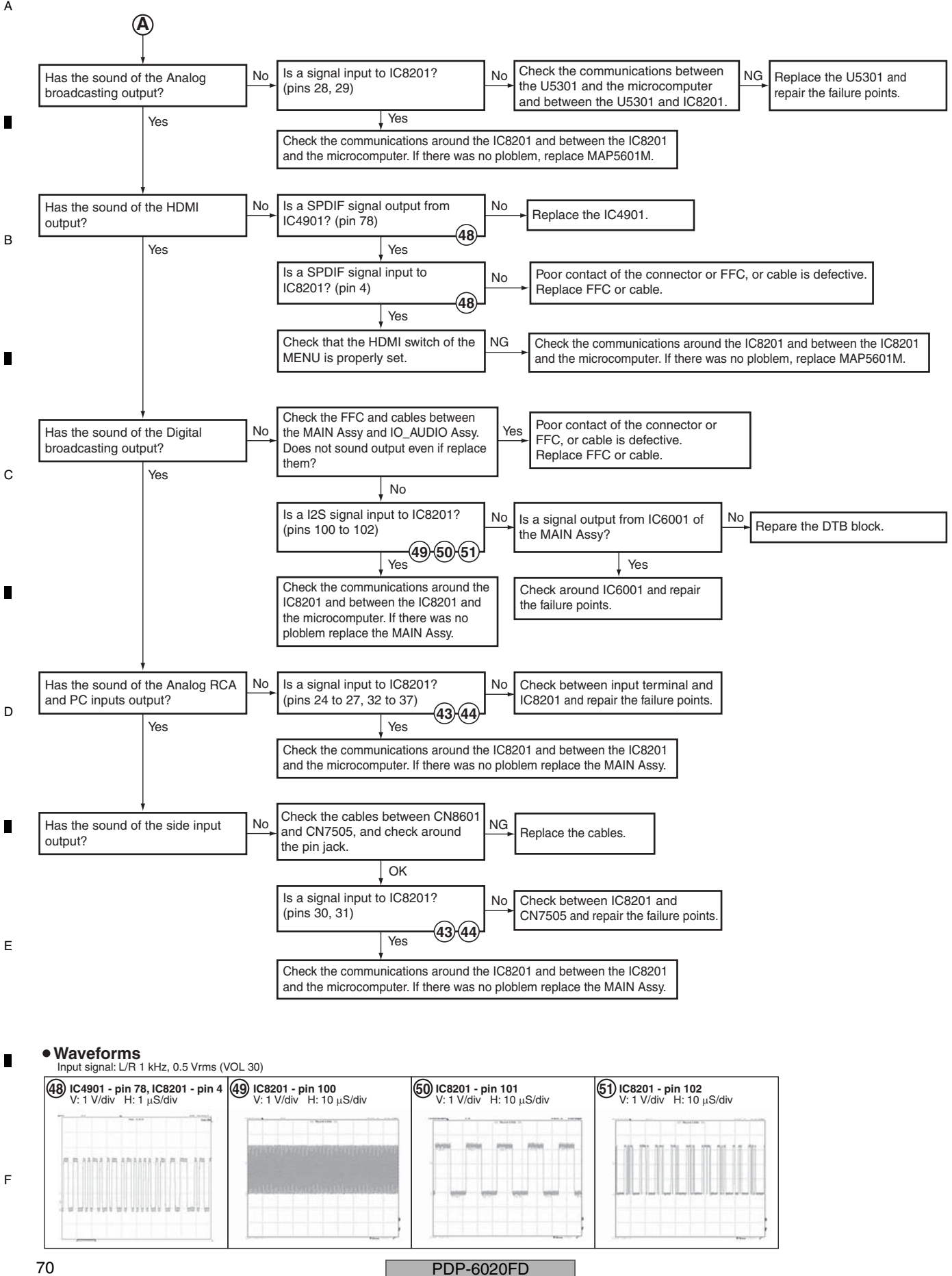

| A |
|---|
| • |
| В |
| • |
| C |
| • |
| D |
| F |
| Ē |
| F |
|   |

PDP-6020FD 

# 5.3 DIAGNOSIS OF PD (POWER-DOWN)

А

# [1] BLOCK DIAGRAM OF THE POWER-DOWN SIGNAL

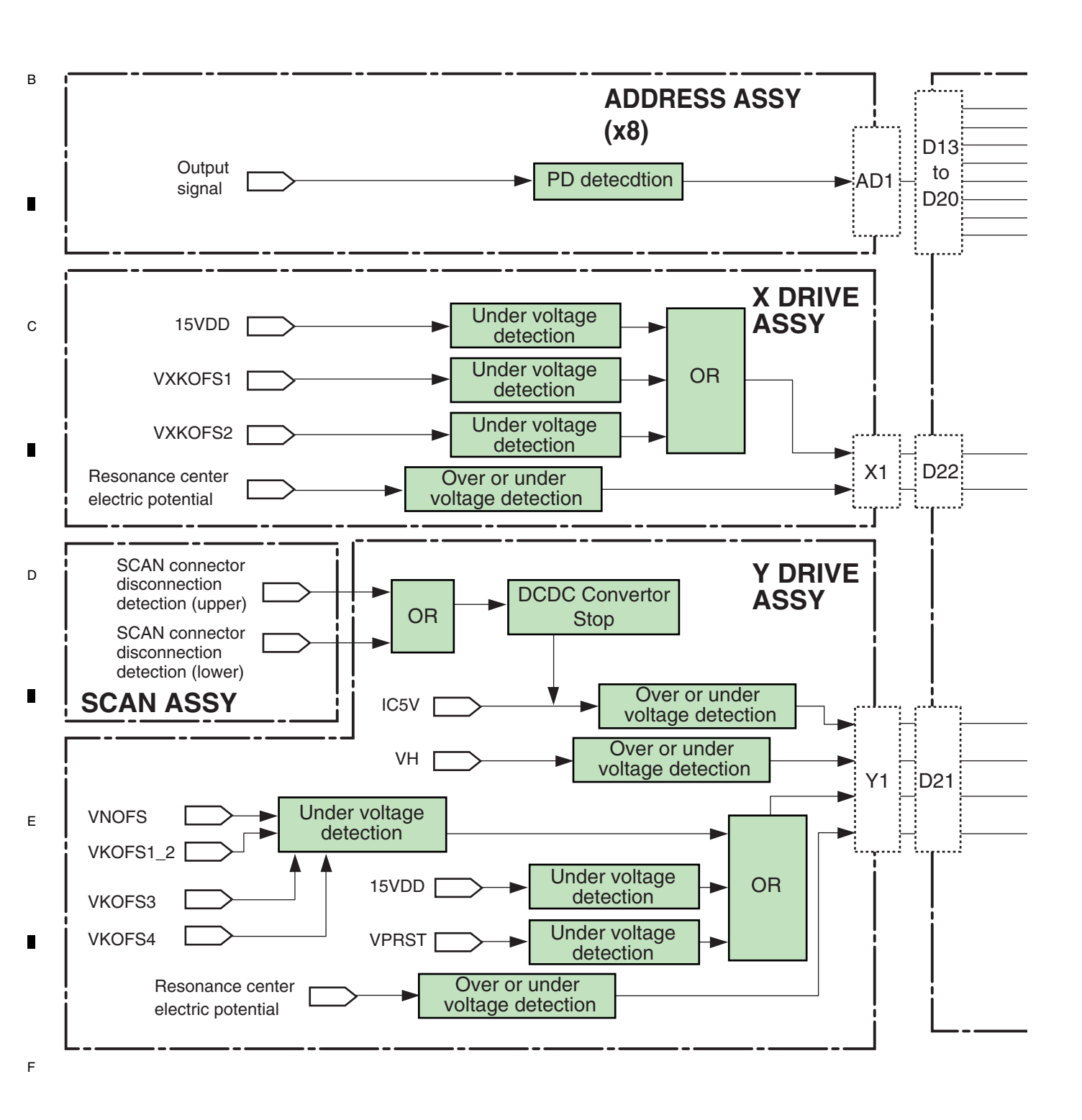

#### PDP-6020FD
Note:

The figures (2) to (12) indicate the number of times the Red LED flashes when power-down occurs in the corresponding route.

А

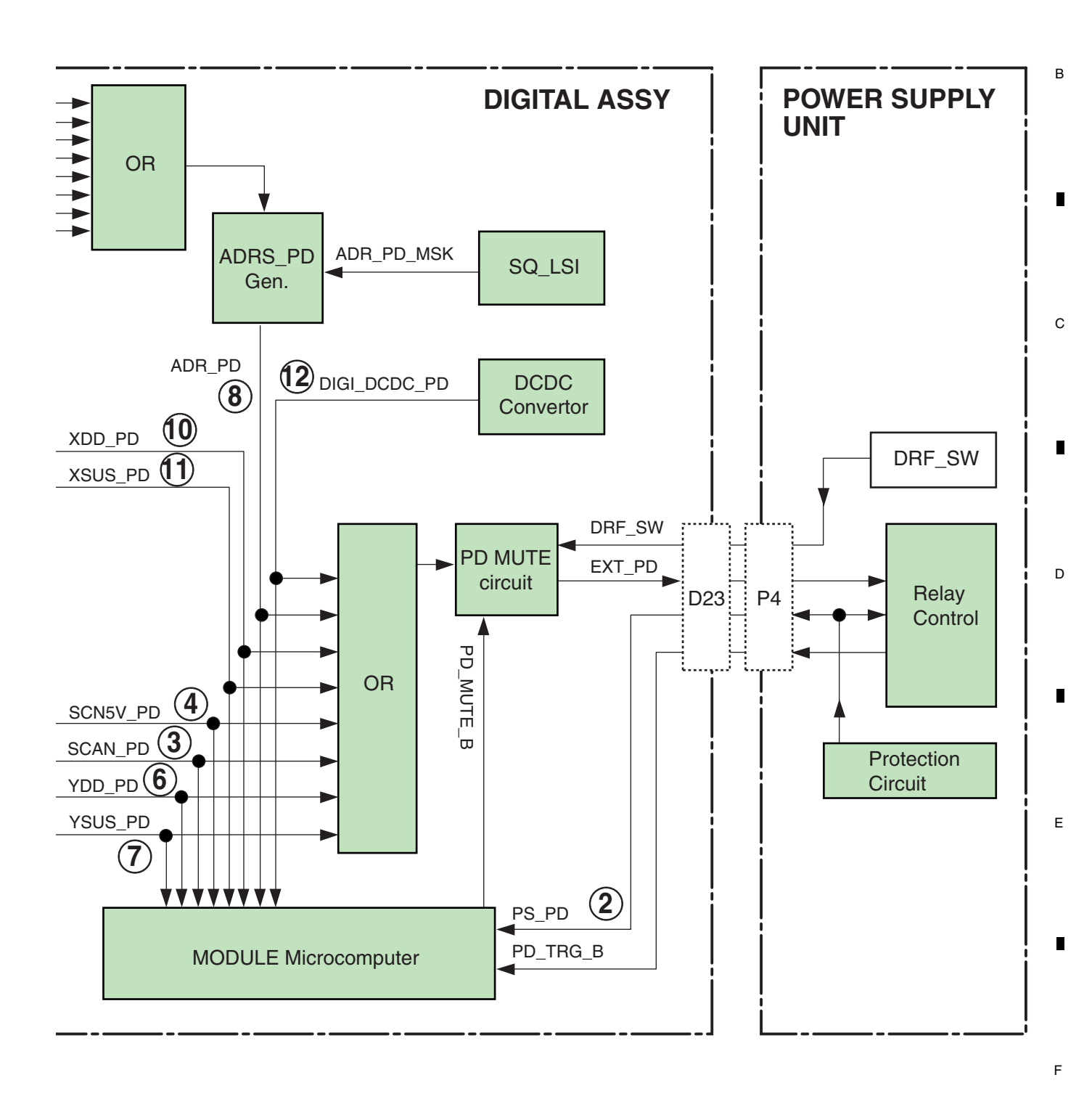

PDP-6020FD

# <sup>A</sup> [2] PD (POWER-DOWN) DIAGNOSIS OF FAILURE ANALYSIS

1

2

3

4

|   | Red LED<br>Flashing<br>Count | Factory<br>History<br>Display | Defective<br>Assy    | PD Outline                                                        | Checkpoint                                   |          |
|---|------------------------------|-------------------------------|----------------------|-------------------------------------------------------------------|----------------------------------------------|----------|
|   |                              |                               | POWER SUPPLY         | Each PD in the POWER SUPPLY Unit                                  |                                              |          |
|   |                              |                               | Unit                 | Connector disconnection                                           | Connector [P14][P15] (60"only)               |          |
|   | 2                            |                               | X DRIVE Assy         | VSUS under voltage protection                                     | X SUS block                                  |          |
|   |                              |                               | Y DRIVE Assy         | VSUS under voltage protection                                     | Y SUS block                                  |          |
|   |                              |                               | ADDRESS Assy         | Connector disconnection                                           | Connector [AD1]                              |          |
|   |                              |                               | DIGITAL Assy         | Connector disconnection                                           | Connector [D13] to [D20]                     |          |
| _ |                              |                               | SCAN Assy            |                                                                   | SCAN IC                                      |          |
| В |                              |                               | X DRIVE Assy         |                                                                   | X SUS block                                  |          |
|   | 3                            | SCAN                          |                      | VH over or under voltage protection                               | Y SUS block                                  |          |
|   | -                            |                               |                      |                                                                   | VH DC/DC                                     |          |
|   |                              |                               |                      |                                                                   | OFFSET block                                 |          |
|   |                              |                               |                      | Connector disconnection                                           | Connector [Y1][Y2]                           |          |
|   |                              |                               | DIGITAL Assy         | Connector disconnection                                           | Connector [D21]                              |          |
|   | Δ                            | SCN5V                         | SCAN Assy            | Connector disconnection                                           | Connector [SA1][SB1][SB2][SC1][SC2]<br>[SD1] |          |
|   | -                            | 301137                        |                      | IC5V over or under voltage protection                             | SCAN IC                                      |          |
|   |                              |                               | Y DRIVE Assy         | 105V over of under voltage protection                             | IC5V DC/DC                                   |          |
|   |                              |                               |                      |                                                                   | Y MSK block                                  |          |
|   |                              |                               |                      | VNOFS under voltage protection                                    | NOFS block                                   |          |
| С |                              |                               |                      |                                                                   | VNOFS DC/DC                                  |          |
|   |                              |                               |                      | VXPRST under voltage protection                                   | VPRST regulaotr                              |          |
|   |                              |                               |                      | VITTIOT under voltage protection                                  | PR-U block                                   |          |
|   |                              |                               |                      | 15VDD under voltage protection                                    | 15V DC/DC                                    |          |
|   |                              |                               |                      |                                                                   | SOFT-G block                                 |          |
|   | 6                            | Y-DCDC                        | Y DRIVE Assy         |                                                                   | Y MSK block                                  |          |
|   |                              |                               |                      | VKOFS1,2 under voltage protection                                 | KNOFS2 block                                 |          |
|   |                              |                               |                      |                                                                   | VYKOFS1, 2 regulaotr                         |          |
|   |                              |                               |                      | VKOES3 under voltage protection                                   | Y MSK block                                  |          |
|   |                              |                               |                      |                                                                   | VYKOFS3 regulaotr                            |          |
|   |                              |                               |                      |                                                                   | Y MSK block                                  |          |
|   |                              |                               |                      | VKOFS4 under voltage protection                                   | KNOFS4 block                                 | -        |
| D |                              |                               |                      |                                                                   | VYKOFS4 regulaotr                            |          |
| 2 | 7                            | Y-SUS                         | Y DRIVE Assy         | Over or under voltage protection of the center electric potential | Y resonance block                            |          |
|   |                              |                               | DIGITAL Assy         | SQ_LSI does not operate                                           | SEQ_LSI (Sync input, output waveform)        |          |
|   |                              |                               | ADDRESS Assy         | VADR under voltage protection                                     | Address resonance block<br>TCP               |          |
|   |                              |                               |                      | Connector disconnection                                           | Connector [AD1][AD2]                         |          |
|   | 8                            | ADRS                          | DIGITAL Assy         | Connector disconnection                                           | Connector [D13] to [D20]                     |          |
|   |                              |                               | Y DRIVE Assy         | Connector disconnection                                           | Connector [Y2][Y5][Y6]                       |          |
|   |                              |                               | X DRIVE Assy         | Connector disconnection                                           | Connector [X2][X3][X4]                       | <u> </u> |
|   |                              |                               | POWER SUPPLY<br>Unit | Connector disconnection                                           | Connector [P1][P2]                           |          |
|   |                              |                               |                      | Connector disconnection                                           | Connector [X2]                               |          |
| E |                              |                               |                      | 15VDD under voltage protection                                    | X SUS block                                  | <u> </u> |
|   |                              | VESSE                         |                      |                                                                   | 15V DC/DC                                    |          |
|   | 10                           | X-DCDC                        | X DRIVE Assy         | VXKOFS1 under voltage protection                                  | VXKOFS1 regulaotr                            | <u> </u> |
|   |                              |                               |                      |                                                                   | X OFFSET block                               | -        |
|   |                              |                               |                      | VXKOFS2 under voltage protection                                  | VXKOFS2 regulaotr                            |          |
|   |                              |                               |                      |                                                                   | X OFFSET block                               |          |
| • | 11                           | X-SUS                         | X DRIVE Assy         | over or under voltage protection of the center electric potential | X resonance block                            |          |
|   |                              |                               |                      | 3.3V,2.5V,1.1V                                                    | DC/DC controlo IC                            |          |
|   | 12                           | D-DCDC                        | DIGITAL Assy         | Over voltage/under voltage/overcurrent protection                 | DC/DC block                                  |          |
| - |                              |                               | POWER SUPPLY<br>Unit | Connector disconnection                                           | Connector [P4]                               |          |
| г | 15                           | UNKNOW                        | DIGITAL Assv         | Connector disconnection                                           | Connector [D23]                              |          |
|   |                              |                               |                      | ModuleUcom can not detection                                      | Each PD line of ModuleUcom                   |          |

74

1

PDP-6020FD

2

3

| Possible Defective Part                                                             | Remarks                                                                  |
|-------------------------------------------------------------------------------------|--------------------------------------------------------------------------|
|                                                                                     | The POWER SUPPLY Unit of 60 inches model is a structure of the two parts |
| 01218 01219 01221-01223 01226                                                       | VSUS-SUSOUT and SUSOUT-SUSOND are short-circuited                        |
| Q2217-Q2224                                                                         | VSUS-SUSOUT and SUSOUT-SUSGND are short-circuited.                       |
|                                                                                     |                                                                          |
| each SCAN IC                                                                        | The abnormality of the SCAN IC                                           |
| Q1218,Q1219,Q1221-Q1223,Q1226                                                       | VSUS-SUSOUT and SUSOUT-SUSGND are short-circuited.                       |
| Q2217-Q2219,Q2221-Q2223                                                             | VSUS-SUSOUT and SUSOUT-SUSGND are short-circuited.                       |
| IC2601,IC2603,IC2604                                                                |                                                                          |
| Q2401,Q2402                                                                         | KNOFS1 and KNOFS3 are short-circuited.                                   |
|                                                                                     | [SB2][SC1][SC2][SD1] are 60 inches model only.                           |
| each SCAN IC                                                                        |                                                                          |
| Q2764,D2768,R2764                                                                   |                                                                          |
| Q2321-Q2326,Q2328-Q2331,Q2333,Q2334                                                 | L MSK is short-circuited.                                                |
| Q2424,Q2429                                                                         | NOFS is short-circuited.                                                 |
| D2606,Q2709-Q2711                                                                   |                                                                          |
| Q2604,Q2605,IC2602                                                                  |                                                                          |
| Q2418                                                                               | PR-U is short-circuited.                                                 |
| Q2662,R2669,L2301,R2335                                                             |                                                                          |
| Q2427                                                                               | SOFT-G is short-circuited.                                               |
| Q2321-Q2326,Q2328-Q2331,Q2333,Q2334                                                 | L MSK is short-circuited.                                                |
| Q2430                                                                               | KNOFS2 is short-circuited.                                               |
| Q2702,Q2705,R2714                                                                   |                                                                          |
| Q2321-Q2326,Q2328-Q2331,Q2333,Q2334                                                 | L MSK is short-circuited.                                                |
| Q2703,Q2706,R2715                                                                   |                                                                          |
| Q2321-Q2326,Q2328-Q2331,Q2333,Q2334                                                 | L MSK is short-circuited.                                                |
| Q2432                                                                               | KNOFS4 is short-circuited.                                               |
| Q2704,Q2707,R2717                                                                   |                                                                          |
| Q2106-Q2109,Q2111,Q2113,D2104-D2107                                                 |                                                                          |
| IC3301,IC3302                                                                       | The history of SD1 remains                                               |
| Q1711,Q1721,Q1731,Q1741,Q1911,Q1921,Q1931,D1711,D1721,D1731,D1741,D1911,D1921,D1931 |                                                                          |
| TCP (IC1651,IC1661,IC1671,IC1681,IC1851,IC1861,IC1871)                              | When the TCP is damaged, replace the panel.                              |
|                                                                                     | Ref No. of L Assy (6 pieces) and S Assy (2 pieces) are common use        |
|                                                                                     |                                                                          |
|                                                                                     |                                                                          |
| L 1201 B1217                                                                        |                                                                          |
| 01402                                                                               |                                                                          |
| O1405 O1406                                                                         |                                                                          |
| Q1302 Q1304                                                                         |                                                                          |
| Q1403.Q1404                                                                         |                                                                          |
| 01301 01303                                                                         |                                                                          |
| 01108 01112 01116 01119                                                             |                                                                          |
|                                                                                     |                                                                          |
| IC3801                                                                              |                                                                          |
| Q3841,Q3861,Q3881,L3841,L3861,L3881<br>R3820,R3848,R3868,R3888                      |                                                                          |
|                                                                                     | EXT_PD line : Open                                                       |
|                                                                                     | EXT_PD line : Open                                                       |
|                                                                                     | It becomes "UNKNOW" except above-mentioned                               |
|                                                                                     | PD detection condition.                                                  |

7

8

А

В

С

D

Е

6

5

5

6

7

75

5.4 DIAGNOSIS OF SD (SHUTDOWN)

А

[1] BLOCK DIAGRAM OF THE SHUTDOWN SIGNAL

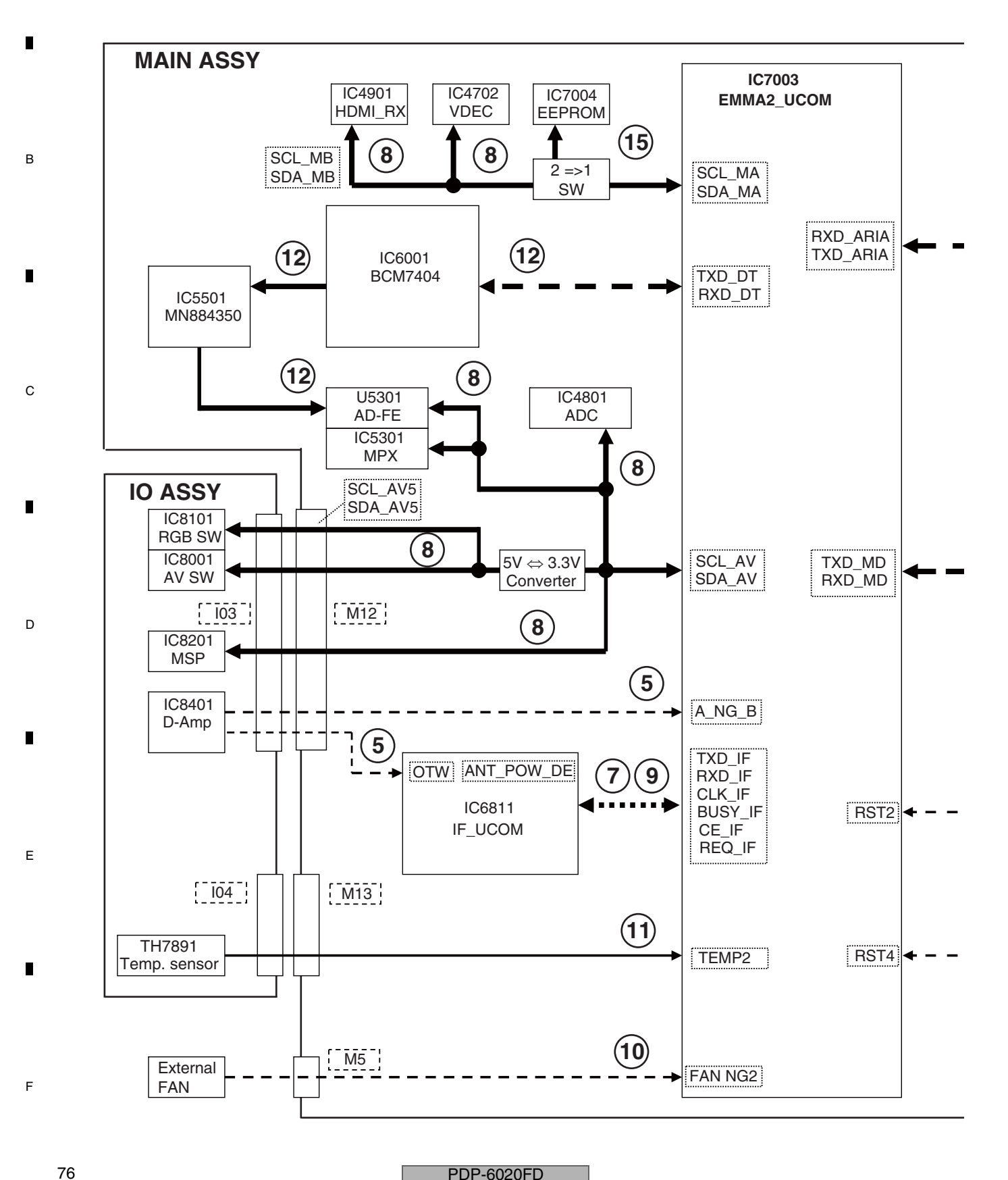

PDP-6020FD

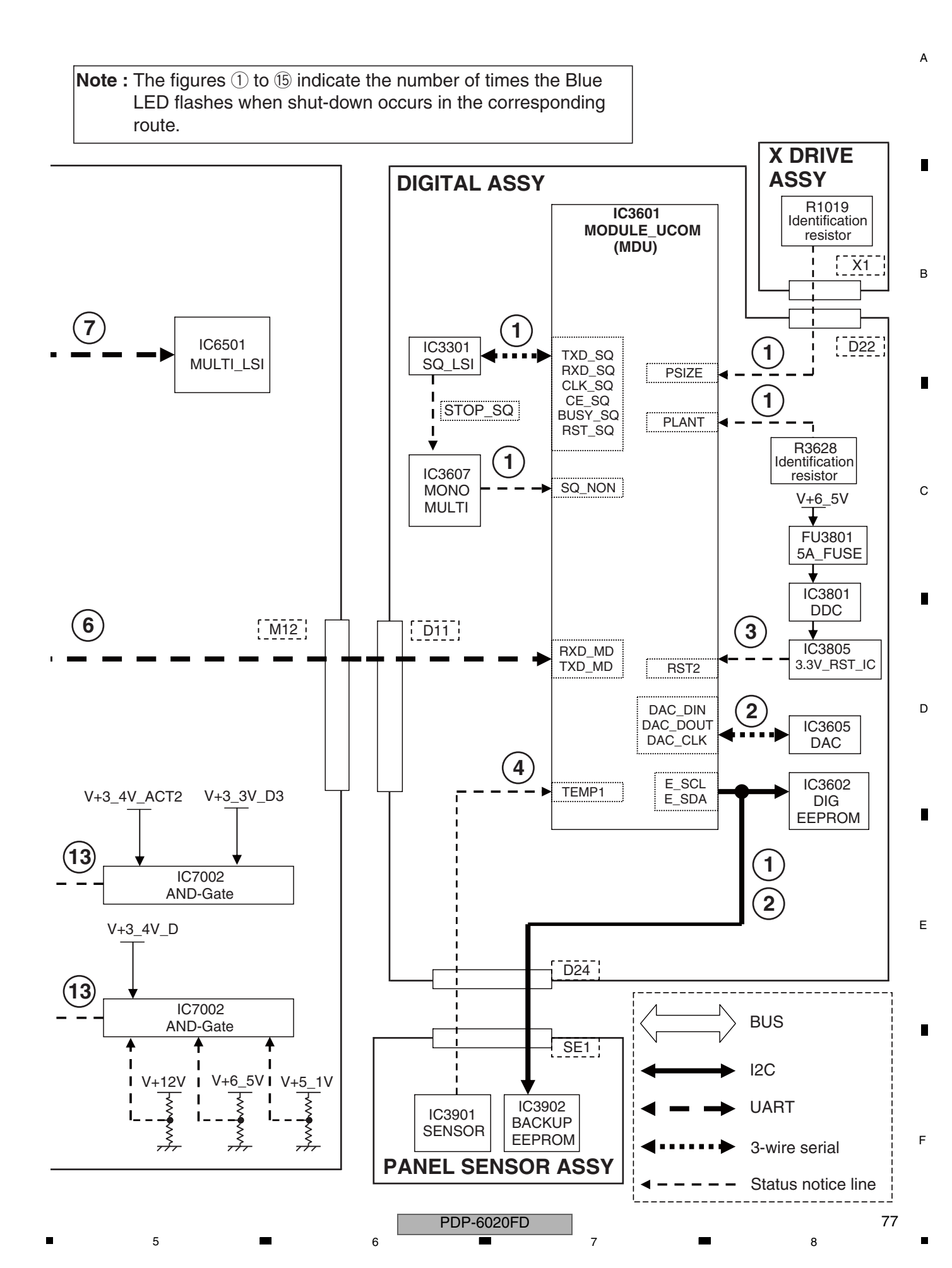

# [2] SD (SHUTDOWN) DIAGNOSIS

1

A

В

С

D

Е

F

-

2

| Freque  | ency of    | Maior Type                                           | Detailed Type                                     | Log Indication | In Factory Mode |  |
|---------|------------|------------------------------------------------------|---------------------------------------------------|----------------|-----------------|--|
| ED Flas | shing (*1) |                                                      | Detailed Type                                     | MAIN           | SUB             |  |
| Blue 1  | Orange 1   | Abnormality in the Sequence LSI                      | Communication error                               | SQ-LSI         | RTRY            |  |
|         | Orange 2   |                                                      | Drive stop                                        |                | SQNO            |  |
|         | Orange 3   |                                                      | Busy                                              | 1              | BUSY            |  |
|         | Orange 4   |                                                      | Version mismatching                               |                | VER-HS          |  |
|         | g          |                                                      | (hardware, software)                              |                |                 |  |
|         | Orange 5   |                                                      | Version mismatching                               |                | VER-HM          |  |
|         |            |                                                      | (hardware, backup memory)                         |                |                 |  |
|         | Orange 6   |                                                      | Version mismatching<br>(hardware, DIGITAL memory) |                | VER-HI          |  |
|         |            |                                                      |                                                   |                | 5555014         |  |
| Blue 2  | Orange 1   | Failure in MDU device                                | Digital EEPROM                                    | MD-DEV         | EEPROM          |  |
|         | Orange 2   | communication                                        | Backup EEPROM                                     |                | BACKUP          |  |
|         | Orange 3   |                                                      | DAC IC                                            |                | DAC             |  |
| Blue 3  | _          | Abnormality in RST2 power decrease                   | -                                                 | RST2           | -               |  |
|         |            |                                                      |                                                   |                | <b>THE U</b>    |  |
| Blue 4  | Orange 1   | Abnormality in panel temperature                     | Abnormality in high temperature                   | TMP-NG         | ТМР-Н           |  |
|         | Orange 2   |                                                      | Abnormality in low temperature                    |                | TMP-L           |  |
| Blue 5  |            | Short-circuiting of the speakers                     | -                                                 | AUDIO          | AUDIO           |  |
|         | Orange 1   | Overcurrent detection                                |                                                   |                |                 |  |
|         | _          | D-AMP temperature abnormality                        |                                                   |                |                 |  |
| Ī       | Orange 2   |                                                      |                                                   |                | OTW             |  |
| Blue 6  | -          | Failure in communication with the                    | -                                                 | MODULE         | -               |  |
| Blue 7  | _          | Failure in IE microcomputer                          | IE microcomputer                                  | MA-3I          | IF              |  |
|         | Orange 2   | 3-wire serial communication                          | MULTI                                             | , INTOL        | MUITI           |  |
|         |            |                                                      | Transat                                           |                |                 |  |
| Diue o  |            |                                                      |                                                   | IVIA-IIC       |                 |  |
|         | Orange 2   | the main microcomputer                               | MSP/MAP                                           |                | MSPMAP          |  |
|         | Orange 3   |                                                      | AV switch                                         |                | AV-SW           |  |
|         | Orange 4   |                                                      | RGB switch                                        |                | RGB-SW          |  |
|         | Orange 5   |                                                      | Main VDEC                                         |                | VDEC            |  |
| Ì       | Orange 6   |                                                      | VDEC SDRAM                                        |                | SDRAM           |  |
| 1       | Orange 7   |                                                      | AD/PLL                                            | ]              | ADC             |  |
| ł       | Orange 8   | 1                                                    | НДМІ                                              | 1              | HDMI            |  |
|         | Orange 11  | 1                                                    | US-MSP                                            | 1              | US-MSP          |  |
| Blue 0  | Siunge II  | Failure in communication with the main microcomputer |                                                   | ΜΔΙΝ           |                 |  |
| Blue 10 | _          | Abnormality in EAN                                   | EANO                                              | EAN            | EANI2           |  |
| Diue IU | Orange 2   | ADHORMAIILY IN FAIN                                  |                                                   | FAN            | FAIN2           |  |
|         |            |                                                      |                                                   |                |                 |  |
|         |            |                                                      |                                                   |                |                 |  |
| Blue 11 |            | High temperature of the unit                         | _                                                 | TEMP2          | <u> </u>        |  |
| Dido 11 | -          |                                                      |                                                   |                |                 |  |
|         |            |                                                      |                                                   |                |                 |  |
| Blue 12 | Orange 1   | Digital Tuner                                        | DTV startup error                                 | DTUNER         | PS/RST          |  |
|         | Orange 2   | 1 -                                                  | DTV communication error                           | 1              | RETRY           |  |
|         | Orange 3   | 1                                                    | DEVICE EBB                                        | 1              | DEVICE          |  |
|         | Orange 7   | 4                                                    | Tuper 1                                           | 1              |                 |  |
|         | Oronac 10  | 4                                                    | Application                                       | 1              |                 |  |
|         | Orange 18  | 4                                                    | Application                                       |                |                 |  |
|         | Orange 19  |                                                      | DEMOD                                             |                | DEMOD           |  |
| Blue 13 | Orange 1   | Failure in the power supply                          | DC-DC Converter power decrease                    | RST-MA         | M-DCDC          |  |
| Blue 13 |            | i i i i i i i i i i i i i i i i i i i                | POWER SUPPLY                                      |                | RELAY           |  |
| Blue 13 | Orango     |                                                      |                                                   |                |                 |  |
| Blue 13 | Orange 2   |                                                      |                                                   |                |                 |  |

3

4

2

3

4

78

\*1: If the DISPLAY key is pressed during shutdown (the blue LED is flashing), flashing of the orange LED, which indicates the subcategory, can be confirmed. The blue LED remains flashing. Pressing the DISPLAY key again will make the orange LED go dark.

А

| Checkpoint                                               | Possible Defective<br>Part | Remarks                                                                          |   |
|----------------------------------------------------------|----------------------------|----------------------------------------------------------------------------------|---|
| Communication line between MDU and SO 1 SU               |                            | SO IC communication not established IC2201 may not have preparly started up      |   |
| Communication line between MDD and SQ_LSI                | CN2201/IC3301              | A shutdown occurs if the drive waveform periodically does not extract            |   |
| Drive detecting signal of MDD (SQ_NON)                   | 0103201/103601/            | (When SO, NON of MDU input is High, a shutdown is generated)                     | - |
| Communication line between MDLL and SOLI SL (BLISV, SOL  | 103501/103007              | If RUSY SO romains high a chutdown is generated.                                 |   |
| Check the DIGITAL Assw and the software version of       | 103001/103301              | II BOST_SQ remains high, a shutdowin is generated.                               |   |
| SEO and the destination of the namel                     | 103001/103301              | when the identification resistor of PSIZE/FLANT and software version of SEQ      |   |
| SEQ and the destination of the panel.                    |                            |                                                                                  |   |
| Check the DIGITAL Appy and the software version of       | 102001/                    | When the identification resister of DCIZE/DLANIT and stared content of           |   |
| SEO and the destination of the panel. Check the          | SENSOR Association         | EEROM on the SENSOR Accurate incoherent a shutdown accura                        | В |
| SEQ and the destination of the panel. Check the          | SENSOR ASSY(103902)        | EEPROM on the SENSOR Assy are incoherent, a shutdown occurs.                     |   |
| Connections between [X1] and [D22], and [SE1] and [D24]. |                            |                                                                                  |   |
| Check the DIGITAL Appy and the software version of       |                            | When the identification resister of DCIZE/DLANIT and stared content of           |   |
| SEO and the destination of the panel. Check the          | 103001/103002              | EEROM on the DICITAL Acov are incoherent, a chutdown acoura                      |   |
| seq and the destination of the panel. Check the          |                            | EEPROM OF the DIGITAL Assy are incoherent, a shutdown occurs.                    |   |
| Communication line between [A1] and [D22].               |                            |                                                                                  |   |
|                                                          |                            |                                                                                  | - |
|                                                          | 1C3601/1C3602              |                                                                                  |   |
|                                                          |                            |                                                                                  |   |
|                                                          | 103001/103003              | If RST2 does not become high after the unit is turned on a shutdown will be      |   |
|                                                          | 103001/103803              | in FIG 12 uses not become high after the unit is turned on, a shutdown Will De   |   |
|                                                          |                            | Check if V + 6 5 V is started Alex shock if the EU2001 on the DICITAL Arms       | ~ |
| V+6.5V OI POWER SUPPLY UNIt (Check [D25][P4])            |                            | Check If V + 6_5 V is started. Also check if the FU3801 on the DIGITAL Assy      | С |
| F03801 flas melleu.                                      | SENSOR Asou                | It TEMP1 that is read by the medule misrosemputer is 85 °C as higher a           |   |
| Installation environment                                 |                            | If TEMPT that is read by the module microcomputer is 85 °C or higher, a          |   |
| Installation on vice ment                                |                            | shutdown will be generated.                                                      |   |
| Check the connection between SE1 and D24                 | SENSOR ASSY                | A shutdown occurs in the reading of 1 EMP1 detected by the module micro-         |   |
| Check the connection between SET and D24.                |                            | Computer is -20 °C or less. Also check the connection between SET and D24.       |   |
|                                                          |                            | Check if any speaker cable is in contact with the chassis.                       |   |
| D_AIVIP                                                  | CNIZE02 CNIZE04            | Check if the AMP output is short-circuited.                                      |   |
| Feripriery of the cable between 105 and M12, and         | CN7503,CN7504,             | Check il cables are linnily connected.                                           |   |
|                                                          |                            | Check the temperature that is 195 °C or less                                     |   |
|                                                          | 100401                     | Check the communication lines (TXD_MOD/RXD_MOD)                                  |   |
| Periphery of the cable between MAIN and MOD              | CN4101 CN4105              | Check if eables are firmly connected                                             |   |
|                                                          |                            | Check in cables are infinity connected.                                          | - |
|                                                          | 107003,100501              | Check the communication lines (TXD_ADIA/DVD_ADIA)                                | D |
|                                                          | 15301 107003               | Check the communication lines (SCL_TLI/SDA_TLL or SCL_AV/SDA_AV)                 |   |
| IIC communication line between MSP/MAP and MAIN          |                            | Check the communication lines (SCL_10/SDA_10 of SOL_AV/SDA_AV).                  |   |
| IIC communication line between AV-SW and MAIN            | 100201,107003              | Check the communication lines (SCL_AV/SDA_AV).                                   |   |
| IIC communication line between RGB_SW and MAIN           | IC8101 IC7003              | Check the communication lines (SCL_AV5/SDA_AV5).                                 |   |
| IIC communication line between M VDEC and MAIN           | 100101,107003              | Check the communication lines (SCL_AV3/SDA_AV3).                                 |   |
| IIC communication line between VDEC and SDBAM            | 104702,107003              | Check the communication lines (SDEAM) Defective SDEAM                            |   |
| IIC communication line between ADC and MAIN              | IC4801 IC7003              | Check the communication lines (SCI_AV/SDA_AV)                                    |   |
| IIC communication line between HDML BX and MAIN          | 104001,107000              | Check the communication lines (SCL_AV/SDA_AV).                                   |   |
| IIC communication line between LIS_MSP and MAIN          | 104301,107003              | Check the communication lines (SCL_WD/SDA_WD).                                   |   |
| Communication line between IE and MAIN                   | IC6811 IC7003              | Check the communication lines (TXD_IE/RXD_IE/CLK_IE/RUSY_IE/CE_IE/REQ_IE)        |   |
| Dirt attached to the fan motor                           |                            | Check the fan (SD10 does not detect it at the temperature that fans do not turn) |   |
| Periphery of the FAN CONNECT Assy                        |                            | FAN NG                                                                           | F |
| Periphery of the cable between FA1 and FA3               |                            | Check if cables are firmly connected                                             | - |
| Periphery of the fan control regulator                   | IC4303                     | Check that the voltage outputs it                                                |   |
| Ambient temperature                                      |                            | TEMP2 A shutdown occurs because of high temperature                              |   |
| Temperature sensor or its periphery                      | TH7891                     | TEMP2                                                                            |   |
| Periphery of the cable between IO4 and M13               | CN7504 CN4004              | Check if cables are firmly connected                                             |   |
| Startup of BCM7404                                       | IC6001                     | Check the startup of the BCM7404 and the communication line with MAIN            | - |
| Communication line between BCM7404 and MAIN              | IC6001                     | Check the startup of the BCM7404 and the communication line with MAIN            |   |
| Periphery of BCM7404                                     | IC6001                     |                                                                                  |   |
| Front-end block                                          | IC6001 U5301               | Check the BCM7404 and its periphery device                                       |   |
| DTV application                                          | IC6001                     |                                                                                  |   |
| DFMOD                                                    | IC6001 IC5501              | Check the communication line between BCM7404 and DEMOD                           |   |
| BST2 V+3 4V ACT2 V+3 3V D3                               | IC7002                     | Check if each voltages are started                                               |   |
| BST4 V+12V, V+6, 5V, V+5, 1V, V+3, 4V, D                 | IC7002                     | Check if each voltages are started                                               | F |
| BST4 V+12V V+6 5V V+5 1V V+3 4V D                        | POWER SUPPLY Unit          | Check if each voltages are started                                               |   |
| Check the cables M2 and M3                               | CN4207 CN4210              | Check if cables are firmly connected                                             |   |
| IIC communication line between FEPROM and MAIN           | IC7004 IC7003              | Check the communication lines (SCL_EP/SDA_EP)                                    |   |
|                                                          |                            |                                                                                  |   |

1

#### [1] INFORMATION ON SYMPTOMS THAT DO NOT CONSTITUTE FAILURE А

3

4

2

|   | Symptom                                                                                                    | Cause, item to check, information                                                                                                    |  |  |  |  |
|---|----------------------------------------------------------------------------------------------------|----------------------------------------------------------------------------------------------------|--|--|--|--|
|   | HDMI: Symptoms concerning the input format and setting                                                             | S                                                                                                    |  |  |  |  |
|   | The picture color for an INPUT 4 to 7 signal is not correct.                                                       | The color setting for INPUT 4 to 7 is not compatible with that of the output equipment.<br>Check whether the color setting is YPbPr or RGB.                                                                                                    |  |  |  |  |
|   | The video signal to INPUT 4 to 7 is not displayed, and a message is displayed.                                     | A unsupported video signal is input.                                                                                                    |  |  |  |  |
| в | The audio signal input to the INPUT 4 to 5 is not output.<br>No HDMI signal is input.                              | The audio setting for INPUT 4 to 5 is any setting and a video signal is not input. If the audio setting is any setting to output an analog audio signal, the HDMI signal must be input. (If a DVI device is to be connected, use a DVI-HDMI conversion cable.) If the HDMI video signal is not input, the analog audio signal is not output.                                          |  |  |  |  |
|   | No sound of signals to INPUT 4 to 7 is output.                                                                     | The setting on the side of the HDMI output equipment is wrong.<br>Example: Dolby Digital                                                                                                    |  |  |  |  |
|   | The 1080p input signal is not displayed properly or at all, although the 1080i input signal is displayed properly. | Check that the connected cable supports HDMI Category 2. (As the clock frequency for the 1080p signal is triple that for the 1080i signal, signal degradation caused by a cable must not be neglected. A cable supporting HDMI Category 2 can be used for the 1080p signal. Although some conventional cables can support the 1080p signal, some others cannot.)                      |  |  |  |  |
|   | DIGITAL OUT                                                                                                    |                                                                                                    |  |  |  |  |
|   | Playback of the signal from the DIGITAL audio output connector is possible, but recording is not possible.         | The video signal output from the DIGITAL connector is copy-protected.                                                                                                    |  |  |  |  |
| С | Miscellaneous                                                                                                    |                                                                                                    |  |  |  |  |
|   | The no-signal off function is not activated.                                                                       | The no-signal off and no-operation off functions are effective only if video (composite, S video,                                                                                                    |  |  |  |  |
|   | The no-operation off function is not activated.                                                                    | component, HDMI [excluding PC]) input or TV input is selected.                                                                                                    |  |  |  |  |
|   | Power management does not function.                                                                                | Power Management is effective only while an analog PC signal is being input. It is not effective with HDMI-PC signal input.                                                                                                    |  |  |  |  |
|   | The AUTO SETUP function is not activated.                                                                          | The Auto Setup function is effective only while an analog PC signal is being input. This function does not work if an analog PC signal is not input, even if the INPUT PC is selected.                                                                                                    |  |  |  |  |
|   | Control via the SR connector is not possible.                                                                      | Wrong connection of the cable to the PC INPUT (AUDIO) connector is suspected.                                                                                                    |  |  |  |  |
|   | The audio signal from the PC is not output.                                                                        | Wrong connection of the cable to the SR connector is suspected.                                                                                                    |  |  |  |  |
|   | The picture-quality setting (AV Selection) is not stored.                                                          | The picture-quality setting is stored for each input. As the setting is changed when another input is selected, the user may have a false idea that the setting is not stored.                                                                                                    |  |  |  |  |
| D | The picture size changes arbitrary.                                                                                | The Auto Size setting is set to ON.                                                                                                    |  |  |  |  |
|   | The display position of the screen changes slightly while the screen is on.                                        | The orbiter function for minimizing the effects of phosphor burn is activated. Although the setting for this function can be changed on the Home menu, retaining the factory setting is strongly recommended.                                                                                                    |  |  |  |  |
|   | The video signal to the S video connector is not displayed.                                                        | The component video cable is connected to the same input function as for the S video (even if no signal is input to the component video connector, merely having something plugged in to the connector will result in judgment that a signal is being fed in and the component video connector takes priority). (Priority of connectors: component video > S video > composite video) |  |  |  |  |
|   | The video signal to the composite video connector is not displayed.                                                | The S Video or component video cable is connected to the same input function as for the composite video. (Priority of connectors: component video > S video > composite video)                                                                                                    |  |  |  |  |

#### SUPPLEMENT: On the video setting for HDMI Е

There are three types of HDMI output formats: color difference 4:4:4, color difference 4:2:2, and RGB4:4:4. (The proportions, such as 4:4:4 and 4:2:2; represent those of the amount of data for video signal components. For example, as for color difference 4:4:4, the proportion of the amount of data as for Y, Cb, and Cr is 4:4:4.)

2

It is required to make the settings of the PDP according to the settings of the output equipment. For usual operation, however, set them to AUTO. If the color is inappropriate, make the settings manually.

In the HDMI system, video signals are coded at 24 bits per pixel and transmitted as a series of 24-bit pixels. In a case of color difference 4:4:4, Y, Cb, and Cr use 8 bits each. In a case of color difference 4:2:2, Y, Cb, and Cr use 12 bits each, but Cb and Cr are transmitted at a half sampling rate of Y. This unit is capable of processing the upper 10 bits out of 12 bits of video data. Recent high-end DVD players, such as Pioneer DV-79AVi, are capable of outputting 10-bit color-difference signals. In general, it is said that picture quality for color difference 4:2:2 format is assumed to be higher, because human eyes are more sensitive to luminance than to colors. In the case of RGB4:4:4, R, G, and B use 8 bits each.

3

4

1

F

# [2] FUNCTION OF DECREASING THE BRIGHTNESS LEVEL

6

If the panel temperature becomes high or a video signal that requires activation of panel protection is input, the unit will protect the panel by decreasing the brightness level.

7

| Protection Function<br>Name               | Purpose                                     | Conditions                                                                                       | Protection Function                           | Remarks                                                                       |
|-------------------------------------------|---------------------------------------------|--------------------------------------------------------------------------------------------------|-----------------------------------------------|-------------------------------------------------------------------------------|
| High-temperature<br>protection function 1 | For protection of<br>parts (DCF)            | Panel temperature (TEMP1) reaches 65 °C.                                                         | Offsetting the ABL<br>adjustment value        |                                                                               |
| High-temperature protection function 2    | For reducing heating in the unit            | Panel temperature (TEMP1) reaches 80 °C.                                                         | Limiting for the maximum number of SUS pulses |                                                                               |
| Panel protection<br>function 1            | For preventing<br>burn-in                   | A still image is displayed for 3 minutes or more.                                                | Limiting for the maximum number of SUS pulses | The picture will be considered to be still if only the mouse cursor is moved. |
| Panel protection<br>function 2            | For protection of<br>SCAN ICs               | An image with which a particular<br>load is applied to one SCAN IC<br>is displayed. (See Fig. 2) | Limiting for the maximum number of SUS pulses |                                                                               |
| Panel protection<br>function 3            | For protection<br>against panel<br>cracking | An image with which the heat of<br>part in the panel is increased is<br>displayed. (See Fig. 3)  | Limiting for the maximum number of SUS pulses |                                                                               |

\* While a mask is being displayed, the panel protection function will not be activated.

### Limiting for the maximum number of SUS pulses

By gradually decreasing the limit for the maximum number of SUS pulses, the temperature of the panel will be lowered.

- The limit for the maximum number of SUS pulses will be decreased by 8 per 5 seconds.
- The lower limit for the maximum number of SUS pulses is about 700.
- The maximum number of SUS pulses will begin to increase gradually if the conditions that led to activation of the protection function return to normal.

### ABL adjustment value offset

5

By gradually offsetting the ABL adjustment value, the temperature of the panel will be lowered. The number of SUS pulses, which is determined based on the input APL (average picture level), will be decreased.

- The ABL adjustment value will be offset by one step per 30 seconds.
- The ABL adjustment value will be gradually restored if conditions that let to activation of the protection function return to normal.

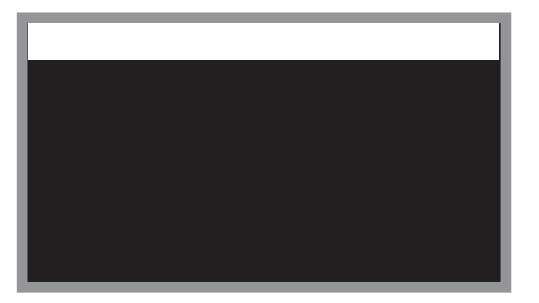

Fig. 2: Detection example: SCAN IC protection

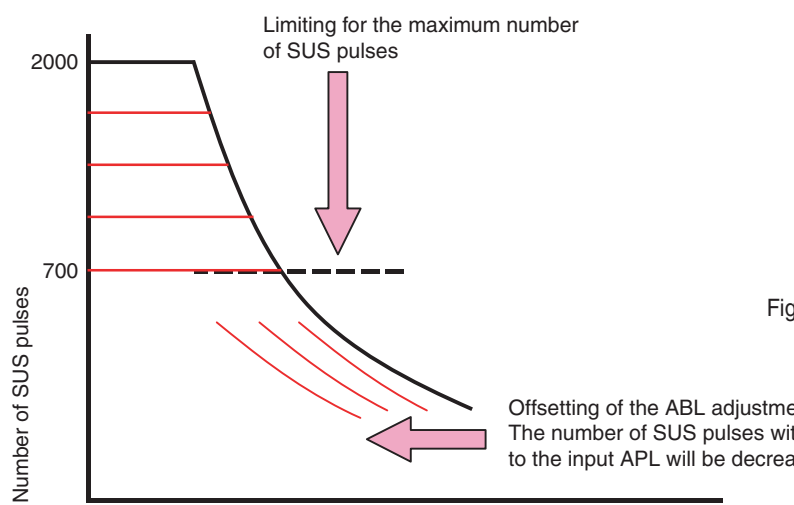

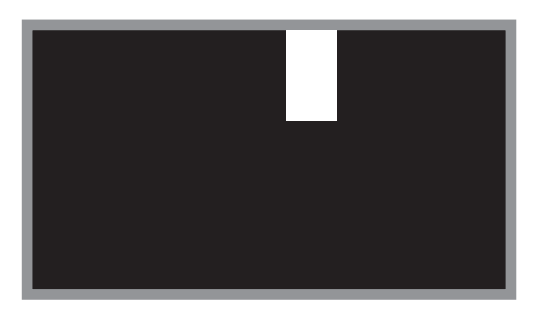

Fig. 3: Detection example: Protection against panel cracking

Offsetting of the ABL adjustment value The number of SUS pulses with regard to the input APL will be decreased.

Input APL

Fig. 1: Relationship between input APL and number of SUS pulses

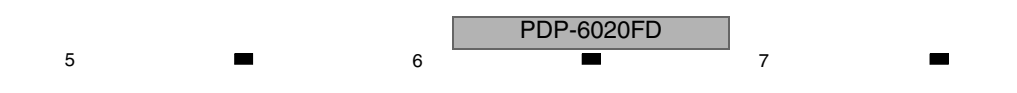

81

8

A

В

С

D

Е

F

# 5.6 OUTLINE OF THE OPERATION

2

[1] PANEL DRIVE-POWER ON/OFF FUNCTION

#### **Function:**

It is an operational mode where the digital signal processing performs circuit operation but the power is not supplied to the panel driving system (Vsus, VAddress) in order to avoid a power down (PD).

3

parter driving system (vsus, vAddress) in order to avoid a power

### Application:

- 1. When it is necessary to check whether the signal output is correctly reaching the drive system in a repairing activity etc.
- 2. In the case of a PD, to determine whether the problem is with the panel drive-power supply or with the other system power supply.

### В

Α

### Method:

- 1. Short-circuit between the specified location of the POWER SUPPLY Unit and GND (Multi base section recommended), using a jumper with alligator clips (refer to the photos below).
- 2. Execute [DRV S00] by RS-232C command. ([DRV S01] for release)

### Supplemental explanation:

- When the panel drive-power is in OFF state, there will be no PD, except PS\_PD, as the PD signal has been muted.
- If the clip is removed in the OFF state of the panel drive-power, PD will take place at the instance of clip removal. Therefore, be sure to remove the clip after turning the power OFF.
- Under RS-232C command control, [DRV S01] (release) is possible during power ON. However, there is a possibility of damaging the set. Therefore, make this operation only after turning the power OFF.
- Command [DRV S00/S01] is effective even during standby.
- Setting with RS-232C commands or the remote control unit is enabled during Standby mode. However, if the unit is left unoperated for about 10 seconds in Standby mode after setting with RS-232C commands or the remote control unit is completed, the setting will become void.
- When the main power switch is set to OFF, no command is accepted.
- Setting with RS-232C commands or the remote control unit will become void if the AC power cord is unplugged, the main
- power switch is set to OFF, or the unit is left unoperated for about 10 seconds in Standby mode.

D

Е

С

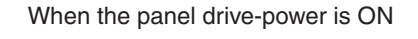

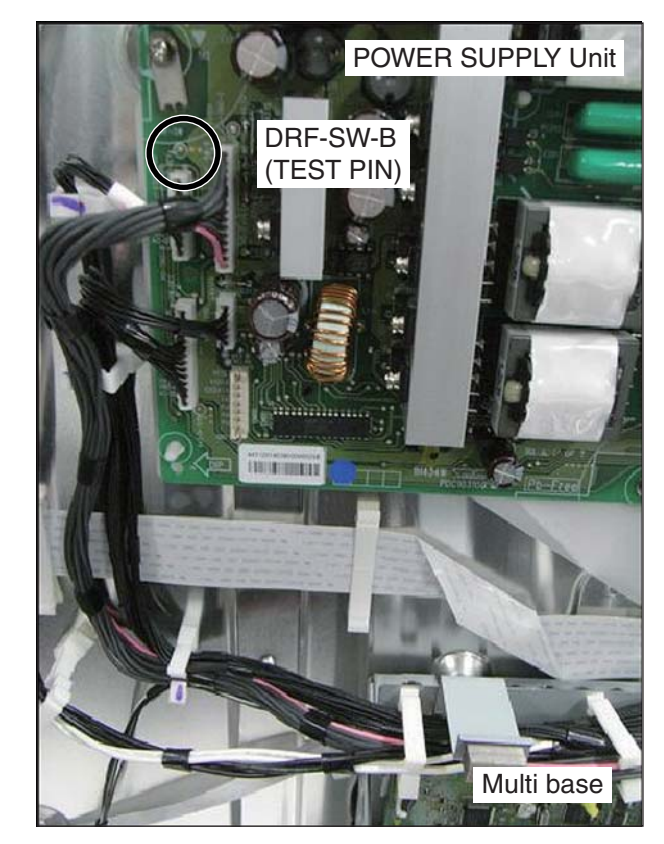

POWER SUPPLY Unit DRF-SW-B TEST PIN) Aligator clip

4

When the panel drive-power is OFF

PDP-6020FD

3

### [2] SPECIFICATION OF THE FAN CONTROL

6

7

8

А

### Block diagram

5

The external fans cool down the whole unit.

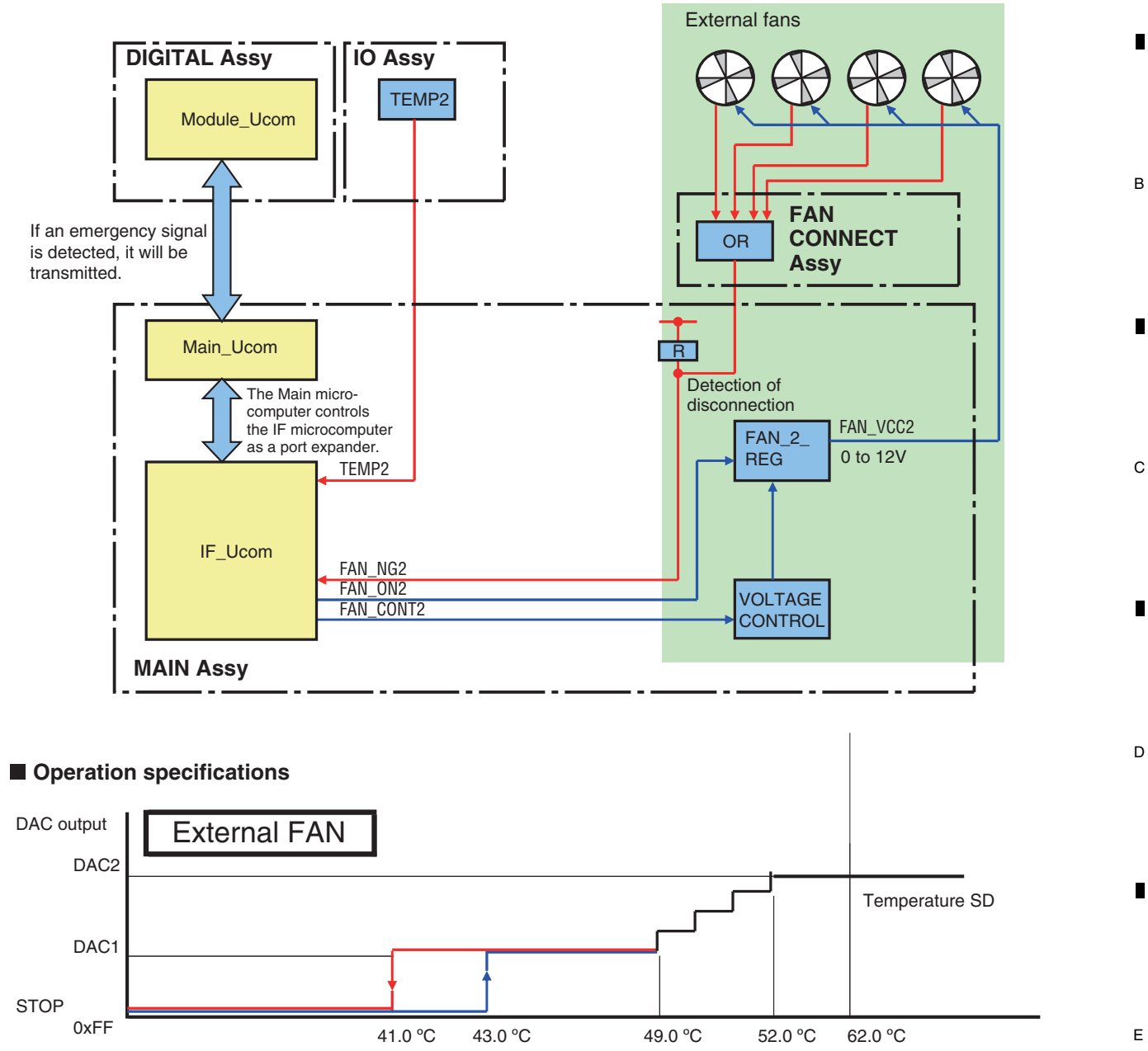

#### Notes:

5

- The operating temperature of the fan is higher than the ambient temperature, because the sensor temperature is read by the microcomputer.
- If the critical values for signals are displayed in the address circuit, the fan may be activated or be rotated at higher speed in response to values lower than the set temperature values shown above.

PDP-6020FD

- When the temperature rises, the sensor voltage of TEMP2 decreases.
- When the voltage of the DAC output for external FAN decreases, rotation speed of FAN rises.

6

83

8

F

### <sup>A</sup> [3] PROCESSING IN ABNORMALITY

### Speaker short-circuit

### • Circuit configuration

1

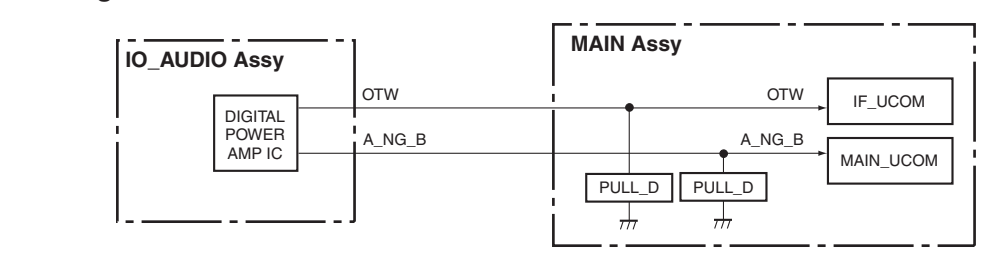

2

### Specifications for port monitoring

| Port Name | SD/PD Indication | Active                                                      | Monitoring conditions                           | Operation                                                                                          |
|-----------|------------------|-------------------------------------------------------------|-------------------------------------------------|----------------------------------------------------------------------------------------------------|
| A_NG_B    | AUDIO            | Shutdown occurs when the signal is "L."<br>30 mS * 10 times | RST4 = "H" (always)<br>(Monitoring starts 2 sec | The main CPU operations described below will be performed when either "A NG B = L" or "OTW = L" is |
| отw       | AUDIO            | Shutdown occurs when the signal is "L."<br>120 mS * 3 times | after the above conditions are established.)    | detected (established) under the monitoring conditions.                                            |

3

4

### Operation specifications of the main CPU

(1) Establish the short-circuit of the speaker by the main CPU

• After a warning indication is displayed for 5 sec, a shutdown is generated (the blue LED flashes 5 times).

- A warning indication is displayed for all input-signal types.
- Example of a warning indication: "The speaker terminals are short-circuited. After reconnection, turn the unit on again."

#### (2) Display conditions

When the panel is on: A warning indication is displayed immediately.

When the panel is off: A warning indication is not displayed immediately but is displayed when the panel is turned on. **Note:** A warning indication is displayed each time the panel is turned on if the conditions for a shutdown persist.

### • Conditions for resetting the circuits

The circuits will be reset upon Standby ON/OFF.

D

Е

84

1

В

С

з

4

# Power supply and DC-DC converter

6

Circuit configuration

5

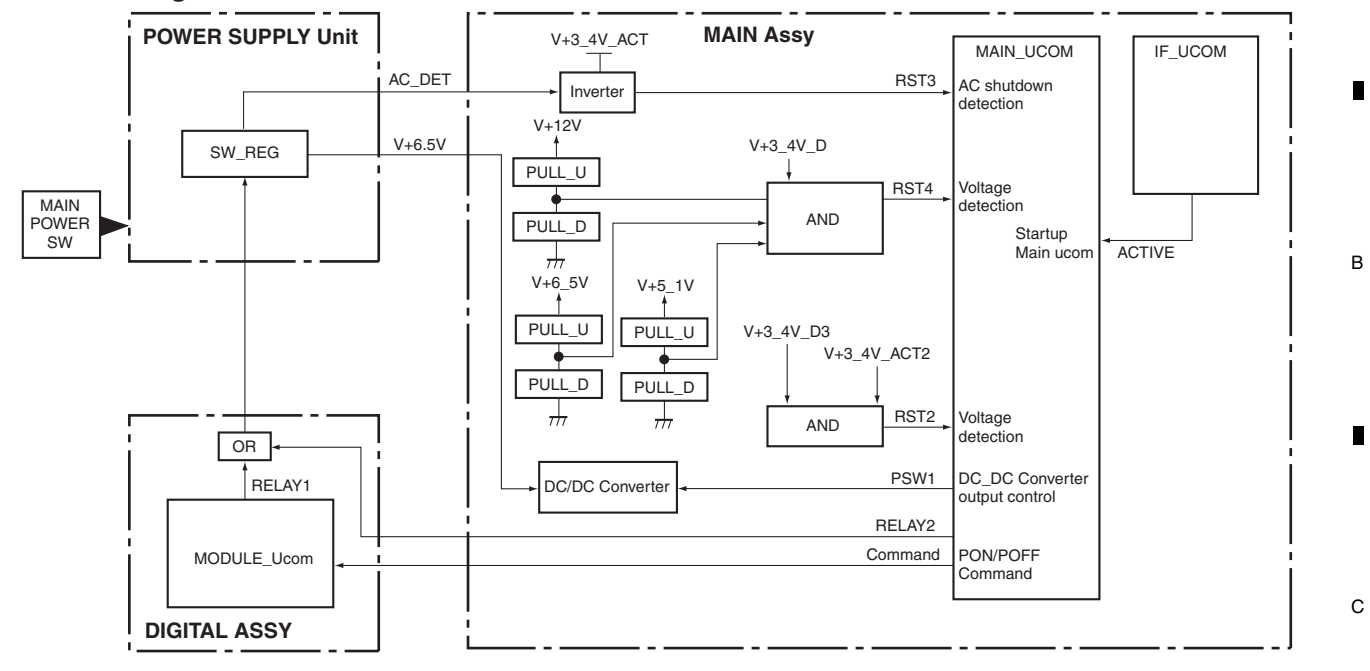

7

8

А

• Specifications for port monitoring

5

| Port Name | SD/PD Indication       | Active                                                                                                    | Monitoring conditions                                                                                                    | Operation                                                                                                    |
|-----------|------------------------|----------------------------------------------------------------------------------------------------|----------------------------------------------------------------------------------------------------|----------------------------------------------------------------------------------------------------|
| RST2      | ASIC power<br>(M-DCDC) | Shutdown occurs when the<br>signal is "L."<br>for 5 sec after PSW1 is ON.<br>or<br>for 2 sec while the unit is<br>ON.                         | <ul> <li>Panel screen ON<br/>(RST4 = H and PSW1 = H)</li> <li>While awaiting restoration<br/>of RST2 (RST2 = L)</li> </ul> | Shutdown occurs immediately<br>Blue LED flashes 13 times                                                                                                    |
| RST3      | AC power               | AC_OFF when the signal is "H."                                                                                                    | Excepting passive standby                                                                                                  | If "RST3 = H" (AC_OFF) is detected under the<br>monitoring conditions, a power-off process starts.<br>Monitoring of the RST3 port is continued, while<br>monitoring of other ports is interrupted.<br>Communication is controlled only by the IF<br>microcomputer. The port outputs are set as specified.<br>If the signal at the RST3 port continues to be H after<br>30 mS of waiting, monitoring is continued.<br>If RST3 is L, a restoration process starts according to<br>the latest power-on/-off status. |
| RST4      | MAIN power<br>(RELAY)  | Shutdown occurs if the<br>signal is "L."<br>for 5 sec after RELAY2 is<br>ON.<br>or<br>for 2 sec while the unit is<br>ON or in Functional STB. | RELAY2 = ON (High)                                                                                                    | Shutdown occurs immediately<br>Blue LED flashes 13 times                                                                                                    |

7

6

85

8

F

# Fan and temperature sensor

### • Circuit configuration

1

А

В

С

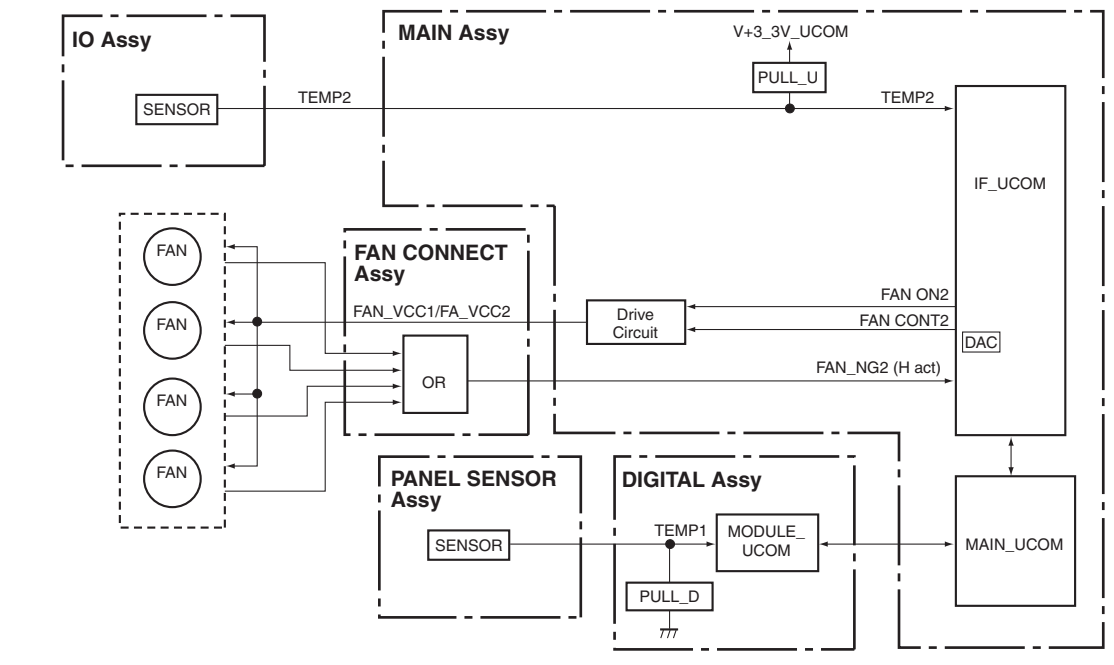

3

4

2

# • Specifications for port monitoring

| _ | Port Name                        | SD/PD Indication             | Active                                                                                                    | Monitoring conditions                                                                                | Operation                                                                                                    |  |
|---|----------------------------------|------------------------------|----------------------------------------------------------------------------------------------------|----------------------------------------------------------------------------------------------------|----------------------------------------------------------------------------------------------------|--|
|   | FAN_NG2                          | FAN                          | Shutdown occurs when<br>the signal is "H."<br>1 S * 3 times                                                                                                    | RST2 = H and FAN_ON2 = H<br>(Monitoring starts 3 sec after the<br>above conditions are established.) | Shutdown occurs immediately<br>Blue LED flashes 10 times                                                                                                    |  |
| D | TEMP2 High temperature at<br>MTB |                              | Shutdown occurs if any<br>values equal to or<br>greater than minimum to<br>require a shutdown are<br>detected.RST4 = H<br>(Monitoring starts 1 sec after the<br>above conditions are established.)1 S * 3 times |                                                                                                    | In the Panel screen ON: Shutdown occurs after the<br>warning indication is displayed for 30 sec.<br>In the Functional STB: Shutdown occurs immediately<br>Blue LED flashes 11 times |  |
|   | TEMP1                            | Panel temperature is<br>high | Shutdown occurs if any values equal to or greater than minimum to require a shutdown are                                                                                                    | Digital video RST2 = H                                                                               | Shutdown occurs after waiting for 30 sec.<br>Blue LED flashes 4 times                                                                                                    |  |
|   |                                  | Panel temperature is<br>low  | detected.<br>200 mS * 5 times<br>(average)                                                                                                    |                                                                                                    | Shutdown occurs after waiting for 3 sec.<br>Blue LED flashes 4 times                                                                                                    |  |

Е

F

86

1

PDP-6020FD

2

3

4

# 5.7 OUTLINE OF RS-232C COMMAND

# [1] PREPARED TOOLS

It is necessary to prepare the following one to use 232C command.

- PC
- Application for control
- 232C cable (straight)
- \* The setting of the Com port cannot be communicated if it doesn't do correctly. (Please follow a set explanation of PC in the Com port)

### [2] USING RS-232C COMMANDS

5

Individual ports are provided for RS-232C and SR+ connectors with this model. Therefore, unlike the case of previous models, which required switching of exclusive operation between these connectors on the Integrator menu, switching is no longer required.

PDP-6020FD

6

7

8

А

В

С

D

Е

F

87

# 5.8 LIST OF RS-232C COMMANDS

2

 A RS-232C commands can be used in Service Factory mode. Before using RS-232C commands, it is necessary to change the factory presetting. See "5.7 OUTLINE OF RS-232C COMMAND". [Note ; If you want to see version infomation (ex. QS1, QSE, Factory, Menu), Please see 10 seconds after starting.]

З

4

### RS-232C command list

1

| Com   | mand | Function                                                                                                   |   |     | Last   | Effective only<br>in Factory | Remarks                   |
|-------|------|----------------------------------------------------------------------------------------------------|---|-----|--------|------------------------------|---------------------------|
| Na    | ame  |                                                                                                    |   | МТВ | Memory | mode                         |                           |
| Α     |      |                                                                                                    |   |     |        |                              |                           |
| ABL   | ***  | Adjusting the upper limit of the power                                                                     | • |     | MOD    | •                            |                           |
| AMT   | S00  | Audio mute OFF                                                                                             |   | ٠   |        |                              |                           |
|       | S01  | Audio mute ON                                                                                              |   | ٠   |        |                              |                           |
| AP0   | S**  | ADDRESS L1, L2 setting                                                                                     | • |     | MOD    | •                            | Note 1                    |
| AP1   | S**  | ADDRESS L3, L4 setting                                                                                     | • |     | MOD    | •                            | Note 1                    |
| AP2   | S**  | ADDRESS U1, U2 setting                                                                                     | • |     | MOD    | •                            | Note 1                    |
| AP3   |      | ADDRESS U3, U4 setting                                                                                     | • |     | MOD    | •                            | Note 1                    |
| APN   | ***  | 1V average pulse number setting                                                                            | • |     | MOD    | •                            |                           |
| в     |      |                                                                                                    |   |     | mes    |                              |                           |
| BCB   |      | Conving the book up date in the EEDDOM                                                                     |   |     | MOD    |                              |                           |
| BCF   | 800  | After image/Rurning onfo model OFE                                                                         |   |     | NOD    | •                            |                           |
| DOIVI | S00  | After image/Burning sale mode. OFF                                                                         | • |     |        |                              |                           |
|       | 301  | Alter image/Burning sale mode: ON                                                                          | • |     |        |                              |                           |
| С     | EMP  |                                                                                                    | 1 |     |        |                              |                           |
| CHN   | FWD  | Changing tuner preset channel (1 step forward)                                                             |   | •   |        |                              |                           |
| CRU   | REV  | Charing backup data of EEDDOM                                                                              |   | •   | MOD    |                              |                           |
|       |      |                                                                                                    |   |     | MOD    | •                            |                           |
| CHIVI |      | Clearing data of the hour meter                                                                            | • | •   | MOD    | •                            | Clear the hour meter of   |
| CHR   |      | Clearing data of the hour meter of MTB/MR side                                                             |   | •   |        |                              | screen display of MAIN NG |
| CMT   |      | Clearing data of the maximum temperature                                                                   | • |     | MOD    | •                            |                           |
| CNG   |      | Clearing shutdown history of MTB/MR side                                                                   |   | •   |        |                              |                           |
| CPC   |      | Clearing power-on count data                                                                               | • |     | MOD    | •                            |                           |
| CPD   |      | Clearing power-down histrory                                                                               | • |     | MOD    | •                            |                           |
| CPM   |      | Clearing data of the pulse meter                                                                           | • |     | MOD    | •                            |                           |
| CSD   |      | Clearing shutdown history of Panel side                                                                    | • |     | MOD    | •                            |                           |
| CSF   | S00  | Color sensor function OFF                                                                                  | • |     |        |                              |                           |
|       | S01  | Color sensor function ON                                                                                   | • |     |        |                              |                           |
| CSM   | S01  | Color space mode 1: Pioneer original                                                                       | • |     |        |                              |                           |
|       | S02  | Color space mode 2: EBU standard conformity                                                                | • |     |        |                              |                           |
| CSB   | ***  | Blue coefficient of color sensor                                                                           | • |     | MOD    | •                            |                           |
| CSG   | ***  | Green coefficient of color sensor                                                                          | • |     | MOD    | •                            |                           |
| CSR   | ***  | Red coefficient of color sensor                                                                            | • |     | MOD    | •                            |                           |
| CTP   | S00  | Color temperature switch OFF                                                                               | • |     |        |                              |                           |
|       | S01  | Color temperature switch LOW setting                                                                       | • |     |        |                              |                           |
|       | S02  | Color temperature switch MID LOW setting                                                                   | • |     |        |                              |                           |
|       | S03  | Color temperature switch MID setting                                                                       | • |     |        |                              |                           |
|       | S04  | Color temperature switch MID HIGH setting                                                                  | • |     |        |                              |                           |
|       | S05  | Color temperature switch HIGH setting                                                                      | • |     |        |                              |                           |
| D     | 1    | I                                                                                                    |   |     |        | 1                            | I                         |
| DIZ   | S00  | Dither/L dither OFF & noise OFF                                                                            | • |     |        | •                            |                           |
|       | S01  | Dither/L dither ON & noise ON                                                                              | • |     |        | •                            |                           |
|       | S02  | Dither/L dither OFF & noise ON                                                                             | • |     |        | •                            |                           |
|       | S03  | Dither/L dither ON & noise OFF                                                                             | • |     |        | •                            |                           |
| DHV   | S00  | Panel drive-power OFF                                                                                      | • |     |        |                              |                           |
|       | S01  | Panel drive-power ON                                                                                       | • |     |        |                              |                           |
| DW*   |      | To subtract * to the adjustment value (* = 0 to 9, subtract 10 with DW0 and set to minimum value with DWF) |   | •   |        |                              |                           |

Note 1: It is necessary to turn off the power for reflecting the setting change.

2

1

| Command<br>Name |            | Function                                                                         |   | tive<br>com<br>MTB | Last<br>Memory | Effective only<br>in Factory<br>mode | Remarks |
|-----------------|------------|----------------------------------------------------------------------------------|---|--------------------|----------------|--------------------------------------|---------|
| F               |            |                                                                                  |   |                    |                |                                      |         |
| FAJ             |            | Determining the flag of the DIGITAL Assy adjustment in "adjustment is completed" | • |                    | MOD            | •                                    |         |
| FAN             |            | Factory mode OFF                                                                 | • | •                  |                | •                                    |         |
| FAY             |            | Factory mode ON                                                                  | • | •                  |                |                                      |         |
| FBM             | S00        | OFF (In-phase SUS drive prohibition)                                             | • |                    | MOD            | •                                    | Note 1  |
|                 | S01        | MODE1 (In-phase SUS drive permission)                                            | • |                    | MOD            | •                                    | Note 1  |
| FST             | S21        | Set each memory setting of MTB/MR side to the shipment state.                    |   | •                  |                | •                                    |         |
| I               |            |                                                                                  | • |                    |                |                                      |         |
| INA             | ***        | Switching the terrestrial analog signal, direct tuning (***: channel number)     |   | •                  | MAIN           |                                      |         |
|                 |            | Switching the terrestrial analog signal                                          |   | •                  | MAIN           |                                      |         |
| INC             | ***        | Switching the terrestrial digital signal, direct tuning (***:channel number)     |   | •                  | MAIN           |                                      |         |
|                 |            | Switching the terrestrial digital signal                                         |   | •                  | MAIN           |                                      |         |
| INH             | ***        | Switching the Home Media Gallery                                                 |   | •                  |                |                                      |         |
| INP             | S01        | Input switch: INPUT 1                                                            |   | •                  | MAIN           |                                      |         |
|                 | S02        | Input switch: INPUT 2                                                            |   | •                  | MAIN           |                                      |         |
|                 | S03        | Input switch: INPUT 3                                                            |   | •                  | MAIN           |                                      |         |
|                 | S04        | Input switch: INPUT 4                                                            |   | •                  | MAIN           |                                      |         |
|                 | S05        | Input switch: INPUT 5                                                            |   | •                  | MAIN           |                                      |         |
|                 | S06        | Input switch: INPUT 6                                                            |   | •                  | MAIN           |                                      |         |
|                 | S07        | Input switch: INPUT 7                                                            |   | •                  | MAIN           |                                      |         |
|                 | S08        | Input switch: INPUT 8 (PC)                                                       |   | •                  | MAIN           |                                      |         |
| М               |            |                                                                                  |   |                    | 1              |                                      |         |
| MIR             | S00        | Mirror display mode: OFF                                                         | • |                    |                |                                      |         |
|                 | S01        | Mirror display mode: Right and left inversion                                    | • |                    |                |                                      |         |
|                 | S02        | Mirror display mode: Top and bottom inversion                                    | • |                    |                |                                      |         |
|                 | S03        | Mirror display mode: Top and bottom and right and left inversion                 | • |                    |                |                                      |         |
| ЛКС             | S00        | MASK OFF                                                                         | • |                    | MOD            |                                      |         |
|                 | S01        | H ramp (slant 1) M                                                               | • |                    | MOD            | •                                    |         |
|                 | S02        | H ramp (slant 4) M                                                               | • |                    | MOD            | •                                    |         |
|                 | 502        | Slanting ramp M                                                                  | • |                    | MOD            | •                                    |         |
|                 | S03        |                                                                                  |   |                    | MOD            |                                      |         |
|                 | S04        |                                                                                  |   |                    | MOD            |                                      |         |
|                 | 000        |                                                                                  |   |                    | MOD            |                                      |         |
|                 | 000        |                                                                                  |   |                    | MOD            |                                      |         |
|                 | 507        | Erasing anerimage 2                                                              |   |                    | MOD            | •                                    |         |
|                 | 508        |                                                                                  | - |                    | MOD            | •                                    |         |
|                 | 009<br>010 |                                                                                  | • |                    | MOD            | •                                    |         |
|                 | S10        | Green vertical line scroll                                                       |   |                    | MOD            |                                      |         |
|                 | S12        | Green horizontal line scroll                                                     |   |                    | MOD            | •                                    |         |
|                 | S12        | Vertical ramp vertical scroll (white)                                            | • |                    | MOD            | •                                    |         |
|                 | S14        | Vertical ramp vertical scroll (green)                                            | • |                    | MOD            | •                                    |         |
|                 | S15        | Horizontal ramp horizontal scroll (white)                                        | • |                    | MOD            | •                                    |         |
|                 | S16        | Horizontal ramp horizontal scroll (green)                                        | • |                    | MOD            | •                                    |         |
|                 | S17        | Cross hatch + window                                                             | • |                    | MOD            | •                                    |         |
| ЛКS             | S00        | MASK OFF                                                                         | • |                    | MOD            |                                      |         |
|                 | S01        | H ramp (slant 1)                                                                 | • |                    | MOD            | •                                    |         |
|                 | S02        | H ramp (slant 4)                                                                 | • |                    | MOD            | •                                    |         |

Note 1: It is necessary to turn off the power for reflecting the setting change.

| Com | mand       | Function                                     |     | tive<br>com | Last   | Effective only | Remarks |
|-----|------------|----------------------------------------------|-----|-------------|--------|----------------|---------|
| ING | ame        | T diletion                                   | MDU | МТВ         | Memory | mode           |         |
| м   |            |                                              |     |             |        |                |         |
| MKS | S03        | V ramp (slant 1)                             | •   |             | MOD    | •              |         |
|     | S04        | Slanting ramp                                | •   |             | MOD    | •              |         |
|     | S05        | Window (Hi= 870, Lo= 102)                    | •   |             | MOD    | •              |         |
|     | S06        | Window (Hi= 1023, Lo= 102)                   | •   |             | MOD    | •              |         |
|     | S07        | Window (Hi= 1023, Lo=000)                    | •   |             | MOD    | •              |         |
|     | S08        | Window (Hi= 1023) 4 %                        | •   |             | MOD    | •              |         |
|     | S09        | Window (Hi= 1023) 1.25 %                     | •   |             | MOD    | •              |         |
|     | S10        | Window (1/7 LINE)                            | •   |             | MOD    | •              |         |
|     | S11        | STRIPE (MGT/GRN)                             | •   |             | MOD    | •              |         |
|     | S12        | STRIPE (GRN/MGT)                             | •   |             | MOD    | •              |         |
|     | S13        | B & W, checker (1 line)                      | •   |             | MOD    | •              |         |
|     | S14        | B & W. checker (2 lines)                     | •   |             | MOD    | •              |         |
|     | S15        | B & W, checker (4 lines)                     | •   |             | MOD    | •              |         |
|     | S16        | B & W. checker (8 lines)                     | •   |             | MOD    | •              |         |
|     | S17        | COLOB BAB                                    | •   |             | MOD    | •              |         |
|     | S18        | Slanting lines                               | •   |             | MOD    | •              |         |
|     | S19        | Red & black checker (1 line)                 | -   |             | MOD    | •              |         |
|     | S20        | Red & black, checker (2 lines)               | •   |             | MOD    | •              |         |
|     | S21        | Pod & black, checker (2 lines)               | •   |             | MOD    | •              |         |
|     | 021        |                                              | -   |             | MOD    | •              |         |
|     | 522        |                                              |     |             | MOD    | •              |         |
|     | 523        | Erasing afterimage (RGB: zigzag, v: reverse) | -   |             | NIOD   | •              | N       |
|     | S24        | Black raster (max SUS pulses)                | •   |             | MOD    | •              | Note 5  |
|     | S25        | 1 for perfect linear                         | •   |             | MOD    | •              |         |
|     | S26        | 2 for perfect linear                         | •   |             | MOD    | •              |         |
|     | S27        | 3 for perfect linear                         | •   |             | MOD    | •              |         |
|     | S28        | 4 for perfect linear                         | •   |             | MOD    | •              |         |
|     | S29        | RGB checker 1                                | •   |             | MOD    | •              |         |
|     | S30        | RGB checker 2                                | •   |             | MOD    | •              |         |
|     | S31        | Window RED (RED=1023)                        | •   |             | MOD    | •              |         |
|     | S32        | Window GREEN (GREEN=1023)                    | •   |             | MOD    | •              |         |
|     | S33        | Window BLUE (BLUE=1023)                      | •   |             | MOD    | •              |         |
|     | S34        | Even line horizontal stripes                 | •   |             | MOD    | ٠              |         |
|     | S35        | Odd line horizontal stripes                  | •   |             | MOD    | •              |         |
|     | S36        | Afterimage check 1                           | •   |             | MOD    | •              |         |
|     | S37        | Afterimage check 2                           | •   |             | MOD    | •              |         |
|     | S38        | Afterimage check 3                           | •   |             | MOD    | •              |         |
|     | S39        | Afterimage check 4                           | •   |             | MOD    | •              |         |
|     | S40        | Red single-color slanting ramp               | •   |             | MOD    | •              |         |
|     | S41        | GHEEN single-color slanting ramp             | •   |             | MOD    | •              |         |
|     | 542        | BLUE single-color slanting ramp              | •   |             | MOD    | •              |         |
|     | 543<br>044 | For panel light check 1                      | •   |             | MOD    | •              |         |
| 1   | 044<br>045 | For partier light Check 2                    | •   |             | MOD    | •              |         |
|     | S40        | 6 for perfect linear                         | -   |             | MOD    | •              |         |
|     | S40        | 7 for perfect linear                         |     |             | MOD    |                |         |
|     | S48        | 8 for perfect linear                         |     |             | MOD    | •              |         |
| 1   | S49        | Mask for ABL adjustment                      |     |             | MOD    | -              |         |
|     |            |                                              |     | 1           |        | -              |         |

F Note 5: Peak luminance detection function (PKD) modification is impossible.

PDP-6020FD

| Command |     | Eunction                              |     | tive | Last   | Effective only | Bemarka |
|---------|-----|---------------------------------------|-----|------|--------|----------------|---------|
| Name    |     | Function                              | MDU | мтв  | Memory | mode           | nemarka |
| KR      | S00 | MASK OFF                              | •   |      | мор    |                |         |
|         | S01 | Baster - White                        | •   |      | MOD    | •              |         |
|         | S02 | Baster - Bed                          |     |      | MOD    | •              |         |
|         | S03 | Raster - Green                        | •   |      | MOD    | •              |         |
|         | S04 | Baster - Blue                         | •   |      | MOD    | •              |         |
|         | S05 | Raster - Black                        |     |      | MOD    | •              |         |
|         | 505 | Paster Cyan                           |     |      | MOD    |                |         |
|         | S00 | Paster Magonta                        | •   |      | MOD    | •              |         |
|         | 007 |                                       |     |      | MOD    | •              |         |
|         | 300 | Raster Lielt number                   |     |      |        | •              |         |
|         | 509 | Raster - Light purple                 | •   |      | MOD    | •              |         |
|         | S10 | Raster - Pink                         | •   |      | MOD    | •              |         |
|         | S11 | Raster - Yellow egg color             | •   |      | MOD    | •              |         |
|         | S12 | Raster - Light blue                   | •   |      | MOD    | •              |         |
|         | S13 | Raster - Beige                        | •   |      | MOD    | •              |         |
|         | S14 | Raster - Red 996+                     | •   |      | MOD    | •              |         |
|         | S15 | Raster - Red 1023+                    | •   |      | MOD    | •              |         |
|         | S16 | Raster - Green 1023+                  | •   |      | MOD    | •              |         |
|         | S17 | Raster - Blue 1023+                   | •   |      | MOD    | •              |         |
|         | S18 | Raster - Red 626+                     | •   |      | MOD    | •              |         |
|         | S19 | Raster - Green 718+                   | •   |      | MOD    | •              |         |
|         | S20 | Raster - Blue 626+                    | •   |      | MOD    | •              |         |
|         | S21 | Raster - Gray 120                     | •   |      | MOD    | •              |         |
|         | S22 | Raster - Cyan 169                     | •   |      | MOD    | •              |         |
|         | S23 | Raster - Magenta 169                  | •   |      | MOD    | •              |         |
|         | S24 | Raster - Yellow 169                   | •   |      | MOD    | •              |         |
|         | S25 | Raster - Gray 307                     | •   |      | MOD    | •              |         |
| SE      | S00 | Product form : one body/monitor model | •   |      | MOD    | •              | Note 1  |
|         | S01 | Product form : System model           | •   |      | MOD    | •              | Note 1  |
| SΤ      | S00 | Display one screen                    |     | •    |        |                |         |
|         | S01 | PsideP (Main size: normal)            |     | •    |        |                |         |
|         | S02 | PinP (Right down)                     |     | •    |        |                |         |
|         | S03 | PinP (Right up)                       |     | •    |        |                |         |
|         | S04 | PinP (Left down)                      |     | •    |        |                |         |
|         | S05 | PinP (Left up)                        |     | •    |        |                |         |
|         | S08 | SWAP (Exchanging sub-screen)          |     | •    |        |                |         |
| 1       |     |                                       | I   | 1    |        | 1              | ł       |
| λP      | S00 | Negative positive inversion: OFF      | •   |      |        |                |         |
|         | S01 | Negative positive inversion: ON       | •   |      |        |                |         |
| )       |     |                                       | I   |      | 1      | 1              |         |
| SD      | S00 | OSD display setting: ON               |     | •    | MAIN   |                |         |
|         | S01 | OSD display setting: OFF              |     | •    | MAIN   |                |         |
| )       |     |                                       |     | -    |        |                | I       |
| V       | S00 | AV selection: FACTORY                 |     |      |        |                |         |
| . •     | S01 | AV selection: STANDABD / PERFORMANCE  |     |      |        |                |         |
|         | S02 | AV selection: DYNAMIC                 |     |      |        |                |         |
|         | S03 | AV selection: MOVIE                   | •   |      |        |                |         |
|         | S04 | AV selection: GAME                    | •   |      |        |                |         |
|         | S05 | AV selection: SPORT                   | •   |      |        |                |         |
|         | S06 | AV selection: PURE                    | •   |      |        |                |         |
|         | S07 | AV selection: USER                    | •   |      |        |                |         |

Note 1: It is necessary to turn off the power for reflecting the setting change.

| A | Command<br>Name |        | Function                                                         | Acti<br>U-co<br>MDU | ve<br>om<br>MTB | Last<br>Memory | Effective only<br>in Factory<br>mode | Remarks |  |
|---|-----------------|--------|------------------------------------------------------------------|---------------------|-----------------|----------------|--------------------------------------|---------|--|
|   | Р               |        |                                                                  |                     |                 |                |                                      |         |  |
|   | PAV             | S08    | AV selection: isf-DAY                                            | •                   |                 |                |                                      |         |  |
|   |                 | S09    | AV selection: isf-NIGHT                                          | •                   |                 |                |                                      |         |  |
|   |                 | S10    | AV selection: OPTIMUM                                            | •                   |                 |                |                                      |         |  |
|   |                 | S11    | AV selection: isf-AUTO                                           | •                   |                 |                |                                      |         |  |
|   |                 | S12    | AV selection: Standard                                           | •                   |                 |                |                                      |         |  |
|   |                 | \$13   | Av selection: Reserved (Australian standard)                     | •                   |                 | MOD            | •                                    |         |  |
| D | PDI             | ***    | Panel white balance adjustment - Blue low light                  | •                   |                 | MOD            | •                                    |         |  |
| D | PBX             | ***    | Panel Bx measuring value                                         | •                   |                 | MOD            | •                                    |         |  |
|   | PBY             | ***    | Panel By measuring value                                         | •                   |                 | MOD            | •                                    |         |  |
|   | PCS             | S00    | Normal operation                                                 | •                   |                 |                |                                      |         |  |
|   |                 | S01    | Catalog specification operation                                  | •                   |                 |                |                                      |         |  |
|   | PDM             | S00    | Passing PD signals to the POWER SUPPLY Unit => Power-down        | •                   |                 |                |                                      |         |  |
|   |                 | S01    | Not passing PD signals to the POWER SUPPLY Unit => No power-down | •                   |                 |                |                                      |         |  |
|   | PES             | S00    | For general-purpose commonness: Standard                         | •                   |                 |                |                                      |         |  |
|   | 1 20            | S01    | For general-purpose commonness: Energy saving 1                  | •                   |                 |                |                                      |         |  |
|   |                 | 001    |                                                                  |                     |                 |                |                                      |         |  |
|   |                 | 502    | For general-purpose commonness: Energy saving 2                  |                     |                 |                |                                      |         |  |
| с |                 | S10    | For general-purpose Japan standard: Standard                     | •                   |                 |                |                                      |         |  |
|   |                 | S11    | For general-purpose Japan standard: Energy saving 1              | •                   |                 |                |                                      |         |  |
|   |                 | S12    | For general-purpose Japan standard: Energy saving 2              | •                   |                 |                |                                      |         |  |
|   | PFL             | S**    | Center luminance correction                                      | •                   |                 |                |                                      |         |  |
|   |                 | S00    | Peripheral luminance correction: OFF                             | •                   |                 |                |                                      |         |  |
|   |                 | S01    | Peripheral luminance correction: ON fixed                        | •                   |                 |                |                                      |         |  |
|   |                 | S02    | Peripheral luminance correction: APL interlocked ON              | •                   |                 |                |                                      |         |  |
|   | PFN             |        | Factory mode at panel side: OFF                                  | •                   |                 |                | •                                    |         |  |
|   | PFS             |        | Setup the panel side to shipment                                 | •                   |                 | MOD            | •                                    |         |  |
|   | PFY             |        | Factory mode at panel side: ON                                   | •                   |                 |                |                                      | Note 2  |  |
|   | PGB             | S00    | Blue gamma setting: Straight                                     | •                   |                 |                |                                      |         |  |
| D |                 | S01    | Blue gamma setting: Fixed on 1.6                                 | •                   |                 |                |                                      |         |  |
|   |                 | S02    | Blue gamma setting: Fixed on 1.7                                 | •                   |                 |                |                                      |         |  |
|   |                 | S03    | Blue gamma setting: Fixed on 1.8                                 | •                   |                 |                |                                      |         |  |
|   |                 | S04    | Blue gamma setting: Fixed on 1.9                                 | •                   |                 |                |                                      |         |  |
|   |                 | S05    | Blue gamma setting: Fixed on 2.0                                 |                     |                 |                |                                      |         |  |
|   |                 | 000    | Blue samma astting: Fixed on 2.1                                 |                     |                 |                |                                      |         |  |
|   |                 | 506    | Blue gamma setting: Fixed on 2.1                                 |                     |                 |                |                                      |         |  |
|   |                 | 507    | Blue gamma setting: Fixed on 2.2                                 | -                   |                 |                |                                      |         |  |
|   |                 | S08    | Blue gamma setting: Fixed on 2.3                                 | •                   |                 |                |                                      |         |  |
|   |                 | S09    | Blue gamma setting: Fixed on 2.4                                 | •                   |                 |                |                                      |         |  |
| F |                 | S10-31 | Blue gamma setting: Customize                                    | •                   |                 |                |                                      |         |  |
| - | PGG             | S00    | Green gamma setting: Straight                                    | •                   |                 |                |                                      |         |  |
|   |                 | S01    | Green gamma setting: Fixed on 1.6                                | •                   |                 |                |                                      |         |  |
|   |                 | S02    | Green gamma setting: Fixed on 1.7                                | •                   |                 |                |                                      |         |  |
|   |                 | S03    | Green gamma setting: Fixed on 1.8                                | •                   |                 |                |                                      |         |  |
|   |                 | S04    | Green gamma setting: Fixed on 1.9                                | •                   |                 |                |                                      |         |  |
|   |                 | S05    | Green gamma setting: Fixed on 2.0                                | •                   |                 |                |                                      |         |  |
|   |                 | S06    | Green gamma setting: Fixed on 2.1                                | •                   |                 |                |                                      |         |  |
|   |                 | S07    | Green gamma setting: Fixed on 2.2                                | •                   |                 |                |                                      |         |  |
|   |                 | S08    | Green gamma setting: Fixed on 2.3                                | •                   |                 |                |                                      |         |  |
|   |                 | S09    | Green gamma setting: Fixed on 2.4                                |                     |                 |                |                                      |         |  |
| F |                 | S10-31 | Green gamma setting: Customize                                   |                     |                 |                |                                      |         |  |
|   | PGH             | ***    | Panel white balance adjustment - Green highlight                 |                     |                 | мор            | •                                    |         |  |
|   |                 |        |                                                                  |                     |                 |                |                                      |         |  |

Note 2: Mask setting and the picture quality setting of MTB are not changed.

| Com     | mand       |                                                                      | Ac  | tive | Last | Effective only |         |
|---------|------------|----------------------------------------------------------------------|-----|------|------|----------------|---------|
| Na      | ame        | Function                                                             |     |      |      | in Factory     | Remarks |
| P       |            |                                                                      | MDU |      |      | mode           |         |
| -<br>GI | ***        | Panel white balance adjustment - Green low light                     | •   |      | MOD  | •              |         |
| PGX     | ***        | Panel Gx measuring value                                             | •   |      | MOD  | •              |         |
| PGY     | ***        | Panel Gy measuring value                                             | •   |      | MOD  | •              |         |
| PGR     | S00        | Red gamma setting: Straight                                          | •   |      |      |                |         |
|         | S01        | Red gamma setting: Fixed on 1.6                                      | •   |      |      |                |         |
|         | S02        | Red gamma setting: Fixed on 1.7                                      | •   |      |      |                |         |
|         | S03        | Red gamma setting: Fixed on 1.8                                      | •   |      |      |                |         |
|         | S04        | Red gamma setting: Fixed on 1.9                                      | •   |      |      |                |         |
|         | S05        | Red gamma setting: Fixed on 2.0                                      | •   |      |      |                |         |
|         | S06        | Red gamma setting: Fixed on 2.1                                      | •   |      |      |                |         |
|         | S07        | Red gamma setting: Fixed on 2.2                                      | •   |      |      |                |         |
|         | 500        | Red gamma setting: Fixed on 2.3                                      |     |      |      |                |         |
|         | 508<br>900 | Pod gamma setting: Fixed on 2.4                                      |     |      |      |                |         |
|         | SU9        | neu yannia setting. Fixeu 01/2.4                                     |     |      |      |                |         |
| חאפ     | S00        | Peak luminance detection: OFF                                        | •   |      |      | •              |         |
|         | S01        |                                                                      |     | 1    |      | •              |         |
| PKI     | 500        | No brightness limitation : 100 %                                     |     |      |      |                |         |
|         | S00        | Brightness limitation 1 : 87 %                                       | •   |      |      |                |         |
|         | S02        | Brightness limitation 2 : 73 %                                       | •   |      |      |                |         |
|         | 502        | Brightness limitation 2 : 60 %                                       | -   |      |      |                |         |
|         | 804        | Drightness limitation 4 : 50 %                                       |     |      |      |                |         |
|         | 504<br>005 | Brightness limitation 4 : 52 %                                       |     |      |      |                |         |
|         | 305        |                                                                      |     |      |      |                |         |
|         | S06        | Brightness limitation 6:27 %                                         | •   |      |      |                |         |
| -       | S07        | Brightness limitation 7 : 13 %                                       | •   |      |      |                |         |
|         | S00        | Canceling panel muting                                               | •   |      |      |                | Note 3  |
|         | 301        |                                                                      | •   |      |      |                |         |
| 'UF     |            | Power OFF                                                            | •   | •    | MAIN |                |         |
| PON     |            | Power ON                                                             | •   | •    | MAIN |                |         |
| PPT     | S00        | Panel protection function: OFF                                       | •   |      |      | •              |         |
|         | S01        | Panel protection function: ON                                        | •   |      |      | •              |         |
| PRH     | ***        | Panel white balance adjustment - Red highlight                       | •   |      | MOD  | •              |         |
| PRL     | ***        | Panel white balance adjustment - Red low light                       | •   |      | MOD  | •              |         |
| PRX     | ***        | Panel Rx measuring value                                             | •   |      | MOD  | •              |         |
| PRY     | ***        | Panel Ry measuring value                                             | •   |      | MOD  | •              |         |
| PUC     | S00        | Pure cinema: OFF                                                     |     | •    | MAIN | •              |         |
|         | S01        | Pure cinema: Standard                                                |     | •    | MAIN | •              |         |
|         | S02        | Pure cinema: Advance                                                 |     | •    | MAIN | •              |         |
|         | S03        | Pure cinema: Smooth                                                  |     | •    | MAIN | •              |         |
| 0       |            |                                                                      |     | -    | l    | -              |         |
|         |            | Acquiring various adjustment values of the nexed side                |     |      |      |                |         |
|         |            |                                                                      |     | -    |      |                |         |
|         |            | Acquiring temperature of MTB/MH side and Fan speed                   |     |      |      |                |         |
| 2NG     |            | Acquiring shutdown information of MTB/MR side                        |     | -    |      |                |         |
| 2PD     |            | Acquiring logs of power-down points                                  | •   |      |      |                |         |
| ۶PM     |            | Acquiring data of the pulse meter                                    | •   |      |      |                |         |
| βΡΜ     |            | Acquiring panel white balance adjustment values                      | •   |      |      |                |         |
| ٦PF     |            | Acquiring characteristic / function setting values of the panel side | •   |      |      |                |         |
| QS1     |            | Acquiring unit data, such as the software version                    | •   | •    |      |                |         |
| QS2     |            | Acquiring data on the status of the unit, such as temperature        | •   |      |      |                |         |

Note 3: The mute is unable while displaying the internal mask.

PDP-6020FD 

| ^ [ | Com<br>Na | mand<br>ame | Function                                                                                | Ac<br>U-c | tive<br>com | Last<br>Memory | Effective only<br>in Factory | Remarks |
|-----|-----------|-------------|-----------------------------------------------------------------------------------------|-----------|-------------|----------------|------------------------------|---------|
| H   | 0         |             |                                                                                         |           | MID         |                | mode                         |         |
| ŀ   | 092       |             | Each information output for panel                                                       |           |             |                |                              |         |
|     | 095       |             | Each information output for panel                                                       |           |             |                |                              |         |
| ╹┟  |           |             | Acquiring unit data, such as the software version of MTB/MB side (specific destination) |           |             |                |                              |         |
| ŀ   | OSP       |             | Acquiring sub-version of the microcomputer for papel                                    |           | -           |                |                              |         |
| -   |           |             |                                                                                         |           |             |                |                              |         |
| ŀ   |           |             | Acquiring data related with signals                                                     |           |             |                |                              |         |
|     | -         |             | Acquiring data related with signals                                                     | •         |             |                |                              |         |
| •   | R         |             |                                                                                         | 1 -       |             |                | -                            | [       |
|     | R1K       | ***         | First reset (wedge width)                                                               | •         |             | MOD            | •                            |         |
|     | R2K       | ***         | Second reset (wedge width)                                                              | •         |             | MOD            | •                            |         |
|     | RBL       | S00-07      | BLUE setting for panel degradation correction : Level 0 to 7                            | •         |             | MOD            | •                            | Note 1  |
|     | RGL       | S00-07      | GREEN setting for panel degradation correction : Level 0 to 7                           | •         |             | MOD            | •                            | Note 1  |
|     | RLS       | S00         | Room light sensor operation : OFF                                                       | •         |             |                |                              |         |
|     |           | S01-05      | Room light sensor operation : 1 to 5                                                    | •         |             |                |                              |         |
| [   | RRL       | S00-07      | RED setting for panel degradation correction : Level 0 to 7                             | •         |             | MOD            | ٠                            | Note 1  |
|     | S         |             |                                                                                         |           |             |                |                              |         |
|     | SAT       | ***         | Timing adjustment between the scan and address                                          | •         |             | MOD            | •                            |         |
|     | SCW       | S00         | Normal operation                                                                        | •         |             |                |                              |         |
|     |           | S01         | Draw the warning blue window (left side)                                                | •         |             |                |                              |         |
|     |           | S02         | Draw the warning red window (right side)                                                | •         |             |                |                              |         |
|     | SDF       | S00         | SRS DEFINITION: OFF                                                                     |           | ٠           |                |                              |         |
|     |           | S01         | SRS DEFINITION: DEFINITION1                                                             |           | •           |                |                              |         |
|     |           | S02         | SRS DEFINITION: DEFINITION2                                                             |           | •           |                |                              |         |
|     |           | S03         | SRS DEFINITION: DEFINITION3                                                             |           | •           |                |                              |         |
|     | SDM       | S00         | Shutdown enabled                                                                        | •         |             |                |                              |         |
|     |           | S01         | Shutdown prohibited                                                                     | •         |             |                |                              |         |
| ŀ   | SFR       | S01-08      | Measures against AM radio noise - Pattern 1 to 8                                        | •         |             | MOD            | •                            | Note 1  |
|     | SKM       | S00         | STREAKING correction mode OFF                                                           | •         |             | MOD            | •                            |         |
|     |           | S01-08      | STREAKING correction mode Setting mode 1 to 8                                           | •         |             | MOD            | •                            |         |
| ŀ   | SMC       | S00         | Smooth clear drive OFF                                                                  | •         |             |                | •                            |         |
|     |           | S01         | Smooth clear drive ON                                                                   | •         |             |                | •                            |         |
| ŀ   | SML       | ***         | Adjustment of the side mask level                                                       |           | •           | MAIN           | •                            |         |
| ŀ   | SN0       | ***         | Setting of the serial No. 0 (panel)                                                     | •         |             | MOD            | •                            |         |
| ŀ   | SN1       | ***         | Setting of the serial No. 1 (panel)                                                     | •         |             | MOD            | •                            |         |
| ŀ   | SN2       | ***         | Setting of the serial No. 2 (panel)                                                     | •         |             | MOD            | •                            |         |
| ŀ   | SNI3      |             | Sotting of the corial No. 2 (panel)                                                     | •         |             | MOD            | •                            |         |
|     | CNI4      | ***         | Outline of the seriel No. 3 (panel)                                                     |           |             | MOD            | •                            |         |
| ŀ   | 5114      | ***         | Setting of the serial No. 4 (panel)                                                     |           |             | NIOD           | •                            |         |
|     | SQM       | S01         | VIDEO sequence setting                                                                  | •         |             |                |                              |         |
|     |           | S02         | PC sequence setting                                                                     | •         |             |                |                              |         |
| -   | 0.5.5     | 503         | FILM sequence setting                                                                   | •         |             |                |                              |         |
|     | 585       | 500         | SRS: OFF                                                                                |           | •           |                |                              |         |
|     |           | S01         | SHS: SHS1                                                                               |           | •           |                |                              |         |
|     |           | S02         | SHS: SHS2                                                                               |           | •           |                |                              |         |
|     |           | S03         | SHS: SHS3                                                                               |           | •           |                |                              |         |
|     | SSM       | S00         | SSCG OFF                                                                                | •         |             |                | •                            |         |
| -   | 011/2     | S01         | SSCG ON                                                                                 | •         |             |                | •                            |         |
| -   | SWA       | ***         | Estimated value of the illuminant color (absolute value)                                | •         |             |                |                              |         |
|     | SWF       | 500         | Reflection of the estimated information of the illuminant color: OFF                    | -         |             |                |                              |         |
| ŀ   | 014/5     | S01         | Reflection of the estimated information of the illuminant color: ON                     | -         |             |                |                              |         |
|     | SVVR      | ***         | Estimated value of the illuminant color (relative value)                                | •         |             |                |                              |         |

Note 1: It is necessary to turn off the power for reflecting the setting change.

| Command<br>Name Function |                     | Function                                                                                              |   | tive<br>com | Last    | Effective only<br>in Factory | Remarks | ] |
|--------------------------|---------------------|----------------------------------------------------------------------------------------------------|---|-------------|---------|------------------------------|---------|---|
|                          |                     |                                                                                                    |   | MTB         | wentory | mode                         |         | 4 |
|                          |                     |                                                                                                    |   |             | 1       | 1                            |         |   |
| SZM                      | S00                 | Setting the screen size to Dot by Dot                                                                 |   | •           | MAIN    |                              |         | _ |
|                          | S01                 | Setting the screen size to 4 :3                                                                       |   | •           | MAIN    |                              |         |   |
|                          | S02                 | Setting the screen size to FULL or FULL 1080i                                                         |   | •           | MAIN    |                              |         |   |
|                          | S03                 | Setting the screen size to ZOOM                                                                       |   | •           | MAIN    |                              |         |   |
|                          | S04                 | Setting the screen size to CINEMA                                                                     |   | ٠           | MAIN    |                              |         |   |
|                          | S05                 | Setting the screen size to WIDE or WIDE1                                                              |   | ٠           | MAIN    |                              |         |   |
|                          | S11                 | Setting the screen size to AUTO                                                                       |   | •           | MAIN    |                              |         |   |
|                          | S12                 | Setting the screen size to WIDE1                                                                      |   | •           | MAIN    |                              |         |   |
| т                        |                     |                                                                                                    |   |             |         |                              |         |   |
| TBS                      | S00                 | TRUBASS: OFF                                                                                          |   | ٠           |         |                              |         | 7 |
|                          | S01                 | TRUBASS: TRUBASS1                                                                                     |   | ٠           |         |                              |         | 7 |
|                          | S02                 | TRUBASS: TRUBASS2                                                                                     |   | •           |         |                              |         | 1 |
|                          | S03                 | TRUBASS: TRUBASS3                                                                                     |   | •           |         |                              |         | 1 |
| THS                      | S00                 | Theater port interlock operation OFF                                                                  | • |             |         |                              |         | 1 |
|                          | S01                 | Theater port interlock operation ON                                                                   | • |             |         |                              |         | 1 |
| U                        |                     |                                                                                                    |   |             |         |                              |         |   |
| UAJ                      |                     | Determining the flag for the DIGITAL Assy adjustment in "not adjusted"                                | • |             | MOD     | •                            |         | 1 |
| UP*                      |                     | To add $*$ to the adjustment value ( $* = 0$ to 9, add 10 with UP0 and set to maximum value with UPF) |   | •           |         |                              |         |   |
| v                        |                     |                                                                                                    |   |             |         |                              |         |   |
| V1F                      | ***                 | Adjustment of the reference value of Vyknofs 1, 2 voltage                                             | • |             | MOD     | •                            |         |   |
| V3F                      | ***                 | Adjustment of the reference value of Vyknofs 3 voltage                                                | • |             | MOD     | •                            |         |   |
| V4F                      | ***                 | Adjustment of the reference value of Vyknofs 4 voltage                                                | • |             | MOD     | •                            |         |   |
| VFQ                      | S02                 | Setting the frequency in Mask mode to VD-50 Hz                                                        | • |             | MOD     | •                            |         |   |
|                          | S03                 | Setting the frequency in Mask mode to VD-60 Hz                                                        | • |             | MOD     | •                            |         |   |
|                          | S05                 | Setting the frequency in Mask mode to VD-72 Hz                                                        | • |             | MOD     | •                            |         |   |
|                          | S06                 | Setting the frequency in Mask mode to VD-75 Hz-1                                                      | • |             | MOD     | •                            |         |   |
|                          | S07                 | Setting the frequency in Mask mode to VD-75 Hz-2                                                      | • |             | MOD     | •                            |         |   |
|                          | S13                 | Setting the frequency in Mask mode to PC-60 Hz                                                        | • |             | MOD     | •                            |         | 1 |
| VOF                      | ***                 | Adjustment of the reference value of Vysnofs voltage                                                  | • |             | MOD     | •                            |         |   |
| VOL                      | UP*,<br>DW*,<br>*** | To adjust the volume                                                                                  |   | •           |         |                              | Note 4  |   |
| VRP                      | ***                 | Adjustment of the reference value of Vyprst voltage                                                   | • |             | MOD     | •                            |         | 1 |
| VSU                      | ***                 | Adjustment of the reference value of Vsus voltage                                                     | • |             | MOD     | •                            |         | 1 |
| VX1                      | ***                 | Adjustment of the reference value of Vxpofs1 voltage                                                  | • |             | MOD     | •                            |         | 1 |
| VX2                      | ***                 | Adjustment of the reference value of Vxpofs2 voltage                                                  | • |             | MOD     | •                            |         | 1 |
| VYF                      | ***                 | Adjustment of the reference value of $\Delta$ Vyknofs1, 2/3/4 voltage                                 | • |             | MOD     | •                            |         |   |
| W                        |                     |                                                                                                    |   |             |         |                              |         | 1 |
| WBI                      | S00                 | Panel WB standard output mode: OFF                                                                    | • |             |         | •                            |         | 7 |
|                          | S01                 | Panel WB standard output mode: ON                                                                     | • |             |         | •                            |         | 1 |
| х                        |                     |                                                                                                    |   |             |         |                              |         |   |
| X1B                      | ***                 | 3SF and later-first XSUS (resonance up width)                                                         | • |             | MOD     | •                            |         |   |
| ХЗВ                      | ***                 | 2SF-third XSUS (resonance up width)                                                                   | • |             | MOD     | •                            |         | 1 |
| XSB                      | ***                 | 2SF-repeat XSUS (resonance up width)                                                                  | • |             | MOD     | •                            |         | 1 |

Note 4: Use this command by designating the adjustment value  $^{***}$  (=000 to 060).

F

PDP-6020FD 

| Command<br>Name |     | Function                                              | Active<br>U-com<br>MDU MTB |   | Last<br>Memory | Effective only<br>in Factory<br>mode | Remark |
|-----------------|-----|-------------------------------------------------------|----------------------------|---|----------------|--------------------------------------|--------|
| Y               |     |                                                       |                            |   |                |                                      |        |
| Y1K             | *** | 1SF-YSUS-Tail (wedge width)                           | •                          |   | MOD            | •                                    |        |
| Y1Z             | *** | 1SF-YSUS-Tail (resonance down width)                  | ٠                          |   | MOD            | •                                    |        |
| Y2B             | *** | 2SF-second YSUS (resonance up width)                  | ٠                          |   | MOD            | •                                    |        |
| Y2K             | *** | 2SF-YSUS-Tail (wedge width)                           | •                          |   | MOD            | •                                    |        |
| Y2Z             | *** | 2SF-YSUS-Tail (resonance down width)                  | ٠                          |   | MOD            | •                                    |        |
| YNK             | *** | 3SF and later (SSF 2 pulses)-YSUS Tail (wedge width)  | ٠                          |   | MOD            | •                                    |        |
| YTK             | *** | 3SF and later-YSUS Tail (wedge width)                 | ٠                          |   | MOD            | •                                    |        |
| YTZ             | *** | 3SF and later-YSUS Tail (resonance down width)        | ٠                          |   | MOD            | •                                    |        |
| YSB             | *** | 2SF-repeat YSUS (resonance up width)                  | ٠                          |   | MOD            | •                                    |        |
| z               |     |                                                       |                            |   |                |                                      |        |
| ZME             | *** | Initializing the video EEPROM data of the MTB/MR side |                            | • |                | •                                    |        |

1 🗖 2 🗖 3 🗖

С

D

Е

F

4

4

| 96 |   |   |   | PDP-6020FD |   |   |
|----|---|---|---|------------|---|---|
|    | 1 | - | 2 |            | 3 | - |

# 5.9 DETAILS OF EACH COMMANDS

# [1] QS1 (PANEL STATUS)

Model information and version information are returned.

| Command<br>Format | Effective Operation<br>Modes | Function         | Remarks                                               |
|-------------------|------------------------------|------------------|-------------------------------------------------------|
| [QS1]             | Every Time                   | Output of status | Return data: 3 (ECO) + 112 (DATA) + 2 (CS) = 117 Byte |

7

|     | Data Arrangement                        | Data<br>Length | Output Example |
|-----|-----------------------------------------|----------------|----------------|
| ECO |                                         | 3 byte         | QS1            |
| 1   | Resolution/Size                         | 1 byte         | F              |
| 2   | Panel Generation                        | 1 byte         | 9              |
| 3   | Destination                             | 1 byte         | *              |
| 4   | Grade                                   | 1 byte         | *              |
| 5   | Panel Product Form                      | 1 byte         | A              |
| 6   | Boot version of Module microcomputer    | 3 byte         | -01A           |
| 7   | Program version of Module microcomputer | 8 byte         | -01A ' ' ' '   |
| 8   | Boot version of sequence processor      | 3 byte         | -01Z           |
| 9   | Program version of sequence processor   | 8 byte         | -01Z ' ' ' '   |
| 10  | Panel information                       | 8 byte         | G9_50F_2       |
| 11  | Derivative operation identification     | 1 byte         | *              |
| 12  | Reserved (panel section)                | 7 byte         | *****          |
| 13  | , (comma)                               | 1 byte         | 3              |
| 14  | MTB generation                          | 1 byte         | 9              |
| 15  | MTB destination                         | 1 byte         | A              |
| 16  | MTB grade                               | 1 byte         | Н              |
| 17  | MTB product form                        | 1 byte         | В              |
| 18  | Program version of IF microcomputer     | 8 byte         | -01A           |
| 19  | Boot version of IF microcomputer        | 4 byte         | 01A            |
| 20  | Program version of Main microcomputer   | 8 byte         | -01A           |
| 21  | Boot version of Main microcomputer      | 4 byte         | 01A            |
| 22  | Common version of ASIC                  | 8 byte         | -01A           |
| 23  | Boot version of ASIC                    | 8 byte         | 01A            |
| 24  | PRS version of ASIC                     | 8 byte         | -01A           |
| 25  | PIC version of ASIC                     | 8 byte         | -01A           |
| 26  | Common version of the Digital Tuner     | 8 byte         | -0A            |
| 27  | Boot version of the Digital Tuner       | 4 byte         | 01A            |
| CS  | 2 Byte                                  | 2 byte         | 4A             |

| 11: C | Derivative Operatio                                                   | n Identification |  |  |  |  |
|-------|-----------------------------------------------------------------------|------------------|--|--|--|--|
| *     | Standard model ope                                                    | ration           |  |  |  |  |
| 1     | Derivative model op                                                   | eration          |  |  |  |  |
|       |                                                                       |                  |  |  |  |  |
| 14: N | ITB Generation                                                        |                  |  |  |  |  |
| 9     | G9                                                                    |                  |  |  |  |  |
|       |                                                                       | <br>1            |  |  |  |  |
| 15: N | ITB Destination                                                       |                  |  |  |  |  |
| А     | North America                                                         |                  |  |  |  |  |
| С     | China                                                                 |                  |  |  |  |  |
| Е     | Europe                                                                |                  |  |  |  |  |
| G     | General                                                               |                  |  |  |  |  |
| J     | Japan                                                                 |                  |  |  |  |  |
| U     | Australia                                                             |                  |  |  |  |  |
|       |                                                                       | -                |  |  |  |  |
| 16: N | ATB Grade                                                             |                  |  |  |  |  |
| Н     | H Elite/One body Europe HD<br>/System Europe HD/One body<br>Australia |                  |  |  |  |  |
| Т     | T Regular/One body Europe SD                                          |                  |  |  |  |  |
| D     | Derivative Model                                                      |                  |  |  |  |  |

8

А

В

С

D

Е

17: MTB Product Form

No Grade (Japan/General/China)

| 17.101 |                |
|--------|----------------|
| В      | One body model |
| S      | System model   |

\*

 F
 50-FHD (1920\*1080)

 G
 60-FHD (1920\*1080)

# 2: Panel Generation

5

9 G9

| 3: Destination        |                    |      |  |  |  |
|-----------------------|--------------------|------|--|--|--|
| *                     | Commonness         |      |  |  |  |
| 4: Gra                | ide                |      |  |  |  |
| *                     | Commonness         |      |  |  |  |
| Z                     | Evaluation         |      |  |  |  |
|                       |                    |      |  |  |  |
| 5: Panel Product Form |                    |      |  |  |  |
| Δ                     | One body/monitor m | adal |  |  |  |

| А | One body/monitor model |
|---|------------------------|
| S | System model           |

6

| 10: Panel Information (8 Byte) |        |                              |  |
|--------------------------------|--------|------------------------------|--|
| 1 to 2nd byte                  | G9     | Generation information       |  |
| 4 to 5th byte                  | 50     | 50 inch                      |  |
|                                | 60     | 60 inch                      |  |
| 6th byte                       | F      | FHD                          |  |
| 8th byte                       | 3      | 50 inch 2nd PLANT (Reserved) |  |
|                                | 2      | 50 inch 2nd PLANT            |  |
|                                | 1      | 50 inch 1st PLANT            |  |
|                                | "      | Others                       |  |
|                                | ' = sp | )ace                         |  |

7

97

#### [2] QS2 (PANEL OPERATION DATA) А

1

The command QS2 is for acquiring data on the panel's operational information.

2

| Command<br>Format | Effective Operation<br>Modes | Function         | Remarks                                             |
|-------------------|------------------------------|------------------|-----------------------------------------------------|
| [QS2]             | Every Time                   | Output of status | Return data: 3 (ECO) + 34 (DATA) + 2 (CS) = 39 Byte |

3

|   |     | Data Arrangement                           | Data<br>Length | Output Example |
|---|-----|--------------------------------------------|----------------|----------------|
| 3 | ECO | -                                          | 3 byte         | QS2            |
|   | 1   | Notify of the standby operation transition | 1 byte         | 1              |
|   | 2   | Adjustment flag of the main unit           | 1 byte         | 0              |
|   | 3   | Adjustment-data backup flag                | 1 byte         | 0              |
|   | 4   | "1st PD" data                              | 1 byte         | 0              |
|   | 5   | "2nd PD" data                              | 1 byte         | 0              |
|   | 6   | Color sensor data                          | 1 byte         | 0              |
|   | 7   | Reserved                                   | 2 byte         | **             |
|   | 8   | Temperature data (TEMP 1)                  | 3 byte         | 128            |
| 5 | 9   | SD data                                    | 1 byte         | 0              |
|   | 10  | SD subcategory data                        | 1 byte         | 0              |
|   | 11  | Operation status induced by SD             | 1 byte         | 0              |
|   | 12  | Reserved                                   | 3 byte         | ***            |
| _ | 13  | HOUR METER                                 | 8 byte         | 00000259       |
|   | 14  | MASK indication                            | 1 byte         | 0              |
|   | 15  | Still picture detection                    | 1 byte         | 0              |
|   | 16  | SCAN protection detection                  | 1 byte         | 0              |
|   | 17  | Panel crack detection                      | 1 byte         | 0              |
| C | 18  | Address emergency detection                | 1 byte         | 0              |
|   | 19  | Reserved                                   | 4 byte         | ****           |
|   | CS  | 2 Byte                                     | 2 byte         | 4A             |

|   | 1: Po       | wer supply status                        |    | 4, 5: | PD data                    |
|---|-------------|------------------------------------------|----|-------|----------------------------|
|   | Р           | During power ON                          |    | 0     | No PD data                 |
|   |             | Shifting to Passive                      |    | 2     | POWER                      |
|   | 0           | Standby is not                           |    | 3     | SCAN                       |
|   |             | possible.                                |    | 4     | SCN-5V                     |
| _ | 1           | Shifting to Passive Standby is possible. |    | 6     | Y-DCDC                     |
| F |             |                                          |    | 7     | Y-SUS                      |
|   |             |                                          |    | 8     | ADRS                       |
|   | 2: Ac       | ijustment flag of<br>e main unit         |    | А     | X-DCDC                     |
| • | 0           | Adjustment completed                     |    | В     | X-SUS                      |
|   |             | Adjustment not completed                 |    | С     | DIG-DCDC                   |
|   | 1           |                                          |    | F     | UNKNOWN                    |
|   |             |                                          |    |       |                            |
|   |             |                                          | _  | 6: Co | lor sensor data            |
|   | 3: Ac       | djustment-data                           |    | -     | Function OFF (including st |
| F | backup flag |                                          |    | 0     | Normal                     |
|   | 0           | Adjustment completed                     |    | 1     | Hardware connection is no  |
|   | 1           | Adjustment not complet                   | ed | _     | Data miamatahina           |

| 4, 5: F | PD data    |
|---------|------------|
| 0       | No PD data |
| 2       | POWER      |
| 3       | SCAN       |
| 4       | SCN-5V     |
| 6       | Y-DCDC     |
| 7       | Y-SUS      |
| 8       | ADRS       |
| А       | X-DCDC     |
| В       | X-SUS      |
| С       | DIG-DCDC   |
| F       | UNKNOWN    |
|         |            |

| 6: Color sensor data |                                      |  |
|----------------------|--------------------------------------|--|
| -                    | Function OFF (including standby)     |  |
| 0                    | Normal                               |  |
| 1                    | Hardware connection is not completed |  |
| 2                    | Data mismatching                     |  |
|                      |                                      |  |

2

| 9: SD data |                   |  |
|------------|-------------------|--|
| 0          | No SD             |  |
| 1          | SQ_LSI            |  |
| 2          | MDU-DEVICE        |  |
| 3          | RST2              |  |
| 4          | Panel temperature |  |

4

| 10-1: | SD subcategory (SQ_LSI)   |
|-------|---------------------------|
| 0     | No SD-Sub data            |
| 1     | Communication error       |
| 2     | Drive stop                |
| 3     | BUSY                      |
| 4     | Version mismatching (H/S) |
| 5     | Version mismatching (H/M) |
| 6     | Version mismatching (H/I) |

| 10-2: SD subcategory (MDU-DEVICE) |                |  |
|-----------------------------------|----------------|--|
| 0                                 | No SD-Sub data |  |
| 1                                 | EEPROM         |  |
| 2                                 | BACKUP         |  |
| 3                                 | DAC            |  |

| 10-3: SD subcategory<br>(Panel temperature) |                        |
|---------------------------------------------|------------------------|
| 0                                           | No SD-Sub data         |
| 1                                           | Panel high temperature |
| 2                                           | Panel low temperature  |
|                                             |                        |

| 11: 0<br>in | peration status<br>iduced by SD |
|-------------|---------------------------------|
| 0           | Normal                          |
| 1           | Relay-off completed             |
| 2           | During warning indication       |
|             |                                 |

14: MASK indication 

| 0 | MASK-OFF |
|---|----------|
| 1 | MASK-ON  |

| 15 to | 18: Detection of Each Protection function |
|-------|-------------------------------------------|
| 0     | Normal operation                          |
| 1     | At detection of protection operation      |

4

-

# [3] QS3 (OTHER DATA ON THE PANEL)

5

8

Reserved

CS 2 Byte

The command QS3 is for acquiring data on operational information of the panel.

6

| Command<br>Format                    |                          | Effective Operation<br>Modes Function |                | Remarks        |               |              |                                        |         |   |  |  |
|--------------------------------------|--------------------------|---------------------------------------|----------------|----------------|---------------|--------------|----------------------------------------|---------|---|--|--|
| [QS3] Every Time Outp                |                          |                                       | Output o       | of status      |               | Return data: | 3 (ECO) + 58 (DATA) + 2 (CS) = 63 Byte |         |   |  |  |
|                                      |                          |                                       |                |                |               |              | -                                      |         |   |  |  |
|                                      | D                        | ata Arrangement                       |                | Data<br>Length | Output Exa    | mple         |                                        |         |   |  |  |
| ECO                                  |                          |                                       |                | 3 byte         | QS3           |              |                                        |         |   |  |  |
| 1                                    | SERIAL                   |                                       |                | 15 byte        |               |              |                                        |         |   |  |  |
| 2                                    | HOUR ME                  | TER                                   |                | 8 byte         | 0000000       | 0            |                                        |         |   |  |  |
| 3                                    | 3 TOTAL HR METER         |                                       | TOTAL HR METER |                | 8 byte        | 0000000      | 0                                      |         |   |  |  |
| 4                                    | 4 PON COUNTER            |                                       | PON COUNTER    |                | 4 PON COUNTER |              | 8 byte                                 | 0000000 | 0 |  |  |
| 5                                    | 5 Panel temperature (*1) |                                       | 5 byte         | 23.5           |               | Note         |                                        |         |   |  |  |
| 6                                    | Reserved                 | (TEMP0 acquisition)                   |                | 5 byte         | :             |              | (^1) : Centigrade scale                |         |   |  |  |
| 7 MAX panel temperature history (*1) |                          |                                       |                | 5 byte         | 78.3          |              |                                        |         |   |  |  |

\*\*\*\*

94

4 byte

2 byte

7

8

А

С

D

Е

F

# [4] QS5 (COLOR SENSOR DATA)

The command QS5 is for acquiring the color sensor information.

| Command<br>Format | Effective Operation<br>Modes | Function         | Remarks                                             |  |  |
|-------------------|------------------------------|------------------|-----------------------------------------------------|--|--|
| [QS5]             | Every Time                   | Output of status | Return data: 3 (ECO) + 45 (DATA) + 2 (CS) = 50 Byte |  |  |

|     | Data Arrangement           | Data<br>Length | Output Example |
|-----|----------------------------|----------------|----------------|
| ECO |                            | 3 byte         | QS5            |
| 1   | Color sensor data (Note)   | 1 byte         | 2              |
| 2   | RED data of color sensor   | 4 byte         | 0425           |
| 3   | GREEN data of color sensor | 4 byte         | 2112           |
| 4   | BLUE data of color sensor  | 4 byte         | 5000           |
| 5   | Reserved                   | 32 byte        | ** to **       |
| CS  | 2 Byte                     | 2 byte         | 94             |

6

Note: The color sensor data is output as the same data as QS2.

5

7

# <sup>A</sup> [5] QSP (SUB VERSION OF THE PANEL SECTION)

1

С

D

Е

F

The command QSP is for acquiring sub version data on software of the panel.

2

| Command<br>Format | Effective Operation<br>Modes | Function         | Remarks                                             |  |  |  |
|-------------------|------------------------------|------------------|-----------------------------------------------------|--|--|--|
| [QSP]             | Every Time                   | Output of status | Return data: 3 (ECO) + 40 (DATA) + 2 (CS) = 45 Byte |  |  |  |

3

4

|   |     | Data Arrangement | Data<br>Length | Output Example |
|---|-----|------------------|----------------|----------------|
| - | ECO |                  | 3 byte         | QSP            |
| В | 1   | MDUcom-PRG       | 8 byte         | =01Y           |
|   | 2   | MDUcom-DATA_TBL  | 8 byte         | =01Y ````      |
|   | 3   | SQ_LSI-PRG       | 4 byte         | =01Y           |
|   | 4   | SQ_LSI-PIC_TBL   | 8 byte         | =01Y ````      |
| • | 5   | SQ_LSI-SEQ_DATA  | 4 byte         | =01Y           |
|   | 6   | Reserved         | 8 byte         | *****          |
|   | CS  | 2 Byte           | 2 byte         | A3             |

100 PDP-6020FD

3

# [6] QAJ (PANEL ADJUSTMENT DATA)

5

The command QAJ is for acquiring the panel's factory-preset data.

6

| Command<br>Format | Effective Operation<br>Modes | Function         | Remarks                                             |  |  |  |
|-------------------|------------------------------|------------------|-----------------------------------------------------|--|--|--|
| [QAJ]             | Every Time                   | Output of status | Return data: 3 (ECO) + 84 (DATA) + 2 (CS) = 89 Byte |  |  |  |

|     | Data Arrangement                  | Data<br>Length | Output Example |
|-----|-----------------------------------|----------------|----------------|
| ECO |                                   | 3 byte         | QAJ            |
| 1   | Vsus adjustment value             | 3 byte         | 128            |
| 2   | Vysnofs adjustment value          | 3 byte         | 128            |
| 3   | Vyprst adjustment value           | 3 byte         | 128            |
| 4   | Vxpofs1 adjustment value          | 3 byte         | 128            |
| 5   | Vxpofs2 adjustment value          | 3 byte         | 128            |
| 6   | Vyknofs1,2 adjustment value       | 3 byte         | 128            |
| 7   | Vyknofs3 adjustment value         | 3 byte         | 128            |
| 8   | Vyknofs4 adjustment value         | 3 byte         | 128            |
| 9   | ∆ Vyknofs1,2/3/4 adjustment value | 3 byte         | 128            |
| 10  | Reserved                          | 6 byte         | *****          |
| 11  | R1K adjustment value              | 3 byte         | 128            |
| 12  | R2K adjustment value              | 3 byte         | 128            |
| 13  | Y1K adjustment value              | 3 byte         | 128            |
| 14  | Y1Z adjustment value              | 3 byte         | 128            |
| 15  | X1B adjustment value              | 3 byte         | 128            |
| 16  | Y2B adjustment value              | 3 byte         | 128            |
| 17  | X3B adjustment value              | 3 byte         | 128            |
| 18  | YSB adjustment value              | 3 byte         | 128            |
| 19  | XSB adjustment value              | 3 byte         | 128            |
| 20  | YTK adjustment value              | 3 byte         | 128            |
| 21  | YTZ adjustment value              | 3 byte         | 128            |
| 22  | Y2K adjustment value              | 3 byte         | 128            |
| 23  | Y2Z adjustment value              | 3 byte         | 128            |
| 24  | YNK adjustment value              | 3 byte         | 128            |
| 25  | SAT adjustment value              | 3 byte         | 128            |
| 26  | Reserved                          | 3 byte         | ***            |
| 27  | AM radio countermeasure           | 1 byte         | 1              |
| 28  | Reserved                          | 2 byte         | **             |
| CS  | 2 Byte                            | 2 byte         | B7             |

5

| 27: A | M radio countermeasure      |
|-------|-----------------------------|
| n     | n: 1 to 8 (SUS frequency n) |
|       |                             |

7

8

А

в

С

D

Е

F

PDP-6020FD

7

6

#### [7] QPW (VIDEO ADJUSTMENT DATA OF THE PANEL) А

Type of WB adjustment table 1 byte

1

3

(Note 1)

Reserved

2 Byte

The command QPW is for acquiring the factory-preset data about the video of the panel.

2

|   | CommandEffective OperationFormatModes   |               |                     | Function            |                    |                  | Remarks     |          |                           |                       |  |
|---|-----------------------------------------|---------------|---------------------|---------------------|--------------------|------------------|-------------|----------|---------------------------|-----------------------|--|
|   | [QPW] Every Time Data Arrangement Lengt |               |                     | Output of status    |                    | I                | Return data | a: 3 (EC | O) + 40 (DATA) + 2 (CS) = | 45 Byte               |  |
|   |                                         |               | Data<br>Lengti      | Output<br>h Example | 1: Type o<br>seque | of Drive<br>ence | •           |          |                           |                       |  |
|   | ECO                                     |               |                     | 3 byte              | QPW                | 50VS Vid         | deo 50 H    | z        |                           |                       |  |
| В | 1                                       | Type of drive | e sequence (Note 1) | 4 byte              | 60VS               | 60VS Vid         | deo 60 H    | z        | 11, 12,                   | 13: RGB Gamma setting |  |
|   | 2                                       | ABL adjust    | tment table         | 1 byte              | 1                  | 72VS Vid         | deo 72 H    | z        | n                         | 00 to 31              |  |
|   |                                         |               |                     |                     |                    |                  |             |          | -                         |                       |  |

1

75V1 Video 75-1 Hz

3

4

15: Center luminance

3

Brightness being increased

4

|        | (Note 1)                            |        |     | 75V2  | Video 75-2 Hz  | 15:0  | orrection                        |
|--------|-------------------------------------|--------|-----|-------|----------------|-------|----------------------------------|
| 4      | ABL adjustment value                | 3 byte | 128 | 60PS  | PC 60 Hz       |       | OFF                              |
| 5      | R-HIGH adjustment value             | 3 byte | 256 |       |                |       |                                  |
| 6      | G-HIGH adjustment value             | 3 byte | 256 | 2: AE | BL adjustment  |       |                                  |
| 7      | B-HIGH adjustment value             | 3 byte | 256 | la    | n: 1 to 3      |       | ON (interlocked with APL)        |
| 8      | R-LOW adjustment value              | 3 byte | 512 |       | 11. 1 10 5     | ]     | ntorlookod with ADI              |
| 9      | G-LOW adjustment value              | 3 byte | 512 | 3: Ty | pe of WB       | 17.1  |                                  |
| 0      | B-I OW adjustment value             | 3 byte | 512 | ad    | justment table | 0     | OFF                              |
| 1      | B gamma setting                     | 2 byte | 31  | n     | n: 1 to 4      |       | ON                               |
| י<br>ר | C gamma sotting                     | 2 byte | 10  |       |                | 2     | WB interlocked ON/y OFF          |
| 2      |                                     |        | 10  |       |                | 3     | WB interlocked OFF/y ON          |
| 3      | B gamma setting                     | 2 byte | 10  |       |                |       | •                                |
| 4      | Streaking correction                | 1 byte | 1   |       |                | 18. 1 | ransition of protective          |
| 5      | Center luminance correction         | 1 byte | 0   |       |                | 0.1   | operations                       |
| 6      | Reserved                            | 1 byte | *   |       |                | 0     | Upper limit state for brightness |
| 7      | Interlocked with APL                | 1 byte | 0   |       |                | 1     | Brightness being reduced         |
| 8      | Transition of protective operations | 1 byte | 0   |       |                | 2     | Lower limit state for brightness |

PDP-6020FD

3

Note 1: The "75 Hz-2" Drive Sequence type signals and WB Adjustment Table 4 are output only

2 byte

2 byte

when "75 Hz-2" (VFQS07) is selected for internal signals (mask signals). When external signals are selected and the Drive Sequence type is 75 Hz, "75 Hz-1" is

\*\*

37

output because "75 Hz-1" and "75 Hz-2" are not distinguished for external signals.

2

С

D

19

CS

F

# [8] QPF (FUNCTION OF THE PANEL)

5

The command QPF is for acquiring the characteristic and the function setting value of the panel.

6

|                                       |               |                     | -             |                  |             |             |                                                    |
|---------------------------------------|---------------|---------------------|---------------|------------------|-------------|-------------|----------------------------------------------------|
| Command Effective Ope<br>Format Modes |               | ration              | Function      |                  |             | Remarks     |                                                    |
| [QPF] Every Time                      |               | Every Time          |               | Output of status |             |             | Return data: 3 (ECO) + 69 (DATA) + 2 (CS) = 74 Byt |
|                                       | Data Arra     | angement            | Data<br>Lengt | h Output Example | <b>1:2:</b> | <b>3: R</b> | GB-REVISE setting value<br>to 7 (Level n)          |
| CO                                    |               |                     | 3 byte        | QPF              |             |             |                                                    |
| 1                                     | R-REVISE      | setting value       | 1 byte        | 0                | 5 to 3      | 8: AC       | DDRESS $\alpha$ , $\beta$ setting                  |
| 2                                     | G-REVISE      | setting value       | 1 byte        | 0                | nm          | n: 0        | to 9 (Address $\alpha$ setting PHASE n)            |
| 3                                     | B-REVISE      | setting value       | 1 byte        | 0                |             | m: (        | ) to 9 (Address $\beta$ setting PHASE m)           |
| 4                                     | Reserved      |                     | 3 byte        | ***              | 10.5        | troa        | king correction                                    |
| 5                                     | ADDRESS L     | 1,L2 setting value  | 2 byte        | 01               | 0           |             |                                                    |
| 6                                     | ADDRESS L     | _3,L4 setting value | 2 byte        | 13               | n           | n. 1        | to 8 (Mode n)                                      |
| 7                                     | ADDRESS L     | J1,U2 setting value | 2 byte        | 32               |             |             |                                                    |
| 8                                     | ADDRESS L     | J3,U4 setting value | 2 byte        | 30               | 11: F       | ull-s       | creen black display mode                           |
| 9                                     | Reserved      |                     | 4 byte        | ****             | 0           | OFF         | - (In-phase SUS drive prohibition)                 |
| 10                                    | Streaking c   | correction          | 1 byte        | 1                | 1           | МО          | DE1 (In-phase SUS drive permission)                |
| 11                                    | Full-screen b | black display mode  | 1 byte        | 1                |             |             |                                                    |
| 12                                    | Reserved      |                     | 4 byte        | ****             |             |             |                                                    |
| 13                                    | PANEL RX      |                     | 3 byte        | 512              |             |             |                                                    |
| 14                                    | PANEL RY      |                     | 3 byte        | 512              |             |             |                                                    |
| 15                                    | PANEL GX      |                     | 3 byte        | 512              |             |             |                                                    |
| 16                                    | PANEL GY      | ,                   | 3 byte        | 512              |             |             |                                                    |
| 17                                    | PANEL BX      |                     | 3 byte        | 512              |             |             |                                                    |
| 18                                    | PANEL BY      |                     | 3 byte        | 512              |             |             |                                                    |
| 19                                    | Reserved      |                     | 6 byte        | ****             |             |             |                                                    |
| 20                                    | Color sense   | or R coefficient    | 3 byte        | ***              |             |             |                                                    |
| 21                                    | Color sense   | or G coefficient    | 3 byte        | ***              |             |             |                                                    |
| 22                                    | Color sense   | or B coefficient    | 3 byte        | ***              |             |             |                                                    |
| 23                                    | Reserved      |                     | 12 byte       | e ** to **       |             |             |                                                    |
| CS                                    | 2 Bvte        |                     | 2 byte        | 37               |             |             |                                                    |

7

8

А

# [9] QPM (PULSE METER VALUE)

5

The command QPM is for acquiring the accumulated pulse count.

| Command<br>Format | Effective Operation<br>Modes | Function         | Remarks                                             | E |
|-------------------|------------------------------|------------------|-----------------------------------------------------|---|
| [QPM]             | Every Time                   | Output of status | Return data: 3 (ECO) + 40 (DATA) + 2 (CS) = 45 Byte |   |

PDP-6020FD

6

|     | Data Arrangement | Data<br>Length | Output Example |
|-----|------------------|----------------|----------------|
| ECO |                  | 3 byte         | QPM            |
| 1   | Pulse meter B 1  | 8 byte         | 00000000       |
| 2   | Pulse meter B 2  | 8 byte         | 00000000       |
| 3   | Pulse meter B 3  | 8 byte         | 00000000       |
| 4   | Pulse meter B 4  | 8 byte         | 00000000       |
| 5   | Pulse meter B 5  | 8 byte         | 0000000        |
| CS  | 2 Byte           | 2 byte         | E7             |

**Note:** The minimum for a returned value of the pulse meter for each block (B1-B2) is one million.

7

F

103

# <sup>A</sup> [10] QPD (POWER DOWN LOGS)

The command QPD is for acquiring data from the 8 latest power-down (PD) logs.

| CommandEffective OperationFormatModes |            | Function         | Remarks                                             |  |  |
|---------------------------------------|------------|------------------|-----------------------------------------------------|--|--|
| [QPD]                                 | Every Time | Output of status | Return data: 3 (ECO) + 80 (DATA) + 2 (CS) = 85 Byte |  |  |

|     | Data Arrangement                                   | Data<br>Length | Output Example |
|-----|----------------------------------------------------|----------------|----------------|
| ECO | -                                                  | 3 byte         | QPD            |
| 1   | Latest "1st PD" data                               | 1 byte         | А              |
| 2   | Latest "2nd PD" data                               | 1 byte         | 2              |
| 3   | Data from the hour meter for the latest PD         | 8 byte         | 00010020       |
| 4   | Second latest "1st PD" data                        | 1 byte         | E              |
| 5   | Second latest "2nd PD" data                        | 1 byte         | 9              |
| 6   | Data from the hour meter for the second latest PD  | 8 byte         | 00008523       |
| 7   | Third latest "1st PD" data                         | 1 byte         | 4              |
| 8   | Third latest "2nd PD" data                         | 1 byte         | 3              |
| 9   | Data from the hour meter for the third latest PD   | 8 byte         | 00004335       |
| 10  | Fourth latest "1st PD" data                        | 1 byte         | 2              |
| 11  | Fourth latest "2nd PD" data                        | 1 byte         | 0              |
| 12  | Data from the hour meter for the fourth latest PD  | 8 byte         | 00000945       |
| 13  | Fifth latest "1st PD" data                         | 1 byte         | 4              |
| 14  | Fifth latest "2nd PD" data                         | 1 byte         | 0              |
| 15  | Data from the hour meter for the fifth latest PD   | 8 byte         | 00000715       |
| 16  | Sixth latest "1st PD" data                         | 1 byte         | А              |
| 17  | Sixth latest "2nd PD" data                         | 1 byte         | 2              |
| 18  | Data from the hour meter for the sixth latest PD   | 8 byte         | 00000552       |
| 19  | Seventh latest "1st PD" data                       | 1 byte         | А              |
| 20  | Seventh latest "2nd PD" data                       | 1 byte         | 0              |
| 21  | Data from the hour meter for the seventh latest PD | 8 byte         | 00000213       |
| 22  | Eighth latest "1st PD" data                        | 1 byte         | D              |
| 23  | Eighth latest "2nd PD" data                        | 1 byte         | 0              |
| 24  | Data from the hour meter for the eighth latest PD  | 8 byte         | 000001A7       |
| CS  | 2 Byte                                             | 2 byte         | 27             |

| PD data |           |  |  |  |  |  |  |
|---------|-----------|--|--|--|--|--|--|
| 0       | No PD     |  |  |  |  |  |  |
| 2       | P-POWER   |  |  |  |  |  |  |
| 3       | SCAN      |  |  |  |  |  |  |
| 4       | SCN-5V    |  |  |  |  |  |  |
| 6       | Y-DCDC    |  |  |  |  |  |  |
| 7       | Y-SUS     |  |  |  |  |  |  |
| 8       | Address   |  |  |  |  |  |  |
| А       | X-DCDC    |  |  |  |  |  |  |
| В       | X-SUS     |  |  |  |  |  |  |
| С       | DIGI-DCDC |  |  |  |  |  |  |
| F       | UNKNOWN   |  |  |  |  |  |  |

Е

F

# [11] QSD (SHUTDOWN LOGS of the Panel Section)

5

5

The command QSD is for acquiring the data from the 8 latest shutdown (SD) logs of the panel section.

6

| Coi<br>Fo | mmand<br>ormat | Effective Operation<br>Modes   |               | Function       | ı           |          |                                   | Remarks                               |        |
|-----------|----------------|--------------------------------|---------------|----------------|-------------|----------|-----------------------------------|---------------------------------------|--------|
| [         | QSD]           | Every Time                     | IS            |                | Return data | :: 3 (EC | O) + 80 (DATA) + 2 (CS) = 85 Byte |                                       |        |
|           |                | Data Arrangement               |               | Data<br>Length | Output Exa  | mple     | • SD                              | data                                  |        |
| ECO       |                |                                |               | 3 hyte         | 050         |          | 0                                 |                                       | -      |
| 1         | Latest SD      | data                           |               | 1 byte         | 1           |          |                                   |                                       |        |
| 2         | Latest SD      | subcategory data               |               | 1 byte         | 0           |          | 2                                 |                                       |        |
| 2         | Data from      | the hour motor for the lates   | + 9D          | 9 byte         | 0075201/    | 2        | 3                                 | RS12                                  | -      |
| 3         | Data ITUIT     |                                | 1.30          | 1 bute         | 00732013    | 5        | 4                                 | Panel temperature                     |        |
| 4         |                |                                |               | 1 byte         | 5           |          | • CD                              | subastagory (SO I SI)                 | 1      |
| 5         | Dete from      | the hour motor for the coop    | nd latest CD  | 1 Dyte         | 0040500     | 4        | 0                                 | No CD Cub data                        | 1 🛛    |
| 0         | Data from      | the nour meter for the seco    | nd latest SD  | 8 Dyte         | 00495204    | +        | 0                                 | No SD-Sub data                        | -      |
| /         | Third lates    | t SD data                      |               | 1 byte         | 2           |          | 1                                 | Communication error                   | -      |
| 8         | Third lates    | t SD subcategory data          |               | 1 byte         | 3           |          | 2                                 |                                       | -      |
| 9         | Data from      | the hour meter for the third   | latest SD     | 8 byte         | 00100355    | 0        | 4                                 | Version mismatching (H/S)             | -      |
| 10        | Fourth late    | st SD data                     |               | 1 byte         | 2           |          | 5                                 | Version mismatching (H/M)             | с      |
| 11        | Fourth late    | st SD subcategory data         |               | 1 byte         | 5           |          | 6                                 | Version mismatching (H/I)             |        |
| 12        | Data from      | the hour meter for the fourt   | n latest SD   | 8 byte         | 00075620    | 0        |                                   | · · · · · · · · · · · · · · · · · · · | J      |
| 13        | Fifth latest   | SD data                        |               | 1 byte         | 1           |          | SD subcategory (MDU-DEVIC         |                                       |        |
| 14        | Fifth latest   | SD subcategory data            |               | 1 byte         | 0           |          | 0                                 | No SD-Sub data                        | 1      |
| 15        | Data from      | the hour meter for the fifth I | atest SD      | 8 byte         | 00000852    | 2        | 1                                 | FERROM                                | ∎      |
| 16        | Sixth lates    | t SD data                      |               | 1 byte         | 2           |          | 2                                 |                                       |        |
| 17        | Sixth lates    | t SD subcategory data          |               | 1 byte         | 2           |          | 2                                 | DAC                                   |        |
| 18        | Data from      | the hour meter for the sixth   | latest SD     | 8 byte         | 0000045     | 1        | 3                                 | DAC                                   | J      |
| 19        | Seventh la     | test SD data                   |               | 1 byte         | 0           |          |                                   |                                       | 1      |
| 20        | Seventh la     | test SD subcategory data       |               | 1 byte         | 0           |          | • SD<br>(Pa                       | subcategory<br>nel temperature)       |        |
| 21        | Data from      | the hour meter for the seve    | nth latest SD | 8 byte         | 0000000     | C        | 0                                 | No SD-Sub data                        | 1      |
| 22        | Eighth late    | st SD data                     |               | 1 byte         | 0           |          |                                   | TEMP1 (high temperature)              |        |
| 23        | Eighth late    | st SD subcategory data         |               | 1 byte         | 0           |          |                                   | TEMP1 (low temperature)               | 1      |
| 24        | Data from      | the hour meter for the eight   | h latest SD   | 8 byte         | 0000000     | 2        | Ľ <u></u>                         |                                       | J<br>I |
| CS        | 2 Byte         |                                |               | 2 Byte         | 7D          |          |                                   |                                       | _      |

7

8

А

Е

F

PDP-6020FD

7

6

105

# <sup>A</sup> [12] QSE (DESTINATION PECULIAR INFORMATION)

2

Induce it peculiar, individual information is acquired.

1

| Command<br>Format | Effective Operation<br>Modes | Function         | Remarks                                             |  |  |
|-------------------|------------------------------|------------------|-----------------------------------------------------|--|--|
| [QSE]             | Every time                   | Output of status | Return data: 3 (ECO) + 28 (DATA) + 2 (CS) = 33 Byte |  |  |

3

4

|   |     | Data Arrangement          | Data<br>Length | Output Example |
|---|-----|---------------------------|----------------|----------------|
| _ | ECO |                           | 3 byte         | QSE            |
| В | 1   | Check flag for production | 1 byte         | E              |
|   | 2   | Reserved                  | 3 byte         | ****           |
|   | 3   | DTB HARDWARE version      | 4 byte         | 0342           |
|   | 4   | Reserved                  | 16 byte        | *****          |
|   | 5   | User setting password     | 4 byte         | 1234           |
| _ | CS  | Check Sum                 | 2 byte         | 13             |

С

### 

### [13] QMT (STATUS INFORMATION OF MTB/MR SECTION)

Temperature information / FAN rotation state / Room light sensor information on the MTB/MR section is acquired.

| D | CommandEffective OperationFormatModes |  | Function         | Remarks                                   |  |
|---|---------------------------------------|--|------------------|-------------------------------------------|--|
|   | [QMT] Every time                      |  | Output of status | Return data: 3 (ECO) + 8 (DATA) = 11 Byte |  |

PDP-6020FD

3

4

|   |     | Data Arrangement                                                   | Data<br>Length | Output Example |
|---|-----|--------------------------------------------------------------------|----------------|----------------|
|   | ECO |                                                                    | 3 byte         | QMT            |
|   | 1   | A/D value of temperature of MTB/MR section                         | 3 byte         | 276            |
|   | 2   | FAN rotating speed of MTB/MR section<br>(0: STOP, 1: LOW, 2: HIGH) | 1 byte         | 1              |
| Е | 3   | A/D value of room light sensor                                     | 3 byte         | 009            |
|   | 4   | Level of room light sensor (Value: 1 to 5)                         | 1 byte         | 5              |

2

\* Returned each block.

1

106

F

# [14] QNG (SHUTDOWN INFORMATION OF MTB SECTION)

The command QNG is for acquiring the data from the 8 latest shutdown (SD) logs of the MTB section.

А

| Co                                                   | mmand<br>ormat | Effective Operation<br>Modes |                    | Function       |            |                                               | Remarks |
|------------------------------------------------------|----------------|------------------------------|--------------------|----------------|------------|-----------------------------------------------|---------|
| [QNG] Every time To acquire data<br>logs of MTB side |                |                              | a on the sh<br>ide | nutdown (NG)   | Return     | data: 3 (ECO) + 96 (DATA) + 2 (CS) = 101 Byte |         |
|                                                      |                | Data Arrangement             |                    | Data<br>Length | Output Exa | mple                                          |         |
| ECO                                                  |                |                              |                    | 3 byte         | QNG        |                                               |         |
| 1                                                    | Latest SD      | data                         |                    | 1 byte         | 1          |                                               |         |
| 2                                                    | Latest SD      | subcategory data             |                    | 1 byte         | 0          |                                               |         |
| 3                                                    | Data from      | the MTB hour meter for the   | latest SD          | 7 byte         | 075201     | 3                                             |         |
| 4                                                    | Reserved       |                              |                    | 3 byte         | 000 fixe   | d                                             |         |
| 5                                                    | Second lat     | est SD data                  |                    | 1 byte         | 5          |                                               |         |
| 6                                                    | Second lat     | est SD subcategory data      |                    | 1 byte         | 1          |                                               |         |
| 7                                                    | Data from th   | ne MTB hour meter for the se | cond latest SD     | 7 byte         | 049520     | 4                                             |         |
| 8                                                    | Reserved       |                              |                    | 3 byte         | 000 fixe   | d                                             |         |
| 9                                                    | Third lates    | t SD data                    |                    | 1 byte         | А          |                                               |         |
| 10                                                   | Third lates    | t SD subcategory data        |                    | 1 byte         | 2          |                                               |         |
| 11                                                   | Data from t    | he MTB hour meter for the th | ird latest SD      | 7 byte         | 036581     | 4                                             |         |
| 12                                                   | Reserved       |                              |                    | 3 byte         | 000 fixe   | d                                             |         |
| 13                                                   | Fourth late    | st SD data                   |                    | 1 byte         | 5          |                                               |         |
| 14                                                   | Fourth late    | st SD subcategory data       |                    | 1 byte         | 0          |                                               |         |
| 15                                                   | Data from t    | he MTB hour meter for the fo | ourth latest SD    | 7 byte         | 025661     | 2                                             |         |
| 16                                                   | Reserved       |                              |                    | 3 byte         | 000 fixe   | d                                             |         |
| 17                                                   | Fifth latest   | SD data                      |                    | 1 byte         | 7          |                                               |         |
| 18                                                   | Fifth latest   | SD subcategory data          |                    | 1 byte         | 2          |                                               |         |
| 19                                                   | Data from      | the MTB hour meter for the   | fifth latest SD    | 7 byte         | 010562     | 3                                             |         |
| 20                                                   | Reserved       |                              |                    | 3 byte         | 000 fixe   | d                                             |         |
| 21                                                   | Sixth latest   | t SD data                    |                    | 1 byte         | В          |                                               |         |
| 22                                                   | Sixth latest   | t SD subcategory data        |                    | 1 byte         | 0          |                                               |         |
| 23                                                   | Data from t    | he MTB hour meter for the s  | xth latest SD      | 7 byte         | 000300     | 9                                             |         |
| 24                                                   | Reserved       |                              |                    | 3 byte         | 000 fixe   | d                                             |         |
| 25                                                   | Seventh la     | test SD data                 |                    | 1 byte         | С          |                                               |         |
| 26                                                   | Seventh la     | test SD subcategory data     |                    | 1 byte         | 1          |                                               |         |
| 27                                                   | Data from the  | ne MTB hour meter for the se | venth latest SD    | 7 byte         | 00002A     | 9                                             |         |
| 28                                                   | Reserved       |                              |                    | 3 byte         | 000 fixe   | d                                             |         |
| 29                                                   | Eighth late    | st SD data                   |                    | 1 byte         | С          |                                               |         |
| 30                                                   | Eighth late    | st SD subcategory data       |                    | 1 byte         | 4          |                                               |         |
| 31                                                   | Data from t    | he MTB hour meter for the e  | ighth latest SD    | 7 byte         | 000001     | 2                                             |         |
| 32                                                   | Reserved       |                              |                    | 3 byte         | 000 fixe   | d                                             |         |
| CS                                                   | 2 Byte         |                              |                    | 2 Byte         | 7D         |                                               |         |

F

### A < SD Information No. >

В

С

D

1

| Frequency * | Shutdown Factor                                                 | Remarks (Operation)                  |
|-------------|-----------------------------------------------------------------|--------------------------------------|
| 1           | Failure of Power Supply of VCC                                  | Immediately Shutdown                 |
| 5           | Shutdown signal from D-Amp. / short-circuit of speaker terminal | Go to No. 5 Subcategory Information  |
| 6           | Failure of communication with Module microcomputer              | Immediately Shutdown                 |
| 7           | Failure in 3-wire serial communication of Main microcomputer    | Go to No. 7 Subcategory Information  |
| 8           | Failure in IIC communication of Main microcomputer              | Go to No. 8 Subcategory Information  |
| 9           | Failure in Communication of Main microcomputer                  | Immediately Shutdown                 |
| 10(A)       | Abnormally in FAN                                               | Go to No. 10 Subcategory Information |
| 11(B)       | Abnormally in high temperature                                  | Immediately Shutdown                 |
| 12(C)       | Failure in Digital Tuner                                        | Go to No. 12 Subcategory Information |
| 13(D)       | Failure in Power Supply at MTB section                          | Go to No. 13 Subcategory Information |
| 15(F)       | Failure in Main EEPROM                                          | Immediately Shutdown                 |

З

\*: Indicates the frequency of Blue LED flashing when the shutdown is occurred.

2

# < No. 5 Subcategory Information on "Shutdown signal from D-Amp./short-circuit of speaker terminal" >

| Value | Shutdown Factor | Remarks (Operation)              |
|-------|-----------------|----------------------------------|
| 1     | A_NG            | Shutdown after 5 seconds warning |
| 2     | отw             | Shutdown after 5 seconds warning |

### < No. 7 Subcategory Information on "Failure in 3-wire serial communication of Main microcomputer" >

| Value | Shutdown Factor                         | Remarks (Operation)     |
|-------|-----------------------------------------|-------------------------|
| 1     | Communication error of IF microcomputer | Immediately<br>Shutdown |
| 2     | Communication error of ARIA             | Immediately<br>Shutdown |

# < No. 8 Subcategory Information on "Failure in IIC communication of Main microcomputer" >

|   | Value | Shutdown Factor | Remarks (Operation)  |
|---|-------|-----------------|----------------------|
|   | 1     | Tuner 1         | Immediately Shutdown |
|   | 2     | MSP/MAP         | Immediately Shutdown |
|   | 3     | AV-Switch       | Immediately Shutdown |
| F | 4     | RGB-Switch      | Immediately Shutdown |
| - | 5     | Main VDEC       | Immediately Shutdown |
|   | 6     | VDEC-SDRAM      | Immediately Shutdown |
|   | 7     | AD/PLL          | Immediately Shutdown |
|   | 8     | HDMI            | Immediately Shutdown |
|   | 9     | DisplayPortTx   | Immediately Shutdown |
|   | В     | US-MAP          | Immediately Shutdown |
|   | С     | GCR             | Immediately Shutdown |
|   | D     | COFDEM          | Immediately Shutdown |

# < No. 10 Subcategory Information on "Abnormally in FAN" >

4

| Value | Shutdown Factor | Remarks (Operation)  |
|-------|-----------------|----------------------|
| 1     | FAN 1           | Immediately Shutdown |
| 2     | FAN 2           | Immediately Shutdown |

# < No. 12 Subcategory Information on "Failure in Digital Tuner" >

| Value | Shutdown Factor                            | Remarks (Operation) |
|-------|--------------------------------------------|---------------------|
| 1     | Starting error of the digital tuner        | Communication stop  |
| 2     | Communication error with the digital tuner |                     |
| 3     | DTB device error                           |                     |
| 4     | Abnormmally in BCM7038                     |                     |
| 5     | Fugue                                      |                     |
| 6     | Audio Chip                                 |                     |
| 7     | Tuner 1/Tuner 1 or 2                       |                     |
| 8     | Card I/F IC                                |                     |
| 9     | VBI Slicer                                 |                     |
| В     | Flash                                      |                     |
| С     | EEPROM                                     |                     |
| D     | EEPROM                                     |                     |
| F     | DTV Antenna                                |                     |
| G     | Home Gallery                               |                     |
| I     | Application                                |                     |
| J     | DEMOD(US)/COFDEM(EU)                       |                     |
| К     | Tuner 2                                    |                     |
| L     | S2DEMOD                                    |                     |
| М     | LNB                                        |                     |

# < No. 13 Subcategory Information on "Failure in Power supply at MTB section" >

| Value | Shutdown Factor | Remarks (Operation)  |
|-------|-----------------|----------------------|
| 1     | RST 2           | Immediately Shutdown |
| 2     | RST 4           | Immediately Shutdown |

108

1

F

2

3
## [15] QSI (INPUT SIGNAL DATA)

5

The command QSI is for acquiring all data on input video signals.

6

| Command<br>Format | Effective Operation<br>Modes | Function         | Remarks                                             |
|-------------------|------------------------------|------------------|-----------------------------------------------------|
| [QSI]             | Every Time                   | Output of status | Return data: 3 (ECO) + 66 (DATA) + 2 (CS) = 71 Byte |

7

|     | Data Arrangement                          | Data<br>Length | Output<br>Example | 18   | 3 to     | 20: Each protection function         |
|-----|-------------------------------------------|----------------|-------------------|------|----------|--------------------------------------|
| ECO |                                           | 3 Byte         | QSI               | 11-1 | 0        | Setting: OFF                         |
| 1   | Type of drive sequence (Note)             | 4 Byte         | 60VS              | 1 🗋  | 1        | Setting: ON (during wait)            |
| 2   | Type of ABL adjustment table (Note)       | 1 Byte         | 1                 |      | 2        | Setting: ON (during operation)       |
| 3   | Type of WB adjustment table (Note)        | 1 Byte         | 1                 |      |          |                                      |
| 4   | Reserved                                  | 4 Byte         | ****              | 21   | l: 1     | ransition of protection              |
| 5   | Total value of PRH                        | 4 Byte         | 0256              |      | <u> </u> |                                      |
| 6   | Total value of PGH                        | 4 Byte         | 0256              |      | 0        | Upper limit status for brightness    |
| 7   | Total value of PBH                        | 4 Byte         | 0256              | 1    | 1        | Brightness being reduced             |
| 8   | Reserved                                  | 4 Byte         | ****              |      | 2        | Lower limit status for brightness    |
| 9   | Total value of PRL                        | 4 Byte         | 0512              | ╵└╴  | 3        | Brightness being increased           |
| 10  | Total value of PGL                        | 4 Byte         | 0512              |      |          |                                      |
| 11  | Total value of PBL                        | 4 Byte         | 0512              |      | :: A     | ddress emergency status              |
| 12  | Total value of ABL                        | 3 Byte         | 128               |      | 0        | Normal status                        |
| 13  | V frequency distinction                   | 4 Byte         | 6002              |      | 1        | Emergency status                     |
| 14  | Reserved                                  | 4 Byte         | ****              |      |          |                                      |
| 15  | APL acquiring data                        | 4 Byte         | 1023              | 23   | 3: F     | leset operation status               |
| 16  | Number of SUS pulses                      | 4 Byte         | 0457              |      | A        | All reset operation                  |
| 17  | Detection status of still picture         | 1 Byte         | 1                 |      | 2        | Interlace 1/2 reset operation        |
| 18  | Detection status of cracking in the panel | 1 Byte         | 1                 |      | 4        | Interlace 1/4 reset operation        |
| 19  | Detection status of SCAN protection       | 1 Byte         | 1                 |      | L        | Reset less operation (specifications |
| 20  | Detection status of external protection   | 1 Byte         | 1                 | ΙL   |          | operation)                           |
| 21  | Transition of protection operations       | 1 Byte         | 0                 |      |          |                                      |
| 22  | Address emergency status                  | 1 Byte         | 1                 | 24   | 4: II    | n-phase SUS mode status              |
| 23  | Detection status of reset operation       | 1 Byte         | 1                 |      | 0        | Normal status                        |
| 24  | In-phase SUS mode status                  | 1 Byte         | 1                 |      | 1        | In-phase SUS mode status             |
| 25  | Reserved                                  | 1 Byte         | 1                 |      | 2        | Assist status at the cancellation    |
| CS  | 2 Byte                                    | 2 Byte         | 27                |      |          |                                      |

Note: The types of drive sequence and ABL/WB table are output as the same data as QPW.

5

PDP-6020FD

7

6

109

8

8

А

в

С

D

Е

F

### <sup>A</sup> [16] DRV (PANEL DRIVE-POWER ON/OFF)

1

Panel drive-power ON/OFF (drive ON/OFF) is controllable.

|                   | Operation                    |                    |                                                                                                    |
|-------------------|------------------------------|--------------------|----------------------------------------------------------------------------------------------------|
| Command<br>Format | Effective Operation<br>Modes | Function           | Remarks                                                                                                    |
| [DRV+S00]         | Every time                   | DRIVE OFF          | If a command is issued in Standby mode, and the unit is left<br>unoperated for more than 10 seconds, the command will become void. |
| [DRV+S01]         | Every time                   | DRIVE ON (default) |                                                                                                    |

3

4

Note: The function of the DRIVE OFF key on the remote control unit for servicing is the same as that of the DRVS00 command.

(A function equivalent to that of the DRVS01 command is not provided for the remote control unit for servicing.)

### [17] FAY/FAN (ADJUSTMENT COMMANDS PERMISSION/PROHIBITION)

The commands FAY/FAN are for prohibiting/permitting panel/MTB-adjustment commands.

2

| Com |                   | O                                           | peration                       |                                                                                               |  |
|-----|-------------------|---------------------------------------------|--------------------------------|-----------------------------------------------------------------------------------------------|--|
| с   | Command<br>Format | Effective Operation<br>Modes                | Control                        | Remarks                                                                                       |  |
|     | [FAY]             | Normal operation mode while the power is on | Adjustment command is valid.   | For details, refer to the section "6.1 [3] FUNCTIONS WHEN ENTERING THE SERVICE FACTORY MODE". |  |
|     | [FAN]             | During FAY                                  | Adjustment command is invalid. |                                                                                               |  |

В

### [18] FAJ/UAJ/CBU/BCP (BACKUP FUNCTION FOR ADJUSTMENT VALUE)

When the DIGITAL Assy is to be replaced, adjustment values can be copied from the backup EEPROM to the EEPROM of the Assy for service.

|   | Commond |                              | Operation                                                                                                    |                                                                                                    |  |
|---|---------|------------------------------|----------------------------------------------------------------------------------------------------|----------------------------------------------------------------------------------------------------|--|
|   | Format  | Effective<br>Operation Modes | Control                                                                                                    | Remarks                                                                                                    |  |
|   | [FAJ]   |                              | To make the status of the EEPROM on the DIGITAL<br>Assy "adjustment completed" and copy the data to the<br>EEPROM for backup | This takes at least 350 msec.                                                                                                    |  |
|   | [UAJ]   | During EAV                   | To make the status of the EEPROM on the DIGITAL Assy "adjustment not completed"                                              | Only the status is changed, and the real data are not erased.                                                                                                    |  |
| E | [CBU]   | Duning I AT                  | To make the status of the EEPROM on for backup<br>"adjustment not completed"                                                 | Only the status is changed, and the real data<br>are not erased. However, if the status of the<br>EEPROM on the DIGITAL Assy is<br>"adjustment completed," the data in the<br>EEPROM of the DIGITAL Assy will be copied<br>to the EEPROM for backup upon POF. |  |
|   | [BCP]   |                              | To copy the backup data from the EEPROM for backup to the EEPROM on the DIGITAL Assy                                         |                                                                                                    |  |

3

4

2

1

F

## 6. SERVICE FACTORY MODE 6.1 OUTLINE OF THE SERVICE FACTORY MODE

Operations during Service Factory mode are described here.

### [1] SERVICE FACTORY MODE TRANSITION CHART

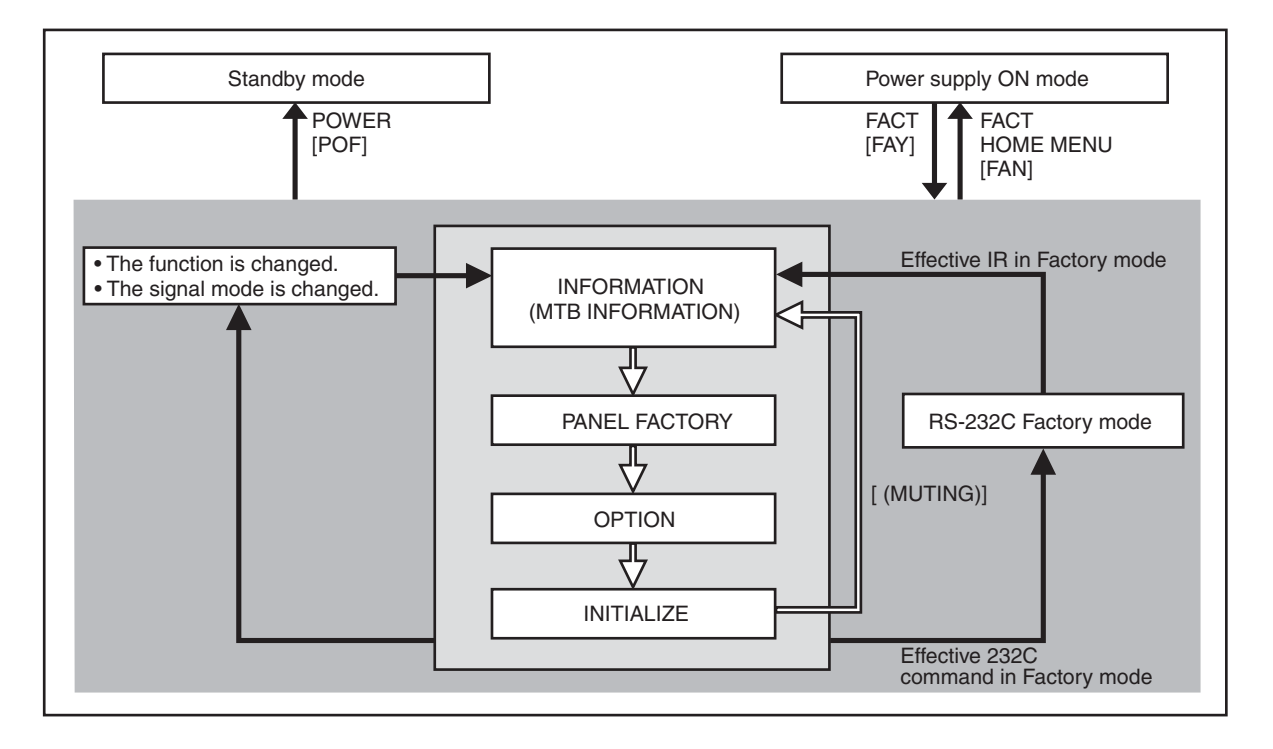

### [2] HOW TO ENTER/EXIT SERVICE FACTORY MODE

#### How to enter Service Factory Mode

By using a PDP service remote control)

- PDP service remote control : Press [FACTORY] key. By issuing RS-232C commands )
- During normal Standby mode : Issue [PON] then [FAY].
- During normal operation mode : Issue [FAY].

#### ■ How to exit Service Factory Mode

By using a PDP service remote control)

- PDP service remote control : press [FACTORY] key.
- Supplied remote control unit : press [HOME MENU] key.
- By issuing RS-232C commands)

5

Issue [FAN].

#### How to enter Service Factory Mode by Using the D supplied Remote Control Unit

8

А

В

С

Е

F

• From this model, can not enter the Service Factory Mode by operating the supplied remote control unit keys.

6

111

### <sup>A</sup> [3] FUNCTIONS WHEN ENTERING THE SERVICE FACTORY MODE

2

#### Fuctions whose setting are set to OFF

The settings for the following functions are set to OFF when Service Factory mode is entered (including when the "FAY" command is received) :

3

4

| Function                    | Remarks                                                           |
|-----------------------------|-------------------------------------------------------------------|
| 2-Screen Operation          | Input function set on the main side is selected.                  |
| FREEZE                      |                                                                   |
| Auto size, Side Mask        | It is not performed during Factory mode.                          |
| ORBITER, Mask control       | Central value operation (ORBITER)                                 |
| Sleep Timer                 | Cancel the operation.                                             |
| Room light sensor           | Turn off the detecting operation (Setting data will be retained.) |
| Blue LED dimmer             | Turn off the operation (Setting data will be retained.)           |
| Setting of Parental Control | When this is turned off, the block of the screen is released.     |
| Power Control               | Turn off the operation (However, the setting maintains it.)       |
| Image Position              | Central value operation                                           |

Note: Enter the factory after cancelling ACI because the ACI operation setting OFF and not done.

#### User data

В

С

D

Е

112

1

- User data will be treated as follows :
  - User data on picture-quality and audio-quality adjustments are not reflected, and factory-preset data are output (user data will be retained in memory). When the unit enters Service Factory mode, the current audio-quality adjustment data will be still be retained in memory.
- User-setting data will be applied to the various settings (items on the menus), signal formats, and the items that are associated with path change (HDMI settings, etc.).

PDP-6020FD

3

4

2

 Data on screen (i.e., screen position; meaning clock dividers, and not including data on screen size). Are reset to the default values (data stored in memory will be retained). Screen size will be retained.

### [4] REMOTE CONTROL CODE IN SERVICE FACTORY MODE

6

5

5

| Remote Control Keys | Basic Functions                  | Remarks                                                       |   |
|---------------------|----------------------------------|---------------------------------------------------------------|---|
| MUTING              | Switching the main items.        | Shifting to the next main item (top).                         |   |
| ↓ (DOWN)            | Switching the subtitled items.   | Shifting downward to the next subtitiled item.                |   |
| <b>↑</b> (UP)       | Switching the subtitled items.   | Shifting upward to the next upper layer.                      |   |
| ← (LEFT)            | Decreasing the adjustment value. | Decreasing the adjustment value.                              |   |
| → (RIGHT)           | Increasing the adjustment value. | Increasing the adjustment value.                              |   |
| ENTER/SET           | Switching the layers.            | Shifting downward or upward to the next lower or upper layer. |   |
| INPUT               | Selecting INPUT.                 | Shifting the INPUT to the next function.                      | В |
| INPUTxx             | Selecting INPUT.                 | Switching the INPUT to xx. (xx=1 to 7 etc)                    |   |
| CH+/P+              | Increasing the channel number.   |                                                               |   |
| CH-/P-              | Decreasing the channel number.   |                                                               |   |
| Numeric Keys        | Function: TV                     | Function: TV (previously selected channel number is selected) |   |
| POWER               | Power OFF.                       | Turning the power off.                                        |   |
|                     | Factory OFF (Factory mode)       | In Factory mode, turning Factory mode off.                    |   |
| FACTORY             | Factory ON (Non-Factory mode).   | In Non-Factory mode, turn Fuctory mode on.                    |   |
| HOME MENU           | Menu ON.                         | In Factory mode, turn Factory mode off.                       |   |
| VOLUME+             | Volume UP.                       | Increasing 10 the adjustment value. (PANEL FACTORY)           | c |
| VOLUME-             | Volume DOWN.                     | Decreasing 10 the adjustment value. (PANEL FACTORY)           |   |
| DRIVE OFF (Note1)   | Drive Mode OFF.                  | Turning Drive mode off.                                       |   |
| INTEGRATOR          | INTEGRATOR MENU ON.              | Enter INTEGRATOR MODE.                                        |   |

7

8

А

D

Е

F

(Note 1) When ten seconds have passed since the [DRIVE OFF] key was pressed at the standby, it becomes invalid. Please press [POWER] key from the [DRIVE OFF] key pressing within ten seconds when you do power supply ON while driven OFF.

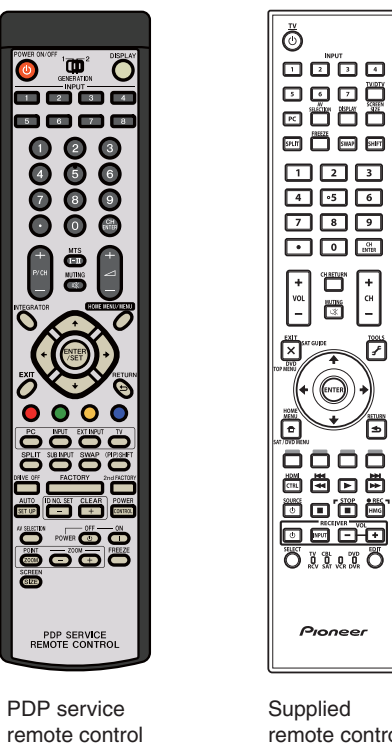

Supplied remote control

7

PDP-6020FD

6

at the second second se  7

▣

### <sup>A</sup> [5] PDP SERVICE REMOTE CONTROL

• The keys labeled with the same names on the service remote control unit have the same functions as those of the supplied remote control unit. (See "2.3 PANEL FACILITIES.")

• For the keys not provided on the supplied remote control unit, see the explanations below:

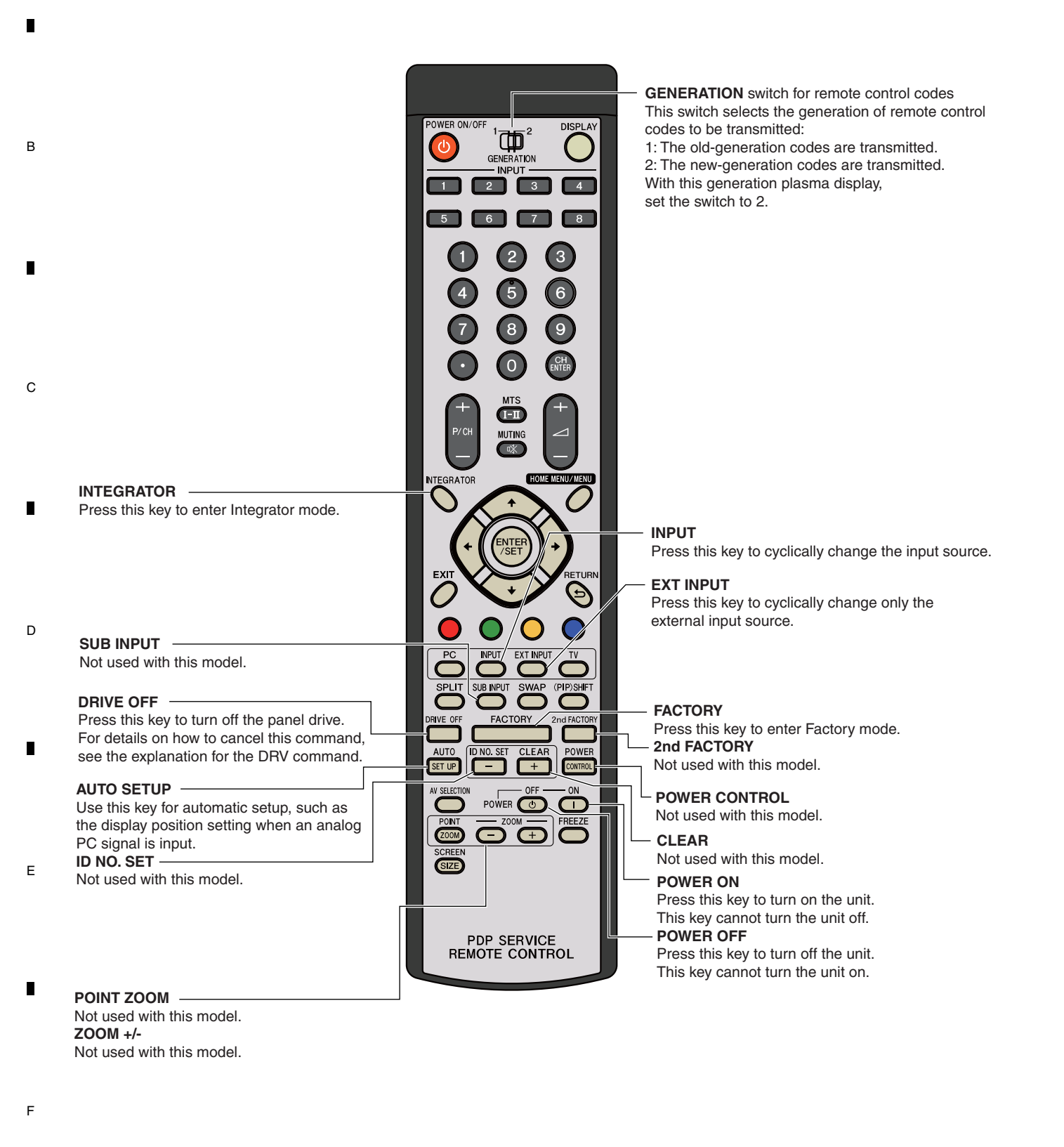

PDP-6020FD

## [6] FACTORY HIERARCHICAL TABLE

-

| je Item                   |                   |                             |         |
|---------------------------|-------------------|-----------------------------|---------|
| Middle Item               |                   | Variable / Adjustment Range | Remarks |
|                           | Small Item        |                             |         |
|                           |                   |                             |         |
|                           |                   |                             |         |
| [1-2] VERSION (2)         |                   |                             |         |
|                           | CLEAR <=>         | NO <=> YES                  |         |
|                           |                   |                             |         |
|                           | CLEAR <=>         | NO <=> TES                  |         |
|                           |                   |                             |         |
|                           |                   |                             |         |
|                           |                   |                             |         |
| [[1-9] VDEC SIGNAL INFO 2 |                   |                             |         |
| 2] PANEL FACTORY (+)      |                   |                             |         |
|                           |                   |                             |         |
| [2-2] PANEL WORKS         |                   |                             |         |
|                           |                   |                             |         |
|                           |                   | 000 to 255                  |         |
| [2-5] PANEL-TADJ (+)      |                   | 000 to 255                  |         |
|                           | VOL OFFSET <=>    | 000 to 255                  |         |
|                           | VOL RST P <=>     | 000 to 255                  |         |
|                           | VOL XPOFS1 <=>    | 000 to 255                  |         |
|                           | VOL XPOFS2 <=>    | 000 to 255                  |         |
|                           | VOL YKNOFS1 D <=> | 000 to 255                  |         |
|                           | VOL YKNOFS3 D <=> | 000 to 255                  |         |
|                           | VOL YKNOFS4 D <=> | 000 to 255                  |         |
|                           | VOL YKNOFSA D <=> | 000 to 255                  |         |
|                           | RESETIST_KSB <=>  | 112 to 144                  |         |
|                           | RESEI2ND_KSB <=>  | 112 to 144                  |         |
|                           | YSIL_1SF_KSB <=>  | 112 to 144                  |         |
|                           | YSTL_1SF_HZ <=>   | 112 to 144                  |         |
|                           | XSUS_1ST_B <=>    | 112 to 144                  |         |
|                           | YSUS_2ND_B <=>    | 112 to 144                  |         |
|                           | XSUS_3RD_B <=>    | 112 to 144                  |         |
|                           | YSUS_B <=>        | 112 to 144                  |         |
|                           | XSUS_B <=>        | 112 to 144                  |         |
|                           | YSTL_KSB <=>      | 112 to 144                  |         |
|                           | YSTL_HZ <=>       | 112 to 144                  |         |
|                           | YSTL_2SF_KSB <=>  | 112 to 144                  |         |
|                           | YSTL_2SF_HZ <=>   | 112 to 144                  |         |
|                           | YSTL_FMR_KSB <=>  | 112 to 144                  |         |
|                           | SCAN ADRS ADJ <=> | 112 to 144                  |         |
|                           | SUS FREQ <=>      | <=> MODE 1 to MODE 8 <=>    |         |
| [2-6] PANEL-2 ADJ (+)     | R-HIGH <=>        | 000 to 999                  |         |
|                           | G-HIGH <=>        | 000 to 999                  |         |
|                           | B-HIGH <=>        | 000 to 999                  |         |
|                           | R-LOW <=>         | 000 to 999                  |         |
|                           | G-LOW <=>         | 000 to 999                  |         |
|                           | B-LOW <=>         | 000 to 999                  |         |
|                           | ABL <=>           | 000 to 255                  |         |
| [2-7] PANEL FUNCTION (+)  | R-LEVEL <=>       | <=> LV-0 to LV-7 <=>        |         |
|                           | G-LEVEL <=>       | <=> LV-0 to LV-7 <=>        |         |
|                           | B-LEVEL <=>       | <=> LV-0 to LV-7 <=>        |         |
|                           | ADDRESS L1 <=>    | <=> PH0 to PH9 <=>          |         |
|                           | ADDRESS L2 <=>    | <=> PH0 to PH9 <=>          |         |
|                           | ADDRESS L3 <=>    | <=> PH0 to PH9<=>           |         |
|                           | ADDRESS L4 <=>    | <=> PH0 to PH9 <=>          |         |
|                           | ADDRESS U1 <=>    | <=> PH0 to PH9 <=>          |         |
|                           | ADDRESS U2 <=>    | <=> PH0 to PH9 <=>          |         |
|                           | ADDRESS U3 <=>    | <=> PH0 to PH9 <=>          |         |
|                           | ADDRESS U4 <=>    | <=> PH0 to PH9<=>           |         |
|                           | STK MODE <=>      | OFF <=> MODE1 to MODE8 <=>  |         |
|                           | FULL BLACK <=>    | MODE1 <=> OFF               |         |
|                           | PANEL RX <=>      | 000 to 999                  |         |
|                           | PANEL BY <=>      | 000 to 999                  |         |
|                           | PANEL GX <=>      | 000 to 999                  |         |
|                           | PANEL GY <=>      | 000 to 999                  |         |
|                           | PANEL BX>         | 000 to 999                  |         |
|                           | PANEL BX>         | 000 to 999                  |         |
|                           |                   | 000 to 255                  |         |
|                           |                   | 000 to 255                  |         |
|                           |                   | 000 to 255                  |         |
|                           | 10L3 B <=>        | 000 10 255                  | 1       |

А

PDP-6020FD

| Large Ite  | em                            |                     |                               |                                 |
|------------|-------------------------------|---------------------|-------------------------------|---------------------------------|
|            | Middle Item                   |                     | Variable / Adjustment Range   | Remarks                         |
|            |                               | Small Item          |                               |                                 |
| 6.2 [2] PA | ANEL FACTORY (+)              |                     |                               |                                 |
|            | [2-8] ETC. (+)                | BACKUP DATA <=>     | NO OPRT <=> TRANSFER/ERR      |                                 |
|            |                               | DIGITAL EEPROM <=>  | NO OPRT <=> DELETE/REPAIR     |                                 |
|            |                               | PD INFO. <=>        | NO OPRT <=> CLEAR             |                                 |
|            |                               | SD INFO. <=>        | NO OPRT <=> CLEAR             |                                 |
|            |                               | HR-MTR INFO. <=>    | NO OPRT <=> CLEAR             |                                 |
|            |                               | PM/B1-B5 <=>        | NO OPRT <=> CLEAR             |                                 |
|            |                               | P COUNT INFO. <=>   | NO OPRT <=> CLEAR             |                                 |
|            |                               | MAX TEMP. <=>       | NO OPRT <=> CLEAR             |                                 |
|            |                               | MIRROR <=>          | OFF <=> MODE1 to MODE3 <=>    |                                 |
|            |                               | CLS <=>             | OFF <=> ON                    |                                 |
|            | [2-9] RASTER MASK SETUP (+)   | MASK OFF            |                               |                                 |
|            |                               | RST MASK 01 <=>     | <=> 50V <=> 60V <=> 60P       |                                 |
|            |                               | •••                 | <=> 72V <=> 75V1 <=> 75V2 <=> |                                 |
|            |                               | RST MASK 25 <=>     |                               |                                 |
|            | [2-10] PATTERN MASK SETUP (+) | MASK OFF            |                               |                                 |
|            |                               | PTN MASK 01 <=>     | <=> 50V <=> 60V <=> 60P       |                                 |
|            |                               | •••                 | <=> 72V <=> 75V1 <=> 75V2 <=> |                                 |
|            |                               | PTN MASK 49 <=>     |                               |                                 |
|            | [2-11] COMBI MASK SETUP (+)   | MASK OFF            |                               |                                 |
|            |                               | CMB MASK 01 <=>     | <=> 50V <=> 60V <=> 60P       |                                 |
|            |                               | •••                 | <=> 72V <=> 75V1 <=> 75V2 <=> |                                 |
|            |                               | CMB MASK 17 <=>     |                               |                                 |
| 5.2 [3] OF | PTION                         |                     |                               |                                 |
|            | [3-1] CH PRESET <=>           |                     | DISABLE <=> ENABLE            |                                 |
|            | [3-2] ANTENNA MODE <=>        |                     | CABLE <=> AIR                 | Exclusively used for            |
|            | [3-3] AFT <=>                 |                     | DISABLE <=> ENABLE            | production line                 |
|            | [3-4] SYNC DET (+)            |                     |                               | for the technical analysis      |
|            | [3-5] CTI (+)                 |                     |                               | for the technical analysis      |
|            | [3-6] CC (+)                  |                     |                               | for the technical analysis      |
| 3 2 [4] IN |                               | 1                   |                               |                                 |
|            | [4-1] SIDE MASK LEVEL (+)     | SIDE MASK LEVEL <=> |                               |                                 |
|            | [4-2] FINAL SETUP (+)         | DATA RESET <=>      | NO <=> YES                    |                                 |
|            | [4-3] DTB SERVICE MODE (+)    | MODE SHIFT <=>      | NO <=> YES                    | for the technical analysis (*1) |
|            | [4-4] Wide XGA AUTO <=>       |                     | DISABLE <=> ENABLE            | for the technical analysis      |
|            | [4-5] AUTO ADJUSTMENT (+)     | AUTO ADJUST. <=>    | NO <=> YES                    |                                 |

3

4

2

D

Е

F

1

А

В

С

(\*1): Exit the Service Factory Menu and enter the Digital Tuner Service menu.

4

3

2

### [7] INDICATIONS IN SERVICE FACTORY MODE

6

7

8

А

В

С

D

Е

F

5

5

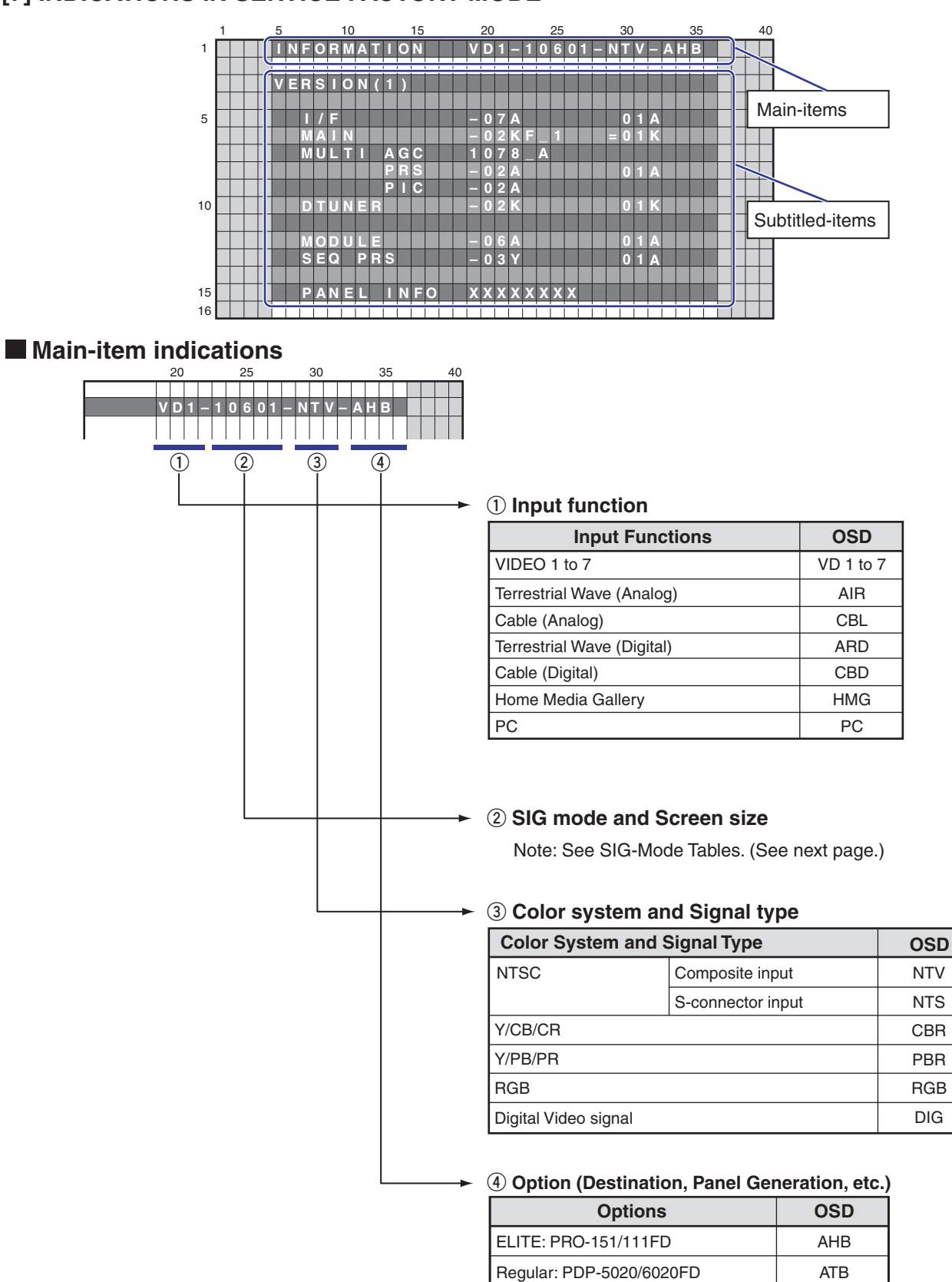

PDP-6020FD

6

117

#### ② SIG Mode and Screen size (by User is displayed)

1

А

в

С

1st and 2nd characters: Resolution of the input signal3rd and 4th characters: Refresh rate of the input signal5th character: Selection of the screen size

#### ■ Input signal mode table for video signals (resolutions and V frequencies)

2

| 1st to 4th | Character | Signal Type | Fv (Hz) | Fh (kHz) |
|------------|-----------|-------------|---------|----------|
| 10         | 60        | SDTV*525i   | 60.000  | 15.750   |
| 20         | 60        | SDTV*525p   | 60.000  | 31.500   |
| 30         | 60        | HDTV*1125i  | 60.000  | 33.750   |
| 40         | 60        | HDTV*750p   | 60.000  | 45.000   |
| 50         | 24        | HDTV*1125p  | 24.000  | 27.000   |
| 50         | 60        | HDTV*1125p  | 60.000  | 67.500   |

Fv: Vertical Frequency, Fh: Horizontal Frequency

З

4

#### ■ Input signal mode table for PC signals (resolutions and V frequencies)

| 1st to 4th | h Character | Signal Type | Fv (Hz) | Fh (kHz) |
|------------|-------------|-------------|---------|----------|
| C1         | 70          | 720 x 400   | 70.087  | 31.469   |
| C2         | 60          | 640 x 480   | 59.940  | 31.469   |
| C4         | 60          | 800 x 600   | 60.317  | 37.879   |
| C6         | 60          | 1280 x 720  | 60.000  | 44.800   |
| C7         | 60          | 1024 x 768  | 60.004  | 48.363   |
| C9         | 60          | 1360 x 768  | 60.015  | 47.712   |
| D6         | 60          | 1280 x 1024 | 60.000  | 64.000   |

Fv: Vertical Frequency, Fh: Horizontal Frequency

| 5th Character | <b>GUI</b> Notation | VIDEO | PC |
|---------------|---------------------|-------|----|
| 0             | DOT                 |       | _  |
| 1             | 4:3                 |       | •  |
| 2             | FULL                |       | •  |
| 3             | ZOOM                |       | -  |
| 4             | CINEMA              |       | -  |
| 5             | WIDE                |       | _  |
| 9             | WIDE1               |       | _  |
| А             | WIDE2               |       | _  |

#### ■ Current selection of the screen size

•: supported, -: unsupported

2

PDP-6020FD

3

4

-

Е

F

118

# 6.2 DETAILS OF FACTORY MENU

## [1] INFORMATION

### Operation items

| No.   | Function           | Content                                                                       | RS-232C<br>Command |   |
|-------|--------------------|-------------------------------------------------------------------------------|--------------------|---|
| [1-1] | VERSION (1)        | The Flash memory versions for each device are displayed.                      | QS1                | - |
| [1-2] | VERSION (2)        | The Flash memory versions for each device are displayed.                      | QSE                |   |
| [1-3] | MAIN NG            | The Shutdown NG information and Event Times in the MTB section are displayed. | QNG                |   |
| [1-4] | TEMPERATURE        | The present temperature and the FAN rotating status are displayed.            | -                  |   |
| [1-5] | HOUR METER         | The accumulation power ON count of the panel is displayed.                    | -                  | в |
| [1-6] | HDMI SIGNAL INFO 1 | The status registers of HDMI receiver are displayed with beyadecimal          |                    |   |
| [1-7] | HDMI SIGNAL INFO 2 |                                                                               | _                  |   |
| [1-8] | VDEC SIGNAL INFO 1 | Display the signal information input to VDEC                                  |                    |   |
| [1-9] | VDEC SIGNAL INFO 2 |                                                                               | _                  |   |

7

8

А

С

D

## [1-1] VERSION (1)

5

|    | 1 |  | 5 |   |   |   |   | 10 |   |   |   |   | 15 |   |   |   |   | 20 |   |   |   |   | 25 | ; |   |   |   | 30 |   |   |   |   | 35 |  | 4 | 40 |
|----|---|--|---|---|---|---|---|----|---|---|---|---|----|---|---|---|---|----|---|---|---|---|----|---|---|---|---|----|---|---|---|---|----|--|---|----|
| 1  |   |  |   | Ν | F | 0 | R | Μ  | Α | Т |   | 0 | Ν  |   |   |   | V | D  | 1 | - | 1 | 0 | 6  | 0 | 1 | - | Ν | П  | V | - | A | Н | В  |  |   |    |
|    |   |  |   |   |   |   |   |    |   |   |   |   |    |   |   |   |   |    |   |   |   |   |    |   |   |   |   |    |   |   |   |   |    |  |   |    |
|    |   |  | v | Ε | R | S | 0 | 0  | Ν | ( | 1 | ) |    |   |   |   |   |    |   |   |   |   |    |   |   |   |   |    |   |   |   |   |    |  |   |    |
|    |   |  |   |   |   |   |   |    |   |   |   |   |    |   |   |   |   |    |   |   |   |   |    |   |   |   |   |    |   |   |   |   |    |  |   |    |
| 5  |   |  |   |   |   | 1 | F |    |   |   |   |   |    |   |   |   | _ | 0  | 7 | Α |   |   |    |   |   |   |   | 0  | 1 | Α |   |   |    |  |   |    |
|    |   |  |   |   | Μ | Α |   | Ν  |   |   |   |   |    |   |   |   | - | 0  | 2 | Κ | E |   | 1  |   |   |   | = | 0  | 1 | K |   |   |    |  |   |    |
|    |   |  |   |   | Μ | U |   | Π  |   |   | Α | G | С  |   |   |   | 1 | 0  | 7 | 8 |   | Α |    |   |   |   |   |    |   |   |   |   |    |  |   |    |
|    |   |  |   |   |   |   |   |    |   |   | Ρ | R | S  |   |   |   | - | 0  | 2 | Α |   |   |    |   |   |   |   | 0  | 1 | Α |   |   |    |  |   |    |
|    | Γ |  |   |   |   |   |   |    |   |   | Ρ |   | С  |   |   |   | - | 0  | 2 | Α |   |   |    |   |   |   |   |    |   |   |   |   |    |  |   |    |
| 10 |   |  |   |   | D | П | U | Ν  | Ε | R |   |   |    |   |   |   | - | 0  | 2 | K |   |   |    |   |   |   |   | 0  | 1 | K |   |   |    |  |   |    |
|    |   |  |   |   |   |   |   |    |   |   |   |   |    |   |   |   |   |    |   |   |   |   |    |   |   |   |   |    |   |   |   |   |    |  |   |    |
|    | Γ |  |   |   | Μ | 0 | D | U  | L | Е |   |   | Γ  | Γ | Γ | Γ | - | 0  | 6 | Α | Γ |   | Γ  |   |   |   |   | 0  | 1 | Α |   | Γ |    |  |   |    |
|    |   |  |   |   | S | Ε | Q |    | Ρ | R | S |   |    |   |   |   | _ | 0  | 3 | Υ |   |   |    |   |   |   |   | 0  | 1 | Α |   |   |    |  |   |    |
|    |   |  |   |   |   |   |   |    |   |   |   |   |    |   |   |   |   |    |   |   |   |   |    |   |   |   |   |    |   |   |   |   |    |  |   |    |
| 15 |   |  |   |   | Ρ | Α | Ν | Ε  | L |   |   | Ν | F  | 0 |   |   | Х | Х  | Х | Х | Х | X | X  | X |   |   |   |    |   |   |   |   |    |  |   |    |
| 16 |   |  |   |   |   |   |   |    |   |   |   |   |    |   |   |   |   |    |   |   |   |   |    |   |   |   |   |    |   |   |   |   |    |  |   |    |

| Display Item | Meaning                                                                                                    | Display Example<br>(Program)                                  | Display Example<br>(Boot) |
|--------------|----------------------------------------------------------------------------------------------------|---------------------------------------------------------------|---------------------------|
| I/F          | I/F microcomputer                                                                                                | -07A                                                          | 01A                       |
| MAIN         | Main microcomputer                                                                                               | -02KF_1                                                       | =01K                      |
| MULTI AGC    | AGC data of Multi processor                                                                                      | 1078-A                                                        |                           |
| MULTI PRS    | Program of Multi processor                                                                                       | -02A                                                          | 01A                       |
| MULTI PIC    | Picture quality data of Multi processor                                                                          | -02A                                                          |                           |
| DTUNER       | Software program of the Digital tuner                                                                            | -02K                                                          | 01K                       |
| MODULE       | Module microcomputer                                                                                             | -06A                                                          | 01A                       |
| SEQ PRS      | Program of Sequence processor                                                                                    | -03Y                                                          | 01A                       |
| Display Item | Meaning                                                                                                    |                                                               |                           |
| PANEL INFO   | It displays the generation of the panel, inchage<br>For details on display values and settings, see<br>STATUS)." | and the type of the panel.<br>"10: Panel Information" in "5.9 | [1] QS1 (PANEL            |

F

PDP-6020FD

7

6

119

## <sup>A</sup> [1-2] VERSION (2)

В

С

D

Е

F

1

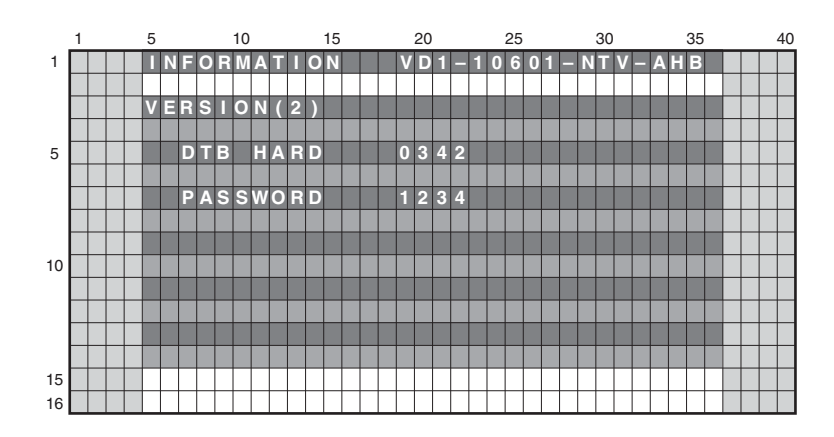

3

з

4

4

| Display Item | Meaning               | Display Example |
|--------------|-----------------------|-----------------|
| DTB HARD     | DTB Hardware Version  | 0342            |
| PASSWORD     | User setting password | 1234            |

| 120 |   |   | PDP-6020FD |
|-----|---|---|------------|
|     | 1 | 2 |            |

## [1-3] MAIN NG

5

|    | 1 |  | 5 |   |   |   |   | 10 |   |   |   |   | 15 |   |   |   |   | 20 |   |   |   |   | 25 |   |   |   |   | 30 |   |   |   |   | 35 |  | 4 | 10 |
|----|---|--|---|---|---|---|---|----|---|---|---|---|----|---|---|---|---|----|---|---|---|---|----|---|---|---|---|----|---|---|---|---|----|--|---|----|
| 1  |   |  | Π | Ν | F | 0 | R | Μ  | Α | Π |   | 0 | Ν  |   |   |   | V | D  | 1 | _ | 1 | 0 | 6  | 0 | 1 |   | Ν | П  | V | - | Α | Η | в  |  |   |    |
|    |   |  |   |   |   |   |   |    |   |   |   |   |    |   |   |   |   |    |   |   |   |   |    |   |   |   |   |    |   |   |   |   |    |  |   |    |
|    |   |  | Μ | Α |   | Ν |   | Ν  | G |   |   |   |    |   |   |   |   |    |   |   |   |   |    |   |   |   |   |    |   |   |   |   |    |  |   |    |
|    |   |  |   |   |   | Μ | A |    | Ν |   |   |   |    | S | U | В |   |    |   |   |   | 0 | 0  | 1 | 5 | 1 | Η | 2  | 1 | Μ |   |   |    |  | Т |    |
| 5  |   |  |   |   |   |   |   |    |   |   |   |   |    |   |   |   |   |    |   |   |   |   |    |   |   |   |   |    |   |   |   |   |    |  | Т |    |
|    |   |  |   | 1 |   | Μ | Α | -  |   |   | С |   |    | Α | V | - | S | W  |   |   |   | 0 | 0  | 0 | 1 | 3 | Η | 0  | 3 | М |   |   |    |  |   |    |
|    |   |  |   | 2 |   | Μ | Α | -  | 3 | L |   |   |    |   | F |   |   |    |   |   |   | 0 | 0  | 0 | 0 | 2 | Н | 5  | 2 | М |   |   |    |  |   |    |
|    |   |  |   | 3 |   | Μ | Α |    | Ν |   |   |   |    |   | - | - | - | -  | - |   |   | 0 | 0  | 0 | 0 | 1 | Н | 5  | 8 | М |   |   |    |  |   |    |
|    |   |  |   | 4 |   | Т | Е | Μ  | Ρ | 2 |   |   |    |   | _ | _ |   | -  |   |   |   | 0 | 0  | 0 | 0 | 0 | Н | 0  | 7 | М |   |   |    |  |   |    |
| 10 |   |  |   | 5 |   |   |   |    |   |   |   |   |    |   |   |   |   |    |   |   |   |   |    |   |   |   |   |    |   |   |   |   |    |  |   |    |
|    |   |  |   | 6 |   |   |   |    |   |   |   |   |    |   |   |   |   |    |   |   |   |   |    |   |   |   |   |    |   |   |   |   |    |  |   |    |
|    |   |  |   | 7 |   |   |   |    |   |   |   |   |    |   |   |   |   |    |   |   |   |   |    |   |   |   |   |    |   |   |   |   |    |  |   |    |
|    |   |  |   | 8 |   |   |   |    |   |   |   |   |    |   |   |   |   |    |   |   |   |   |    |   |   |   |   |    |   |   |   |   |    |  |   |    |
|    |   |  |   |   |   |   |   |    |   |   |   |   |    |   |   |   |   |    |   |   |   |   |    |   |   |   |   |    |   |   |   |   |    |  |   |    |
| 15 |   |  |   |   |   |   |   |    |   |   |   |   |    |   |   |   |   |    |   |   |   |   |    |   |   |   |   |    |   |   |   |   |    |  |   |    |
| 16 |   |  |   |   |   |   |   |    |   |   |   |   |    |   |   |   |   |    |   |   |   |   |    |   |   |   |   |    |   |   |   |   |    |  |   |    |

7

8

А

в

С

D

Е

F

6

#### MTB side's Shutdown NG information

5

| Error Display:<br>MAIN | Error Display:<br>SUB | Cause of Shutdown                                                                 |
|------------------------|-----------------------|-----------------------------------------------------------------------------------|
| AUDIO                  |                       | Short-circuit of the speaker terminal or failure of audio amplifier.              |
|                        | AUDIO                 | Short-circuit of the speaker terminal or failure signal of audio amplifier (MAIN) |
|                        | OTW                   | Short-circuit of the speaker terminal or failure signal of audio amplifier (IF)   |
| MODULE                 |                       | Serial communication error of Module microcomputer.                               |
| MA-3L                  |                       | 3-wire Serial Communication error of Main microcomputer.                          |
|                        | IF                    | Communication error of IF microcomputer                                           |
|                        | MULTI                 | Main communication error of Multi Processor                                       |
| MA-IIC                 | 1                     | IIC Communication error of Main microcomputer                                     |
|                        | FE1                   | Tuner 1                                                                           |
|                        | MSPMAP                | MSP/MAP                                                                           |
|                        | AV-SW                 | AV Switch                                                                         |
|                        | RGB-SW                | RGB Switch                                                                        |
|                        | VDEC                  | Main VDEC                                                                         |
|                        | SDRAM                 | VDEC - SDRAM                                                                      |
|                        | ADC                   | AD/PLL                                                                            |
|                        | HDMI                  | HDMI                                                                              |
|                        | US-MAP                | US-MAP                                                                            |
| MAIN                   |                       | Communication error of Main microcomputer                                         |
| FAN                    |                       | FAN abnormal                                                                      |
|                        | FAN2                  | FAN2 abnormal stop                                                                |
| TEMP2                  |                       | Abnormally high temperature                                                       |
| DTUNER                 |                       | Failure in Digital Tuner                                                          |
|                        | PS/RST                | DTB Starting error                                                                |
|                        | RETRY                 | Communication error with DTB                                                      |
|                        | DEVICE                | DTB device error                                                                  |
|                        | DE-FE                 | DTB device error (Tuner 1)                                                        |
|                        | DTVAPP                | DTB device error (Application)                                                    |
|                        | DEMOD                 | DTB device error (DEMOD)                                                          |
| RST-MA                 | 1                     | Abnormally in MTB power                                                           |
|                        | M-DCDC                | Abnormally in ASIC power (DC-DC)                                                  |
|                        | RELAY                 | Power decrease of RELAY power                                                     |
| MA-EEP                 |                       | Main EEPROM communication error                                                   |

PDP-6020FD

7

6

#### • Clear the MAIN NG history

1

А

в

С

D

Е

F

122

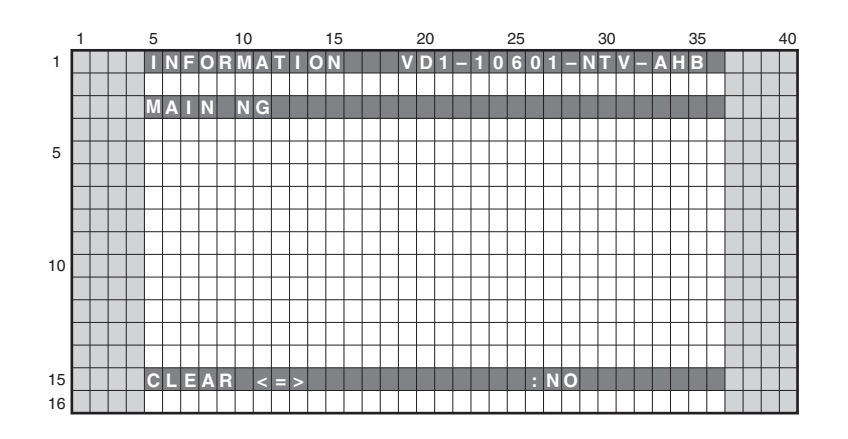

З

3

4

4

2

#### **Operation:**

- Even if [←] key or [→] key is pressed, {CLEAR <=> :YES} ⇔ {CLEAR <=> :NO} is repeated.
- Selecting <NO> then pressing the ENTER/SET key will return the screen to the next higher layer, without doing anything.
- Selecting <YES> then holding the ENTER/SET key pressed for 5 seconds will clear the NG log data that are managed in MTB then return the screen to the next higher layer.

|   |   | PDP-6020FD |
|---|---|------------|
| 1 | 2 |            |

### [1-4] TEMPERATURE

5

5

A present temperature and the FAN rotation are displayed. If either  $[\leftarrow]$  key or  $[\rightarrow]$  key is pressed, the display data is refreshed.

6

|    | 1 |  | 5 |   |   |   |   | 10 |   |   |   |   | 15 |   |   |   | 20 |   |   |   |   | 25 |   |   |   |   | 30 |   |   |   |   | 35 |  | 4 | 0 |
|----|---|--|---|---|---|---|---|----|---|---|---|---|----|---|---|---|----|---|---|---|---|----|---|---|---|---|----|---|---|---|---|----|--|---|---|
| 1  |   |  |   | Ν | F | 0 | R | Μ  | A | Т |   | 0 | Ν  |   |   | ۷ | D  | 1 | - | 1 | 0 | 6  | 0 | 1 |   | Ν | Т  | ۷ |   | Α | H | В  |  |   |   |
|    |   |  |   |   |   |   |   |    |   |   |   |   |    |   |   |   |    |   |   |   |   |    |   |   |   |   |    |   |   |   |   |    |  |   |   |
|    |   |  | Т | Ε | М | Ρ | Ε | R  | Α | Т | U | R | Ε  |   |   |   |    |   |   |   |   |    |   |   |   |   |    |   |   |   |   |    |  |   |   |
|    |   |  |   |   |   |   |   |    |   |   |   |   |    |   |   |   |    |   |   |   |   |    |   |   |   |   |    |   |   |   |   |    |  |   |   |
| 5  |   |  |   | Π | Ε | Μ | Ρ | 1  |   |   |   | Н |    | 1 | 0 | 4 |    | 3 | ( | F | ) |    |   |   |   |   |    |   |   |   |   |    |  |   |   |
|    |   |  |   |   |   |   |   |    |   |   |   |   |    |   |   |   |    |   |   |   |   |    |   |   |   |   |    |   |   |   |   |    |  |   |   |
|    |   |  |   | Π | Ξ | М | Ρ | 2  |   |   |   | : |    | 1 | 0 | 4 |    | 3 | ( | F | ) |    | 1 | 0 | 2 | 3 | (  | Α | 1 | D | ) |    |  |   |   |
|    |   |  |   |   |   |   |   |    |   |   |   |   |    |   |   |   |    |   |   |   |   |    |   |   |   |   |    |   |   |   |   |    |  |   |   |
|    |   |  |   | E | Α | Ν | 1 |    |   |   |   | Н |    | L | 0 | W |    |   |   |   |   |    |   |   |   |   |    |   |   |   |   |    |  |   |   |
| 10 |   |  |   |   |   |   |   |    |   |   |   |   |    |   |   |   |    |   |   |   |   |    |   |   |   |   |    |   |   |   |   |    |  |   |   |
|    |   |  |   | E | Α | Ν | 2 |    |   |   |   | Е |    | 1 | 2 | 8 | (  | D | 1 | Α | ) |    |   |   |   |   |    |   |   |   |   |    |  |   |   |
|    |   |  |   |   |   |   |   |    |   |   |   |   |    |   |   |   |    |   |   |   |   |    |   |   |   |   |    |   |   |   |   |    |  |   |   |
|    |   |  |   | В | - | S | Ε | Ν  | S | 0 | R | Н |    | 1 | 0 | 2 | 3  | ( | Α | 1 | D | )  |   |   |   |   |    |   |   |   |   |    |  |   |   |
|    |   |  |   |   |   |   |   |    |   |   |   |   |    |   |   |   |    |   |   |   |   |    |   |   |   |   |    |   |   |   |   |    |  |   |   |
| 15 |   |  |   |   |   |   |   |    |   |   |   |   |    |   |   |   |    |   |   |   |   |    |   |   |   |   |    |   |   |   |   |    |  |   |   |
| 16 |   |  |   |   |   |   |   |    |   |   |   |   |    |   |   |   |    |   |   |   |   |    |   |   |   |   |    |   |   |   |   |    |  |   |   |

7

| Display Item | Meaning                                                                                                    |
|--------------|----------------------------------------------------------------------------------------------------|
| TEMP1        | The temperature of the sensor on the panel side is displayed by the Fahrenheit (F).                                                                                                    |
| TEMP2        | The temperature conversion display is done with 10 bit the A/D input value of IF microcomputer.<br>It is displayed by both the Fahrenheit (F) and 8 bit A/D value.<br>Note: When temperature (F) of the sensor becomes more than a specified temperature, the<br>shutdown start of processing. |
| FAN1         | The value of the FAN rotating state is displayed.<br>STOP: stopped, LOW: slow speed, HIGH: high speed.                                                                                                    |
| FAN2         | The value of the rotation state of FAN is displayed.<br>During a rotation of FAN, 8bit D/A value output from IF microcomputer is displayed.<br>It is displayed with OFF during a stop.                                                                                                    |
| B-SENSOR     | The value that indicated the degree of brightness input into an Room light sensor is displayed.<br>AD value when the output of the Room light sensor was input into IF microcomputer is displayed.                                                                                             |

7

6

8

8

А

в

С

D

Е

F

### <sup>A</sup> [1-5] HOUR METER

1

|    | 1 |  | 5 |   |   |   |   | 10 |   |   |   |   | 15 |   |   |   |   | 20 |   |   |   |   | 25 |   |   |   |   | 30 |   |   |   |   | 35 |  |   | 4 | 0 |
|----|---|--|---|---|---|---|---|----|---|---|---|---|----|---|---|---|---|----|---|---|---|---|----|---|---|---|---|----|---|---|---|---|----|--|---|---|---|
| 1  |   |  | Π | Ν | F | 0 | R | Μ  | Α | Т | Π | 0 | Ν  |   |   |   | V | D  | 1 | _ | 1 | 0 | 6  | 0 | 1 |   | Ν | Т  | v | _ | Α | Н | в  |  |   |   |   |
|    |   |  |   |   |   |   |   |    |   |   |   |   |    |   |   |   |   |    |   |   |   |   |    |   |   |   |   |    |   |   |   |   |    |  |   |   |   |
|    |   |  | Η | 0 | U | R |   | М  | Ε | Т | Ε | R |    |   |   |   |   |    |   |   |   |   |    |   |   |   |   |    |   |   |   |   |    |  |   |   |   |
|    |   |  |   |   |   |   |   |    |   |   |   |   |    |   |   |   |   |    |   |   |   |   |    |   |   |   |   |    |   |   |   |   |    |  |   |   |   |
| 5  |   |  |   |   | Ρ | Α | Ν | Ε  | L |   |   |   |    |   |   |   |   |    |   |   |   | 0 | 0  | 1 | 5 | 1 | Н |    | 2 | 1 | М |   |    |  | Ш |   |   |
|    |   |  |   |   |   |   |   |    |   |   |   |   |    |   |   |   |   |    |   |   |   |   |    |   |   |   |   |    |   |   |   |   |    |  | Ш |   |   |
|    |   |  |   |   |   |   |   |    |   |   |   |   |    |   |   |   |   |    |   |   |   |   |    |   |   |   |   |    |   |   |   |   |    |  |   |   |   |
|    |   |  |   |   |   |   |   |    |   |   |   |   |    |   |   |   |   |    |   |   |   |   |    |   |   |   |   |    |   |   |   |   |    |  |   |   |   |
|    |   |  | Ρ | Α | Ν | Ε | L |    | С | 0 | U | Ν |    | 1 | S | Ε | R |    | Α | L |   |   |    |   |   |   |   |    |   |   |   |   |    |  | Ш |   |   |
| 10 |   |  |   |   |   |   |   |    |   |   |   |   |    |   |   |   |   |    |   |   |   |   |    |   |   |   |   |    |   |   |   |   |    |  |   |   |   |
|    |   |  |   |   | Ρ | - | С | 0  | U | Ν | П |   |    |   |   |   |   | 0  | 0 | 0 | 0 | 0 | 0  | 9 | 5 |   | Т |    | Μ | Е | S |   |    |  | Ш |   |   |
|    |   |  |   |   | S | Ξ | R |    | A | L |   |   |    |   |   |   | Α | В  | С | D | Ξ | F | G  | H |   | J | Κ | L  | Μ | Ν | 0 |   |    |  |   |   |   |
|    |   |  |   |   |   |   |   |    |   |   |   |   |    |   |   |   |   |    |   |   |   |   |    |   |   |   |   |    |   |   |   |   |    |  |   |   |   |
|    |   |  |   |   |   |   |   |    |   |   |   |   |    |   |   |   |   |    |   |   |   |   |    |   |   |   |   |    |   |   |   |   |    |  |   |   |   |
| 15 |   |  |   |   |   |   |   |    |   |   |   |   |    |   |   |   |   |    |   |   |   |   |    |   |   |   |   |    |   |   |   |   |    |  |   |   |   |
| 16 |   |  |   |   |   |   |   |    |   |   |   |   |    |   |   |   |   |    |   |   |   |   |    |   |   |   |   |    |   |   |   |   |    |  |   |   |   |

З

4

| Display Item | Meaning                                  | Display Example |
|--------------|------------------------------------------|-----------------|
| PANEL        | HOUR METER of the panel                  | 00151H 21M      |
| P-COUNT      | Accumulation power ON count of the panel | 00000095 TIMES  |
| SERIAL       | Serial number of the product             | ABCDEFGHIJKLMNO |

2

С

В

#### MTB HOUR METER

In HOUR METER screen on Factory Menu, press the [ENTER/SET] key, and then it moves to the screen to clear MTB HOUR METER. (MTB HOUR METER is cleared only.)

D

Е

F

|    | 1 |  | 5 |   |   |   |     | 10 |   |   |   |   | 15 |   |   |   |   | 20 |   |   |   |   | 25 |   |   |   |   | 30 |   |   |           |   | 35 |  |   | 4 | 10 |
|----|---|--|---|---|---|---|-----|----|---|---|---|---|----|---|---|---|---|----|---|---|---|---|----|---|---|---|---|----|---|---|-----------|---|----|--|---|---|----|
| 1  |   |  | Π | Ν | F | 0 | R   | Μ  | Α | Т | Π | 0 | Ν  |   |   |   | ۷ | D  | 1 | - | 1 | 0 | 6  | 0 | 1 | - | Ν | Т  | ۷ | _ | Α         | Н | В  |  |   |   |    |
|    |   |  |   |   |   |   |     |    |   |   |   |   |    |   |   |   |   |    |   |   |   |   |    |   |   |   |   |    |   |   |           |   |    |  |   |   |    |
|    |   |  | М | U | В |   | Li. | 0  | U | R |   | M | Ξ  | Т | Ξ | R |   |    |   |   |   |   |    |   |   |   |   |    |   |   |           |   |    |  |   |   |    |
| _  |   |  |   |   |   |   |     |    |   |   |   |   |    |   |   |   |   |    |   |   |   |   |    |   |   |   |   |    |   |   | $\square$ |   |    |  |   | _ |    |
| 5  |   |  |   |   |   |   |     |    |   |   |   |   |    |   |   |   |   |    |   |   |   |   |    |   |   |   |   |    |   |   | $\square$ |   |    |  | _ | _ |    |
|    |   |  |   |   |   |   |     |    |   |   |   |   |    |   |   |   |   |    |   |   |   |   |    |   |   |   |   |    |   |   | Ц         |   |    |  |   | _ |    |
|    |   |  | - |   |   |   |     |    | - |   |   |   |    |   |   | _ |   |    |   |   |   |   |    |   |   |   |   |    |   |   | $\square$ |   |    |  | _ | - |    |
|    |   |  | - |   |   |   |     |    | - |   |   |   |    |   |   | _ |   |    |   |   |   |   |    |   |   |   |   |    |   |   | Щ         |   |    |  | 4 | _ |    |
|    |   |  |   |   |   |   |     |    |   |   |   |   |    |   |   | _ |   |    |   |   |   |   |    |   |   |   |   |    |   |   | H         |   |    |  | _ | _ |    |
| 10 |   |  |   |   |   |   |     |    | - |   |   |   |    |   |   | _ |   |    |   |   |   |   |    |   |   |   |   |    |   |   | $\square$ |   |    |  | _ | - |    |
|    |   |  | - |   |   |   |     |    | - |   |   |   |    |   |   | _ |   |    |   |   |   |   |    |   |   |   |   |    |   |   | Н         |   |    |  | 4 | - |    |
|    |   |  |   |   |   |   |     |    |   |   |   |   |    |   |   | _ |   |    |   |   |   |   |    |   |   |   |   |    |   |   | H         |   |    |  | _ | _ |    |
|    |   |  |   |   |   |   |     |    |   |   |   |   |    |   |   | _ |   |    |   |   |   |   |    |   |   |   |   |    |   |   | $\square$ |   |    |  | _ | - |    |
|    |   |  |   |   |   |   |     |    |   |   |   |   |    |   |   |   |   |    |   |   |   |   |    |   |   |   |   |    |   |   |           |   |    |  |   | _ |    |
| 15 |   |  | С | L | E | A | E   |    | < |   | > |   |    |   |   |   |   |    |   |   |   |   |    | : | Ν | 0 |   |    |   |   |           |   |    |  |   | _ |    |
| 16 |   |  |   |   |   |   |     |    |   |   |   |   |    |   |   |   |   |    |   |   |   |   |    |   |   |   |   |    |   |   |           |   |    |  |   |   |    |

#### **Operation:**

1

- Even if [←] key or [→] key is pressed, {CLEAR <=> :YES} ⇔ {CLEAR <=> :NO} is repeated.
- Selecting <NO> then pressing the ENTER/SET key will return the screen to the next higher layer, without doing anything.
- Selecting <YES> then holding the ENTER/SET key pressed for 5 seconds will clear the HOUR METER (HOUR METER while the MAIN NG screen is displaed) data that are managed in MTB then return the screen to the next higher layer.

124

PDP-6020FD

2

3

4

## [1-6] HDMI SIGNAL INFO 1

5

5

|    | 1 |  | 5 |   |   |   |   | 10 |   |   |   |   | 15 |   |   |   | 20 |   |   |   |   | 25 |   |   |   |   | 30 |   |   |   |   | 35 |   |  | 4 | 0 |
|----|---|--|---|---|---|---|---|----|---|---|---|---|----|---|---|---|----|---|---|---|---|----|---|---|---|---|----|---|---|---|---|----|---|--|---|---|
| 1  |   |  | Π | Ν | Ε | 0 | R | Μ  | Α | П |   | 0 | Ν  |   |   | V | D  | 4 | - | 3 | 0 | 6  | 0 | 1 | - | D | Π  | G | _ | Α | H | В  |   |  |   |   |
|    |   |  |   |   |   |   |   |    |   |   |   |   |    |   |   |   |    |   |   |   |   |    |   |   |   |   |    |   |   |   |   |    |   |  |   |   |
|    |   |  | Н | D | Μ | Π |   | S  |   | G | Ν | Α | L  |   | Ν | F | 0  |   | 1 |   |   |    |   |   |   |   |    |   |   |   |   |    |   |  |   |   |
|    |   |  |   |   |   |   |   |    |   |   |   |   |    |   |   |   |    |   |   |   |   |    |   |   |   |   |    |   |   |   |   |    |   |  |   |   |
| 5  |   |  |   |   |   | Ρ | W | R  | 5 | ۷ | E | Α | С  | Π | ۷ | Ξ |    | М | 0 | D | Ε |    |   | : | H | D | Μ  |   |   |   |   |    |   |  |   |   |
|    |   |  |   |   |   | ۷ | S | Y  | Ν | С | 1 | Α | С  | Т | ۷ | Ε |    | В | П | S | Т |    |   | : | _ | - |    |   |   |   |   |    |   |  |   |   |
|    |   |  |   |   |   | С | Κ | D  | Т |   |   | Α | С  | Т | ۷ | Е |    | Ν | ۷ | Α | L |    |   |   | 0 | 0 | 0  | 6 |   | 4 | 4 |    |   |  |   |   |
|    |   |  |   |   |   | S | С | D  | П |   | ÷ | Α | С  | Т | ۷ | Ξ |    | С | Т | S | ۷ | Α  |   | : | 0 | 0 | 7  | 4 | 2 | 5 | 0 |    |   |  |   |   |
|    |   |  |   |   |   | D | С | R  | Ρ | Т |   | Α | С  | Τ | ۷ | Ε |    | Α | κ | S | ۷ |    |   | В | 7 | 0 | 3  | 6 |   | F | 7 | 1  | 4 |  | Т |   |
| 10 |   |  |   |   |   | Α | U | Т  | н |   | : | Α | С  | Ξ | V | Ξ |    | В | K | S | ۷ |    | : | 5 | 1 | 1 | ш  | F | 2 | 1 | Α | С  | D |  |   |   |
|    |   |  |   |   |   |   |   |    |   |   |   |   |    |   |   |   |    |   | Т |   | С | Ν  | Π | ÷ | Ν | 0 |    |   |   |   |   |    |   |  |   |   |
|    |   |  |   |   |   |   |   |    |   |   |   |   |    |   |   |   |    | Ε | Х | Т | С | 0  | L | ÷ | х | v | Υ  | С | С | 7 | 0 | 9  |   |  | Т |   |
|    |   |  |   |   |   |   |   |    |   |   |   |   |    |   |   |   |    | R | G | в |   | Q  | R | : | D | ш | Т  | Α | U |   | Т |    |   |  |   |   |
|    |   |  |   |   |   |   |   |    |   |   |   |   |    |   |   |   |    | Ρ |   | Х | D | Ξ  | Ρ | ÷ | 1 | 2 | b  | 1 | t |   |   |    |   |  |   |   |
| 15 |   |  |   |   |   |   |   |    |   |   |   |   |    |   |   |   |    |   |   |   |   |    |   |   |   |   |    |   |   |   |   |    |   |  |   |   |
| 16 |   |  |   |   |   |   |   |    |   |   |   |   |    |   |   |   |    |   |   |   |   |    |   |   |   |   |    |   |   |   |   |    |   |  |   |   |

7

8

А

в

С

D

Е

F

6

### Displays the input signal information of HDMI terminal

| <b>Display Item</b> | Meaning                                        |
|---------------------|------------------------------------------------|
| PWR5V               | +5 V power detection (18 pin of HDMI terminal) |
| VSYNC               | VSYNC detection                                |
| CKDT                | Clock detection                                |
| SCDT                | SYNC detection                                 |
| DCRPT               | HDCP decryption status                         |
| AUTHEN              | HDCP authentication status                     |
| MODE                | HDMI mode status                               |
| BIST                | HDCP Key status (Always display it with "".)   |
| NVAL                | N value                                        |
| CTSVAL              | CTS value                                      |
| AKSV                | Shadow AKSV value                              |
| BKSV                | Shadow BKSV value                              |
| IT CNT              | IT content (AVI info)                          |
| EXTCOL              | Extension calorimetry (AVI info)               |
| RGV QR              | RGB range (AVI info)                           |
| PIXDEP              | Number of pixel/bit                            |

7

6

### <sup>A</sup> [1-7] HDMI SIGNAL INFO 2

1

В

F

126

1

|    | 1 |  | 5 |   |   |   |   | 10 |   |   |   |   | 15 |   |   |   |   | 20 |   |   |   |   | 25 |   |   |   |   | 30 |   |   |   |   | 35 |  | 4 | 10 |
|----|---|--|---|---|---|---|---|----|---|---|---|---|----|---|---|---|---|----|---|---|---|---|----|---|---|---|---|----|---|---|---|---|----|--|---|----|
| 1  |   |  | Π | Ν | F | 0 | R | Μ  | Α | Т |   | 0 | Ν  |   |   |   | ۷ | D  | 4 | _ | 3 | 0 | 6  | 0 | 1 | - | D |    | G | - | Α | Н | В  |  |   |    |
|    |   |  |   |   |   |   |   |    |   |   |   |   |    |   |   |   |   |    |   |   |   |   |    |   |   |   |   |    |   |   |   |   |    |  |   |    |
|    |   |  | Н | D | Μ | Π |   | S  | Π | G | Ν | Α | L  |   |   | Ν | F | 0  |   | 2 |   |   |    |   |   |   |   |    |   |   |   |   |    |  |   |    |
|    |   |  |   |   |   |   |   |    |   |   |   |   |    |   |   |   |   |    |   |   |   |   |    |   |   |   |   |    |   |   |   |   |    |  |   |    |
| 5  |   |  |   |   |   | Н |   | R  | Ε | S | : | 2 | 2  | 0 | 0 |   |   |    | С | 0 | L |   | S  | Ρ | : | 4 | 2 | 2  |   |   |   |   |    |  |   |    |
|    |   |  |   |   |   | ۷ |   | R  | Ε | S | : | 0 | 5  | 6 | 3 |   |   |    | С | 0 | L | Μ | Е  | Т | : | 7 | 0 | 9  |   |   |   |   |    |  |   |    |
|    |   |  |   |   |   | H |   | D  | Ε |   |   |   | 9  | 2 | 0 |   |   |    | Α | S | Ρ | Е | С  | Т |   | 1 | 6 | :  | 9 |   |   |   |    |  |   |    |
|    |   |  |   |   |   | ۷ |   | D  | Ξ |   | : | 0 | 5  | 4 | 0 |   |   |    | Α | С | Π |   | V  | Е | : |   |   |    |   |   |   |   |    |  |   |    |
|    |   |  |   |   |   |   | Ν | Т  | R | L |   |   | Ν  | Π |   |   |   |    | S | а | m | е |    | а | s |   | р | 1  | С |   |   |   |    |  |   |    |
| 10 |   |  |   |   |   | ۷ |   | Ρ  | 0 | L | : | Ρ | 0  | S |   |   |   |    | ۷ |   | F | Μ | Т  |   | : |   |   |    |   |   |   |   |    |  |   |    |
|    |   |  |   |   |   | Н |   | Ρ  | 0 | L |   | Ρ | 0  | S |   |   |   |    | 1 | 9 | 2 | 0 | х  | 1 | 0 | 8 | 0 | 1  | @ | 6 | 0 |   |    |  |   |    |
|    |   |  |   |   |   | Α | U | D  |   | 0 | : | 4 | 8  | k |   |   |   |    | Ρ |   | X |   | R  | Ρ | : | 0 | 0 |    |   |   |   |   |    |  |   |    |
|    |   |  |   |   |   |   |   |    |   |   |   | Ρ | С  | Μ |   |   |   |    | S | 0 | U | R | С  | Е | ÷ | Ρ |   | 0  | Ν | Е | Ε | R |    |  |   |    |
|    |   |  |   |   |   |   |   |    |   |   |   | 2 | 0  | b | I | t |   |    | D | ۷ | R | - | D  | Т | 9 | 0 |   |    |   |   |   |   |    |  |   |    |
| 15 |   |  |   |   |   |   |   |    |   |   |   |   |    |   |   |   |   |    |   |   |   |   |    |   |   |   |   |    |   |   |   |   |    |  |   |    |
| 16 |   |  |   |   |   |   |   |    |   |   |   |   |    |   |   |   |   |    |   |   |   |   |    |   |   |   |   |    |   |   |   |   |    |  |   |    |

3

4

#### Displays input signal status of HDMI terminal

|   | Display Item         | Meaning                                              |
|---|----------------------|------------------------------------------------------|
|   | H RES                | Number of horizontal pixels                          |
| 0 | V RES                | Number of vertical lines                             |
| C | H DE                 | Number of effectively horizontal pixels              |
|   | V DE                 | Number of effectively vertical lines                 |
|   | INTRL                | Interlace (=INT) or progressive (=PRG)               |
|   | V POL                | VSYNC polarity                                       |
|   | H POL                | HSYNC polarity                                       |
| - | AUDIO (first line)   | Sampling frequency. (ex. DVD: 48kHz, CD: 44.1kHz) *1 |
|   | AUDIO (second line)  | Audio format PCM (PCM) or No PCM (no PCM)            |
|   | AUDIO (third line)   | Quantization bit                                     |
|   | COL SP               | Color space (AVI Info) 422 or 444 or RGB *2          |
|   | COLMET               | Calorimetry (AVI Info)                               |
|   | ASPECT               | Aspect (AVI Info)                                    |
|   | ACTIVE               | Active format (AVI Info)                             |
| D | V FMT                | Video format (AVI Info)                              |
|   | PIX RP               | Pixel count                                          |
|   | SOURCE (first line)  | Vendor name of the emission device                   |
|   | SOURCE (second line) | Model name of the emission device                    |

2

\*1: Confirm if this item is displayed when the audio is not outputted.

\*2: If may not match to the state of source devices when the color is abnormal.

|   | Input            |       |            | FACTOR | / Display |               |
|---|------------------|-------|------------|--------|-----------|---------------|
| E | Signal           | H RES | V RES      | H DE   | V DE      | V FMT         |
|   | 480i (525i)@60   | 858   | 262 or 263 | 720    | 240       | 720x480i@60   |
|   | 480p (525p)@60   | 858   | 525        | 720    | 480       | 720x480p@60   |
|   | 1080i (1125i)@60 | 2200  | 562 or 563 | 1920   | 540       | 1920x1080i@60 |
|   | 720p (750p)@60   | 1650  | 750        | 1280   | 720       | 1280x720p@60  |
|   | 1080p (1125p)@60 | 2200  | 1125       | 1920   | 1080      | 1920x1080p@60 |
|   | 1080p (1125p)@24 | 2750  | 1125       | 1920   | 1080      | 1920x1080p@24 |

2

#### **Display of HDMI FACTORY and correspondence of resolution** Please confirm the following items when the picture doesn't come out.

3

4

### [1-8] VDEC SIGNAL INFO 1

5

|    | 1 |  | 5 |   |   |   |   | 10 |   |   |   |   | 15 |   |   |   |   | 20 | ) |   |   |   | 25 |   |   | ; | 30 |   |   |   |   | 35 |  | 4 | 40 |
|----|---|--|---|---|---|---|---|----|---|---|---|---|----|---|---|---|---|----|---|---|---|---|----|---|---|---|----|---|---|---|---|----|--|---|----|
| 1  |   |  | Π | Ν | F | 0 | R | Μ  | Α | П | Π | 0 | Ν  |   |   |   | ۷ | D  | 1 | - | 1 | 0 | 6  | 0 | 1 | Ν | Π  | ۷ | _ | Α | Н | В  |  |   |    |
|    |   |  |   |   |   |   |   |    |   |   |   |   |    |   |   |   |   |    |   |   |   |   |    |   |   |   |    |   |   |   |   |    |  |   |    |
|    |   |  | ۷ | D | Ε | С |   | S  |   | G | Ν | Α | L  |   |   | Ν | F | 0  |   | 1 |   |   |    |   |   |   |    |   |   |   |   |    |  |   |    |
|    |   |  |   |   |   |   |   |    |   |   |   |   |    |   |   |   |   |    |   |   |   |   |    |   |   |   |    |   |   |   |   |    |  |   |    |
| 5  |   |  |   |   | Μ | V | D | Ε  | С |   | - | 0 | 0  | 0 | : | 0 | 0 |    |   |   | S | ۷ | D  | Ε | С | - | 4  | 0 | 0 |   | 0 | 0  |  |   |    |
|    |   |  |   |   |   |   |   |    |   |   | - | 0 | 0  | 1 | : | 0 | 0 |    |   |   |   |   |    |   |   | - | 4  | 0 |   |   | 0 | 0  |  |   |    |
|    |   |  |   |   |   |   |   |    |   |   |   | 0 | 9  | 4 | ÷ | 0 | 0 |    |   |   |   |   |    |   |   | - | 4  | 9 | 4 |   | 0 | 0  |  |   |    |
|    |   |  |   |   |   |   |   |    |   |   |   | 0 | 9  | 5 | ÷ | 0 | 0 | Γ  | Γ |   |   |   |    |   |   | - | 4  | 9 | 5 |   | 0 | 0  |  |   |    |
|    |   |  |   |   |   |   |   |    |   |   | - | 0 | 9  | 6 | : | 0 | 0 |    |   |   |   |   |    |   |   | - | 4  | 9 | 6 |   | 0 | 0  |  |   |    |
| 10 |   |  |   |   |   |   |   |    |   |   |   | 0 | 9  | 8 | : | 0 | 0 |    |   |   |   |   |    |   |   | - |    | - | - | ÷ | - |    |  |   |    |
|    |   |  |   |   |   |   |   |    |   |   |   | 1 | в  | 5 |   | 0 | 0 |    |   |   |   |   |    |   |   | - | 5  | в | 5 |   | 0 | 0  |  |   |    |
|    |   |  |   |   |   |   |   |    |   |   | - | 1 | в  | 6 | : | 0 | 0 |    |   |   |   |   |    |   |   | - | 5  | в | 6 | : | 0 | 0  |  |   |    |
|    |   |  |   |   |   |   |   |    |   |   |   | 1 | в  | 7 | : | 0 | 0 |    |   |   |   |   |    |   |   | - | 5  | В | 7 |   | 0 | 0  |  |   |    |
|    |   |  |   |   |   |   |   |    |   |   |   |   |    |   |   |   |   |    | Γ |   |   |   |    |   |   |   |    |   |   |   |   |    |  |   |    |
| 15 |   |  |   |   |   |   |   |    |   |   |   |   |    |   |   |   |   |    |   |   |   |   |    |   |   |   |    |   |   |   |   |    |  |   |    |
| 16 |   |  |   |   |   |   |   |    |   |   |   |   |    |   |   |   |   |    |   |   |   |   |    |   |   |   |    |   |   |   |   |    |  |   |    |

6

7

8

А

В

С

D

Е

F

### Displays signal status that is input to VDEC.

| Device | Sub Address<br>(Main screen) | Sub Address<br>(Sub screen) | Meaning                         |
|--------|------------------------------|-----------------------------|---------------------------------|
|        | 000h                         | 400h                        | Line system distinction result  |
|        | 001h                         | 401h                        | VTR distinction result          |
|        | 094h                         | 494h                        | Slot number                     |
| VDEC   | 095h                         | 495h                        | Color system distinction result |
|        | 096h                         | 496h                        | ACC coefficient                 |
|        | 098h                         |                             | 3D YC flag                      |
|        | 1B5h                         | 5B5h                        | MV detection 1                  |
|        | 1B6h                         | 5B6h                        | MV detection 2                  |
|        | 1B7h                         | 5B7h                        | MV detection 3                  |

### [1-9] VDEC SIGNAL INFO 2

5

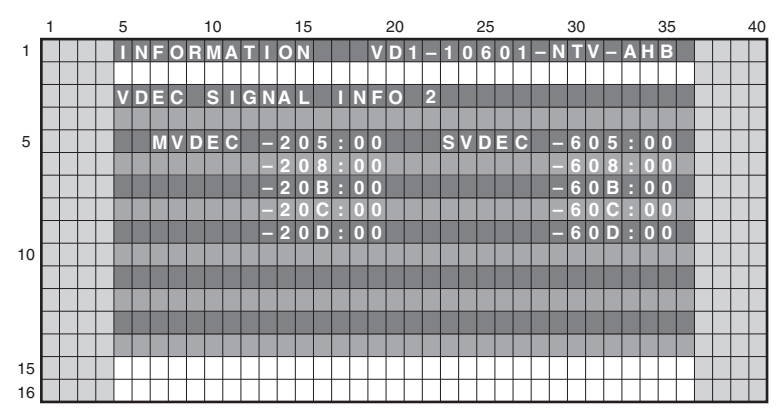

### Displays signal status that is input to VDEC.

| Device | Sub Address<br>(Main screen) | Sub Address<br>(Sub screen) | Meaning                |
|--------|------------------------------|-----------------------------|------------------------|
|        | 205h                         | 605h                        | CC detection 1         |
|        | 208h                         | 608h                        | CC detection 2         |
| VDEC   | 20Bh                         | 60Bh                        | CC-CRI detection       |
|        | 20Ch                         | 60Ch                        | XDS content advisory 0 |
|        | 20Dh                         | 60Dh                        | XDS content advisory 1 |

6

PDP-6020FD

127

## <sup>A</sup> [2] PANEL FACTORY (+)

### Operation Items

D

Е

F

-

128

1

1

This is the menu screen for the adjustment of the panel. Data acquisition and value adjustment can be performed for the following items:

3

4

2

| No.    | Indication             | Description of functions                                                                                                    |
|--------|------------------------|----------------------------------------------------------------------------------------------------|
| [2-1]  | PANEL INFORMATION      | Data, such as the version of the microcomputer of the panel, product serial number, and statuses of EEPROM for adjustment values for the main unit and for backup, are displayed. |
| [2-2]  | PANEL WORKS            | Operation data, such as accumulated pulse-meter count, accumulated hour-meter count, accumulated power-on count, and the temperature detected by the sensor, are displayed.       |
| [2-3]  | POWER DOWN             | The power-down history is displayed.                                                                                                    |
| [2-4]  | SHUT DOWN              | The shutdown history of the panel section is displayed.                                                                                                    |
| [2-5]  | PANEL-1 ADJ (+)        | Settings of the driving voltage and AM radio prevention can be performed.                                                                                                    |
| [2-6]  | PANEL-2 ADJ (+)        | White balance and ABL (power consumption) for the panel can be set.                                                                                                    |
| [2-7]  | PANEL FUNCTION (+)     | Setting of the panel-degradation correction-level and various functions are displayed.                                                                                            |
| [2-8]  | ETC. (+)               | Copying of backup data, clearing of various settings, and changing of settings for functions for which setting data are not stored upon last update are performed.                |
| [2-9]  | RASTER MASK SETUP (+)  | The mask indication (RASTER) can be set and indicated.                                                                                                    |
| [2-10] | PATTERN MASK SETUP (+) | The mask indication (PATTERN) can be set and indicated.                                                                                                    |
| [2-11] | COMBI MASK SETUP (+)   | The mask indication (COMBI) can be set and indicated.                                                                                                    |

2 PDP-6020FD

3

4

### Details of indications in each layer

#### [2-1] PANEL INFORMATION

5

 Data, such as the version of the microcomputer of the panel, product serial number, and statuses of digital EEPROM for storing the adjustment values and for backup EEPROM, are displayed. No other layers are nested below this layer, and there are no adjustment items.

6

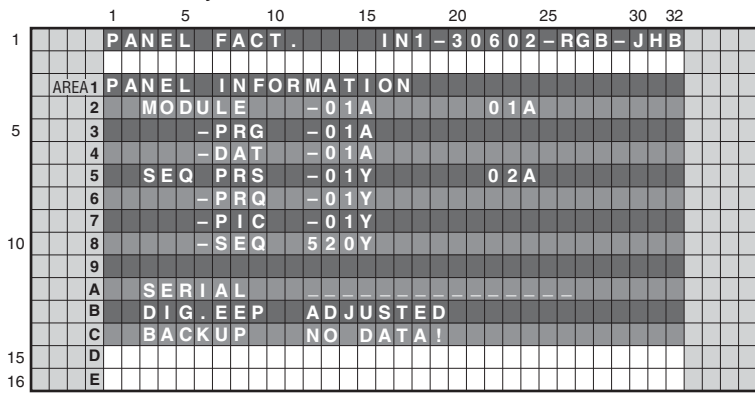

#### Key operation

| <down></down> | : Shifting to PANEL WORKS        |
|---------------|----------------------------------|
| <up></up>     | : Shifting to COMBI MASK SETUP   |
|               | (+)                              |
| <l r=""></l>  | : Updating displayed information |

А

В

С

D

Е

F

#### Contents of the Display item

| MODULE  | : The version of data written in the Module microcomputer is indicated.                         |
|---------|-------------------------------------------------------------------------------------------------|
| -PRG    | : The program version of the Module microcomputer is indicated.                                 |
| -DAT    | : The data version of the Module microcomputer is indicated.                                    |
| SEQ PRS | : The version of data written in the Sequence LSI is indicated.                                 |
| -PRG    | : The program version of the Sequence LSI is indicated.                                         |
| -PIC    | : The Picture-data version of the Sequence LSI is indicated.                                    |
| -SEQ    | : The sequence-data version of the Sequence LSI is indicated.                                   |
| SERIAL  | : The serial number of the module is indicated.                                                 |
| DIG.EEP | : The adjusted status of the EEPROM that is mounted on the DIGITAL Assy is indicated.           |
| BACKUP  | : The adjusted status of the EEPROM for backup that is mounted on the SENSOR Assy is indicated. |
|         |                                                                                                 |

#### [2-2] PANEL WORKS

• Data on operations, such as the accumulated pulse-meter counts, hour-meter count, power-on count, and temperature detected by the sensor, are displayed. No other layers are nested below this layer, and there are no adjustment items.

|    |    |    |   | 1 |   |   |   | 5 |   |   |   |   | 10 |   |   |   |   | 15 |   |   |   |   | 20 |   |   |   |   | 25 |   |   |   | 30 |   | 32 |  |   |
|----|----|----|---|---|---|---|---|---|---|---|---|---|----|---|---|---|---|----|---|---|---|---|----|---|---|---|---|----|---|---|---|----|---|----|--|---|
| 1  |    |    |   | Ρ | Α | Ν | Ε |   |   | F | Α | С | Π  |   |   |   |   |    |   | Ν | 1 |   | 3  | 0 | 6 | 0 | 2 |    | R | G | В | J  | H | В  |  | ٦ |
|    |    |    |   |   |   |   |   |   |   |   |   |   |    |   |   |   |   |    |   |   |   |   |    |   |   |   |   |    |   |   |   |    |   |    |  | 1 |
|    | AŔ | EA | 1 | Ρ | Α | Ν | Ε |   |   | W | 0 | R | κ  | S |   |   |   |    |   |   |   |   |    |   |   |   |   |    |   |   |   |    |   |    |  |   |
|    |    |    | 2 |   |   |   |   |   |   |   |   |   |    |   |   |   |   |    |   |   |   |   |    |   |   |   |   |    |   |   |   |    |   |    |  |   |
| 5  |    |    | 3 |   |   | Ρ | Μ |   | В | 1 |   |   |    |   | 0 | 0 | 0 | 0  | 0 | 7 | 1 | 5 |    | М |   |   |   |    |   |   |   |    |   |    |  | 1 |
|    |    |    | 4 |   |   | Ρ | Μ | - | В | 2 |   |   |    |   | 0 | 0 | 0 | 0  | 0 | 6 | 0 | 7 |    | Μ |   |   |   |    |   |   |   |    |   |    |  |   |
|    |    |    | 5 |   |   | Ρ | Μ |   | В | 3 |   |   |    |   | 0 | 0 | 0 | 0  | 0 | 8 | 5 | 2 |    | Μ |   |   |   |    |   |   |   |    |   |    |  |   |
|    |    |    | 6 |   |   | Ρ | Μ |   | В | 4 |   |   |    |   | 0 | 0 | 0 | 0  | 0 | 6 | 6 | 8 |    | Μ |   |   |   |    |   |   |   |    |   |    |  | 1 |
|    |    |    | 7 |   |   | Ρ | Μ | - | В | 5 |   |   |    |   | 0 | 0 | 0 | 0  | 0 | 7 | 3 | 3 |    | Μ |   |   |   |    |   |   |   |    |   |    |  |   |
| 10 |    |    | 8 |   |   |   |   |   |   |   |   |   |    |   |   |   |   |    |   |   |   |   |    |   |   |   |   |    |   |   |   |    |   |    |  |   |
|    |    |    | 9 |   |   | E | R |   | М | Π | R |   |    |   | 0 | 0 | 0 | 0  | 2 | 5 | H |   | 2  | 0 | Μ |   |   |    |   |   |   |    |   |    |  |   |
|    |    |    | Α |   |   | Ρ | - | С | 0 | U | Ν | Т |    |   | 0 | 0 | 0 | 0  | 0 | 0 | 9 | 5 |    | Т |   | М | Е | S  |   |   |   |    |   |    |  |   |
|    |    |    | в |   |   | Π | Ε | Μ | Ρ | 1 |   |   |    |   | ÷ | 2 | 7 |    | 4 |   |   |   | +  | 7 | 0 |   | 8 |    |   |   |   |    |   |    |  |   |
|    |    |    | С |   |   | С |   | S |   | R | G | в |    |   | 2 | 0 | 0 | 0  | 1 | 0 | 3 | 2 | 5  | 1 | 1 | 2 | 2 | 3  | - | 0 | κ |    |   |    |  | 1 |
| 15 |    |    | D |   |   |   |   |   |   |   |   |   |    |   |   |   |   |    |   |   |   |   |    |   |   |   |   |    |   |   |   |    |   |    |  |   |
| 16 |    |    | Е |   |   |   |   |   |   |   |   |   |    |   |   |   |   |    |   |   |   |   |    |   |   |   |   |    |   |   |   |    |   |    |  |   |

#### Key operation

| <down></down> | : Shifting to POWER DOWN         |   |
|---------------|----------------------------------|---|
| <up></up>     | : Shifting to PANEL INFORMATION  | _ |
| <l r=""></l>  | : Updating displayed information |   |
|               |                                  |   |

#### Temperature unit is " °C (Centigrade) ".

#### Contents of the Display item

5

- PM-B1 to B5: The accumulated pulse-meter counts for the 5 blocks on the screen are indicated. (the lowest-order digit represents millions of pulses.)
- HR-MTR: The hour-meter value (accumulated power-on hours) is indicated.
- P-COUNT: The accumulated power-on count is indicated.
- TEMP1: The current panel temperature and the historical maximum temperature recorded in memory are indicated. The range of temperature indication is from -50.0 to +99.9. (The temperature unit is " °C (Centigrade) ".)
- CLS-RGB: Data obtained from the color sensor are displayed in the order R, G, and B, with the status indication at the end.

6

| CLS Status                         | Indication |
|------------------------------------|------------|
| Function OFF                       | -OFF       |
| Color sensor module non connection | -NC        |
| Data abnormality                   | -INV       |
| Data normal                        | -OK        |

#### Note:

Turning ON the functions of the color sensor can be performed in the ETC(+) layer.

#### <sup>A</sup> [2-3] POWER DOWN

1

• The power-down history is displayed. No other layers are nested below this layer.

2

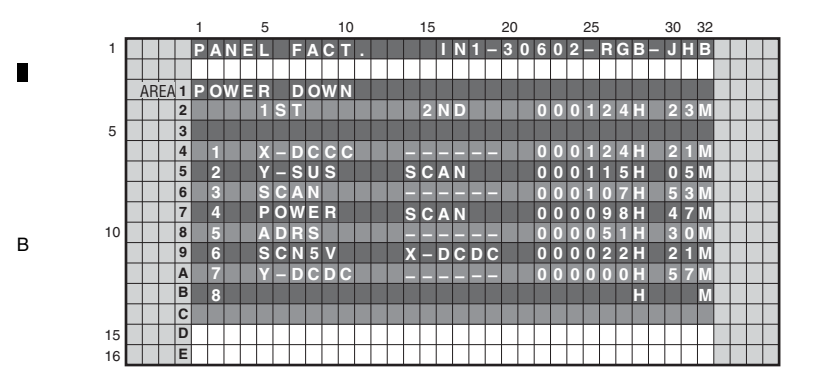

#### Key operation

3

| <down></down> | : Shifting to SHUT DOWN          |
|---------------|----------------------------------|
| <up></up>     | : Shifting to PANEL WORKS        |
| <l r=""></l>  | : Updating displayed information |

#### Contents of the Display item

D

Е

F

130

1

• The last most 8 power-down histories are displayed with the hour-meter values that indicate the hours when power-downs occurred.

PDP-6020FD

3

4

2

- When power-down is confirmed, the factor is displayed as "1st", "2nd", according to the accuracy order.
- The power-down history is not recorded when the power-down occurred at the same place and same time.

### <sup>C</sup> <Causes of power-down and corresponding OSD indications>

| Cause of power-down         | OSD Indication | Cause of power-down         | OSD Indication |
|-----------------------------|----------------|-----------------------------|----------------|
| POWER SUPPLY Unit           | P-PWR          | ADDRESS Assy                | ADRS           |
| SCAN Assy                   | SCAN           | DC/DC converter for X drive | X-DCDC         |
| 5 V power for SCAN          | SCN5V          | X-SUS                       | X-SUS          |
| DC/DC converter for Y drive | Y-DCDC         | DIG-DCDC                    | D-DCDC         |
| Y-SUS                       | Y-SUS          | Unknown                     | UNKNOW         |

#### [2-4] SHUT DOWN

5

• The shutdown history of panel section is displayed. No other layers are nested below this layer, and there are no adjustment items.

|    |    |     |   | 1 |   |   |   | 5 |   |   |   |   | 10 |  |   | 15 |   |   |   |   | 20 | ) |   |   |   | 25 |   |   |   | 30 |   | 32 |  |  |
|----|----|-----|---|---|---|---|---|---|---|---|---|---|----|--|---|----|---|---|---|---|----|---|---|---|---|----|---|---|---|----|---|----|--|--|
| 1  |    |     |   | Ρ | Α | Ν | Ξ |   |   | E | Α | С | Π  |  |   |    | Π | Ν | 1 |   | 3  | 0 | 6 | 0 | 2 |    | R | G | в | J  | H | в  |  |  |
|    |    |     |   |   |   |   |   |   |   |   |   |   |    |  |   |    |   |   |   |   |    |   |   |   |   |    |   |   |   |    |   |    |  |  |
|    | AF | ŔΕ/ | 1 | S | Н | U | Π |   |   | D | 0 | W | Ν  |  |   |    |   |   |   |   |    |   |   |   |   |    |   |   |   |    |   |    |  |  |
|    |    |     | 2 |   |   |   |   | Μ | Α | Π | Ν |   |    |  |   | S  | U | в |   |   |    |   | 0 | 0 | 0 | 1  | 2 | 4 | H | 2  | 3 | Μ  |  |  |
| 5  |    |     | 3 |   |   |   |   |   |   |   |   |   |    |  |   |    |   |   |   |   |    |   |   |   |   |    |   |   |   |    |   |    |  |  |
|    |    |     | 4 |   | 1 |   |   |   | Μ | Ρ |   | Ν | G  |  | П | Μ  | Ρ |   | H |   |    |   | 0 | 0 | 0 | 1  | 2 | 4 | н | 2  | 1 | Μ  |  |  |
|    |    |     | 5 |   | 2 |   |   | S | Q | E |   | S |    |  | R | Π  | R | Υ |   |   |    |   | 0 | 0 | 0 |    | 1 | 5 | Н | 0  | 5 | Μ  |  |  |
|    |    |     | 6 |   | 3 |   |   | Μ | D | - | D | Ε | V  |  | D | Α  | С |   |   |   |    |   | 0 | 0 | 0 |    | 0 | 7 | Н | 5  | 3 | Μ  |  |  |
|    |    |     | 7 |   | 4 |   |   | S | Q | E |   | S | 0  |  | V | Е  | R | ۳ | н | s |    |   | 0 | 0 | 0 | 0  | 9 | 8 | ÷ | 4  | 7 | Μ  |  |  |
| 10 |    |     | 8 |   | 5 |   |   | Μ | D | - | D | Ε | ۷  |  | в | Α  | С | κ | U | Ρ |    |   | 0 | 0 | 0 | 0  | 5 | 1 | Н | 3  | 0 | Μ  |  |  |
|    |    |     | 9 |   | 6 |   |   | S | Q |   |   | S |    |  | в | U  | s | Υ |   |   |    |   | 0 | 0 | 0 | 0  | 1 | 2 | н | 0  | 7 | Μ  |  |  |
|    |    |     | Α |   | 7 |   |   |   |   |   |   |   |    |  |   |    |   |   |   |   |    |   |   |   |   |    |   |   | Н |    |   | Μ  |  |  |
|    |    |     | в |   | 8 |   |   |   |   |   |   |   |    |  |   |    |   |   |   |   |    |   |   |   |   |    |   |   | н |    |   | Μ  |  |  |
|    |    |     | С |   |   |   |   |   |   |   |   |   |    |  |   |    |   |   |   |   |    |   |   |   |   |    |   |   |   |    |   |    |  |  |
| 15 |    |     | D |   |   |   |   |   |   |   |   |   |    |  |   |    |   |   |   |   |    |   |   |   |   |    |   |   |   |    |   |    |  |  |
| 16 |    |     | Е |   |   |   |   |   |   |   |   |   |    |  |   |    |   |   |   |   |    |   |   |   |   |    |   |   |   |    |   |    |  |  |

#### Key operation

7

| <down></down> | : Shifting to PANEL-1 ADJ (+)    |
|---------------|----------------------------------|
| <up></up>     | : Shifting to POWER DOWN         |
| <l r=""></l>  | : Updating displayed information |

8

А

В

С

D

Е

#### Contents of the Display item

5

- The shutdown history is displayed. The last most 8 shutdown histories are displayed with the hour-meter values that indicate the hours when shutdowns occurred.
- When there is detail information when shutdown occurred, the possible defective part is displayed as Sub information.
- The shutdown history is not recorded when the shutdown occurred at the same place and same time.

6

#### <Cause of shutdown and corresponding OSD Indication >

| Cause of shutdown                | (MAIN)         | Cause of shutdown (SU         | B)             |
|----------------------------------|----------------|-------------------------------|----------------|
| Main cause                       | OSD Indication | Sub cause                     | OSD Indication |
| SQ_LSI                           | SQ_LSI         | Communication Error           | RTRY           |
| _                                |                | Drive Stop                    | SQNO           |
|                                  |                | Busy                          | BUSY           |
|                                  |                | Version mismatching (H/S)     | VER-HS         |
|                                  |                | Version mismatching (H/M)     | VER-HM         |
|                                  |                | Version mismatching (H/I)     | VER-HI         |
|                                  |                | Digital EEPROM                | EEPROM         |
| WIDO-DEVICE                      |                | Backup EEPROM                 | BACKUP         |
|                                  |                | DAC IC                        | DAC            |
| Abnormally in RST2 power supply  | RST2           | -                             | -              |
| Abnormally in panel temperature  |                | High temperature of the panel | TMP-H          |
| Abnormally in parlet temperature | I MP-ING       | Low temperature of the panel  | TMP-L          |

PDP-6020FD

6

131

#### А [2-5] PANEL-1 ADJ (+)

Е

F

132

1

This is a page for settings for the driving voltage and AM radio countermeasures. Pressing the ENTER/SET key shifts the screen to the next nested layer below for item selection.

On third line of the screen, the white balance, ABL table, and drive sequence in the current status are displayed. (Items that have lower layers are the same.)

2

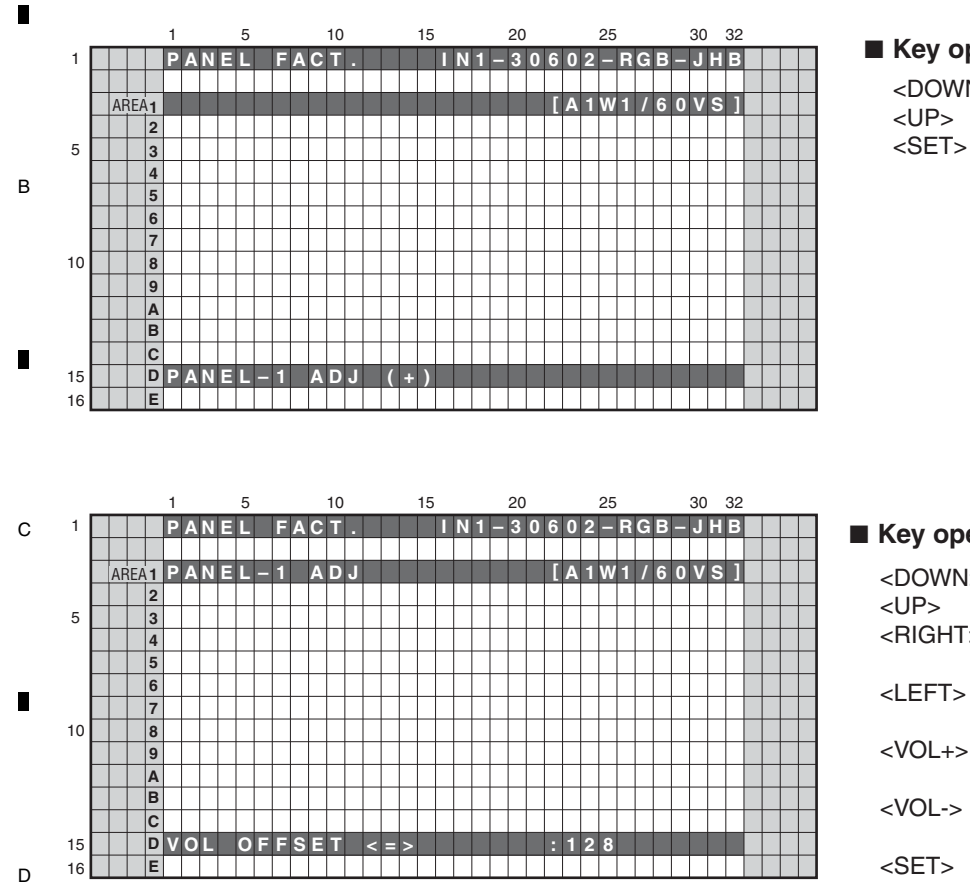

#### Key operation

3

- <DOWN> : Shifting to PANEL-2 ADJ (+)
  - : Shifting to POWER DOWN
  - : Shifting to the next nested layer

| кеу | ope | ratio | on |
|-----|-----|-------|----|
|     |     |       |    |

| <down></down>   | : Shifting to the next item           |
|-----------------|---------------------------------------|
| <up></up>       | : Shifting to the previous item       |
| <right></right> | : Adding by one to the adjustment/    |
|                 | setting value                         |
| <left></left>   | : Subtracting by one from the         |
|                 | adjustment/setting value              |
| <vol+></vol+>   | : Adding by 10 to the adjustment/     |
|                 | setting value                         |
| <vol-></vol->   | : Subtracting by 10 from the          |
|                 | adjustment/setting value              |
| <set></set>     | : Determining the adjustment/setting  |
|                 | value and shifting to the upper layer |

4

When entered to this layer, panel white balance and the gamma setting become the default temporarily for setting that is necessary for voltage adjustment. Turn off the noise option function.

3

| No. | Item                                                          | OSD Indication    | Variable Range | Setting<br>Value | RS-232C<br>Command | Remarks     |
|-----|---------------------------------------------------------------|-------------------|----------------|------------------|--------------------|-------------|
| 1   | Vsus voltage                                                  | VOL SUS <=>       | 000 to 255     | Factory          | VSU                |             |
| 2   | Vysnofs voltage                                               | VOL OFFSET <=>    |                | adjustment       | VOF                |             |
| 3   | Vyprst voltage                                                | VOL RST P <=>     |                | value            | VRP                |             |
| 4   | Vxpofs1 voltage                                               | VOL XPOFS1 <=>    |                |                  | VX1                |             |
| 5   | Vxpofs2 voltage                                               | VOL XPOFS2 <=>    |                |                  | VX2                |             |
| 6   | Vyknofs1,2 voltage                                            | VOL YKNOFS1 D <=> | 1              |                  | V1F                |             |
| 7   | Vyknofs3 voltage                                              | VOL YKNOFS3 D <=> |                |                  | V3F                |             |
| 8   | Vyknofs4 voltage                                              | VOL YKNOFS4 D<=>  |                |                  | V4F                |             |
| 9   | ∆ Vyknofs1,2/3/4                                              | VOL YKNOFSA D<=>  | 1              |                  | VYF                |             |
| 10  | First reset (wedge width)                                     | RESET1ST_KSB <=>  | 112 to 144     | 128              | R1K                | Factory use |
| 11  | Second reset (wedge width)                                    | RESET2ND_KSB <=>  |                |                  | R2K                | item        |
| 12  | 1SF - Y sus tail (wedge width)                                | YSTL_1SF_KSB <=>  |                |                  | Y1K                |             |
| 13  | 1SF - Y sus tail (resonance down width)                       | YSTL_1SF_HZ <=>   |                |                  | Y1Z                |             |
| 14  | 3SF and later - first X sus (resonance up width)              | XSUS_1ST_B <=>    |                |                  | X1B                |             |
| 15  | 2SF - second Y sus (resonance up width)                       | YSUS_2ND_B <=>    | 1              |                  | Y2B                |             |
| 16  | 2SF - third X sus (resonance up width)                        | XSUS_3RD_B <=>    |                |                  | X3B                |             |
| 17  | 2SF - repeat Y sus (resonance up width)                       | YSUS_B <=>        |                |                  | YSB                |             |
| 18  | 2SF - repeat X sus (resonance up width)                       | XSUS_B <=>        |                |                  | XSB                |             |
| 19  | 3SF and later - Y sus tail (wedge width)                      | YSTL_KSB <=>      |                |                  | YTK                |             |
| 20  | 3SF and later - Y sus tail (resonance down width)             | YSTL_HZ <=>       |                |                  | YTZ                |             |
| 21  | 2SF - Y sus tail (wedge width)                                | YSTL_2SF_KSB <=>  |                |                  | Y2K                |             |
| 22  | 2SF - Y sus tail (resonance down width)                       | YSTL_2SF_HZ <=>   | ]              |                  | Y2Z                | ] [         |
| 23  | 3SF and later (2 pulses of SSF)<br>- Y sus tail (wedge width) | YSTL_FMR_KSB <=>  |                |                  | YNK                |             |
| 24  | Timing between Scan and Address                               | SCAN ADRS ADJ <=> |                |                  | SAT                |             |
| 25  | SUS frequency (AM radio anti-jamming)                         | SUS FREQ <=>      | MODE1 to 8     | MODE1            | SFR                | Note        |

7

### <Next nested layer of PANEL-1 ADJ (+)>

6

5

5

Note: It is necessary to turn OFF and ON the power for reflecting the setting change.

Α

8

PDP-6020FD

7

6

8

Е

F

#### [2-6] PANEL-2 ADJ (+)

• White balance of the panel can be adjusted. Pressing the ENTER/SET key shifts the screen to the next nested layer below for item selection.

3

2

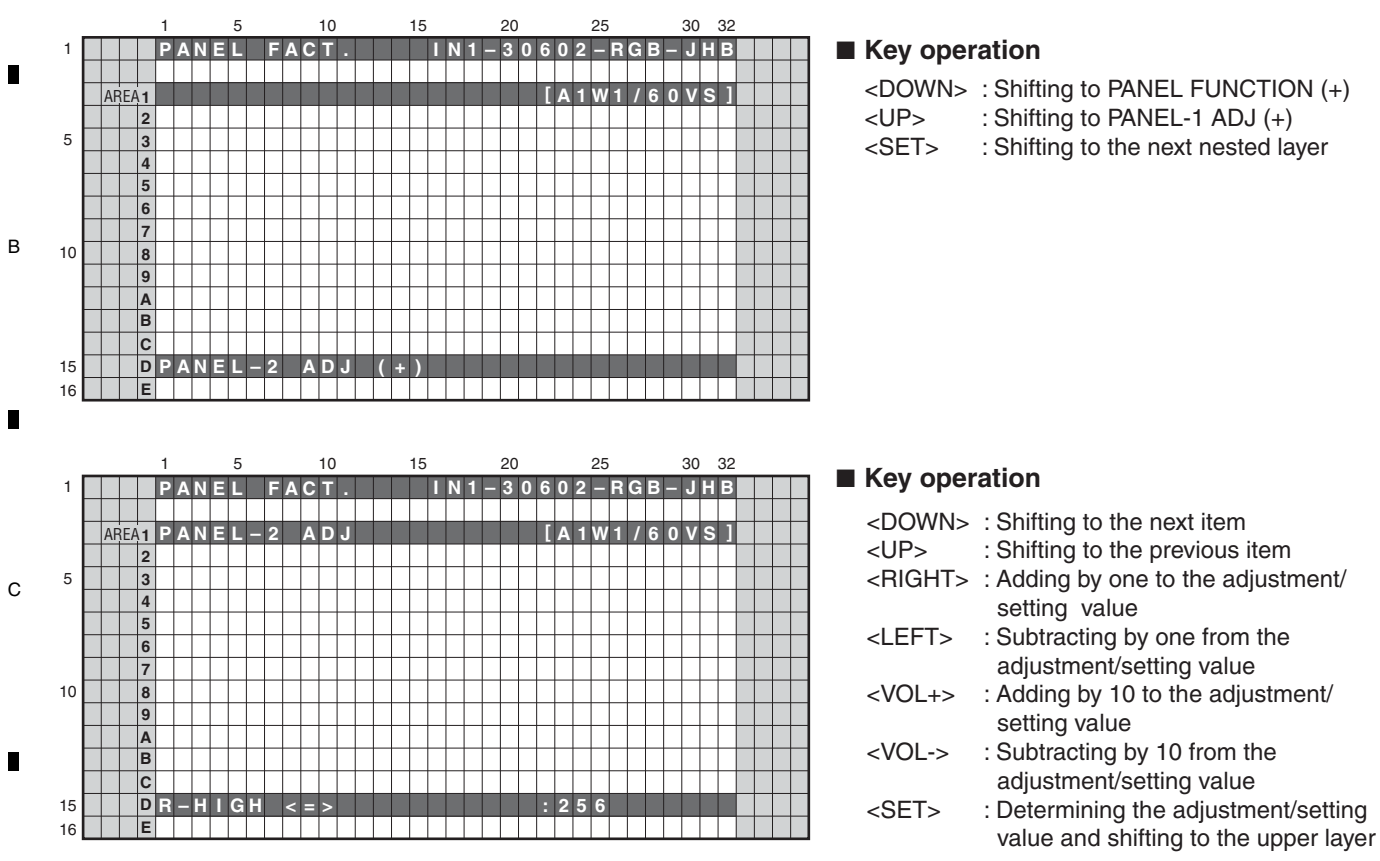

| D | No. | Item                 | OSD Indication | Variable Range | Setting<br>Value | RS-232C<br>COMMAND | Remarks |
|---|-----|----------------------|----------------|----------------|------------------|--------------------|---------|
|   | 1   | Panel WB R highlight | R-HIGH <=>     | 000 to 999     | Factory          | PRH                |         |
|   | 2   | Panel WB G highlight | G-HIGH <=>     |                | adjustment       | PGH                |         |
|   | 3   | Panel WB B highlight | B-HIGH <=>     |                | value            | РВН                |         |
|   | 4   | Panel WB R lowlight  | R-LOW <=>      | 000 to 999     |                  | PRL                |         |
|   | 5   | Panel WB G lowlight  | G-LOW <=>      |                |                  | PGL                |         |
|   | 6   | Panel WB B lowlight  | B-LOW <=>      |                |                  | PBL                |         |
|   | 7   | ABL                  | ABL <=>        | 000 to 255     |                  | ABL                |         |

The ABL/WB adjustment values are grouped into three tables with ABL and four tables with WB, depending on the drive sequences. Е The adjustment value for the actually driven table is displayed. The number of the adjustment table and the drive sequence currently selected are displayed on the right side of the third line as the On-Screen display.

|   | ABL Table | WB Table | OSD<br>Indication | Drive Sequence | OSD<br>Indication | Remarks                            |
|---|-----------|----------|-------------------|----------------|-------------------|------------------------------------|
|   | TABLE 1   | TABLE 1  | A1W1              | VIDEO-60Hz     | 60VS              |                                    |
|   |           |          |                   | PC-60Hz        | 60PS              |                                    |
|   | TABLE 2   | TABLE 2  | A2W2              | VIDEO-48Hz     | 48VS              |                                    |
|   |           |          |                   | VIDEO-50Hz     | 50VS              |                                    |
| F | TABLE 3   | TABLE 3  | A3W3              | VIDEO-72Hz     | 72VS              |                                    |
|   |           |          |                   | VIDEO-75Hz-1   | 75V1              |                                    |
|   |           | TABLE 4  | A3W4              | VIDEO-75Hz-2   | 75V2              | Correspond to MASK indication only |

2

#### <Next nested layer of PANEL-2 ADJ (+)>

<ABL/WB adjustment table and Drive sequence>

1

#### PDP-6020FD

3

#### [2-7] PANEL FUNCTION (+)

5

• A level setting for panel degradation correction can be made. Pressing the ENTER/SET key shifts the screen to the next nested layer below for item selection.

7

6

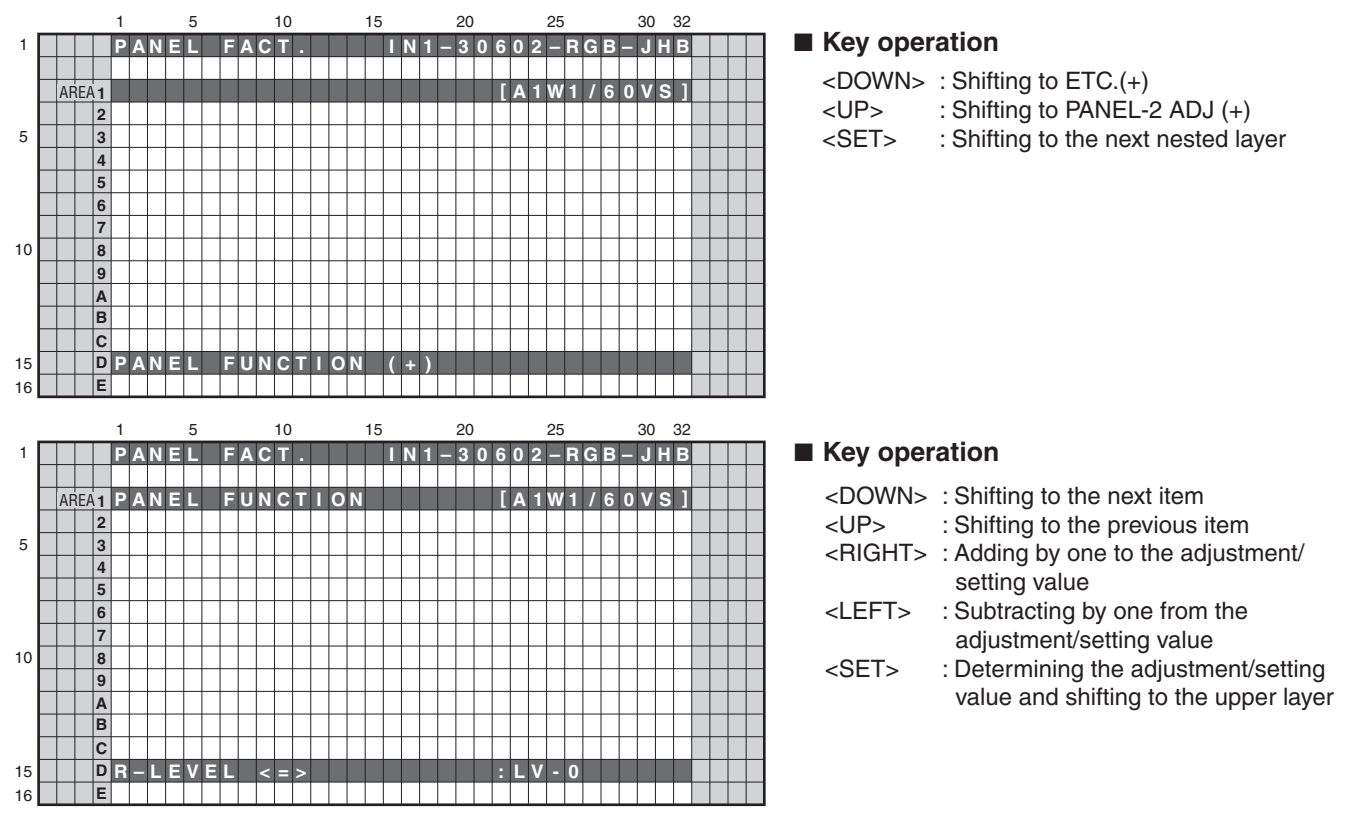

<Next nested layer of PANEL FUNCTION (+)>

| No. | Item                             | OSD Indication | Variable Range    | Setting<br>Value | RS-232C<br>COMMAND | Remarks     |   |
|-----|----------------------------------|----------------|-------------------|------------------|--------------------|-------------|---|
| 1   | R deterioration correction LEVEL | R-LEVEL <=>    | Lv-10 to 7        | Lv-3             | RRL                | Factory use | D |
| 2   | G deterioration correction LEVEL | G-LEVEL <=>    |                   | Lv-2             | RGL                | item (Note) |   |
| 3   | B deterioration correction LEVEL | B-LEVEL <=>    |                   | Lv-0             | RBL                |             |   |
| 4   | L1 address                       | ADDRESS L1 <=> | PH0 to 9          | PH2              | AP0                |             |   |
| 5   | L2 address                       | ADDRESS L2 <=> |                   | PH3              | AP0                |             |   |
| 6   | L3 address                       | ADDRESS L3 <=> |                   | PH2              | AP1                |             |   |
| 7   | L4 address                       | ADDRESS L4 <=> |                   | PH1              | AP1                |             |   |
| 8   | U1 address                       | ADDRESS U1 <=> |                   | PH2              | AP2                |             |   |
| 9   | U2 address                       | ADDRESS U2 <=> |                   | PH3              | AP2                |             |   |
| 10  | U3 address                       | ADDRESS U3 <=> |                   | PH2              | AP3                |             |   |
| 11  | U4 address                       | ADDRESS U4 <=> |                   | PH1              | AP3                |             | E |
| 12  | Streaking correction             | STK MODE <=>   | OFF to MODE1 to 8 | MODE1            | SKM                |             |   |
| 13  | Black display mode               | FULL BLACK <=> | OFF to MODE1      | MODE1            | FBM                |             |   |
| 14  | Panel Rx characteristic          | PANEL RX <=>   | 000 to 999        | Factory          | PRX                | Factory use |   |
| 15  | Panel Ry characteristic          | PANEL RY <=>   | 000 to 999        | adjustment       | PRY                | item        |   |
| 16  | Panel Gx characteristic          | PANEL GX <=>   | 000 to 999        | value            | PGX                |             | - |
| 17  | Panel Gy characteristic          | PANEL GY <=>   | 000 to 999        |                  | PGY                |             |   |
| 18  | Panel Bx characteristic          | PANEL BX <=>   | 000 to 999        |                  | PBX                |             |   |
| 19  | Panel By characteristic          | PANEL BY <=>   | 000 to 999        |                  | PBY                |             |   |
| 20  | Color sensor R coefficient       | CLS R <=>      | 000 to 255        | 128              | CSR                |             |   |
| 21  | Color sensor G coefficient       | CLS G <=>      | 000 to 255        | 128              | CSG                | ]           | - |
| 22  | Color sensor B coefficient       | CLS B <=>      | 000 to 255        | 128              | CSB                |             |   |

Note: It is necessary to turn OFF and ON the power for reflecting the setting change.

6

5

8

A

В

С

#### <sup>A</sup> [2-8] ETC. (+)

• Clearance of various log data for the panel and changing of settings for which setting data were not stored upon last update can be performed.

Pressing the ENTER/SET key shifts the screen to the next nested layer below for item selection.

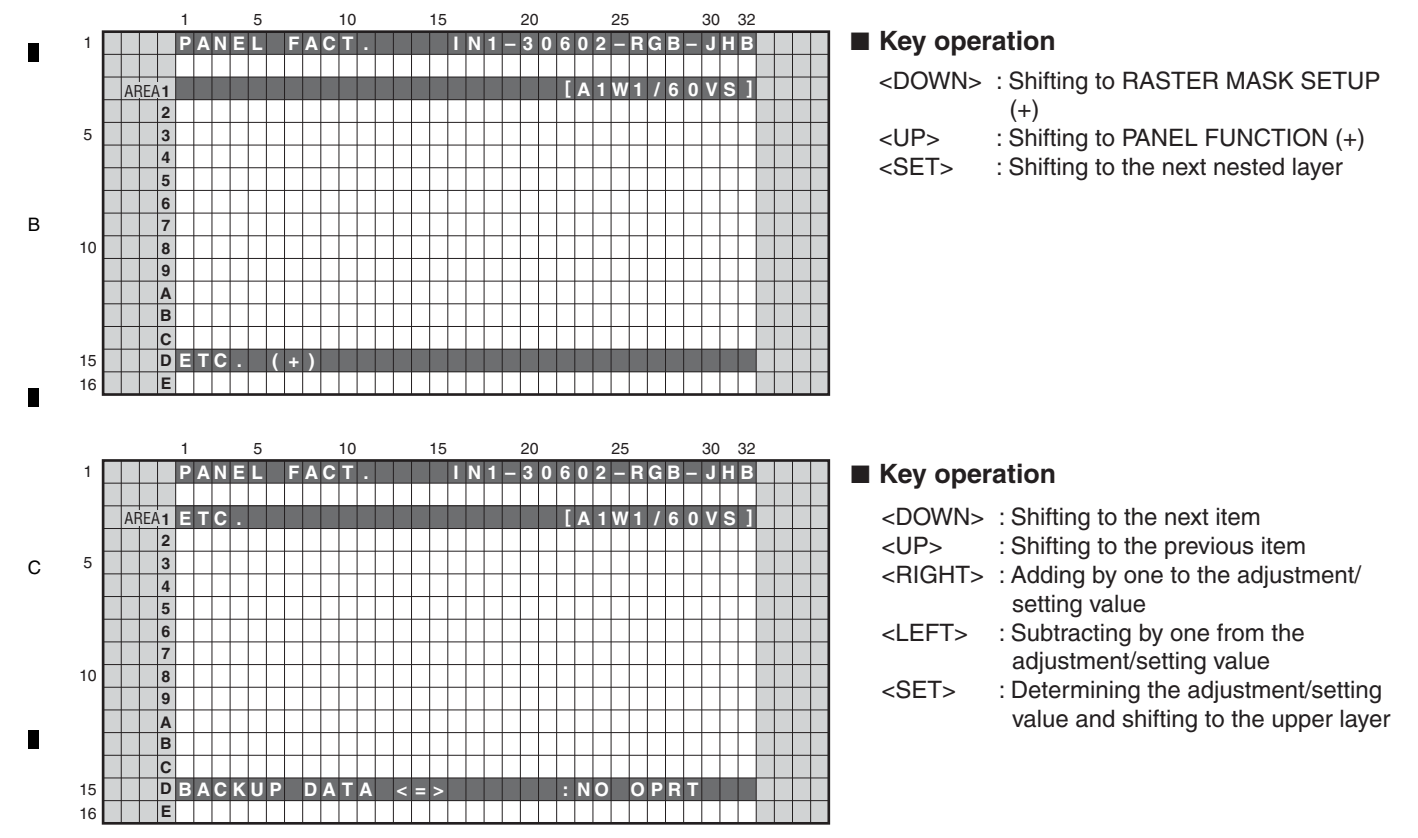

#### D <Next nested layer of ETC (+)>

|   | No.                           | Item                     | OSD Indication     | Processing Contents                                                                                                    | RS-232C<br>COMMAND | Remarks                                                                                                |
|---|-------------------------------|--------------------------|--------------------|----------------------------------------------------------------------------------------------------|--------------------|----------------------------------------------------------------------------------------------------|
|   | 1                             | Backup EEPROM data       | BACKUP DATA <=>    | <ul> <li>NO OPRT (No operation)</li> <li>TRANSFER (Backup data transmission)</li> </ul>                                                                                                    | BCP                |                                                                                                    |
|   | 2                             | Digital EEPROM data      | DIGITAL EEPROM <=> | <ul> <li>NO OPRT (No operation)</li> <li>REPAIR (Adjustment is complete)</li> <li>DELETE (Adjustment is not complete)</li> </ul>                                                               | FAJ/UAJ            |                                                                                                    |
|   | 3                             | PD history               | PD INFO. <=>       | NO OPRT (No operation)                                                                                                    | CPD                |                                                                                                    |
|   | 4                             | SD history               | SD INFO. <=>       | CLEAR (Data clear)                                                                                                    | CSD                |                                                                                                    |
| E | 5 HOUR METER HR-MTR INFO. <=> |                          | HR-MTR INFO. <=>   |                                                                                                    | CHM                |                                                                                                    |
|   | 6                             | Pulse meter              | PM/B1-B5 <=>       |                                                                                                    | СРМ                |                                                                                                    |
|   | 7                             | PON counter              | P COUNT INFO. <=>  |                                                                                                    | CPC                |                                                                                                    |
|   | 8                             | Maximum temperature      | MAX TEMP. <=>      |                                                                                                    | CMT                |                                                                                                    |
| • | 9                             | Mirror reversing display | MIRROR <=>         | <ul> <li>Mirror reversing display OFF</li> <li>MODE1 (Right and left reversing)</li> <li>MODE2 (Top and bottom reversing)</li> <li>MODE3 (Right and left, Top and bottom reversing)</li> </ul> | MIR                | The indication<br>on the menu is<br>also highlighted.<br>The setting is<br>canceled upon<br>power-off. |
| F | 10                            | Color sensor mode        | CLS <=>            | Color sensor operation OFF     Color sensor operation ON                                                                                                    | CSF                |                                                                                                    |

PDP-6020FD

#### [2-9] RASTER MASK SETUP (+)

5

• This menu set the RASTER MASK and the drive sequence at RASTER MASK state. Pressing the ENTER/SET key shifts the screen to the next nested layer below for item selection.

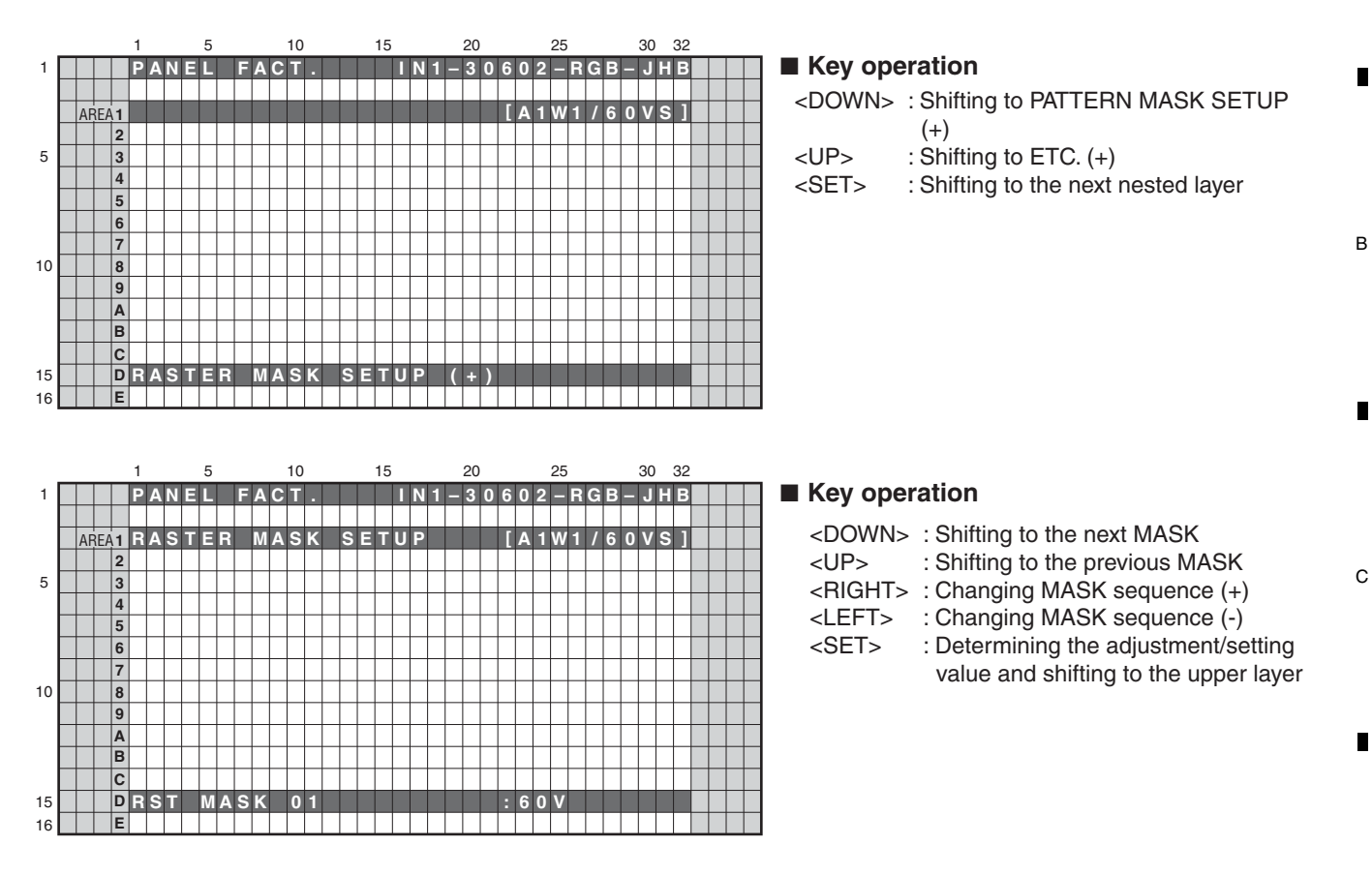

• The changed sequence and the ABL/WB table are retained until the mask is turned off.

#### <Next nested layer of RASTER MASK SETUP (+)>

5

| No. | Item                   | OSD Indication  | MASK Display Sequence | RS-232C<br>COMMAND | Remarks |
|-----|------------------------|-----------------|-----------------------|--------------------|---------|
| 1   | Mask off               | MASK OFF        |                       |                    |         |
| 2   | Display raster mask 01 | RST MASK 01 <=> | <=>50V<=>60V<=>60P<=> | MKR/VFQ            |         |
|     |                        |                 | 72V<=>75V1<=>75V2<=>  |                    |         |
| 26  | Display raster mask 25 | RST MASK 25 <=> |                       |                    |         |

PDP-6020FD

6

D

А

Е

137

#### <sup>A</sup> [2-10] PATTERN MASK SETUP (+)

• This menu set the PATTERN MASK and the drive sequence at PATTERN MASK state. Pressing the ENTER/SET key shifts the screen to the next nested layer below for item selection.

3

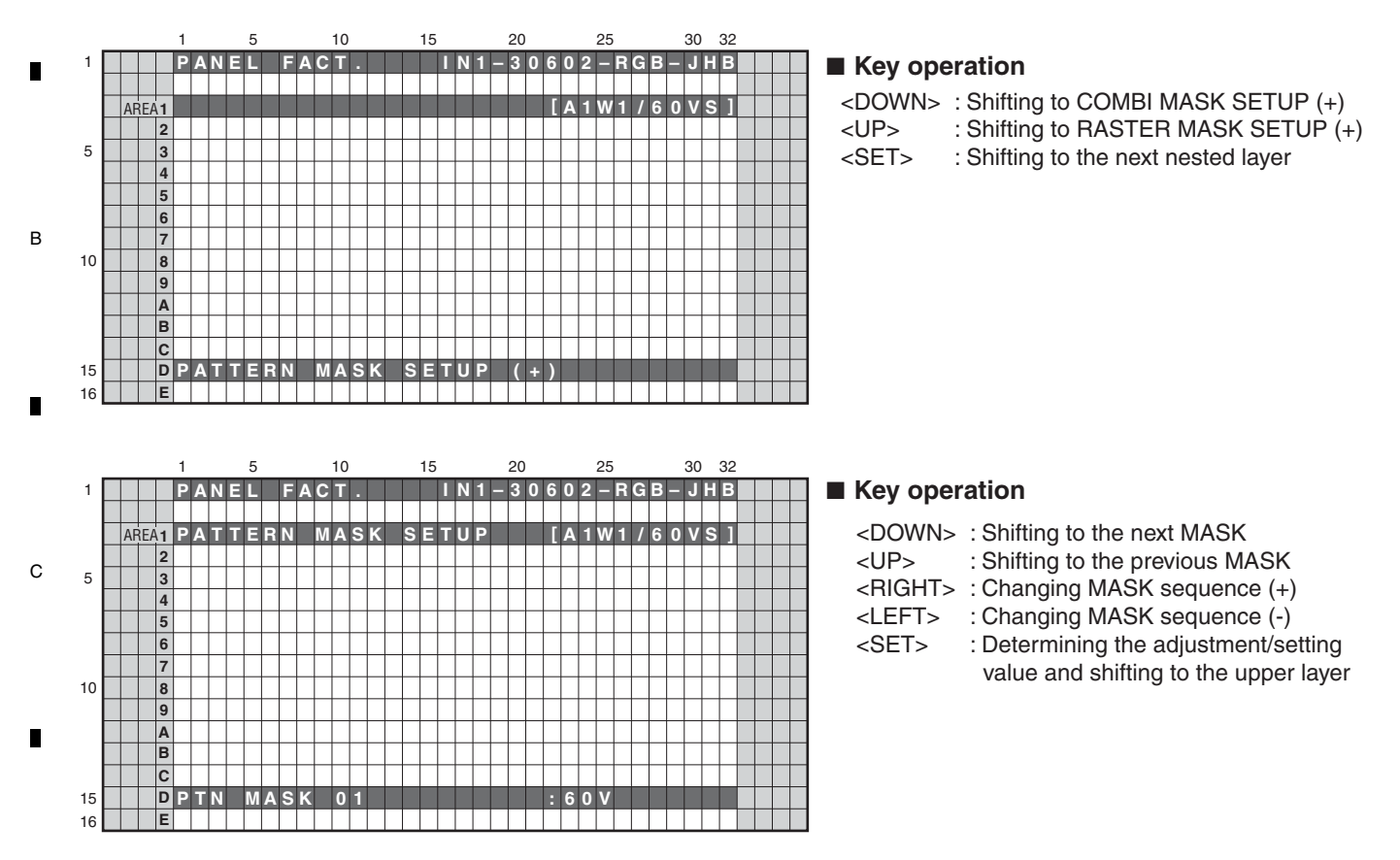

• The changed sequence and the ABL/WB table are retained until the mask is turned off.

2

#### <Next nested layer of PATTERN MASK SETUP (+)>

| No. | ltem                   | OSD Indication  | MASK Display Sequence | RS-232C<br>COMMAND | Remarks |
|-----|------------------------|-----------------|-----------------------|--------------------|---------|
| 1   | Mask off               | MASK OFF        |                       |                    |         |
| 2   | Display raster mask 01 | PTN MASK 01 <=> | <=>50V<=>60V<=>60P<=> | MKS/VFQ            |         |
|     |                        |                 | 72V<=>75V1<=>75V2<=>  |                    |         |
| 50  | Display raster mask 49 | PTN MASK 49 <=> |                       |                    |         |

Е

F

138

1

D

2 PDP-6020FD

3

#### [2-11] COMBI MASK SETUP (+)

5

• This menu set the COMBI MASK and the drive sequence at COMBI MASK state. Pressing the ENTER/SET key shifts the screen to the next nested layer below for item selection.

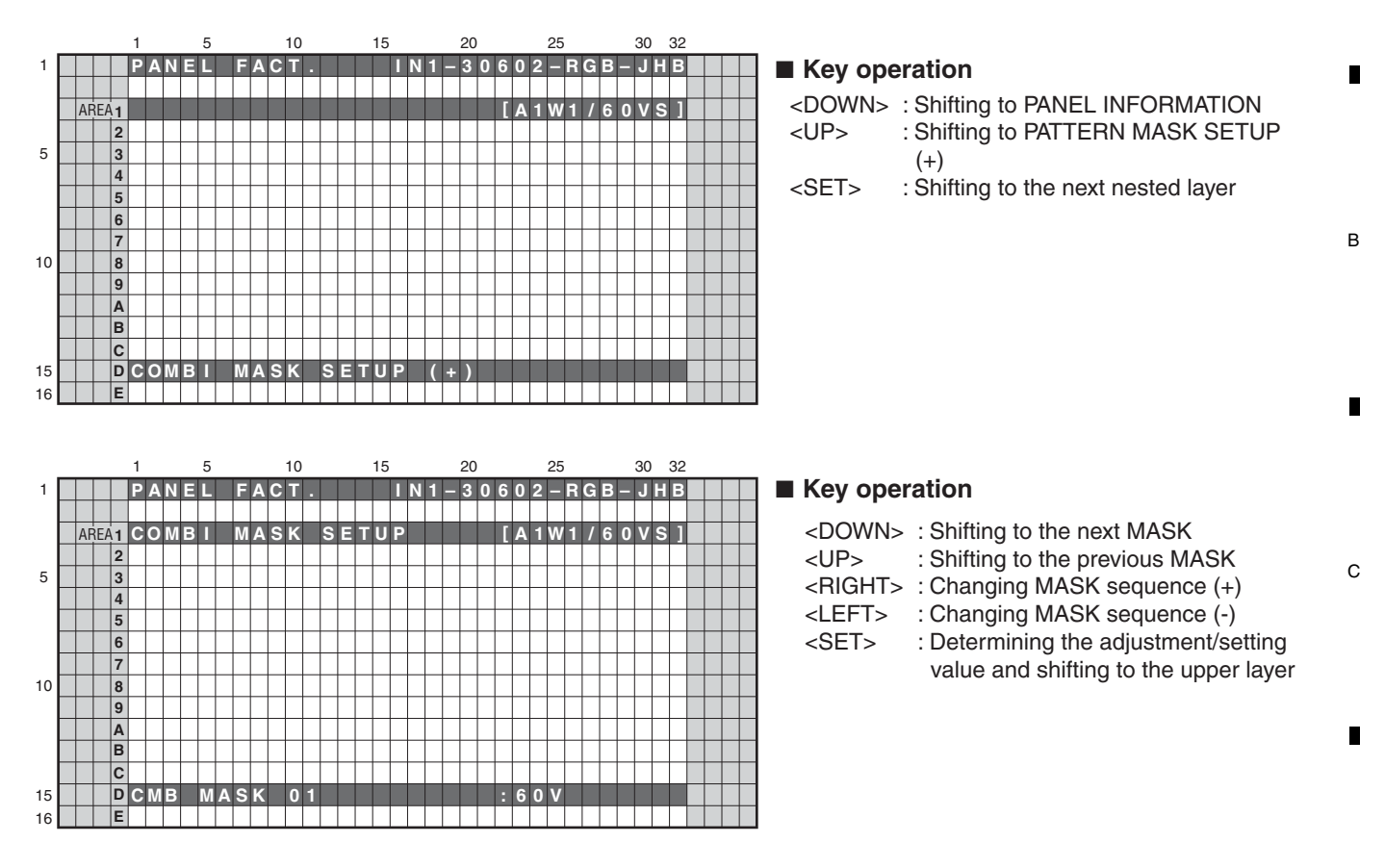

• The changed sequence and the ABL/WB table are retained until the mask is turned off.

#### <Next nested layer of COMBI MASK SETUP (+)>

5

| No. | ltem                   | OSD Indication  | MASK Display Sequence | RS-232C<br>COMMAND | Remarks |
|-----|------------------------|-----------------|-----------------------|--------------------|---------|
| 1   | Mask off               | MASK OFF        |                       |                    |         |
| 2   | Display raster mask 01 | CMB MASK 01 <=> | <=>50V<=>60V<=>60P<=> | MKC/VFQ            |         |
|     |                        |                 | 72V<=>75V1<=>75V2<=>  |                    |         |
| 18  | Display raster mask 17 | CMB MASK 17 <=> |                       |                    |         |

PDP-6020FD

6

D

А

Е

139

### <sup>A</sup> [3] OPTION

#### **Operation item**

1

| No.   | Function         | Function Content                               |     |
|-------|------------------|------------------------------------------------|-----|
| [3-1] | CH PRESET <=>    | Set the channel map for production line        | SCP |
| [3-2] | ANTENNA MODE <=> | Switch the CABLE/AIR of the analog tuner       | INJ |
| [3-3] | AFT <=>          | Set AFT of the analog broadcasting             | AFT |
| [3-4] | SYNC DET (+)     | Set the synchronized signal detection of VDEC  |     |
| [3-5] | CTI (+)          | Set the synchronized signal detection of VDEC  |     |
| [3-6] | CC (+)           | Set the ClosedCaption signal detection of VDEC |     |

З

4

2

#### [3-1] CH PRESET <=>

Exclusively used for production line.

D

Е

F

В

### [3-2] ANTENNA MODE <=>

Exclusively used for production line.

### <sup>C</sup> [3-3] AFT <=>

Exclusively used for production line.

### [3-4] SYNC DET (+)

Exclusively used for technical analysis (details omitted).

#### [3-5] CTI (+)

Exclusively used for technical analysis (details omitted).

### [3-6] CC (+)

Exclusively used for technical analysis (details omitted).

140

1

2 PDP-6020FD

3

### [4] INITIALIZE

5

#### **Operation item**

| No.   | Function             | Content                                           | RS-232C |
|-------|----------------------|---------------------------------------------------|---------|
| [4-1] | SIDE MASK LEVEL (+)  | Configure the color of the side mask.             | SML     |
| [4-2] | FINAL SETUP (+)      | Initialize flash memorys on virgin product status | FST     |
| [4-3] | DTB SERVICE MODE (+) | Enter the Digital Tuner Service Menu              |         |
| [4-4] | Wide XGA AUTO <=>    | Exclusively used for technical analsyis.          |         |
| [4-5] | AUTO ADJUSTMENT (+)  | Perform the auto-adjustment setting process       |         |

6

7

### [4-1] SIDE MASK LEVEL (+)

5

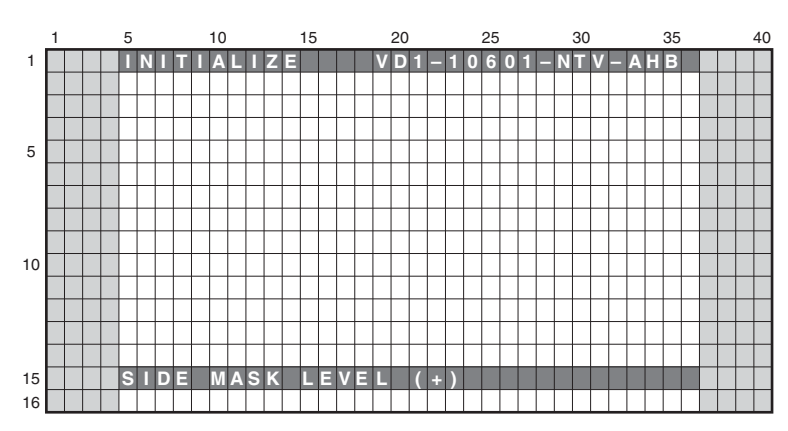

To configure sidemask level (To adjust the values, input signal is required).

| Display Item        | Content                                                                   | RS-232C |
|---------------------|---------------------------------------------------------------------------|---------|
| SIDE MASK LEVEL <=> | Adjust Side Mask level (Adjustable range: 000 to 255, Initial value: 115) | SML     |

PDP-6020FD

6

Note: In this mode (SIDE MASK LEVEL), adjustment value cannot changed with the VOLUME +/- keys.

в

С

D

А

8

F

Е

#### [4-2] FINAL SETUP (+)

В

С

Е

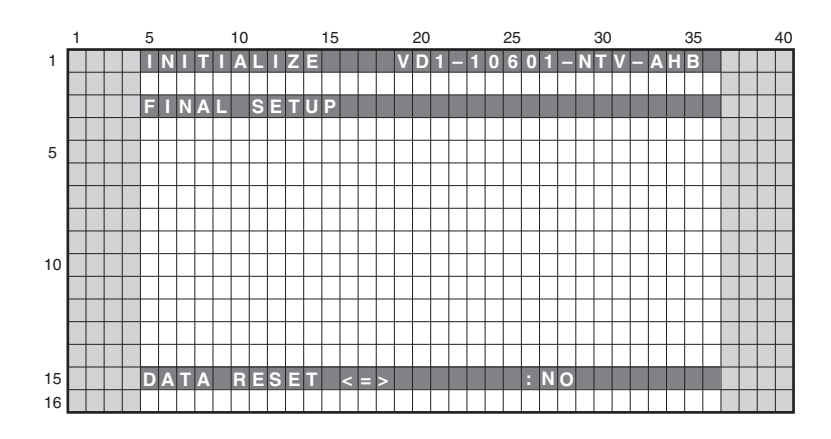

3

• To reset each memory values to factory default values. Factory command is "FST".

2

- When the configuration is set to <NO> and the [ENTER/SET] key is pressed, no action is taken and the menu returns to
  previous screen.
  - When the configuration is set to <YES> and the [ENTER/SET] key is pressed for 5 seconds, the reset action executes.

#### Be sure to disconnect and connect the AC cable after FINAL SETUP. When replacing the MAIN Assy, the FINAL SETUP is required.

When the unit is turned on for the first time after Final Setup, the "Home"/"Retail" Mode Select screen is displayed. Move the cursor to "Retail", using the [1] or [1] key, then press the ENTER/SET key.

|   | Select HOME or RETAIL<br>TELEVISION                         |
|---|-------------------------------------------------------------|
|   | HOME<br>RETAIL                                              |
| D |                                                             |
| _ | RETAIL maintains high power levels for storefront displays. |

When "Retail" mode is selected, a confirmation screen shown below is displayed. Move the cursor to <Yes>, using the [→] or [←] key, then press the ENTER/SET key.

|                     | TELEVISI                                          | ION                           |                | _ |
|---------------------|---------------------------------------------------|-------------------------------|----------------|---|
| You<br>Plea<br>less | chose RETAIL<br>ise select Yes<br>energy efficier | <br>to confirn<br>nt setting: | n use of<br>s. |   |
|                     | Yes                                               |                               | No             |   |

142

1

PDP-6020FD

2

3

#### [4-3] DTB SERVICE MENU (+)

5

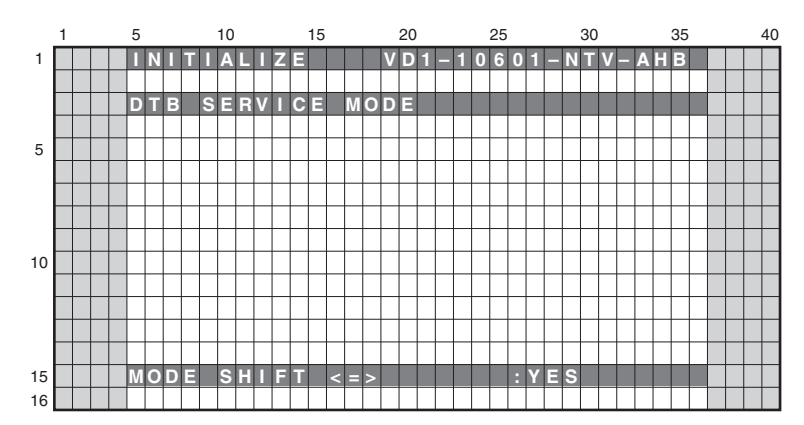

7

8

А

в

С

D

Е

F

If the [ENTER/SET] key is kept on pressing for 5 second when the status of this menu is <YES>, shift to the DTB SERVICE mode screen. (Release from the SERVICE FACTORY mode.)

6

#### [4-4] WIDE XGA AUTO <=>

Exclusively used for technical analysis (details omitted).

#### [4-5] AUTO ADJUSTMENT (+)

5

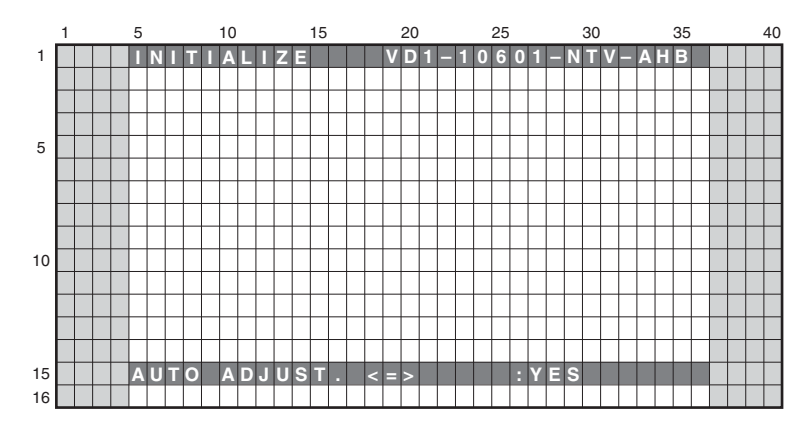

- When the configuration is set to <NO> and the [ENTER/SET] key is pressed, no action is taken and the menu returns to previous screen.
- When the configuration is set to <YES> and the [ENTER/SET] key is pressed for 5 seconds, the auto-adjustment action executes.
- Be sure to power off with the remote control unit or disconnect and connect the AC cable after the auto-adjustment is completed.
- When replacing the IO Assy or MAIN Assy, the auto-adjustment is required.

6

## 6.3 DIGITAL TUNER SERVICE MENU

1

А The Digital Tuner Service Menu is provided for collecting data for technological examination when the Digital Tuner has any problem in the market. This menu is introduced here just for reference.

3

4

### [1] REMOTE CONTROL CODE IN DIGITAL TUNER SERVICE MENU

2

The following remote control cord is valid in the Digital Tuner Service Menu.

|   | Remote Control Keys | Basic Functions              | Remarks                                                                    |  |
|---|---------------------|------------------------------|----------------------------------------------------------------------------|--|
|   | ↓ (DOWN)            | Selecting the menu items and | Shifting downward to the next item. Moving to the next lower page.         |  |
|   | <b>↑</b> (UP)       | shifting the pages.          | Shifting upward to the next item. Moving to the next upper page.           |  |
| В | 🗲 (LEFT)            | Selecting the setting value  | Modifying the setting of selected items                                    |  |
|   | ➡ (RIGHT)           | Selecting the setting value. | Modifying the setting of selected items.                                   |  |
|   | ENTER/SET           | Shifting the menu layers     | Shifting to the next menu screen.                                          |  |
|   | RETURN              |                              | Shifting to the previous menu screen.                                      |  |
|   | Numeric Keys        | Numeric input                | Input the numerical value.                                                 |  |
|   | POWER OFF           | Power OFF                    | Turning the second off                                                     |  |
|   | STANDBY/ON          |                              |                                                                            |  |
|   | FACTORY             | Factory ON/OFF               | Release the Menu, then enter the Service Factory menu.                     |  |
|   | EXIT                | MENU exit                    | After you exit the many, the channel that was selected on the many will be |  |
| с | MUTING              | Muting                       | displayed.                                                                 |  |
|   | HOME MENU           | HOME MENU ON/OFF             |                                                                            |  |

### [2] HIERARCHICAL TABLE OF DIGITAL TUNER SERVICE MENU

| Iten  | m                              |                                                                                                    |
|-------|--------------------------------|----------------------------------------------------------------------------------------------------|
|       | Large Item                     | Remarks                                                                                                    |
|       | Middle Item                    |                                                                                                    |
| 6.3 [ | [3] Digital Tuner Service Menu |                                                                                                    |
|       | 6.3 [4] HMG Service Menu       |                                                                                                    |
|       |                                | Exclusively used for technical analysis: HomeMediaGallery-related information indication                       |
|       | 6.3 [5] Digital                |                                                                                                    |
|       | Modulation                     | Exclusively used for technical analysis                                                                        |
|       | Frequency                      | Exclusively used for technical analysis                                                                        |
|       | Program Number                 | Exclusively used for technical analysis                                                                        |
|       | Audio PID                      | Exclusively used for technical analysis                                                                        |
|       | DTV Tuning Status              | Exclusively used for technical analysis: Terrestrial digital broadcasting-related information indication       |
|       | 6.3 [6] Software Version       |                                                                                                    |
|       |                                | Exclusively used for technical analysis: The software revision information that consists of it in DTB software |

### [3] DIGITAL TUNER SERVICE MENU SCREEN

| Home Media Gallery     Digital     Software Version     Software Version     Softwar |  |
|----------------------------------------------------------------------------------------------------|--|

Fig.1 Digital Tuner Service Menu screen

Display a large item list of Digital Tuner Service Menu. Select each item, and shift to each setting / information display screen.

- ① HomeMediaGallary-related information indication (Derivative Model is not indicated.)
- 2 Terrestrial digital-related setting / information indication
- ③ Digital Tuner-related detailed software version indication

4

144

1

F

2

PDP-6020FD
## [4] HOME MEDIA GALLERY SCREEN

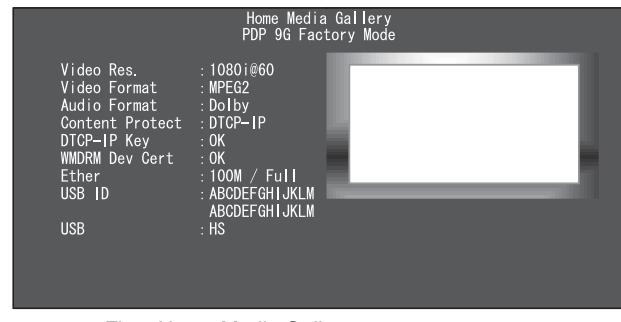

6

Fig.2 Home Media Gallery screen

## [5] DIGITAL SCREEN

5

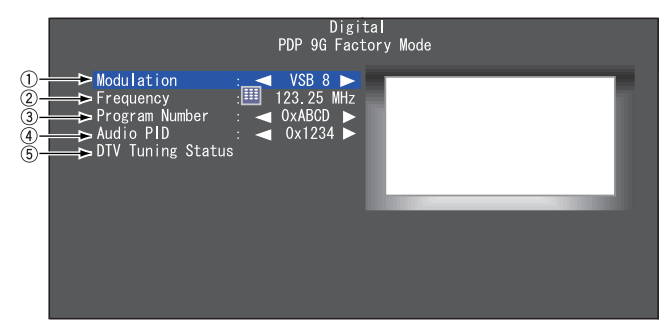

Fig.3 Digital screen (North America)

Display the HomeMediaGallary-related information.

8

А

В

С

D

Е

F

145

7

Display the Digital broadcasting-related setting / information indication.

- 0 The modulation method for receiving a digital broadcast can be selected.
  - (QAM256/QAM64/VSB8)
- ② The frequency can be set (up to 2 digits after the decimal point).
- ③ Program Number in the same stream: Service ID can be selected.
- ④ Audio PID in the same stream: Audio PID can be selected.
- (5) The tuning status of a digital broadcast is displayed on a separate screen.

The data displayed on the DTV Tuning Status screen are as shown below:

The instructions for servicing using this screen is shown in "Details on how to confirm the factory DTV tuning status" of section 5.2 [6]. Therefore, this screen is introduced here just for reference.

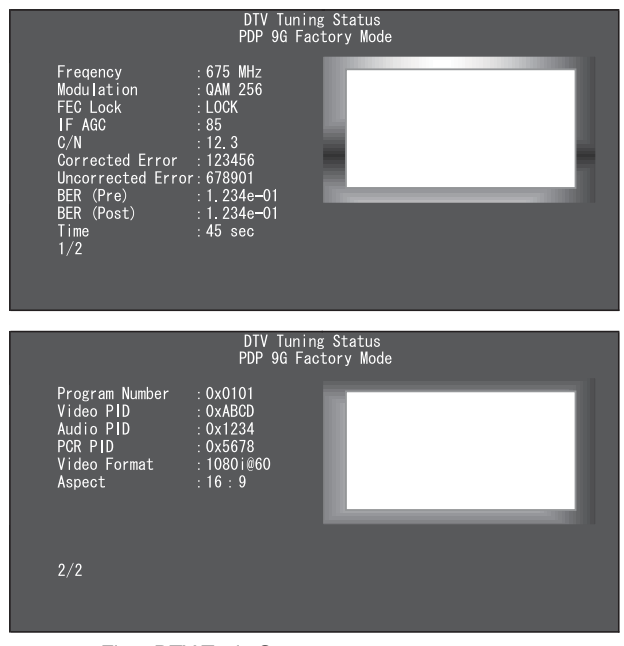

Fig.4 DTV Tunig Status screen

## [6] SOFTWARE VERSION SCREEN

The details are not described here, as this is provided for technical examination.

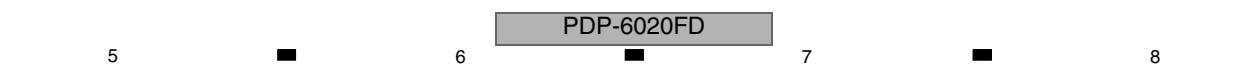

## 7. DISASSEMBLY 7.1 FLOWCHART OF REMOVAL ORDER

1

А

Note: Even if the unit shown in the photos and illustrations in this manual may differ from your product, the procedures described here are common.

3

4

#### Flowchart of removal order for the main parts and boards

2

It is efficient to proceed with removal of the main parts and boards in the order shown in the chart below:

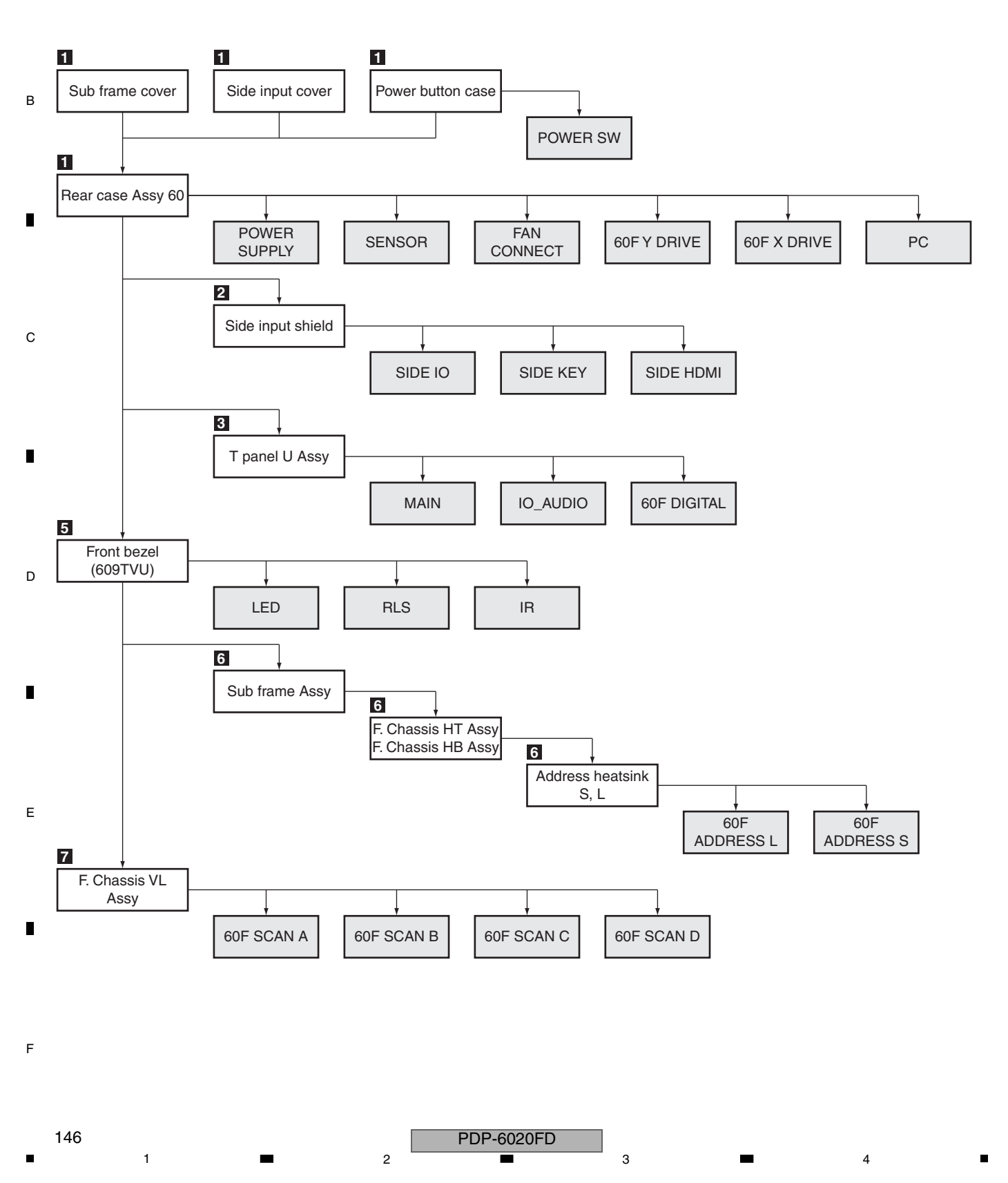

## 5 7.2 DISASSEMBLY

## Disassembly

## Speaker System

(1) Disconnect the speaker cables.

(2) Remove the three screws. (in case of hung on wall unit use)

6

7

8

В

С

D

Е

F

(3) Remove the three screws. (in case of table top stand use)

(4) Remove the speaker system.

5

(5) Remove the three brackets by removing the six screws.

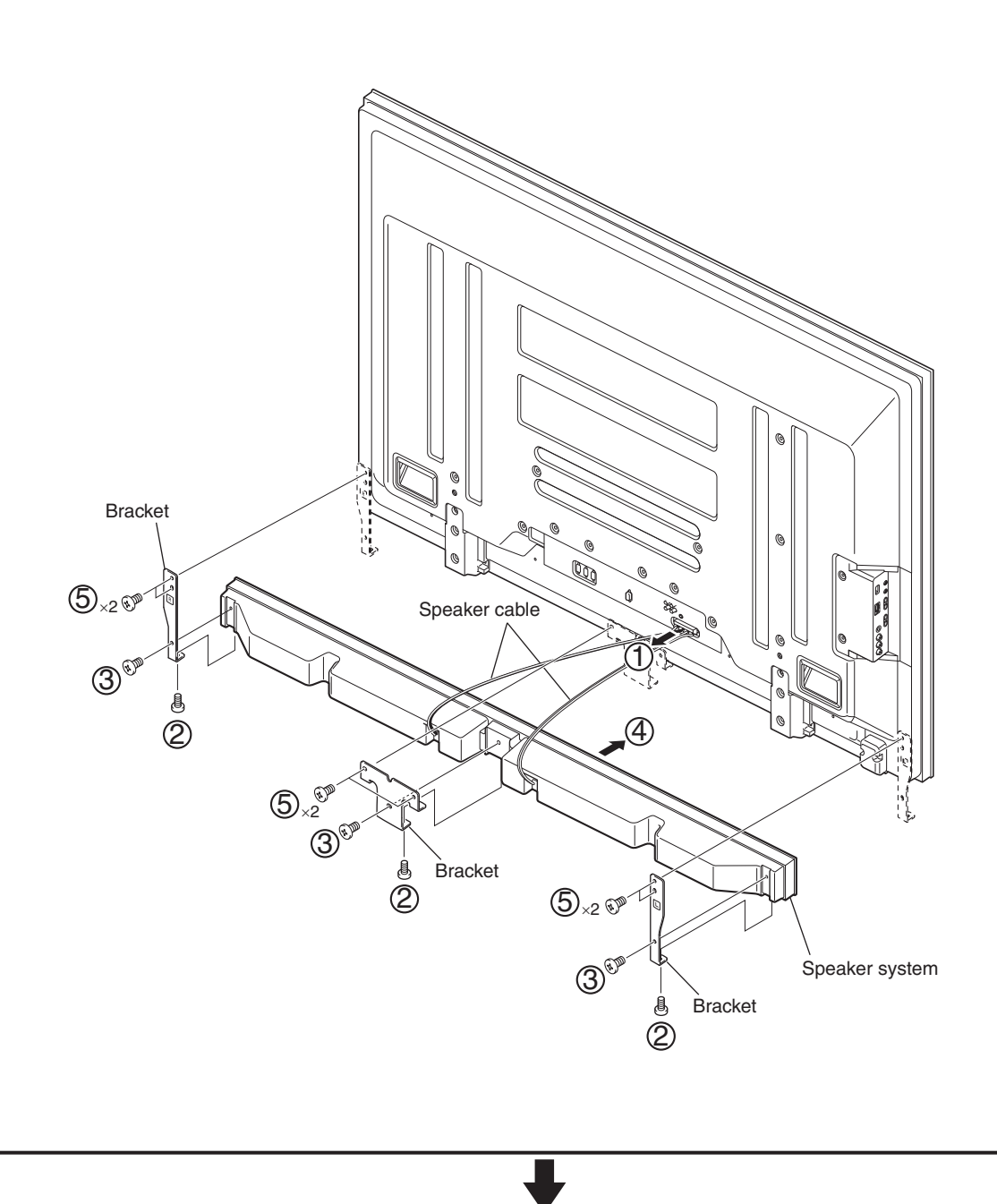

PDP-6020FD

6

## Disassembly

А

1

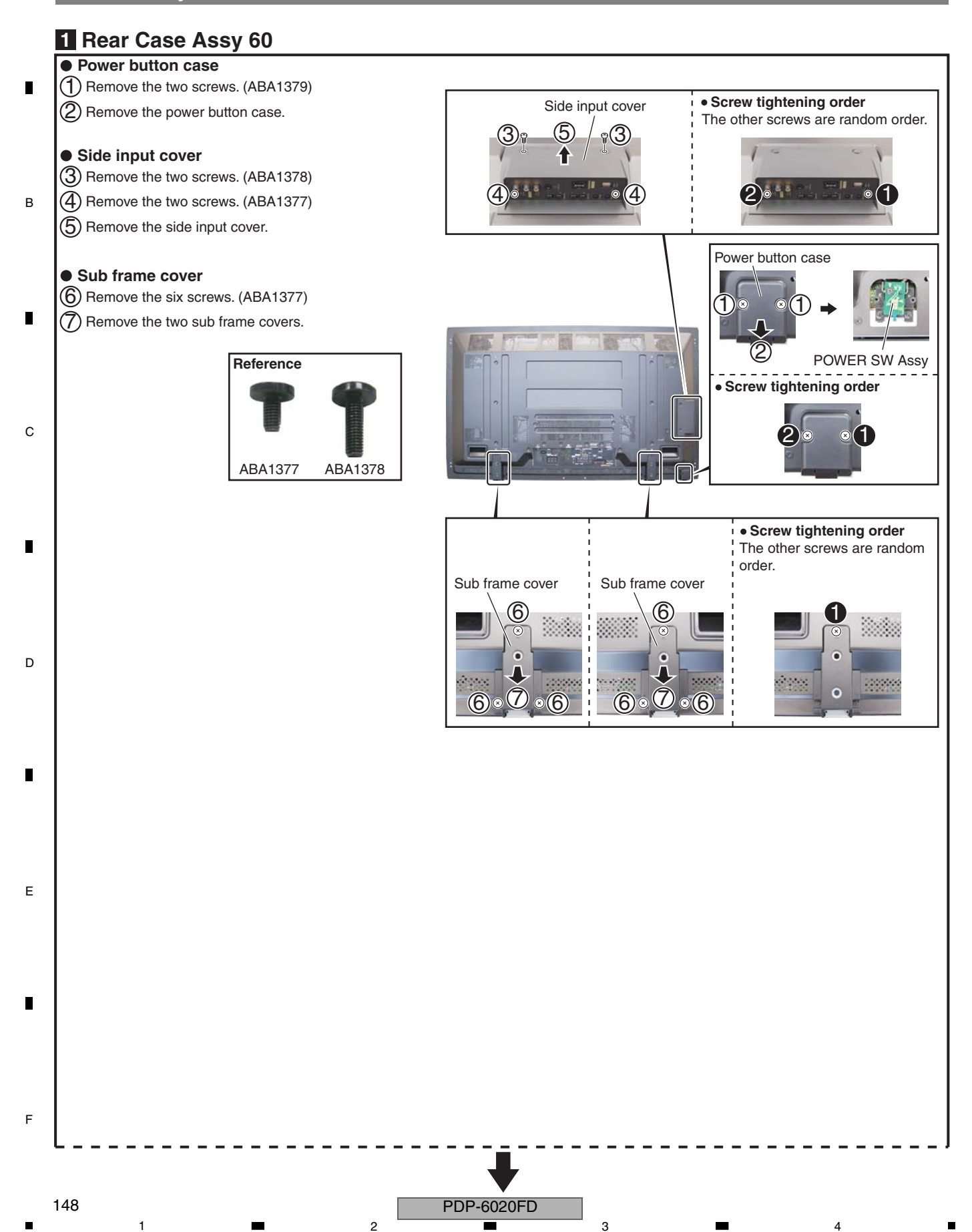

2

З

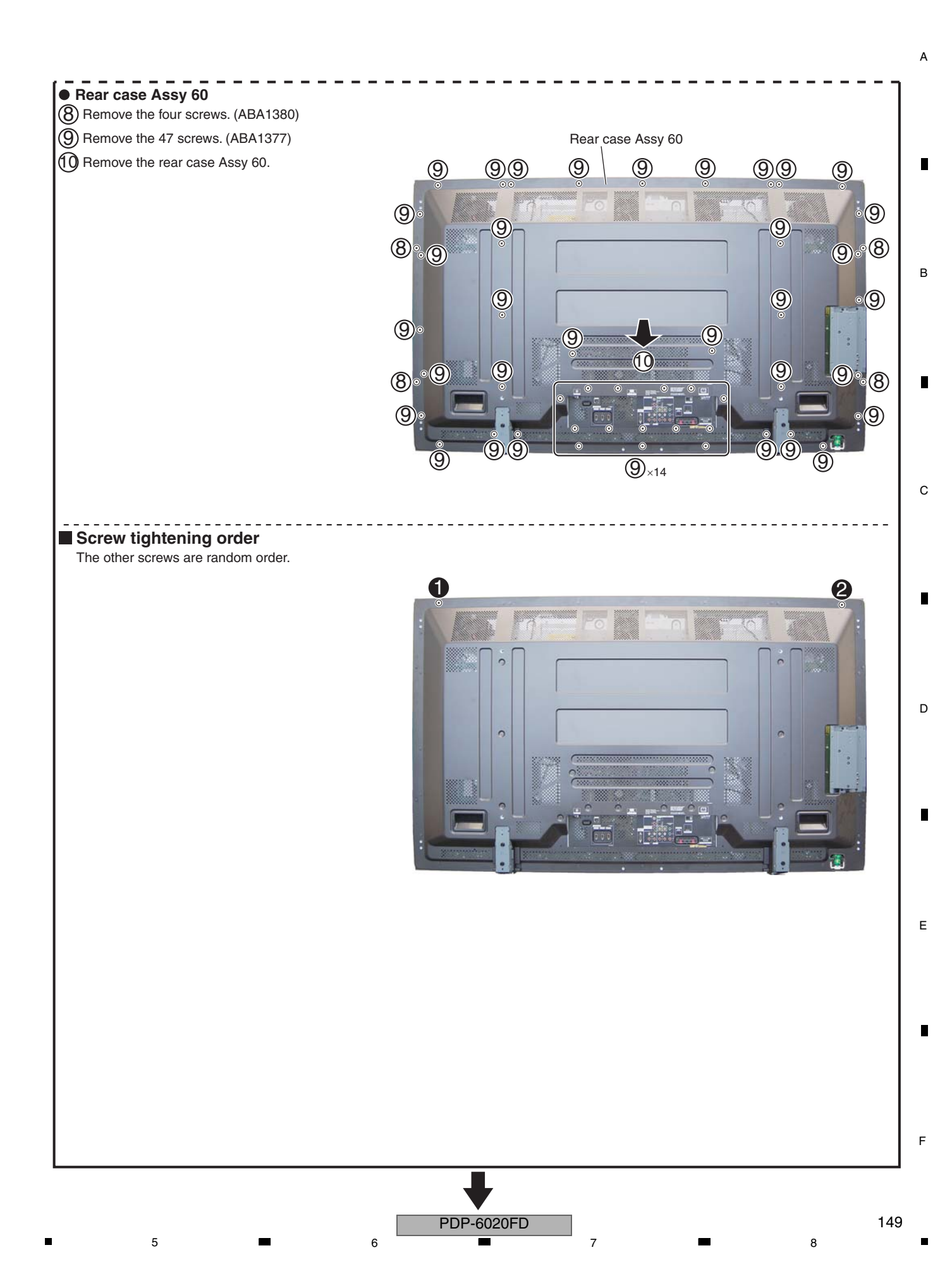

## А **2** Side Input Shield (1) Remove the two screws. (BMZ30P080FTB) SIDE IO Assy SIDE HDMI Assy Side input shield (2) Remove the two screws. (BPZ30P080FTB) 4 3 (3) Remove the four screws. (AMZ30P060FTB) (4) Remove the side input shield. NEVER use an electric screwdriver SIDE KEY Assy В for tightening this screw. Tighten it manually. Screw tightening order The other screws are random order. С D Е F

PDP-6020FD

3

4

2

2

1

150

1

З

## Notes on Removing the POWER SUPPLY Unit

#### 1. Construction of the POWER SUPPLY Unit

5

The POWER SUPPLY Unit comprises two boards, which must be replaced at the same time. (These boards are delivered as a set if ordered.)

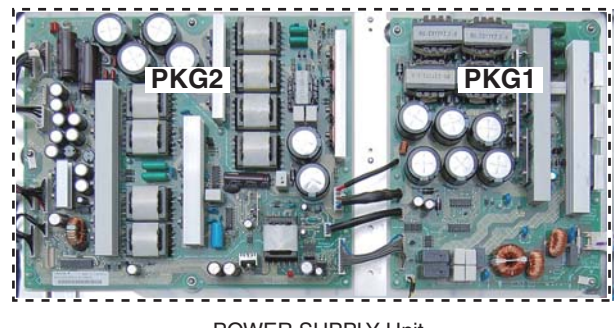

#### POWER SUPPLY Unit

#### 2. Discharge of residual electric charge

5

Immediately after the power cord is unplugged, residual electric charge remains for about 3-5 minutes in the capacitor inside the POWER SUPPLY Unit.

Before removing the POWER SUPPLY Unit, make sure that residual electric charge has fallen to a safe level.

#### How to discharge residual electric charge rapidly

Discharge residual electric charge by connecting two 220  $\Omega$  (10 W) forced discharging resistors (440  $\Omega$  in total,) one to each end, of C121.

### <How to remove the POWER SUPPLY Unit>

① Make sure that the power cord is unplugged. Check the voltage of both ends of C121 on the PKG2, using a tester.

- 2 Wait until the voltage at both ends of C121 has fallen to 5 V or less.
- ③ When the voltage becomes less than 5 V, disconnect the connectors of the POWER SUPPLY Unit then remove it.

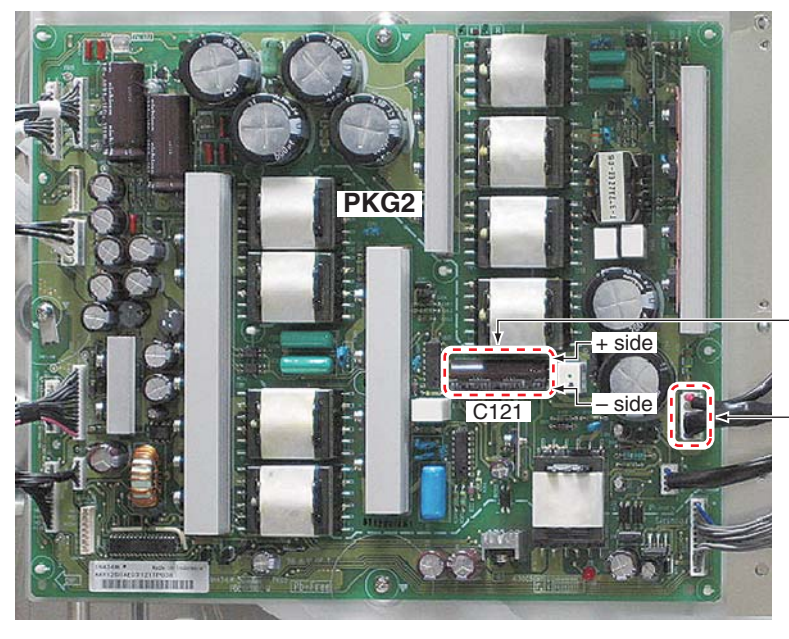

**Points of checking residual electric charge:** After making sure that the voltage of both ends of C121 has fallen to 5 V or less, disconnect the PFC connector.

PFC connector

6

8

A

в

С

D

Е

F

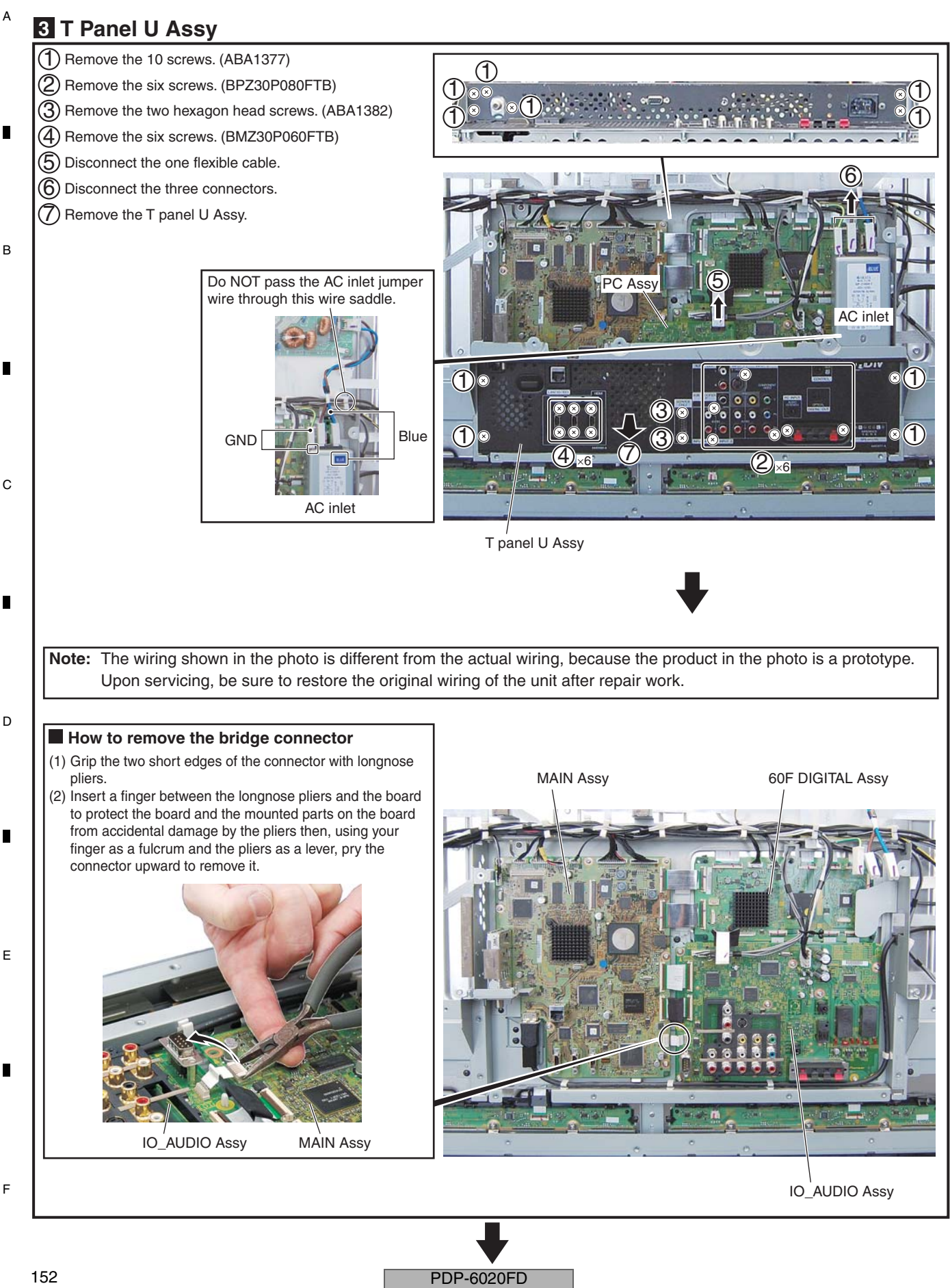

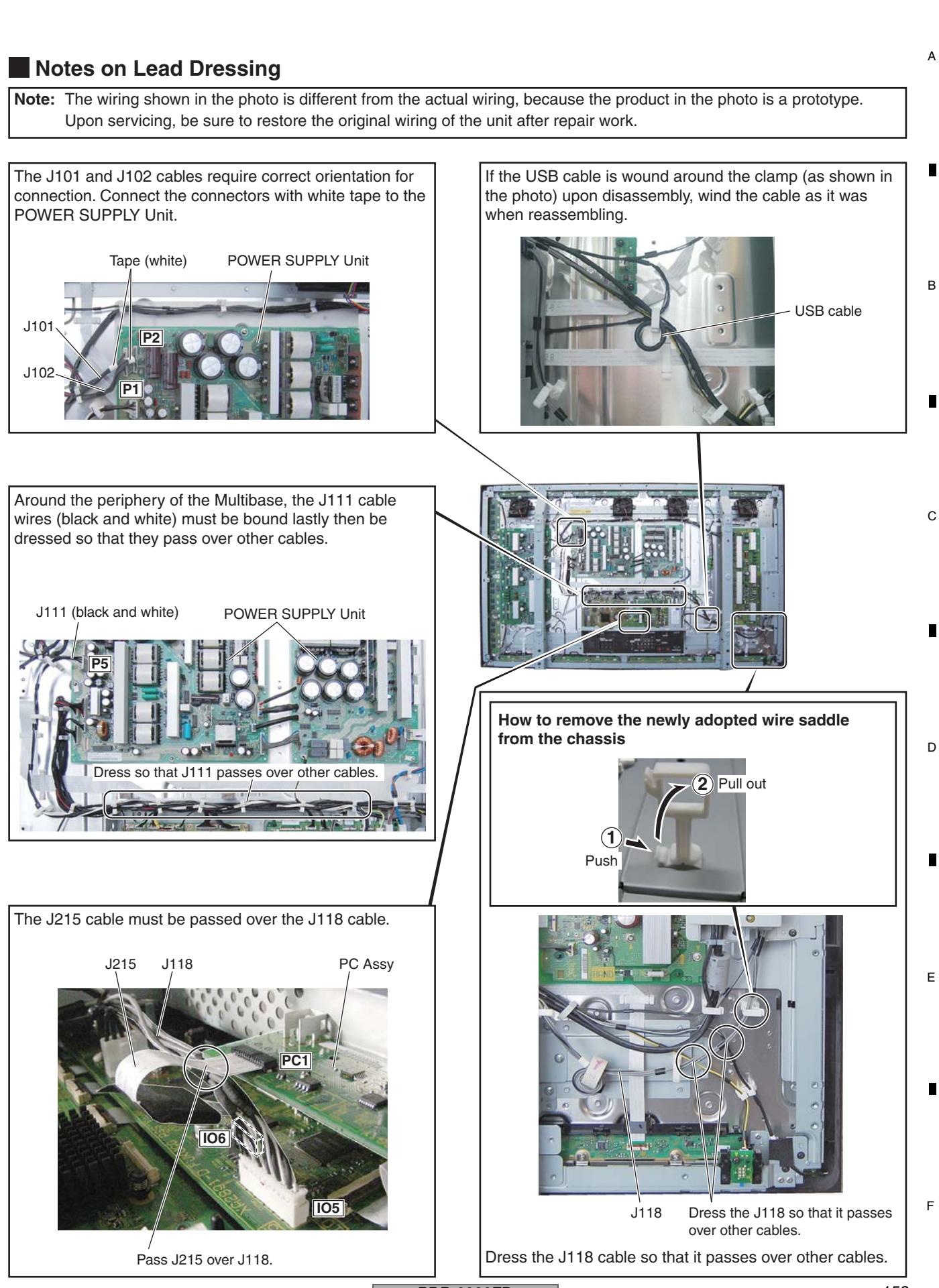

## А **4** Access to 60F DIGITAL Assy Note: The wiring shown in the photo is different from the actual wiring, because the product in the photo is a prototype. Upon servicing, be sure to restore the original wiring of the unit after repair work. Note: When you remove whole Multibase Section, it is not T necessary to remove T panel U Assy. (1) Remove the eight screws. (ABA1377) (2) Remove the two screws. (ABA1313) в (3) Disconnect the two flexible cables. Note on connection of the flexible cable 3) This flexible cables requires correct orientation for connection. Connect the folded side of the cable to the 3 connector on the DIGITAL Assy, as shown in the photo below. Reversely connecting the cable will damage the Assy. (1)T $(\mathbf{1})$ DIGITAL Assy T С Folded side T panel U Assy D **Multibase Section** (4) Lift the Multibase Section to the direction of the arrow. Е F 60F DIGITAL Assy

2

3

PDP-6020FD

2

154

1

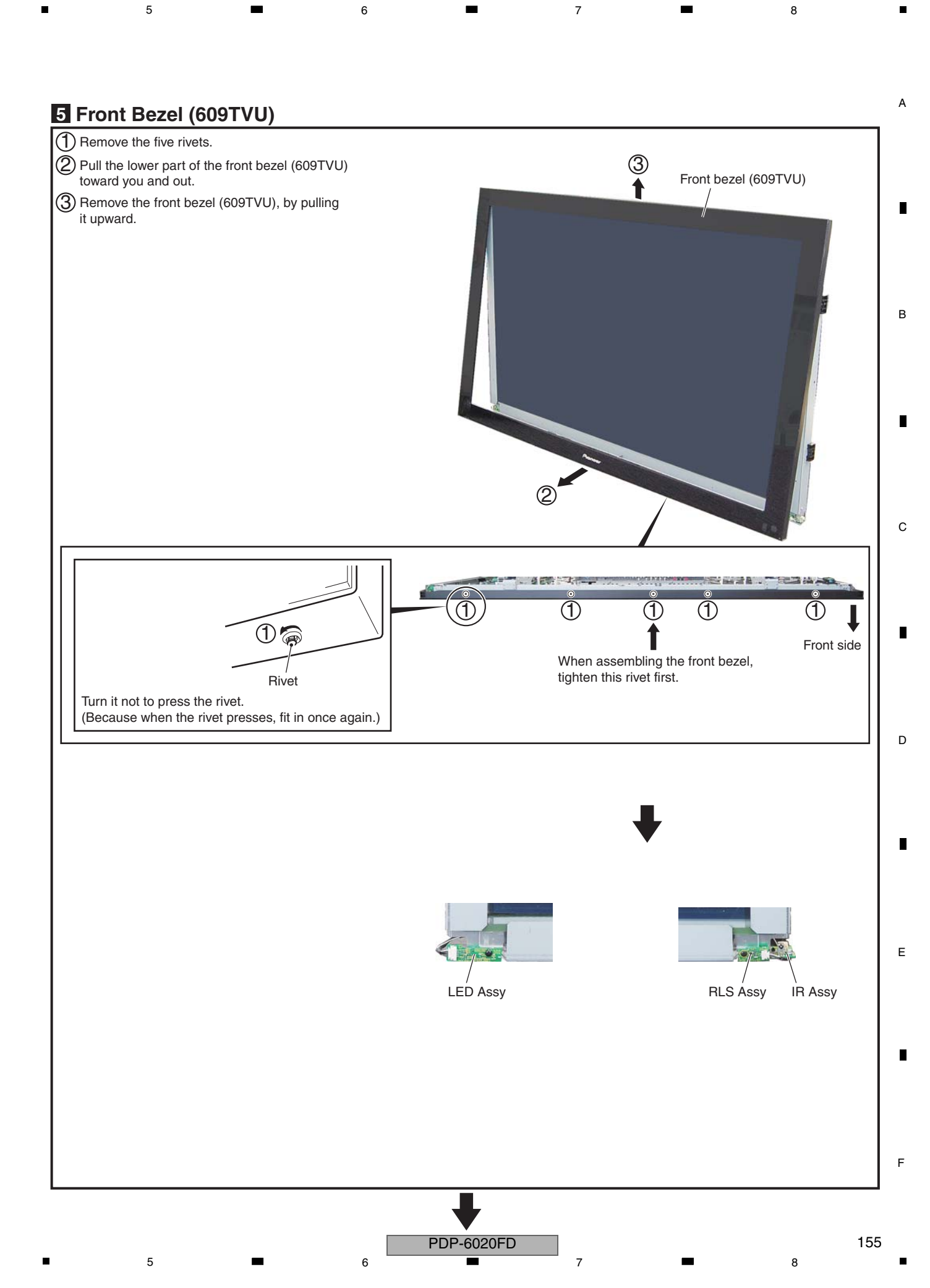

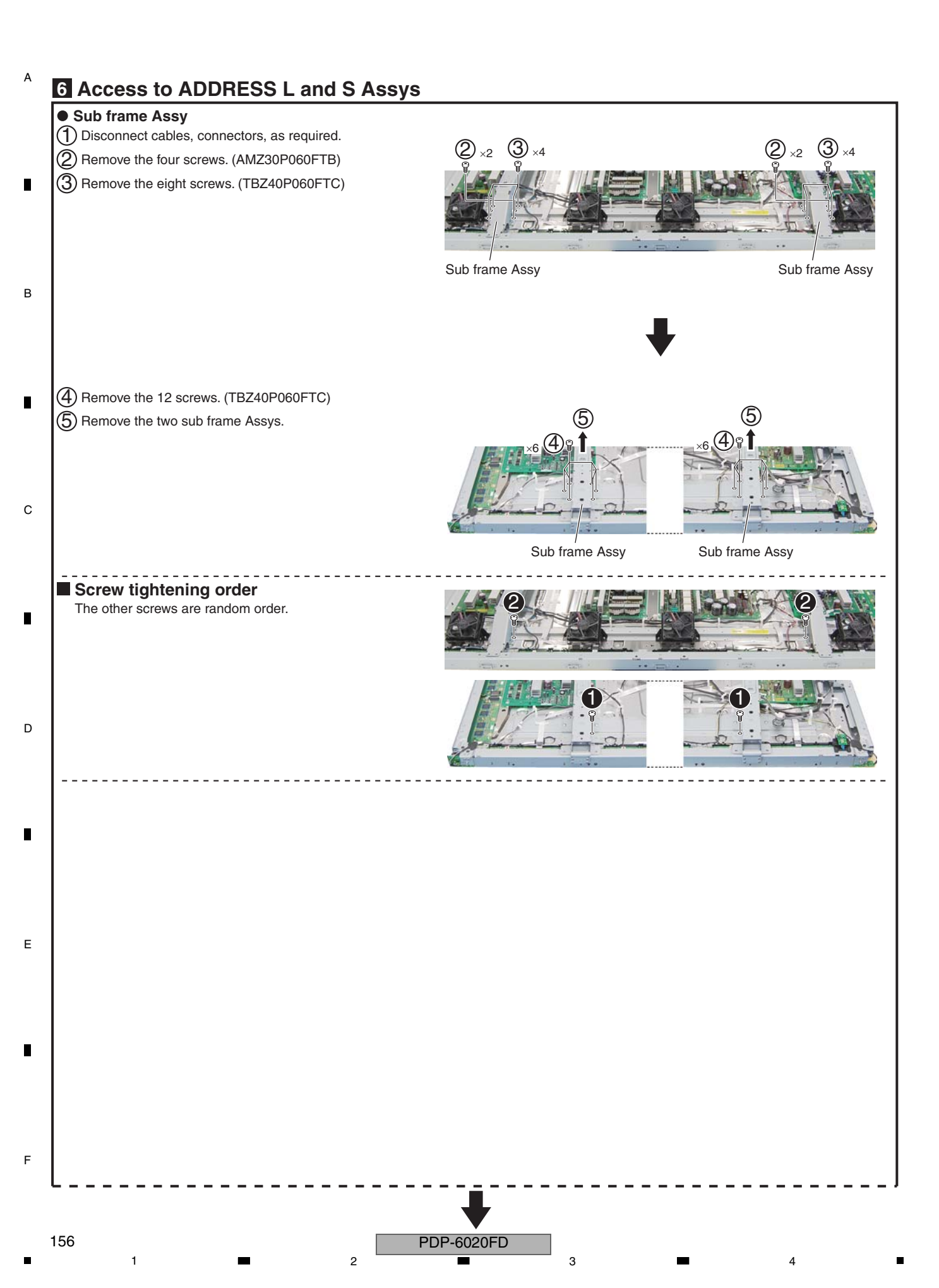

З

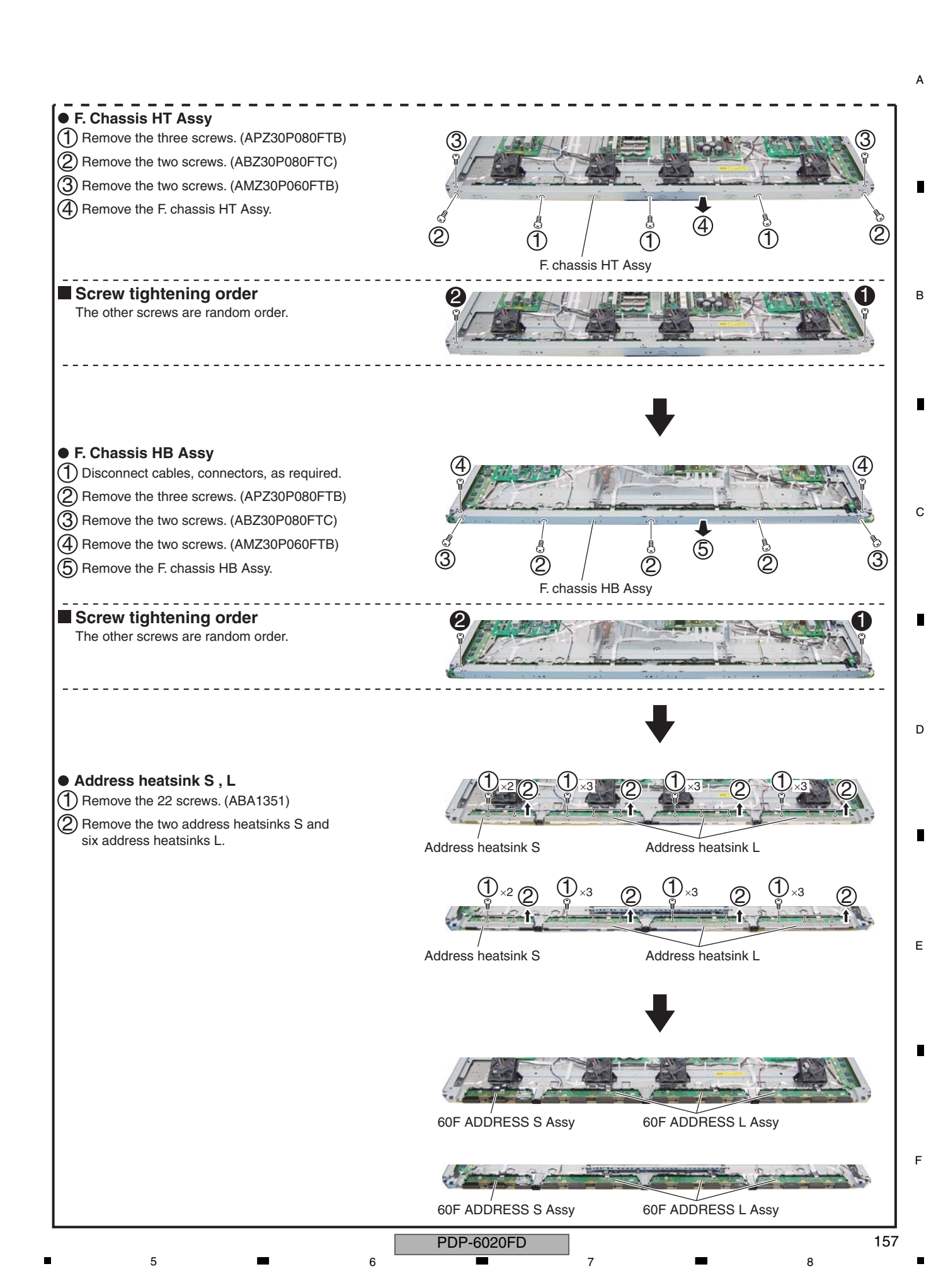

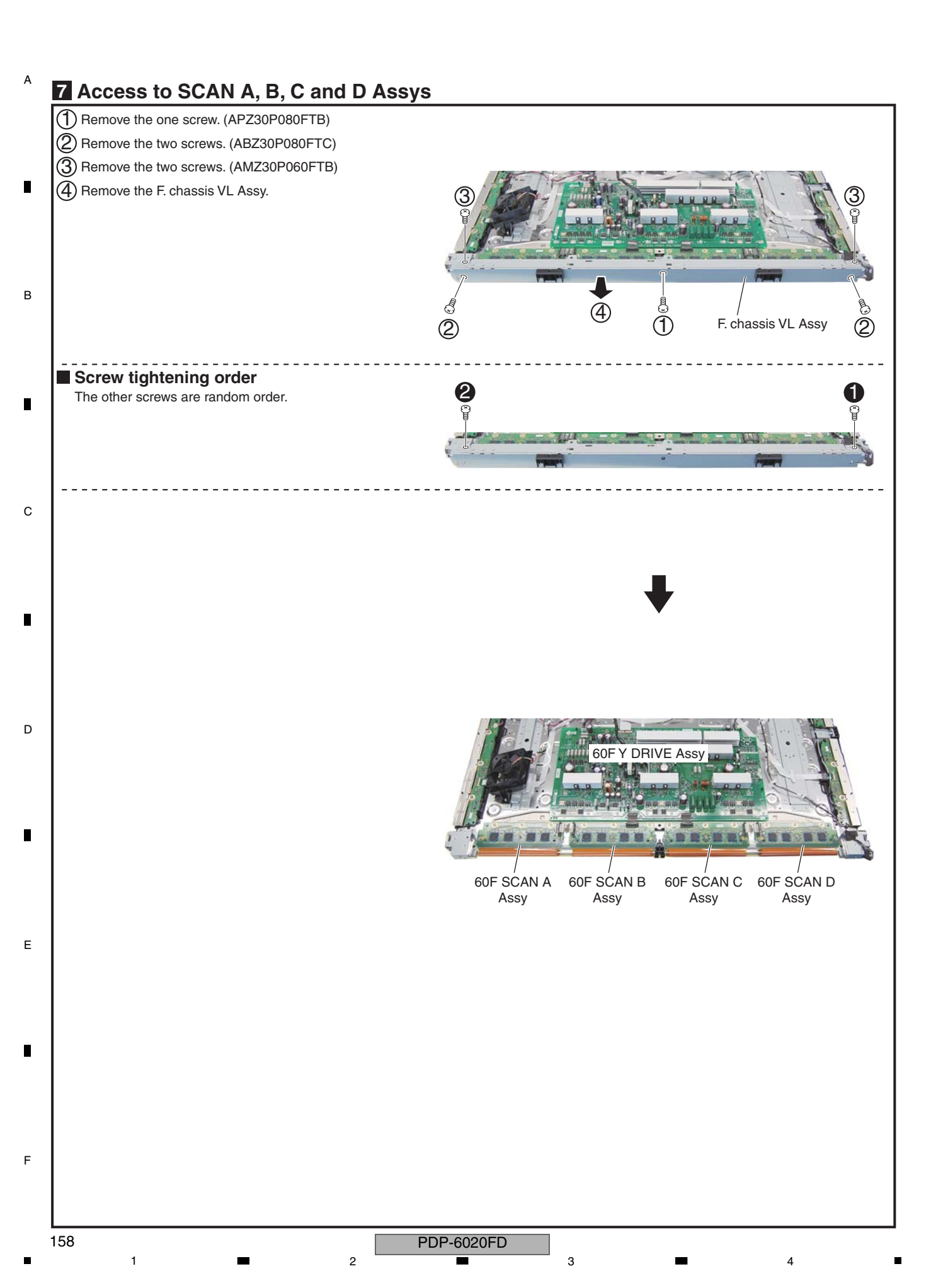

З

## 7.3 PRECAUTIONS FOR SPEAKER SYSTEM

### SERVICE PRECAUTIONS

Be careful in handling this product, because scratches on cabinet coating are easily noticeable. When working on this unit, be sure to place the cabinet on a piece of soft cloth for protection.

#### (1) Grille Assy

The Grille Assy is secured to the baffle plate with two-sided tape and bosses. When removing the Grille Assy, it is necessary to wear cotton gloves.

#### Disassembly

1. Insert the tip of your gloved finger into the gap between the Grille Assy in front and the corner of the baffle plate so that the Grille Assy is slightly lifted.

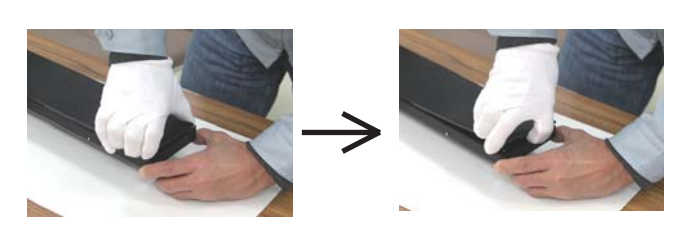

2. Insert the gloved finger to the extent of the second joint into the gap between the cabinet and the Grille Assy.

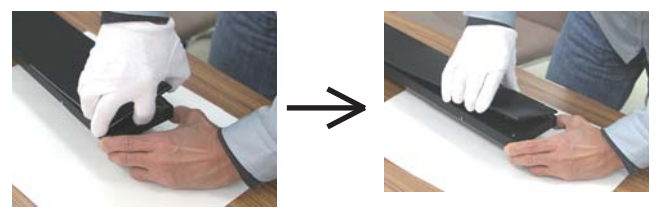

3. Alternately and gradually lift the left and right sides of the Grille Assy by about 5 cm, sliding gloved fingers along the cabinet. When lifting the Grille Assy, be sure to lift the left and right sides alternately, but not both sides simultaneously.

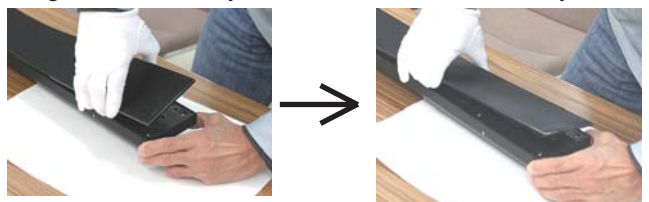

Note: Be careful not to bend the Grille Assy too far. Otherwise, it may be damaged. OK: Good example NG: Bad example

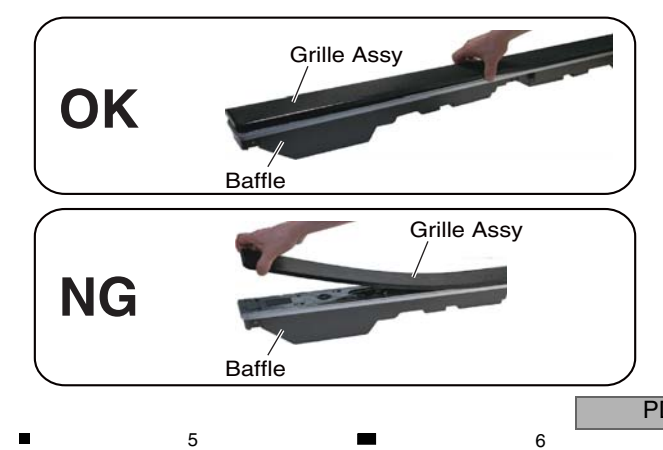

#### Reassembly

Remove the old two-sided tape attached to the rear side of the Grille Assy and the front side of the baffle, and adhere new two-sided tape. Press the bosses into the baffle plate and press the entire grill into position.

В

С

#### (2) Woofer (Disassembly)

The woofer is secured to the baffle plate with four screws from the inside. To remove the woofer, first remove the baffle plate.

#### Reassembly

When reassembling the woofer, place it so that its  $\oplus$  terminal is suitable for the inside. Tighten the screws to the baffle.

#### (3) Tweeter (Disassembly)

The tweeter is secured to the baffle plate with two screws from the inside. To remove the tweeter, first remove the baffle plate.

#### Reassembly

When reassembling the tweeter,  $\oplus$  terminal is in the topside.

#### Network Assy (Caution)

When removing the Network Assy, pull it out a little at a time from alternate sides, because it is seated tightly.

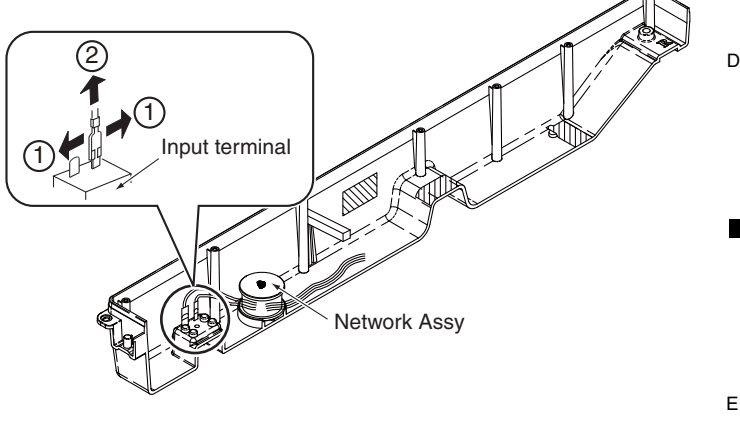

### Baffle Assy (Caution)

When reassembling the cabinet and the baffle plate, secure the screws in the order shown in the figure below:

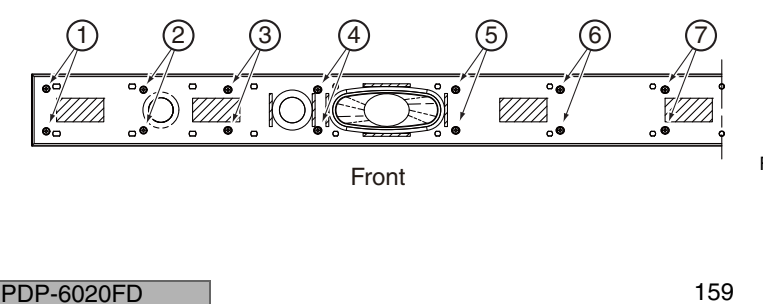

# 8. EACH SETTING AND ADJUSTMENT

1. At shipment, the unit is adjusted to its best conditions. Normally, it is not necessary to readjust even if an assembly is replaced. If the adjustment is shifted or if it becomes necessary to readjust because of part replacement, etc., perform the adjustment as described below.

4

- 2. Any value changed in Service/Factory mode will be stored in memory as soon as it is changed. Before readjustment, take note of the original values for reference in case you need to restore the original settings.
- 3. Use a stable AC power supply.

Α

в

Е

F

160

1

## 8.1 ADJUSTMENT REQUIRED WHEN THE UNIT IS REPAIRED OR REPLACED

### When any of the following assemblies is replaced

|   | POWER SUPPLY Unit  | Refer to "8.3 HOW TO CLEAR HISTORY DATA" .                                                                    |
|---|--------------------|----------------------------------------------------------------------------------------------------|
|   | DIGITAL Assy       | Writing of backup data is required.<br>Refer to the "8.2 BACKUP OF THE EEPROM<br>(DIGITAL ASSY)".             |
|   | X DRIVE Assy       | No adjustment required                                                                                        |
| с | Y DRIVE Assy       | No adjustment required                                                                                        |
|   | Service Panel Assy | Refer to "8.3 HOW TO CLEAR HISTORY DATA" and<br>"8.4 ADJUSTMENTS WHEN THE SERVICE PANEL<br>ASSY IS REPLACED". |
|   | MAIN Assy (*)      | Execute section [4-5] AUTO ADJUSTMENT of 6.2 [4] INITIALIZE.                                                  |
|   |                    | Execute section [4-5] AUTO ADJUSTMENT of 6.2 [4] INITIALIZE.                                                  |
| D | PANEL SENSOR Assy  | No adjustment required<br>Backup data are automatically copied during the next<br>power-off.                  |
|   | Other assemblies   | No adjustment required                                                                                        |

(\*): When replacing the MAIN Assy, be sure to perform the FINAL SETUP.

2

| PDP-6020FD |
|------------|
|------------|

3

4

## When any of the following assemblies is repaired

6

#### Notes on replacing parts

5

5

For the parts described in the list below, replacement is required for the whole Assy, not only the defective part. If any part listed below is identified as defective and needs replacement, replace the whole Assy, and make necessary adjustments after replacement.

7

8

А

|              |              |                                                   | Parts that Require Who                                        | le-Assy Replacement |  |
|--------------|--------------|---------------------------------------------------|---------------------------------------------------------------|---------------------|--|
| PCB Assy No. | Assy Name    | Ref No.                                           | Function Name                                                 | Part No.            |  |
|              |              | IC5002                                            | EEPROM                                                        | BR24L02FV-W         |  |
|              |              | IC5003                                            | EEPROM                                                        | BR24L02FV-W         |  |
|              |              | IC5004                                            | EEPROM                                                        | BR24L02FV-W         |  |
|              |              | IC7301                                            | EEPROM                                                        | BR24L02FV-W         |  |
| AWV2554      | MAIN Assy    | IC6001                                            | System IC                                                     | BCM7404XKPB11G      |  |
|              |              | IC7004                                            | EEPROM                                                        | BR24L64F-W          |  |
|              |              | IC6201                                            | DDR SDRAM                                                     | EDD5116AFTA-5B-E    |  |
|              |              | IC6202                                            | DDR SDRAM                                                     | EDD5116AFTA-5B-E    |  |
|              |              | IC6203                                            | DDR SDRAM                                                     | EDD5116AFTA-5B-E    |  |
|              |              | IC6204                                            | DDR SDRAM                                                     | EDD5116AFTA-5B-E    |  |
|              |              | IC6403                                            | Flash ROM                                                     | AGC1082             |  |
|              |              | IC6701                                            | Flash ROM                                                     | AGC1078             |  |
|              |              | IC6811                                            | Flash UCOM                                                    | AGC1072             |  |
|              |              | IC7202                                            | Flash ROM                                                     | AGC1073             |  |
| 4)4/14/05:00 |              | IC3302                                            | Flash ROM                                                     | AGC1069             |  |
| AVVV/2538    | DIGITAL Assy | IC3601                                            | Flash UCOM                                                    | AGC1068             |  |
| AWW1359      | PC Assy      | IC8802                                            | EEPROM                                                        | BR24L01AFJ-W        |  |
| AWV2540      | X DRIVE Assy | • Parts of X D-                                   | D CON BLOCK                                                   |                     |  |
| AWV2541      | Y DRIVE Assy | Parts of Y VF     Parts of Y MA     Parts of Y MA | D-D CON BLOCK 1<br>AIN D-D CON BLOCK 1<br>AIN D-D CON BLOCK 2 |                     |  |

Reason: The whole Assy must be replaced, because adjustments and data rewriting for the Assy at the level of production line are required.

For the parts described in the table below, replacement of individual parts is difficult, because a heat pad is provided under the bottom of the ICs.

|              | A             | Parts that Require Whole-Assy Replacement |                 |               |   |
|--------------|---------------|-------------------------------------------|-----------------|---------------|---|
| PCB Assy No. | Assy Name     | Ref No.                                   | Function Name   | Part No.      | ] |
|              | MAIN Assy     | IC4501                                    | DC/DC Converter | LTC3407EMSE-2 | ] |
| AWV2554      |               | IC4901                                    | HDMI Rx         | SII9125CTU    |   |
|              |               | IC5501                                    | Demodulator     | MN884350      | 1 |
| AWW1352      | IO AUDIO Assy | IC8401                                    | Digital Amp     | TAS5122DCA    | ] |

F

D

7

6

| Α |                   |   |                                                                                                    |
|---|-------------------|---|----------------------------------------------------------------------------------------------------|
|   | POWER SUPPLY Unit |   | The assembly must be replaced as a unit, and no part replacement is allowed.                                                                     |
|   | MAIN Assy         | - | No adjustment is required after replacement of parts<br>other than those shown in "8.7 ADJUSTMENT WHEN<br>THE MAIN OR IO_AUDIO ASSY IS REPLACED. |
|   | O AUDIO Assy      | - | No adjustment is required after replacement of parts<br>other than those shown in "8.7 ADJUSTMENT WHEN<br>THE MAIN OR IO_AUDIO ASSY IS REPLACED. |
| В | DIGITAL Assy      |   | No adjustment required                                                                                                    |
|   | X DRIVE Assy      | - | No adjustment is required after replacement of parts<br>other than those shown in "8.5 ADJUSTMENT<br>WHEN THE DRIVE ASSYS ARE REPLACED.          |
|   | Y DRIVE Assy      | - | No adjustment is required after replacement of parts<br>other than those shown in "8.5 ADJUSTMENT<br>WHEN THE DRIVE ASSYS ARE REPLACED.          |
| С | ADDRESS Assy      |   | No adjustment required                                                                                                    |
|   | PANEL SENSOR Assy |   | No adjustment required                                                                                                    |
|   | Other assemblies  |   | No adjustment required                                                                                                    |
|   |                   |   |                                                                                                    |

PDP-6020FD

D

Е

F

# 8.2 BACKUP OF THE EEPROM (DIGITAL ASSY)

## Outline

Adjustment data are stored in the EEPROM on the DIGITAL Assy in the production process. Those adjustment data are also automatically stored in the EEPROM (for backup) on the PANEL SENSOR Assy. If the DIGITAL Assy is replaced, those adjustment data for backup can be copied from the EEPROM on the PANEL SENSOR Assy to a new DIGITAL Assy.

## Backed up data

- Drive voltage adjustment value
- Panel white balance adjustment value
- Drive waveform adjustment value
- Hour-meter count

Pulse-meter count

A

в

- P-ON counter value
- Serial No.
- PD/SD histories

## How to copy backup data

## 1. When the DIGITAL Assy is replaced with one for service (usual service)

Immediately after the DIGITAL Assy is replaced, the EEPROM on the DIGITAL Assy is in the status "adjustment not completed," and the EEPROM for backup on the PANEL SENSOR Assy is in the status "adjustment completed." The LED on the main unit warns you that the adjustment data in the EEPROM for backup have not been copied to the EEPROM on the DIGITAL Assy, by lighting the red LED and flashing the blue LED. In such a case, the adjustment data for backup can be used by copying the data to the EEPROM on the DIGITAL Assy, with the following procedures:

- С (1) Copying, using the Factory menu ① Turn on the power. 2 Enter the Panel Factory mode. ③ Display the PANEL INFORMATION page, then check if "NO DATA!" is set for "DIG. EEP" and "ADJUSTED" is set for "BACKUP". ④ Copy the backup data, as shown in the figure below. PANEL INFORMATION Key Down 7th ETC. (+) D SET BACKUP DATA : NO OPRT Right **BACKUP DATA : TRANSFER** SET (5 sec) (5) Check if "ADJUSTED" is set for "DIG. EEP" on the PANEL INFORMATION page. Е (6) Turn off the power. (2) Copying, using the RS-232C commands 1) Turn on the power.
- Issue the FAY command.
- 3 With the QS2 command, confirm that the main unit adjustment flag is "adjustment not completed" and that the adjustment backup flag is "adjustment completed."
- ④ Issue the BCP command to transfer the data stored in the EEPROM for backup.
- (5) With the QS2 command, confirm that the main unit adjustment flag becomes "adjustment completed."
- (6) Turn off the power.
- Note: If both the DIGITAL and PANEL SENSOR Assys are to be replaced, replace the PANEL SENSOR Assy first in order to store the backup data. Then turn the unit on then back off again, then replace the DIGITAL Assy.

|   | F | PDP-6020FD |   |   |   | 163 |
|---|---|------------|---|---|---|-----|
| 5 | 6 |            | 7 | - | 8 |     |

# 2. When manual adjustment is required after the DIGITAL Assy is replaced with one for service

If backup data cannot be transferred to the DIGITAL Assy because of defective parts, etc., after the DIGITAL Assy is replaced and manual adjustment is performed, those manually adjusted data can be registered as adjusted data with the following procedures. Once the data on the DIGITAL Assy are registered as adjusted data, the adjustment data for backup will be automatically updated each time the unit is turned off. Therefore, if a DIGITAL Assy with adjusted data is mounted on the unit, the following procedures are not required, even after manual adjustment.

3

#### (1) Copying, using the Factory menu

- B ① Turn on the power.
  - ② Enter the Panel Factory mode.
  - ③ Display the PANEL INFORMATION page, then check if "NO DATA!" is set for "DIG. EEP".

2

(4) Register the changed adjustment data as adjusted data, as described for the following procedures, then transfer them as backup data.

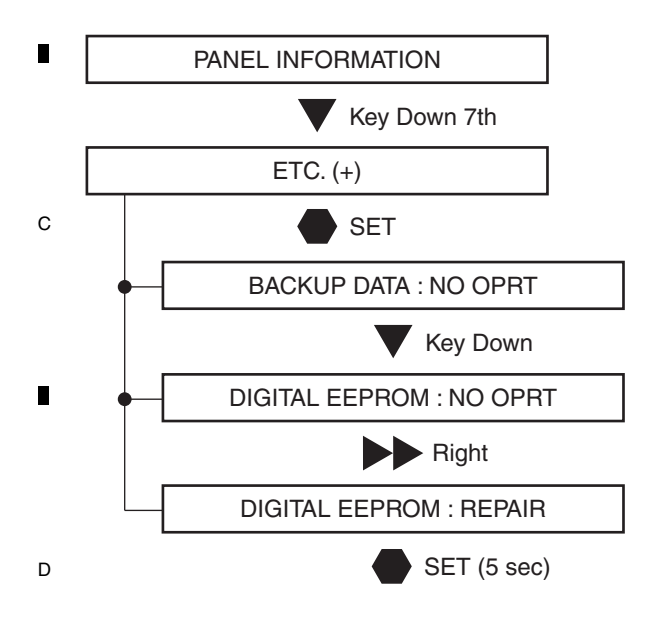

(5) Check if "ADJUSTED" is set for "DIG. EEP" on the PANEL INFORMATION page.

6 Turn off the power.

#### (2) Copying, using the RS-232C commands

- 1) Turn on the power.
- ② Issue the FAY command.

③ With the QS2 command, confirm that the main unit adjustment flag is "adjustment not completed."

④ Issue the FAJ command to register the changed adjustment data as adjusted data then transfer them as backup data.

(5) With the QS2 command, confirm that the main unit adjustment flag becomes "adjustment completed."

2

E 6 Turn off the power.

PDP-6020FD

3

4

### 3. When a secondhand DIGITAL Assy is to be reused

A DIGITAL Assy in good condition that had been mounted in another product can be reused. Before reuse, by following the procedures described below, make the data in the EEPROM on the DIGITAL Assy "adjustment not completed" data in order to prevent accidental updating of backup data when the secondhand DIGITAL Assy is mounted in another product

7

#### (1) Copying, using the Factory menu

① Turn on the power.

5

- ② Enter the Panel Factory mode.
- ③ Display the PANEL INFORMATION page, then check if "ADJUSTED" is set for "DIG. EEP".

6

④ Make the data in the EEPROM on the DIGITAL Assy "adjustment not completed" data, by following the procedures below:

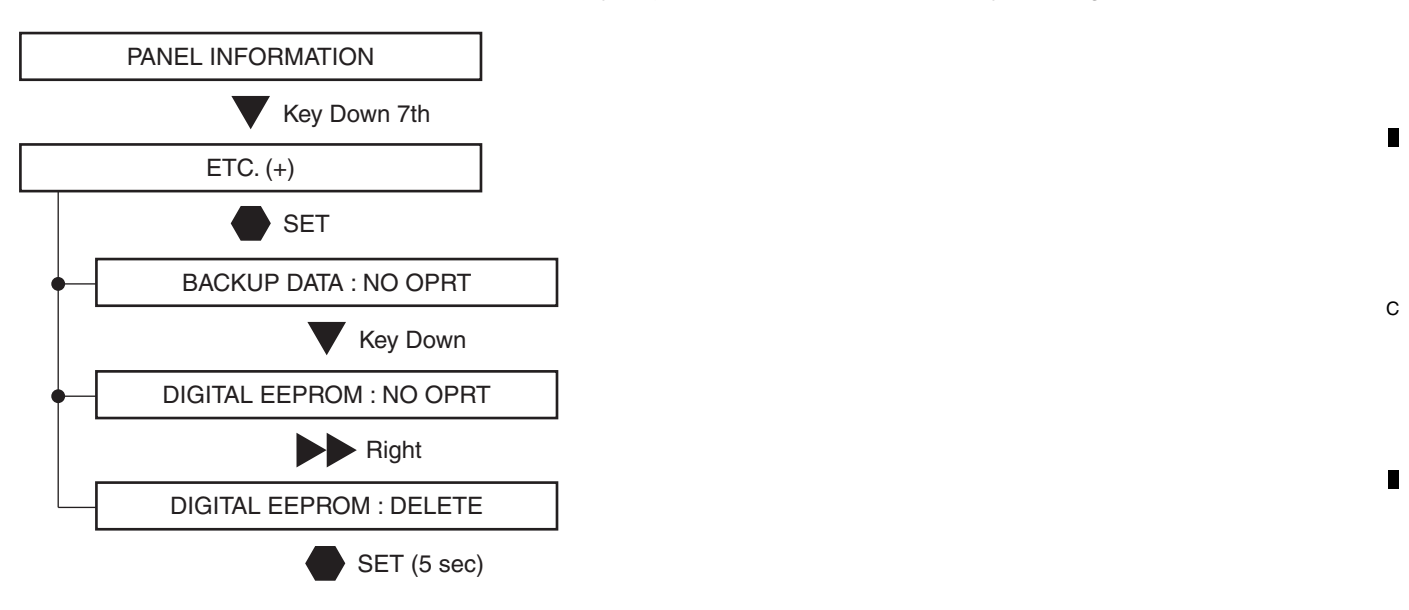

- 5 Check if "NO DATA!" is set for "DIG. EEP" on the PANEL INFORMATION page.
- (6) Turn off the power.

#### (2) Copying, using the RS-232C commands

- 1) Turn on the power.
- ② Issue the FAY command.

5

③ With the QS2 command, confirm that the main unit adjustment flag is "adjustment completed."

6

- ④ Issue the UAJ command to make the data in the EEPROM on the DIGITAL Assy "adjustment not completed" data.
- (5) With the QS2 command, confirm that the main unit adjustment flag becomes "adjustment not completed."
- (6) Turn off the power.
- Note: If you mount a secondhand Assy to the product without performing the above procedures, the adjustment data and logs for the main unit specific to the product will be erased, and those of the secondhand Assy will be copied when the unit is turned off.

PDP-6020FD

165

8

A

В

D

F

## 8.3 HOW TO CLEAR HISTORY DATA

## <sup>A</sup> Clearance of various logs after the Assys are replaced

2

Besides adjustment data, data on accumulated power-on time and logs on defective parts of the product are backed up. Some of those data must be cleared after the Assys are replaced for service. Clearance of those data can be performed in the ETC layer of the Factory menu or with RS232C commands.

3

|   |                               |                                                                                | Cleari                         | ng at the Replacer             | Clearing method       |                             |                     |
|---|-------------------------------|--------------------------------------------------------------------------------|--------------------------------|--------------------------------|-----------------------|-----------------------------|---------------------|
| - | Item                          | Content                                                                        | Panel                          | POWER SUPPLY<br>Unit           | Other parts           | Factory Menu<br>(ETC layer) | RS-232C<br>Commands |
| В | Hour-meter                    | Accumulated power-on time                                                      | Must be cleared                | No need to be cleared          | No need to be cleared | HR-MTR INFO.                | СНМ                 |
|   | Pulse-meter                   | Accumulated number of pulses emitted                                           | Must be cleared<br>(mandatory) | No need to be cleared          | No need to be cleared | PM/B1-B5                    | СРМ                 |
|   | Shutdown history of the panel | Causes and hour-meter values for the last eight shutdowns (SD) of the Panel    | Must be cleared                | No need to be cleared          | No need to be cleared | SD INFO.                    | CSD                 |
|   | Power-down history            | Causes and hour-meter values for the last eight power-downs (PDs) of the Panel | Must be cleared                | No need to be cleared          | No need to be cleared | PD INFO.                    | CPD                 |
|   | Power-on counter              | Relay-on count                                                                 | No need to be cleared          | Must be cleared<br>(mandatory) | No need to be cleared | P COUNT INFO.               | CPC                 |
|   | MAX TEMP                      | Historical max. temperature of the panel                                       | Must be cleared                | Must be cleared                | Must be cleared       | MAX TEMP.                   | СМТ                 |

Notes: • As the pulse-meter count is used for each correction function, the log must be cleared when the panel is replaced.

 After you clear the log, the unit must be turned off then back on again to reflect the cleared data for each correction function. If any adjustment is required after clearing the log, be sure to turn the unit off then back on again before adjustment.

#### (1) Clearance of logs, using the Factory menu

① Turn on the power.

С

- ② Enter the Panel Factory mode.
- ③ Clear the various logs, as shown in the figure below.
  - Note: The following example shows how to clear the PD log (PD INFO.). To clear other items, select each item you wish to clear then perform the same procedures.

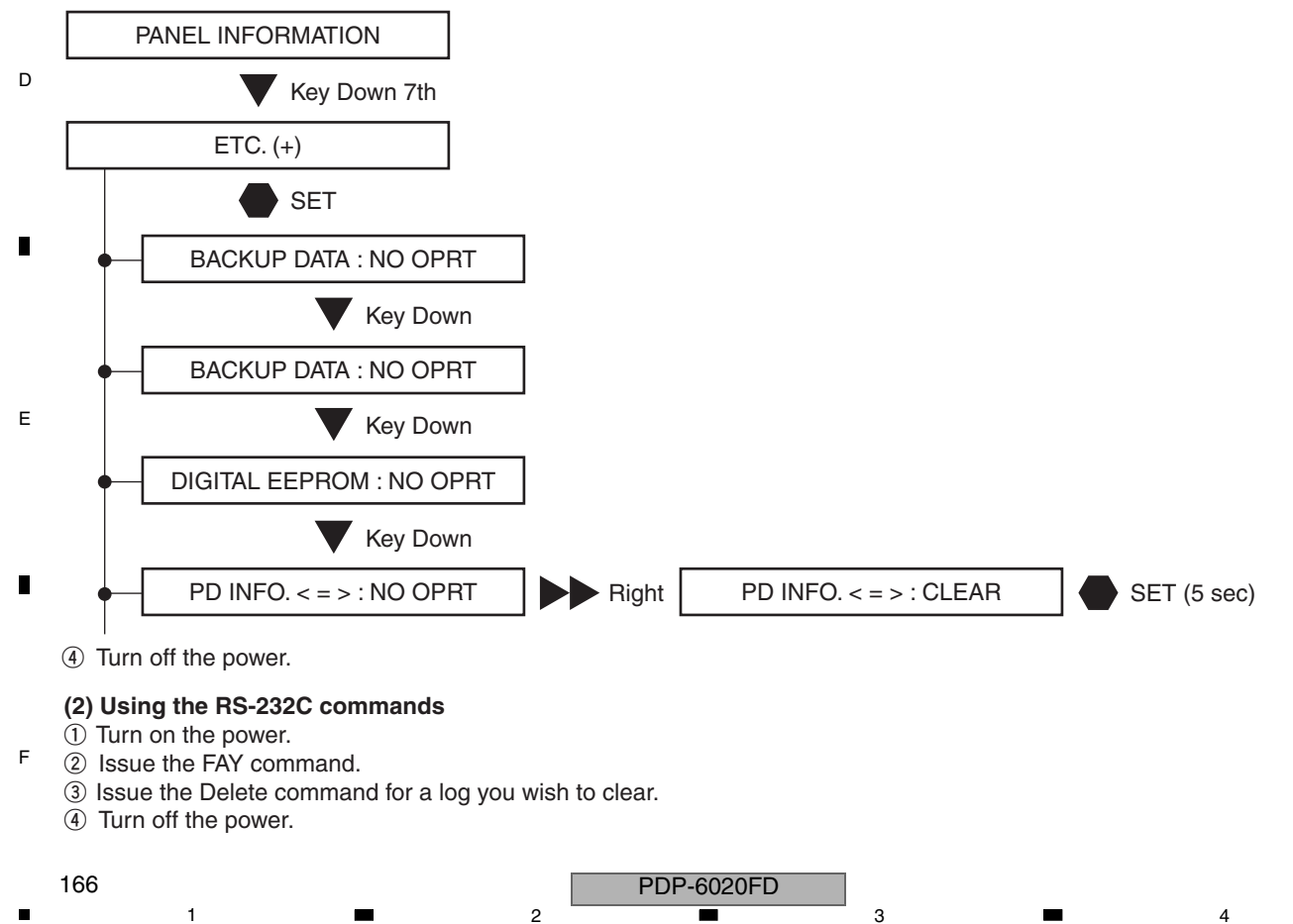

# 8.4 ADJUSTMENT WHEN THE SERVICE PANEL ASSY IS REPLACED

After the panel is replaced with one for service, voltage margin adjustment is required.

#### [Preparation]

Basically, voltage margin adjustment is performed using the Panel Factory menu. After the panel is replaced and the unit is turned on, clear the pulse meter first. For details on how to clear the pulse meter, see "8.3 HOW TO CLEAR HISTORY DATA".

- \*1: As various corrections are made referring to the pulse-meter count to calculate how long the panel has been used, if adjustment of the panel for service is performed without clearing the pulse-meter count, proper adjustments will not be performed.
- \*2: The drive sequence for Video 60-Hz is used for adjustment. When adjustment is made using the Panel Factory menu, the current drive sequence is displayed on the screen, as shown in the figure below. Make sure that 60VS is always indicated during adjustment.

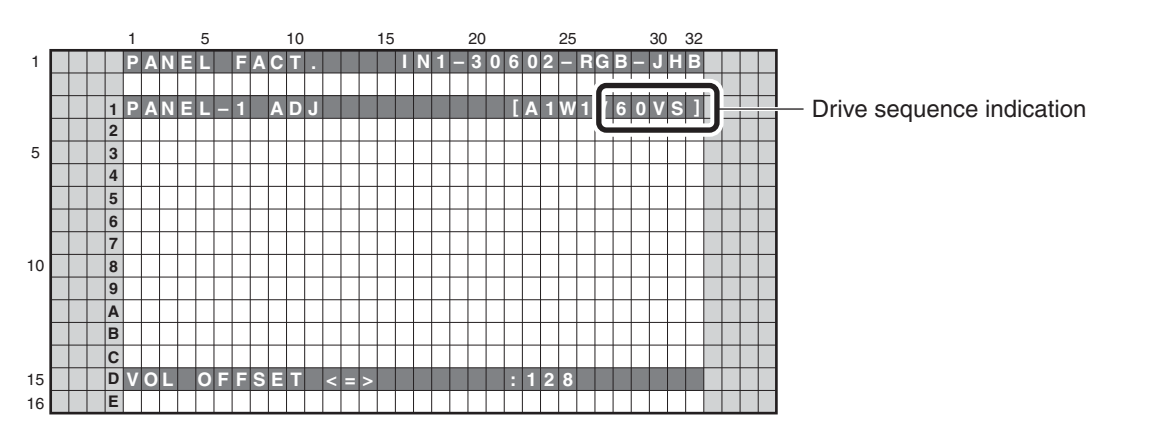

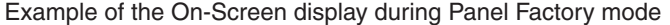

#### [Supplement]

5

In the "PANEL-1ADJ" layer, the Panel White Balance value is reset to default, Panel Gamma is set to Straight, Noise is set to OFF, LUT mode is set to ON and Reset active control is set to OFF.

If adjustment is performed using RS232C commands, unlike the case of Factory menu operation, adjustments are not interlocked. Therefore, settings must be performed individually, by issuing commands. (See the section on preparations before adjustment.)

Е

F

A

В

С

D

PDP-6020FD

6

167

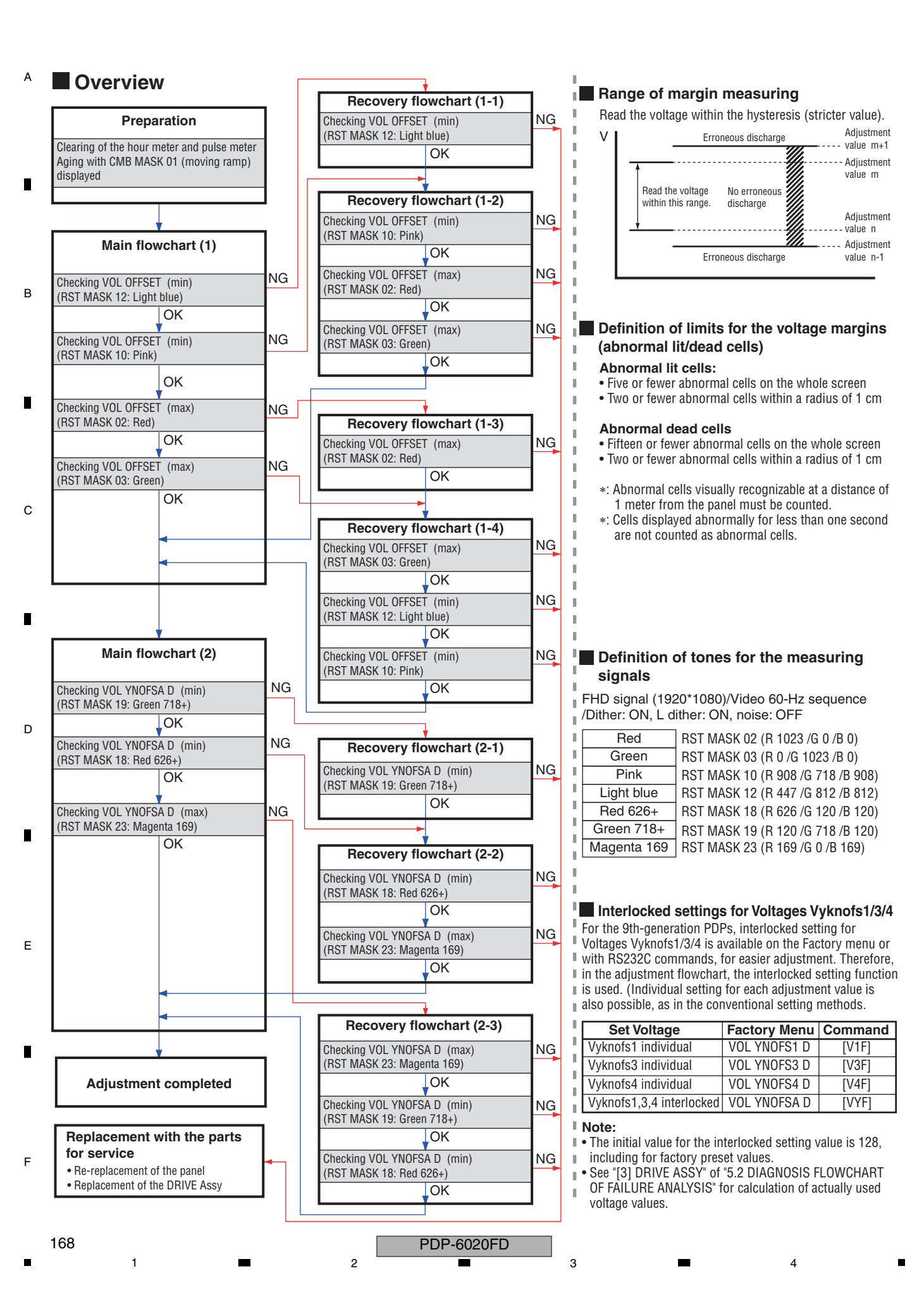

| rocedures for resetting<br>orrections for change                                                                                                    |                                                                                                    |                                                                                                    |
|----------------------------------------------------------------------------------------------------|----------------------------------------------------------------------------------------------------|----------------------------------------------------------------------------------------------------|
| ver time                                                                                                    | <u>+</u>                                                                                                    |                                                                                                    |
| Turn the unit on. / [PON]                                                                                                    |                                                                                                    |                                                                                                    |
|                                                                                                    | ÷                                                                                                    |                                                                                                    |
| Enter Factory mode. / [FAY]                                                                                                    |                                                                                                    |                                                                                                    |
| Set PM/B1-B5 to CLEAR (to c                                                                                                    | ↓<br>lear the pulse meter). / [CPM]                                                                                  |                                                                                                    |
| Set HR-MTR to CLEAR (to cle                                                                                                    | ar the hour meter). / [CHM]                                                                                          |                                                                                                    |
| Turn the unit off. / [POF]                                                                                                    | <u> </u>                                                                                                    |                                                                                                    |
|                                                                                                    |                                                                                                    | * To reflect the results of log clearing for each correction function                                                                                                    |
| rocedures for stabilizing the<br>anel before adjustment                                                                                                    |                                                                                                    | the unit must be turned off then back on again. Before adjust-<br>ment, be sure to turn the unit off then back on again.                                                                                                    |
| Turn the unit on. / [PON]                                                                                                    |                                                                                                    |                                                                                                    |
| Enter Factory mode. / [FAY]                                                                                                    | <u>*</u>                                                                                                    |                                                                                                    |
| Enter the tentative setting valu                                                                                                    | <u>*</u><br>ie of the replacement panel                                                                              | Indication example of the adjustment label                                                                                                    |
| Setting Item<br>VOL SUS / [VSU ***]<br>VOL OFFSET / [VOF ***]<br>VOL RST P / [VRP ***]<br>VOL XPOFS1 / [VX1 ***]<br>VOL XPOFS2 / [VX2 ***]<br>VOL YNOFS1 D / [V1F ***] | Tentative Setting Value<br>128<br>VOF indication value<br>VRP indication value<br>105<br>063<br>V1F indication value | AWU1287         Data         VOF=068           VRP=018         V1F=086         V3F=096+α           V4F=143         Hour MeterH           Data         08/02/28         Chassis CXX99999           Time         18:27         PnI FTEST123456 |
| VOL YNOFS3 D / [V3F ***]<br>VOL YNOFS4 D / [V4F ***]<br>VOL YNOFSA D / [VYF ***]                                                                                       | V3F Indication Value +0<br>V4F indication value<br>128<br>Note: "+0" shows α.                                        | <ul> <li>Note: The symbol "α" denotes the adjustment value plus 0.</li> <li>* Each setting value described on the adjustment label denotes an indicated data value but not a real voltage value.</li> </ul>                                  |
| Display CMB MASK 01 (movir                                                                                                    | ng ramp). / [MKC S01]                                                                                                | Therefore, just enter the data value as a setting value.                                                                                                    |
| Select Video 60-Hz sequence.                                                                                                    | / [VFQ S03]                                                                                                    | <ul> <li>To store the VFQ S03 command in memory, transmit it after<br/>displaying the mask.</li> </ul>                                                                                                    |
| Perform aging for 30 minutes.                                                                                                    | <u>+</u> ]                                                                                                    |                                                                                                    |
|                                                                                                    |                                                                                                    |                                                                                                    |
| [To the Main                                                                                                    | flowchart (1)]                                                                                                    |                                                                                                    |
| -                                                                                                    | . /-                                                                                                    |                                                                                                    |
| <b>ote:</b><br>When you perform the adjustme<br>If the unit is shut down in the mi                                                                                     | ent with RS232C commands, issue the ddle of performing the adjustment flow                                           | e following commands in addition.<br>wchart, reissuing of the command is required.                                                                                                    |
|                                                                                                    | al drive mode to Eastery                                                                                             |                                                                                                    |
| [VFQ S03] : To set pan<br>[VFQ S03] : To set Driv<br>[WBI S01] : To tempora                                                                                            | el drive mode to Factory<br>/e Sequence to Video 60-Hz<br>arily reset the Panel WB adjustme                          | ent value to default (WBI S00 cancels this setting.)                                                                                                    |
| [PGG S00]: To set the[PGB S00]: To set the                                                                                                    | gamma G value to that for Factor<br>gamma B value to that for Factor<br>gamma B value to that for Factor             | ry mode<br>ry mode                                                                                                    |

■ 5 ■ 6 ■ 7 **■** 8 ■

#### Main flowchart (1)...Checking VOL OFFSET А

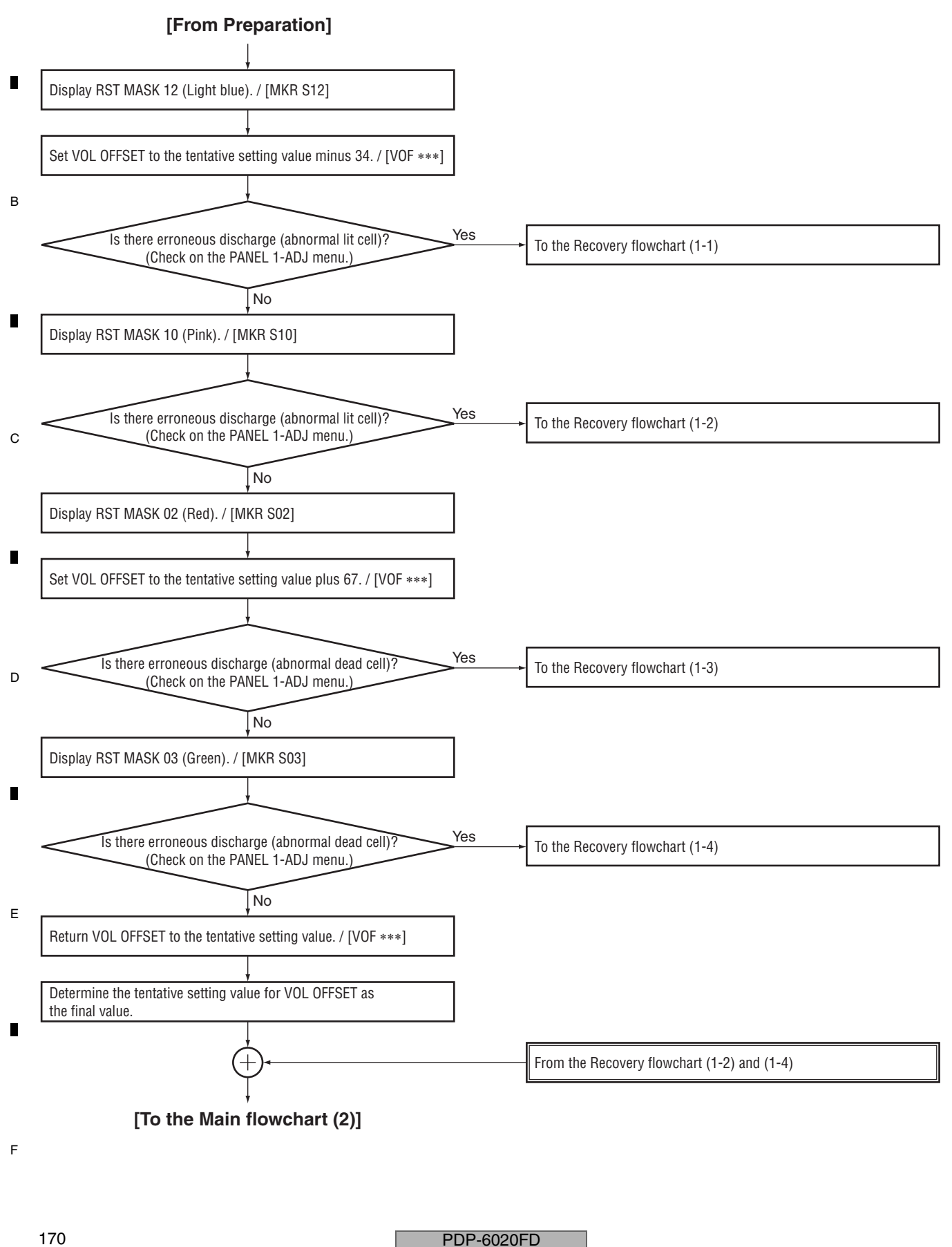

## Main flowchart (2)...Checking VOL YNOFSA D

6

5

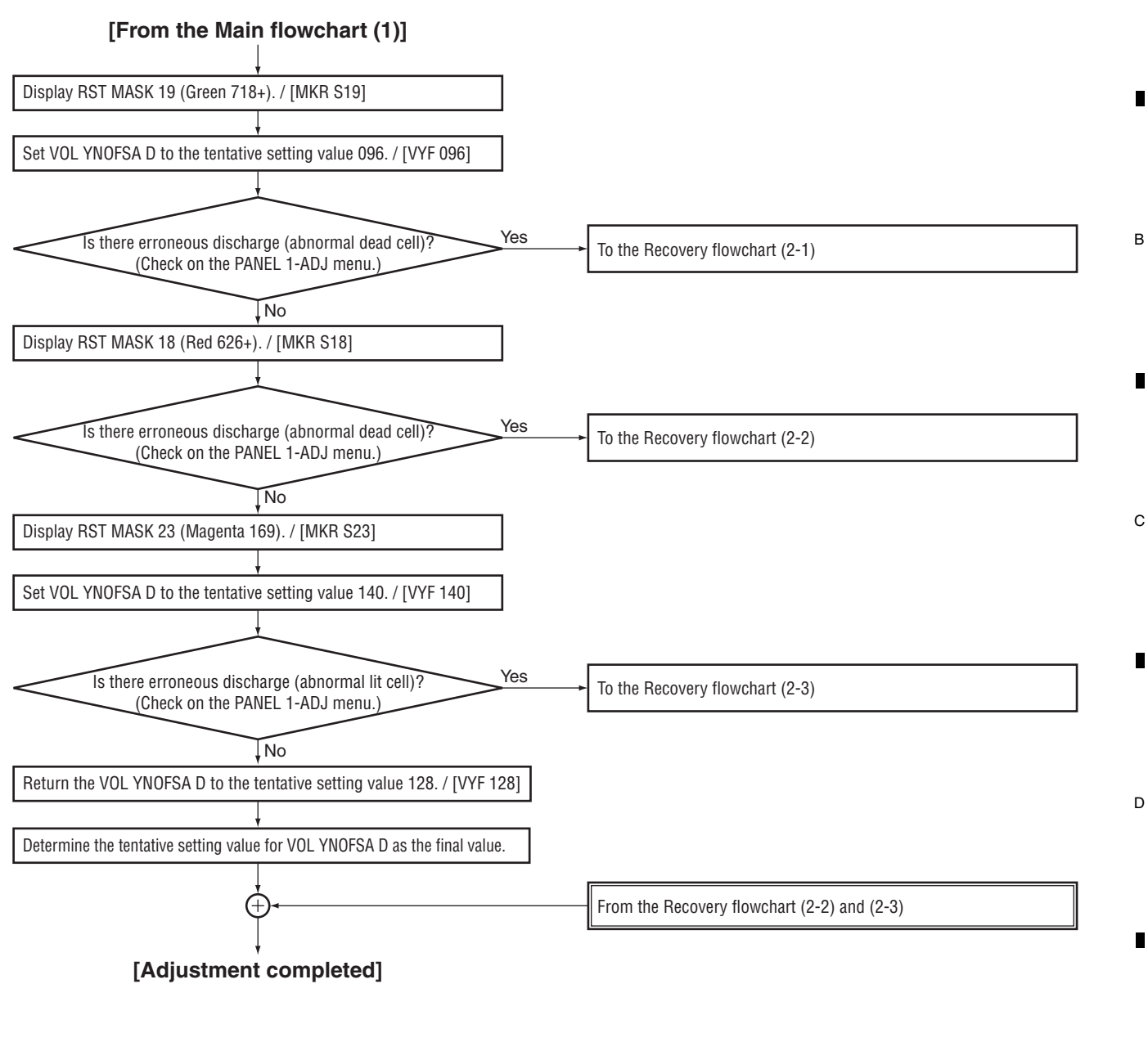

7

Note:

Make sure that the following values become the final setting values.VOL SUS \*1VOL XPOSF2 \*1VOL OFFSETVOL YNOFS1 D \*1VOL RST P \*1VOL YNOFS3 D \*1VOL XPOFS1 \*1VOL YNOFS4 D \*1VOL YNOFS4 AVOL YNOFS4 A

\*1: The tentative setting value becomes the final value.

5

PDP-6020FD

6

171

8

Е

F

8

А

<sup>A</sup> Recovery flowchart (1-1)...Changing the VOL OFFSET setting

1

3

4

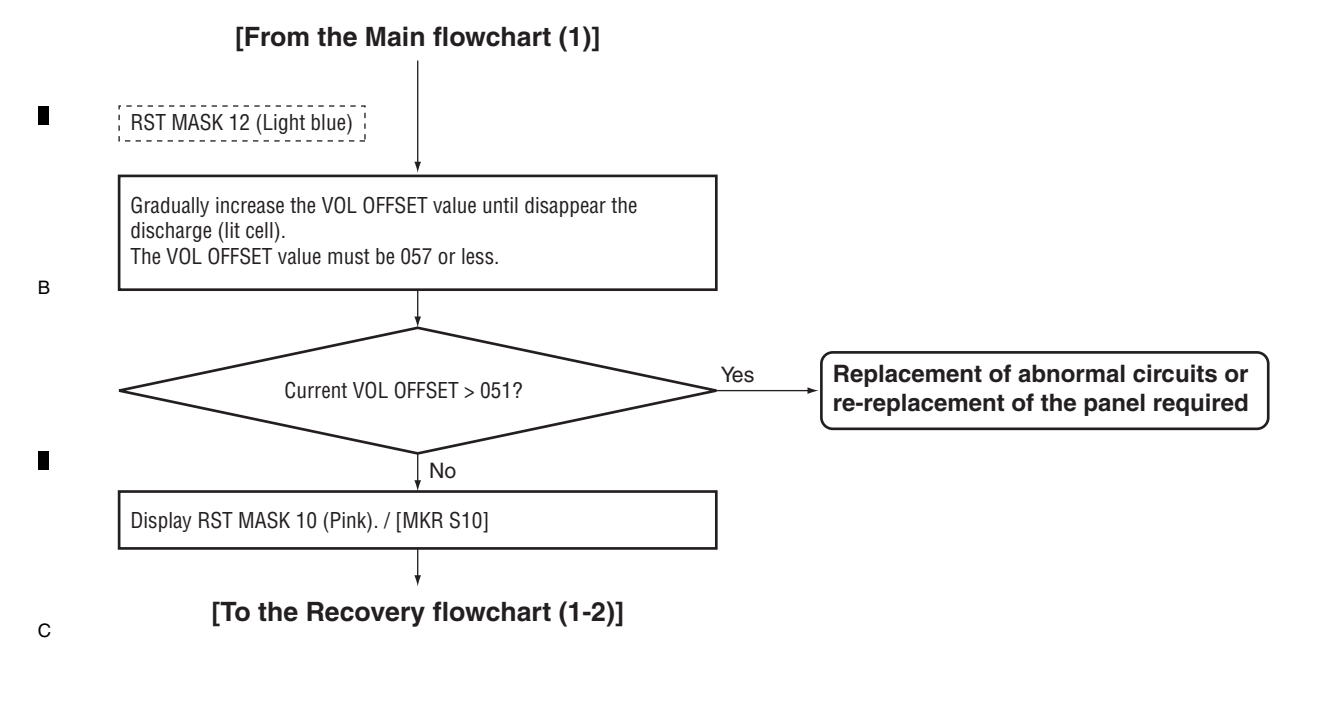

Recovery flowchart (1-2)...Changing the VOL OFFSET setting

### [From the Main flowchart (1) / Recovery flowchart (1-1)]

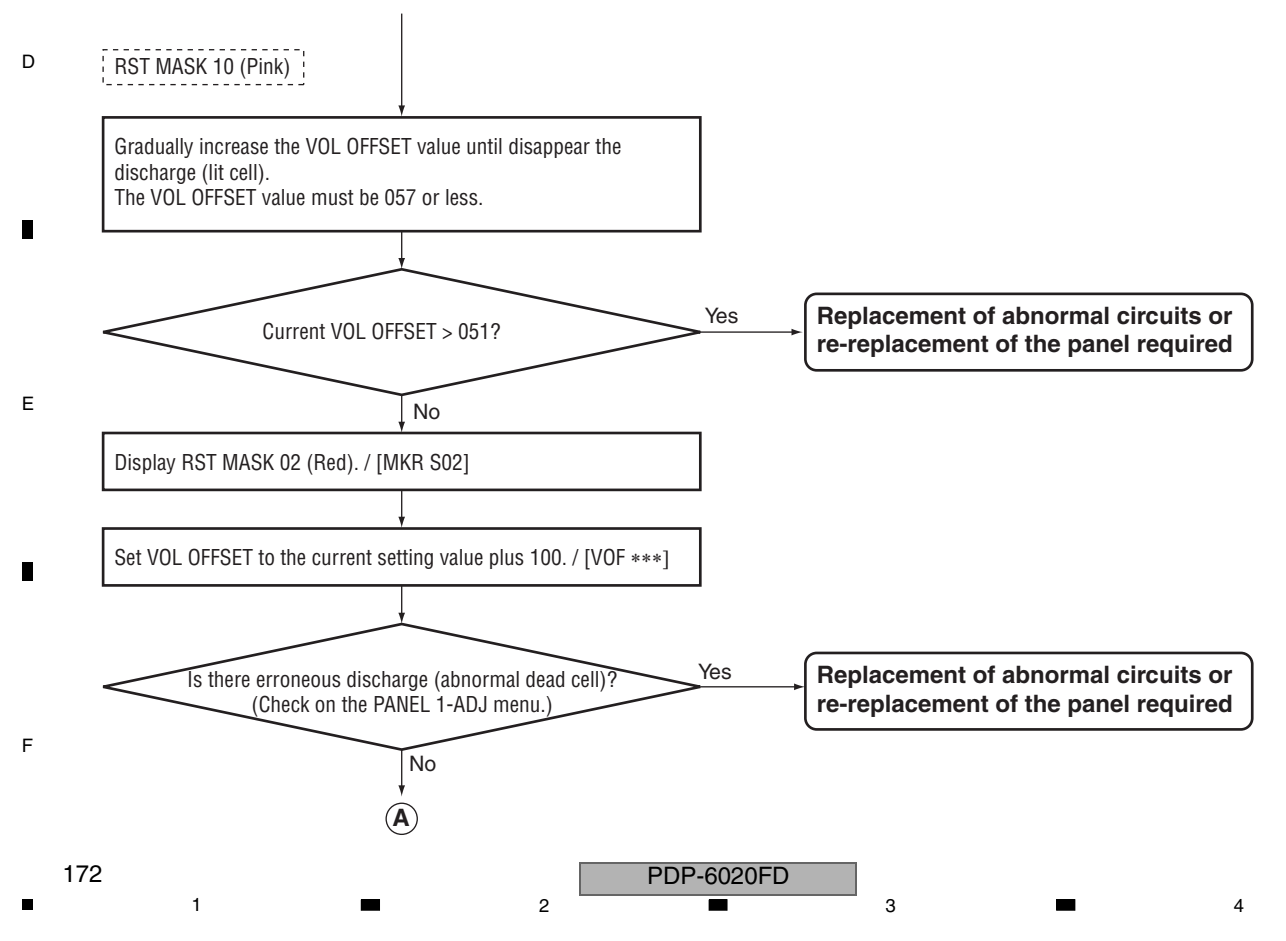

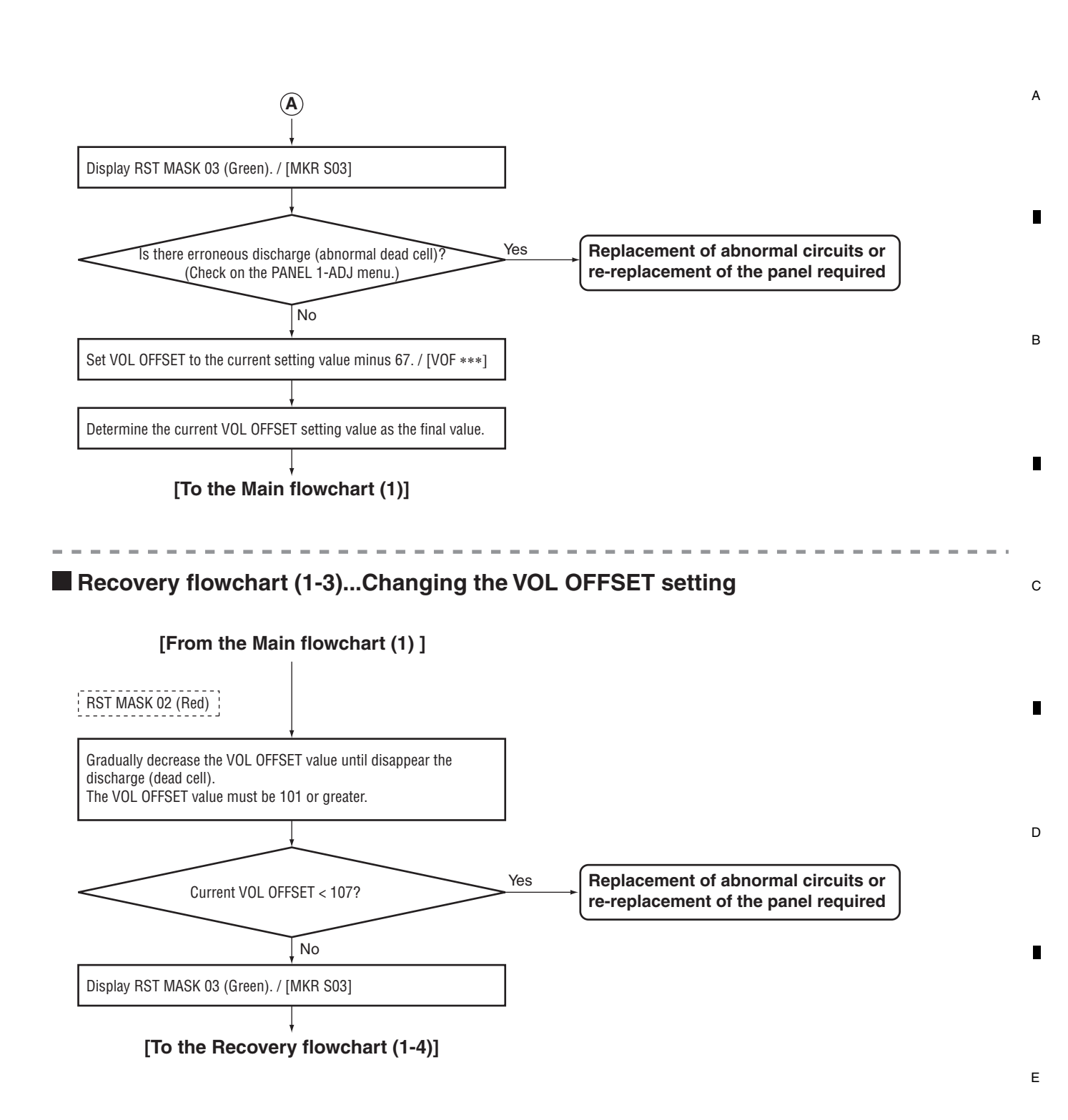

PDP-6020FD

F

## <sup>A</sup> Recovery flowchart (1-4)...Changing the VOL OFFSET setting

#### [From the Main flowchart (1) / Recovery flowchart (1-3)]

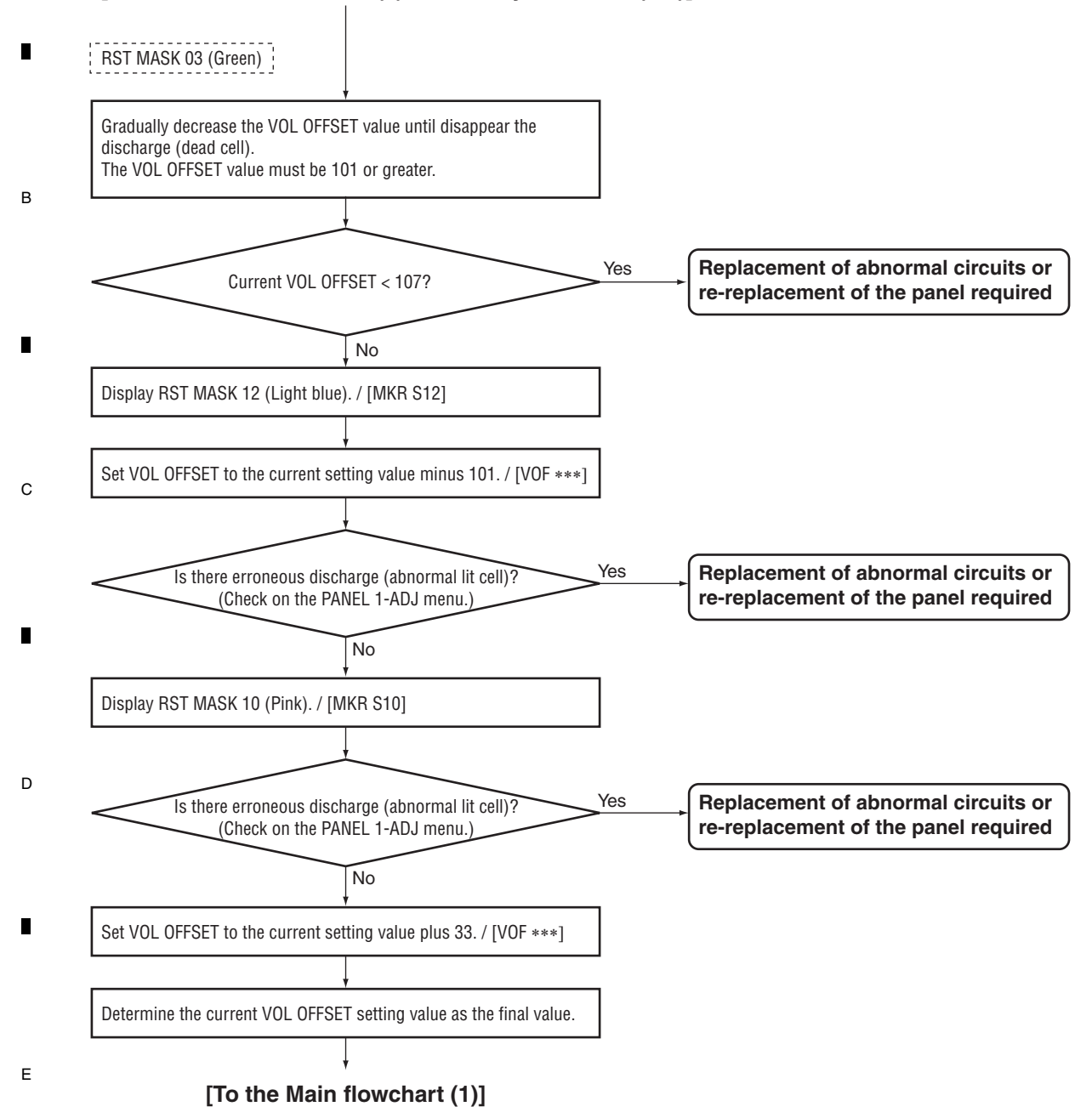

PDP-6020FD

## Recovery flowchart (2-1)...Changing the VOL YNOFSA D setting

6

7

8

А

в

С

D

Е

F

175

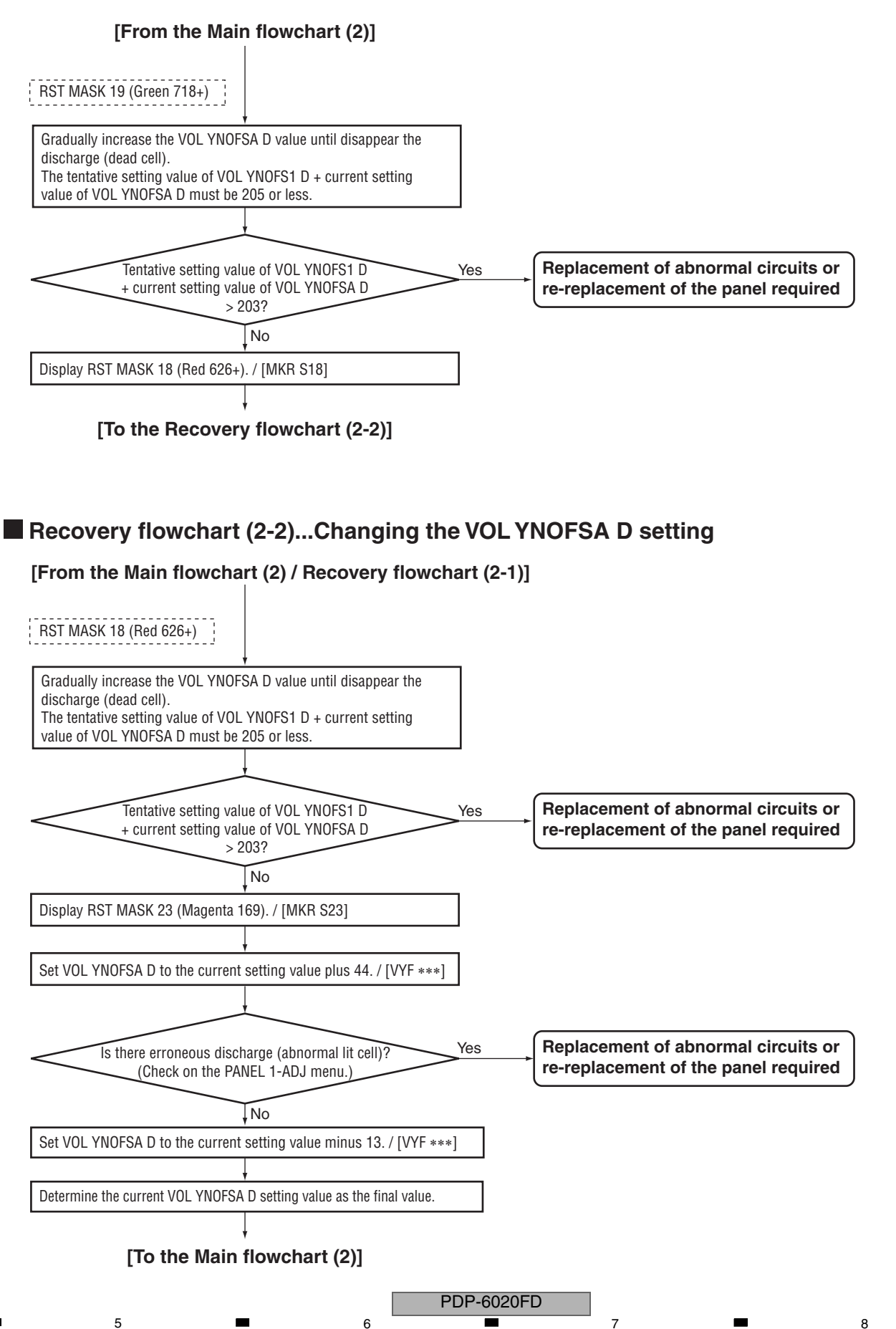

## <sup>A</sup> Recovery flowchart (2-3)...Changing the VOL YNOFSA D setting

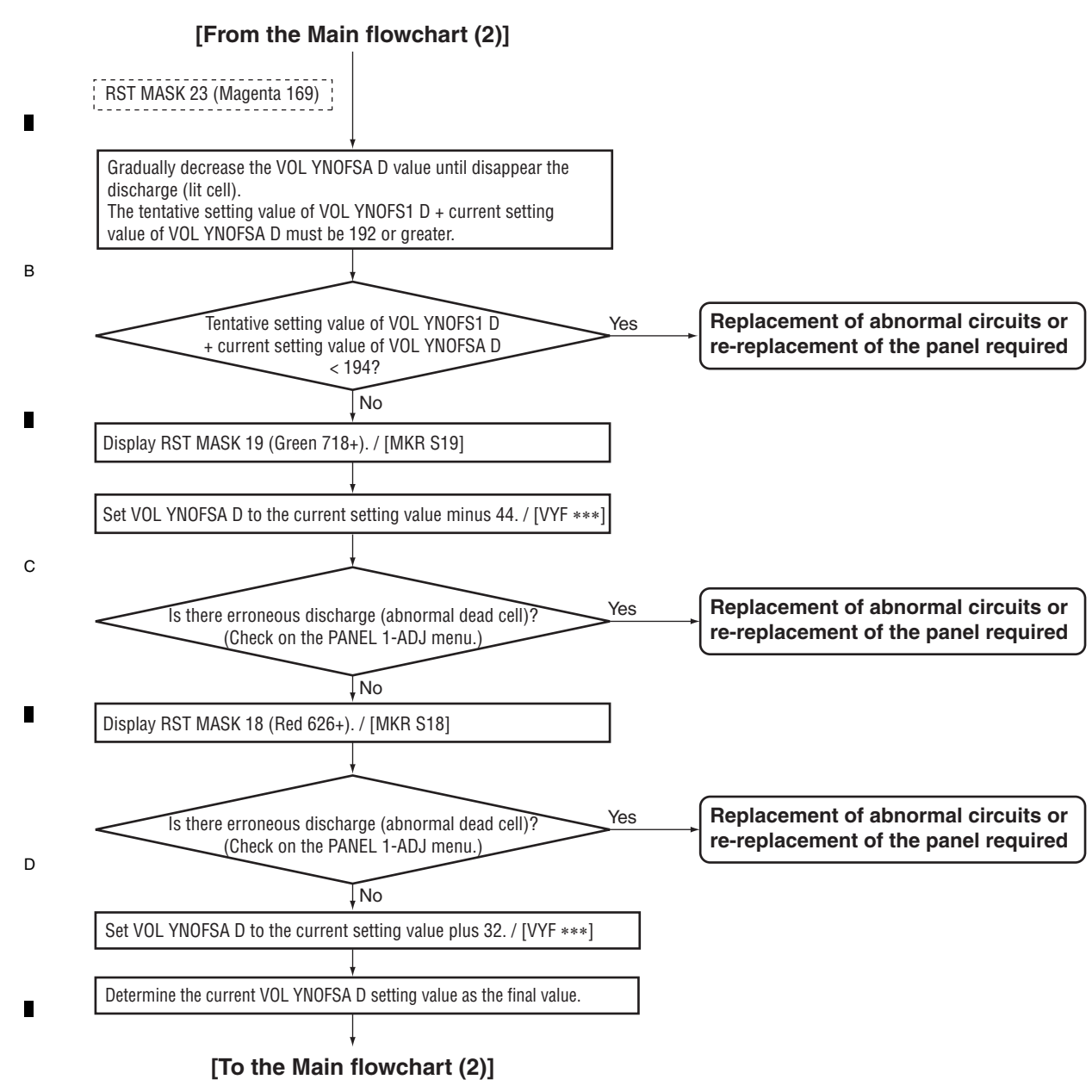

Е

F

2 PDP-6020FD

# 8.5 ADJUSTMENT WHEN THE DRIVE ASSYS ARE REPLACED

| Assy Name    | Ref No. | Part Name   | Part Category | Remarks |
|--------------|---------|-------------|---------------|---------|
| X DRIVE Assy | IC1101  | PS9818-1(P) | Photo Coupler |         |
|              | IC1104  | TND307TD    | FET Driver    |         |
|              | IC1204  | PS9818-2(P) | Photo Coupler |         |
|              | IC1209  | TND307TD    | FET Driver    |         |
| Y DRIVE Assy | IC2101  | PS9818-1(P) | Photo Coupler |         |
|              | IC2103  | TND307TD    | FET Driver    |         |
|              | IC2201  | PS9818-1(P) | Photo Coupler |         |
|              | IC2203  | TND307TD    | FET Driver    |         |

Waveform adjustments required when replacing the following parts of the X DRIVE and Y DRIVE Assys.

8

в

F

177

## ■ TIME LAG ADJUSTMENT OF THE CONTROL SIGNAL (SUS-B)

① Measure the time lag for the SUS-U signal to the SUS-B signal.

5

② Check the time lag for the SUS-B Gate signal to the SUS-U Gate siganl.

Adjust the variable control so that the time lag of Gate becomes " time lag of input signal +  $\alpha \pm 5$  nsec." Note: • Be sure to set the Drive to OFF for adjustment.

• For details on measuring points of waveform, see the figure below.

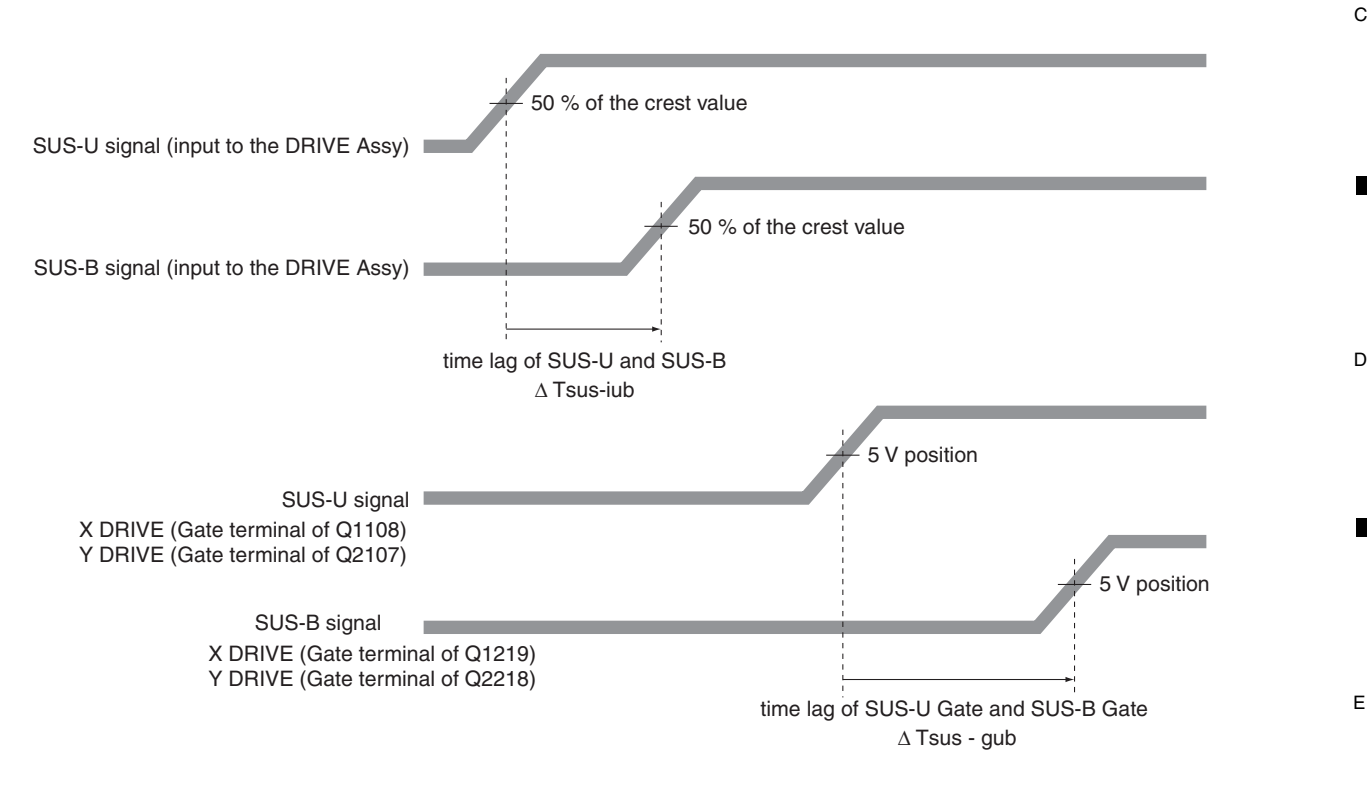

| Time lag of SUS-U Gate and SUS-B Gate : $\Delta$ Tsus - gub                                           |
|----------------------------------------------------------------------------------------------------|
| Adjust so that " $\Delta$ Tsus - gub = $\Delta$ Tsus - iub + $\alpha \pm 5$ nsec," using the variable |
| controls shown in the table below:                                                                    |

| Assy         | VR     | Value of $\alpha$ |
|--------------|--------|-------------------|
| X DRIVE Assy | VR1002 | 60 nsec           |
| Y DRIVE Assy | VR2002 | 60 nsec           |

| [ | PDP-6020FD |   |   |
|---|------------|---|---|
| 6 |            | 7 | 8 |

## A DELAY ADJUSTMENT OF THE CONTROL SIGNAL (SUS-D)

2

1 Measure the pulse width of the SUS-D signal.

1

D

Е

F

178

1

- ② Check the pulse width of the SUS-D input signal (gate terminal of Q2111).
- Adjust the variable control so that the pulse width of the SUS-D input signal (gate terminal of Q2111) becomes the same pulse width ± 5 nsec as the SUS-D signal.

3

4

Note: • For details on measuring points of waveform, see the figure below.

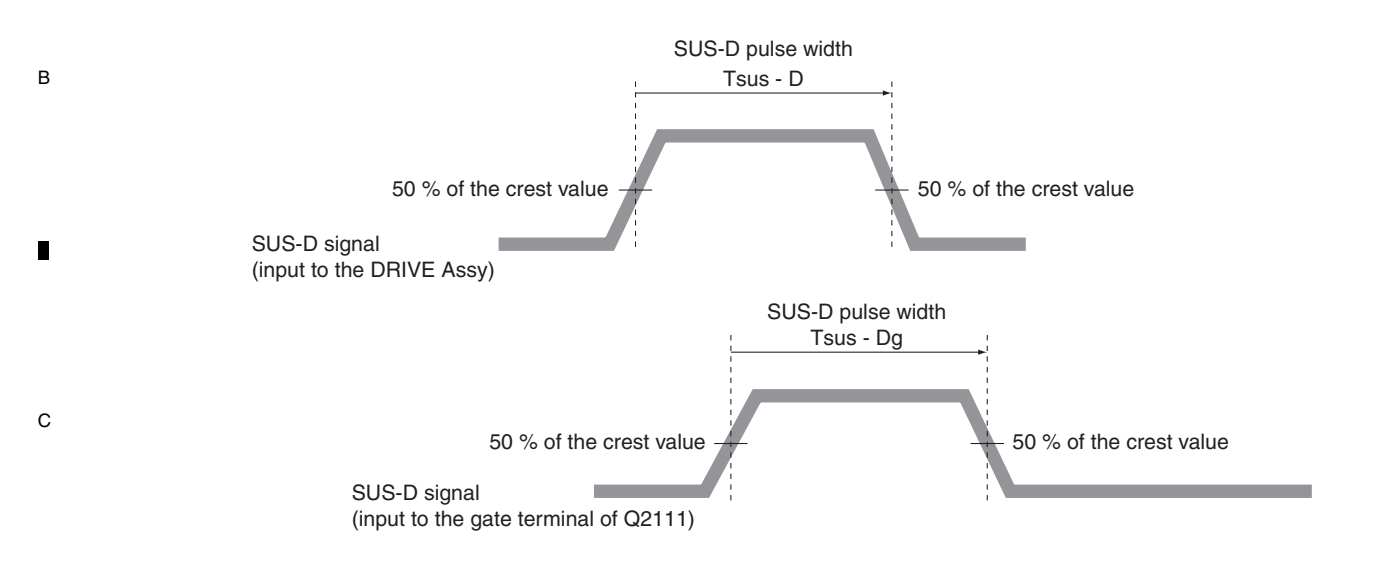

SUS-D pulse width: Tsus - Dg Adjust so that "Tsus - Dg = Tsus - D  $\pm$  5 nsec," using the variable control shown in the table below:

| Assy         | VR     |
|--------------|--------|
| Y DRIVE Assy | VR2001 |

PDP-6020FD

3

4

SUS-B ADJUSTMENT

5

5

6

7

8

А

В

С

D

Е

F

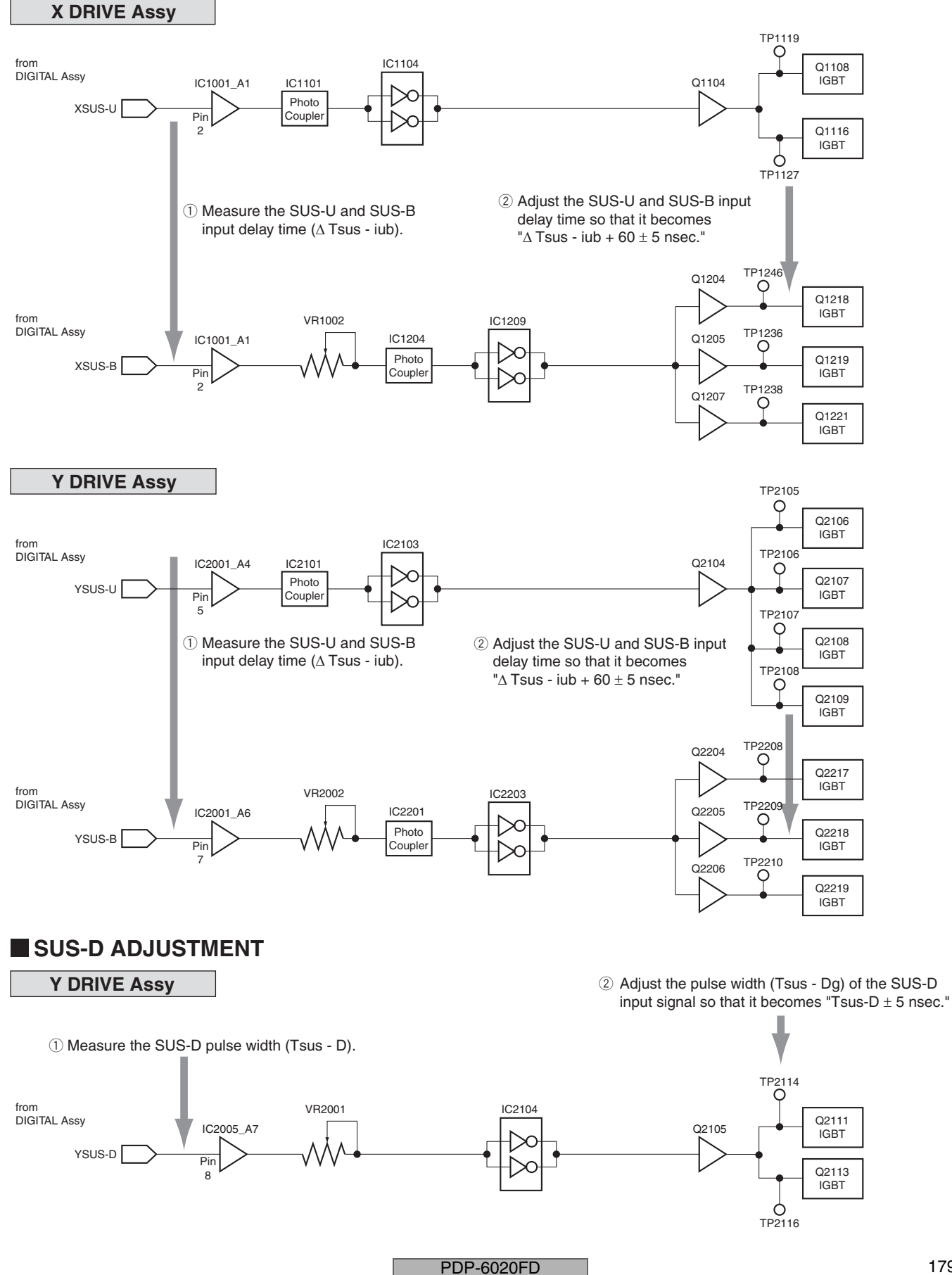

6

179

## 8.6 HOW TO UPDATE USB

## <sup>A</sup> Preparation

В

D

180

1

1

Expand the image-file folder for USB updating in the root directory of the USB memory device.

Example: Folder construction after expansion in the root directory of the USB memory device

2

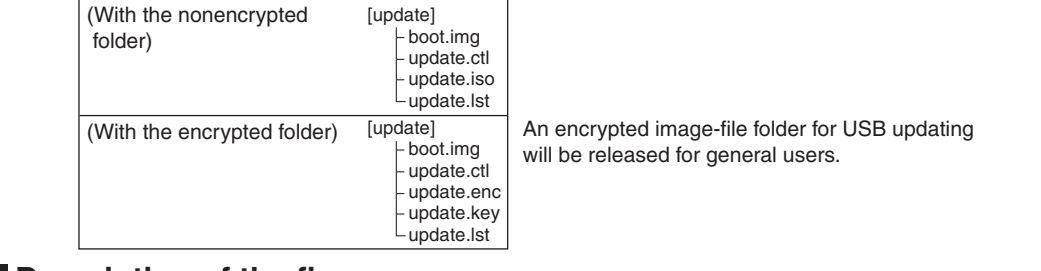

## Description of the figures

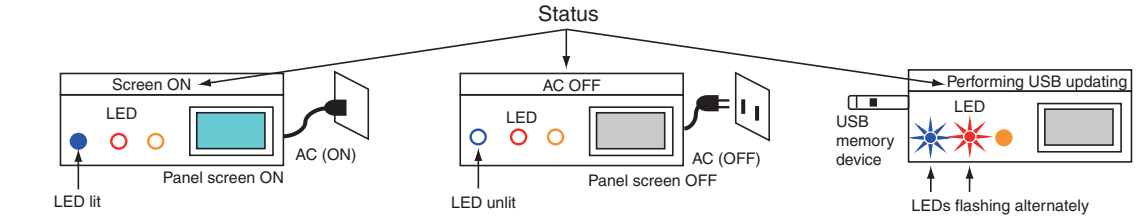

3

4

## c Procedures

### 1. Setting before USB updating

Change the power status of the Panel from Screen ON to AC OFF.

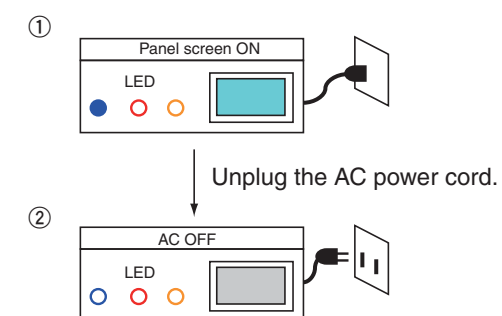

### 2. Performing USB updating

Connect the USB memory device then set the unit to AC ON.

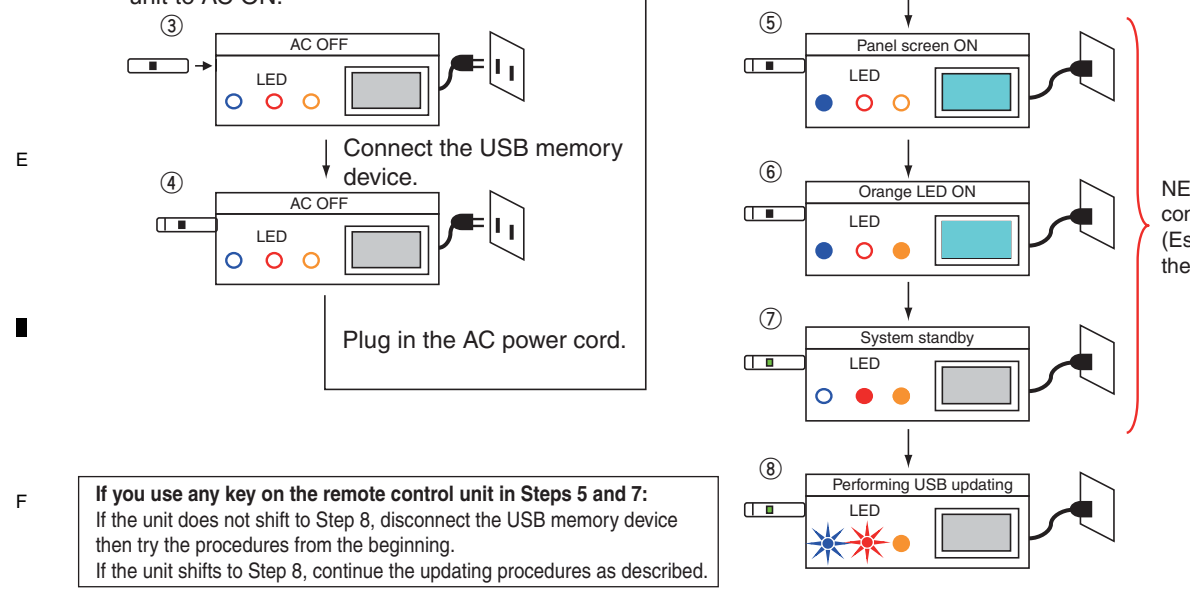

2

NEVER use the remote control unit. (Especially DO NOT use the Power key.)

4

PDP-6020FD
### 3. Completion procedures for USB updating

5

After USB updating is completed, perform the following steps (unplug the AC power cord, disconnect the USB memory device, then plug the AC power cord back in).

7

8

А

В

С

D

Е

F

6

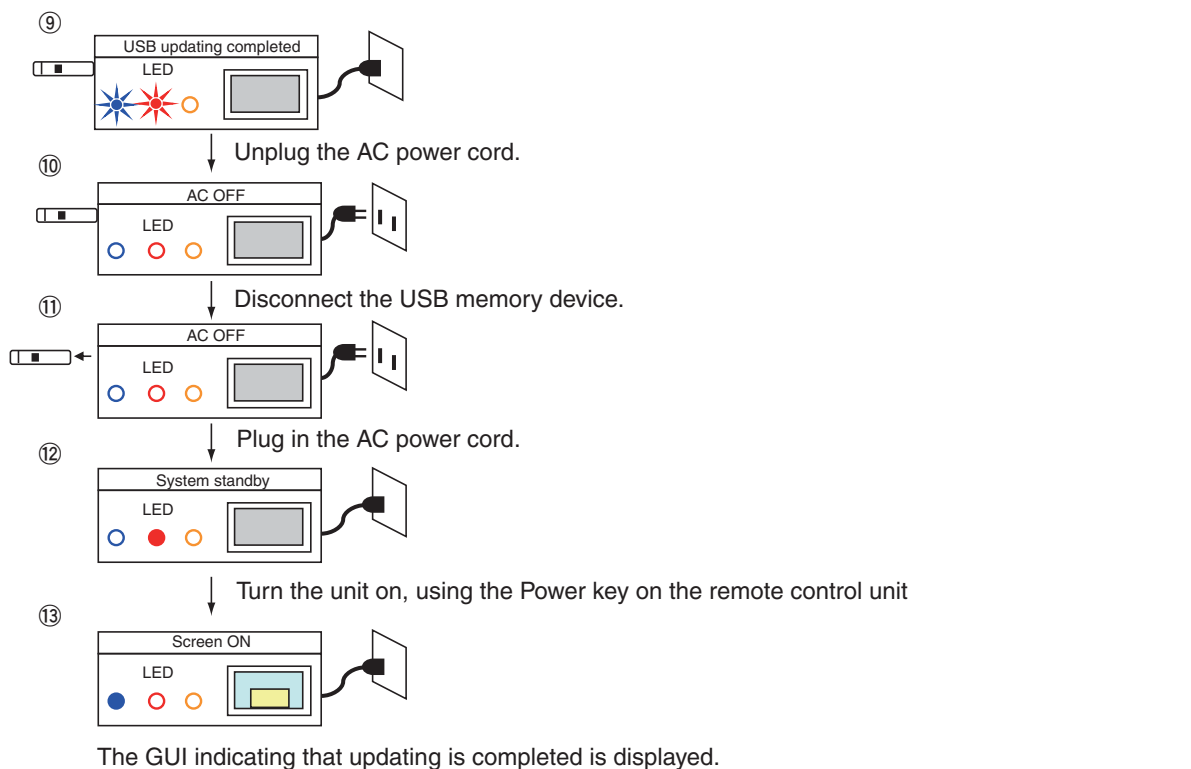

### List of frequency of LED flashing (orange) when updating fails

If updating is interrupted, the orange LED flashes to warn you of the error.

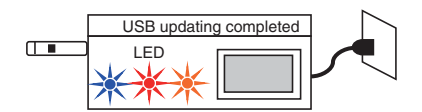

5

| Frequency of<br>Orange LED<br>Flashing | Error Content            | Details                                                                                          |
|----------------------------------------|--------------------------|--------------------------------------------------------------------------------------------------|
| 1                                      | (Not used)               |                                                                                                  |
| 2                                      | Version error            | The same version or a newer version of software has already been loaded.                         |
| 3                                      | USB update startup error | Startup of USB updating failed.                                                                  |
| 4                                      | DTV update error         | Updating of the DTV software failed.                                                             |
| 5                                      | Main download error      | Updating of the MAIN microcomputer software failed.                                              |
| 6                                      | ARIA download error      | Updating of the ASIC software in the previous stage failed.                                      |
| 7                                      | ZEUS download error      | Updating of the ASIC software in the later stage failed.                                         |
| 8                                      | Module download error    | Updating of the module microcomputer software failed.                                            |
| 9                                      | IF download error        | Updating of the IF microcomputer software failed.                                                |
| 10                                     | USB disconnection        | Abnormality in the USB memory device                                                             |
| 11 to 13                               | Reserved                 | •                                                                                                |
| 14                                     | Destination error        | The software for a different destination (Europe/North America/Australia) was used for updating. |

#### **Example:** In a case where the orange LED flashes twice (version error) Repetition of 1-sec flashing twice followed by a 2.5-sec pause (OFF)

|                     | 0.5- |                     |    |  |
|---------------------|------|---------------------|----|--|
| 0.05 0.55 0.05 0.05 | ∠.55 | 0.55 0.55 0.55 0.55 |    |  |
| 1 2                 |      |                     | 11 |  |
|                     |      |                     |    |  |
|                     |      |                     | 11 |  |

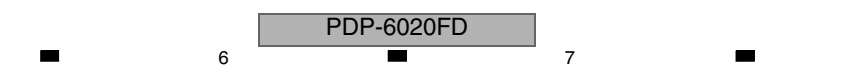

## 8.7 ADJUSTMENT WHEN THE MAIN OR IO\_AUDIO ASSY IS REPLACED

### <sup>A</sup> **Explanation**

в

С

D

Е

F

To correct differences in IC output levels and signal levels upon AD conversion, adjustment is performed throughout the path. Therefore, if any of the following devices is replaced, the entire adjustment must be performed again.

| IC8001 | AV_SW  | R2S11006FT     |
|--------|--------|----------------|
| IC8101 | RGB_SW | R2S11001FT     |
| IC4702 | VDEC   | CM0048AF       |
| IC4801 | ADC    | AD9985KSTZ-110 |

### Adjustment Procedure

Perform the "AUTO ADJUSTMENT" on the "6.2 [4] INITIALIZE".

| 182 |   |   | PDP-6020FD |
|-----|---|---|------------|
|     | 1 | 2 |            |

3

4

| A |
|---|
| • |
| В |
| • |
| C |
| • |
| D |
| • |
| E |
| • |
| F |

# 9. EXPLODED VIEWS AND PARTS LIST

NOTES: • Parts marked by "NSP" are generally unavailable because they are not in our Master Spare Parts List.

• The  $\triangle$  mark found on some component parts indicates the importance of the safety factor of the part.

4

- Therefore, when replacing, be sure to use parts of identical designation.
- Screws adjacent to ▼ mark on product are used for disassembly.
  For the applying amount of lubricants or glue, follow the instructions in this manual.
- (In the case of no amount instructions, apply as you think it appropriate.)

## ■ 9.1 PACKING SECTION

А

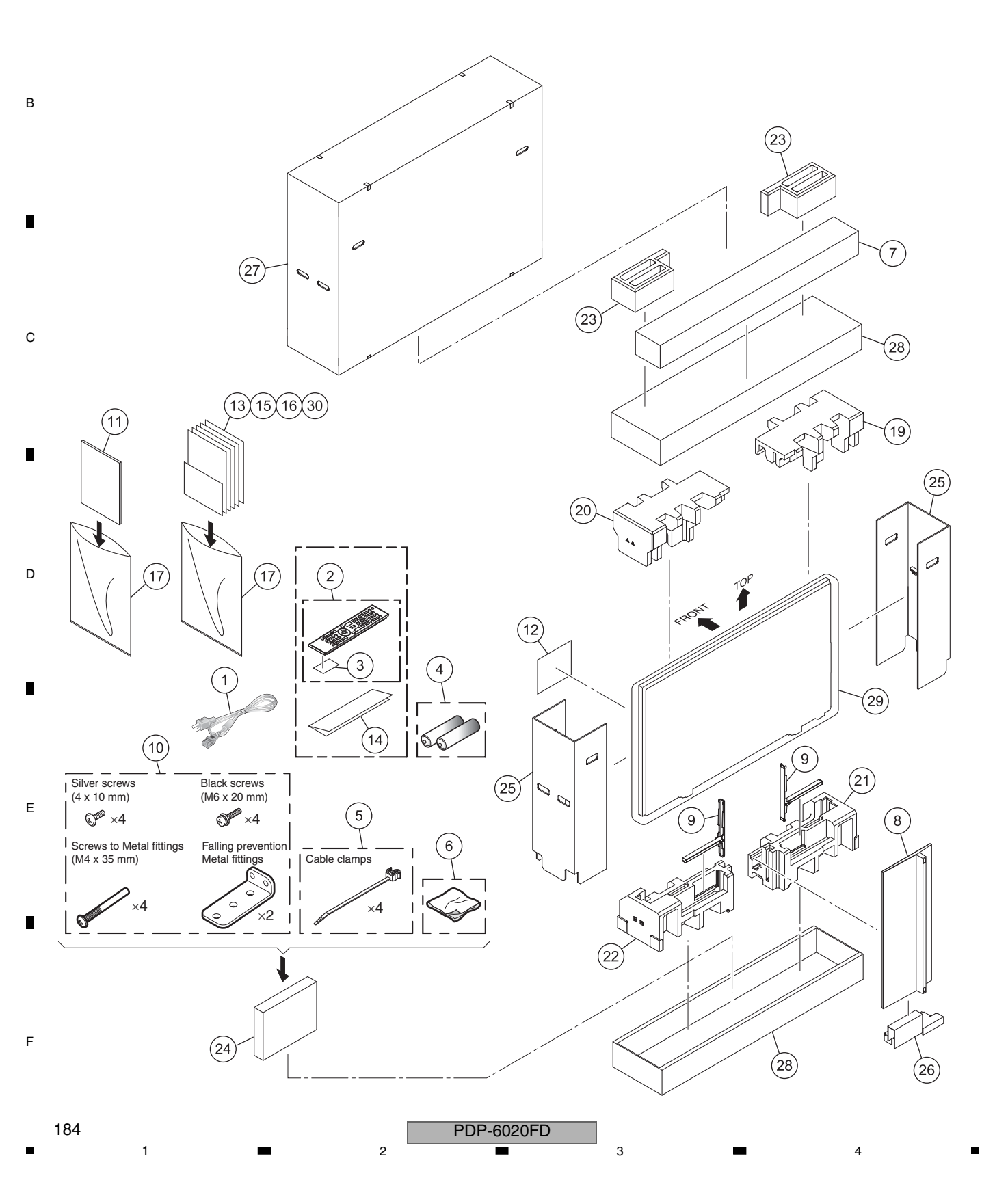

6

7

8

А

в

С

D

Е

F

185

### PACKING SECTION PARTS LIST

| Mark        | <u>No.</u> | Description                  | Part No. |
|-------------|------------|------------------------------|----------|
| $\triangle$ | 1          | Power Cord (2 m/6.6 feet)    | ADG1215  |
|             | 2          | Remote Control               | AXD1561  |
|             | 3          | Battery Cover (Black)        | AZN2783  |
| NSP         | 4          | Alkaline Dry Cell Battery    | VEM1023  |
|             |            | (LR6, AA)                    |          |
|             | 5          | Binder Assy                  | AEC2158  |
|             | 6          | Cleaning Cloth               | AED1285  |
|             | 7          | Speaker System               | SMW2024  |
|             | 8          | Base Cover                   | AXY1210  |
|             | 9          | Stand Pipe                   | AXY1211  |
|             | 10         | Stand Accessory Assy         | AXY1212  |
|             | 11         | Operating Instructions       | ARE1488  |
|             |            | (English / French / Spanish) |          |
|             | 12         | Caution Card                 | ARM1239  |
|             | 13         | Cleaning Caution (U)         | ARM1303  |
|             | 14         | Power Button Caution         | ARM1390  |
| NSP         | 15         | Card (Register)              | ARY1215  |
| NSP         | 16         | Warranty Card KUC            | ARY1196  |
|             | 17         | Polyethylene Bag             | AHG1394  |
|             | 18         | ••••                         |          |
|             | 19         | Pad (609 T-L)                | AHA2703  |
|             | 20         | Pad (609 T-R)                | AHA2704  |
|             | 21         | Pad (609 B-L)                | AHA2705  |
|             | 22         | Pad (609 B-R)                | AHA2706  |
|             | 23         | Option Pad (609U)            | AHA2717  |
|             | 24         | Accessory Box                | AHC1091  |
|             | 25         | Sub Carton LR (609U)         | AHC1108  |
|             | 26         | Center Carton (609U)         | AHC1119  |
|             | 27         | Upper Carton (609U)          | AHD3654  |
|             | 28         | Under Carton (609U)          | AHD3655  |
|             | 29         | Mirror Mat                   | AHG1385  |
|             | 30         | Digital TV Trans Inf         | ARM1399  |

5

PDP-6020FD

7

6

9.2 REAR SECTION

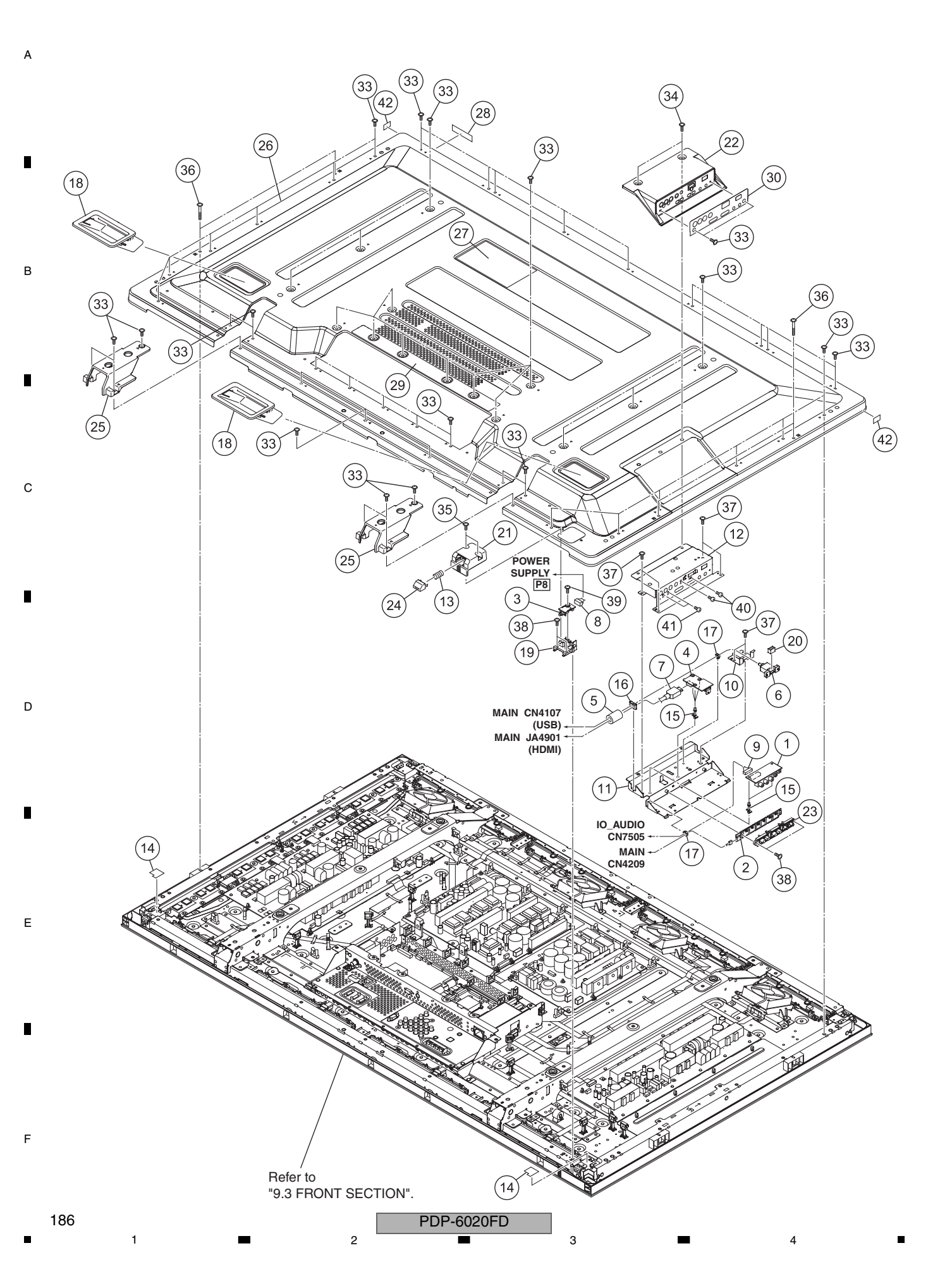

6

7

8

А

в

С

D

Е

F

1 8 7

8

### REAR SECTION PARTS LIST

| <u>Mark</u> | <u>No.</u> | Description                | Part No. |
|-------------|------------|----------------------------|----------|
|             | 1          | SIDE IO Assy               | AWW1356  |
|             | 2          | SIDE KEY Assy              | AWW1361  |
|             | 3          | POWER SW Assy              | AWW1366  |
|             | 4          | SIDE HDMI Assy             | AWW1372  |
|             | 5          | Ferrite Core (F14)         | ATX1039  |
|             | 6          | USB Cable (J301)(120 cm)   | ADF1034  |
|             | 7          | HDMI Cable (J302)(1150 mm) | ADF1037  |
|             | 8          | 3P Housing Wire (J103)     | ADX3606  |
|             | 9          | 11P Housing Wire (J118)    | ADX3621  |
|             | 10         | USB Holder                 | ANG3134  |
|             | 11         | Side Input Base            | ANG3135  |
|             | 12         | Side Input Shield          | ANG3136  |
|             | 13         | Coil Spring                | ABH1125  |
|             | 14         | Sensor Cushion B (428)     | AEB1486  |
| NSP         | 15         | PCB Spacer                 | AEC1084  |
|             | 16         | Edge Saddle                | AEC1571  |
|             | 17         | Mini Clamp                 | AEC1971  |
|             | 18         | Inner Grip Assy            | AMR3693  |
|             | 19         | Power Button Support       | AMR3763  |
| ⚠           | 20         | USB Gasket                 | ANK1962  |
|             | 21         | Power Button Case          | AAK2927  |
|             | 22         | Side Input Cover           | AMR3754  |
|             | 23         | Operation Button           | AAC1569  |
|             | 24         | Power Button (508F)        | AAD4152  |
|             | 25         | Sub Frame Cover            | AMR3752  |
|             | 26         | Rear Case Assy 60          | ANE1686  |
|             | 27         | Name Label (609U)          | AAL3022  |
| NSP         | 28         | Serial Seal                | AAX3182  |
|             | 29         | Label A (U)                | AAX3566  |
|             | 30         | Side Label (U)             | AAK2929  |
|             | 31         | ••••                       |          |
|             | 32         | ••••                       |          |
|             | 33         | Screw (M3 x 6)             | ABA1377  |

| 33 | Screw (M3 x 6)      | ABA1377      |
|----|---------------------|--------------|
| 34 | Screw (M3 x 10)     | ABA1378      |
| 35 | Screw (3 x 8 P)     | ABA1379      |
|    |                     |              |
| 36 | Screw (3 x 25 P)    | ABA1380      |
| 37 | Screw               | AMZ30P060FTB |
| 38 | Screw               | AMZ30P080FTB |
| 39 | Screw               | APZ30P080FTB |
| 40 | Screw               | BMZ30P080FTB |
|    |                     |              |
| 41 | Screw               | BPZ30P080FTB |
| 42 | Protect Sheet (609) | AED1339      |

5

P D P - 6 0 2 0 F D

6

9.3 FRONT SECTION

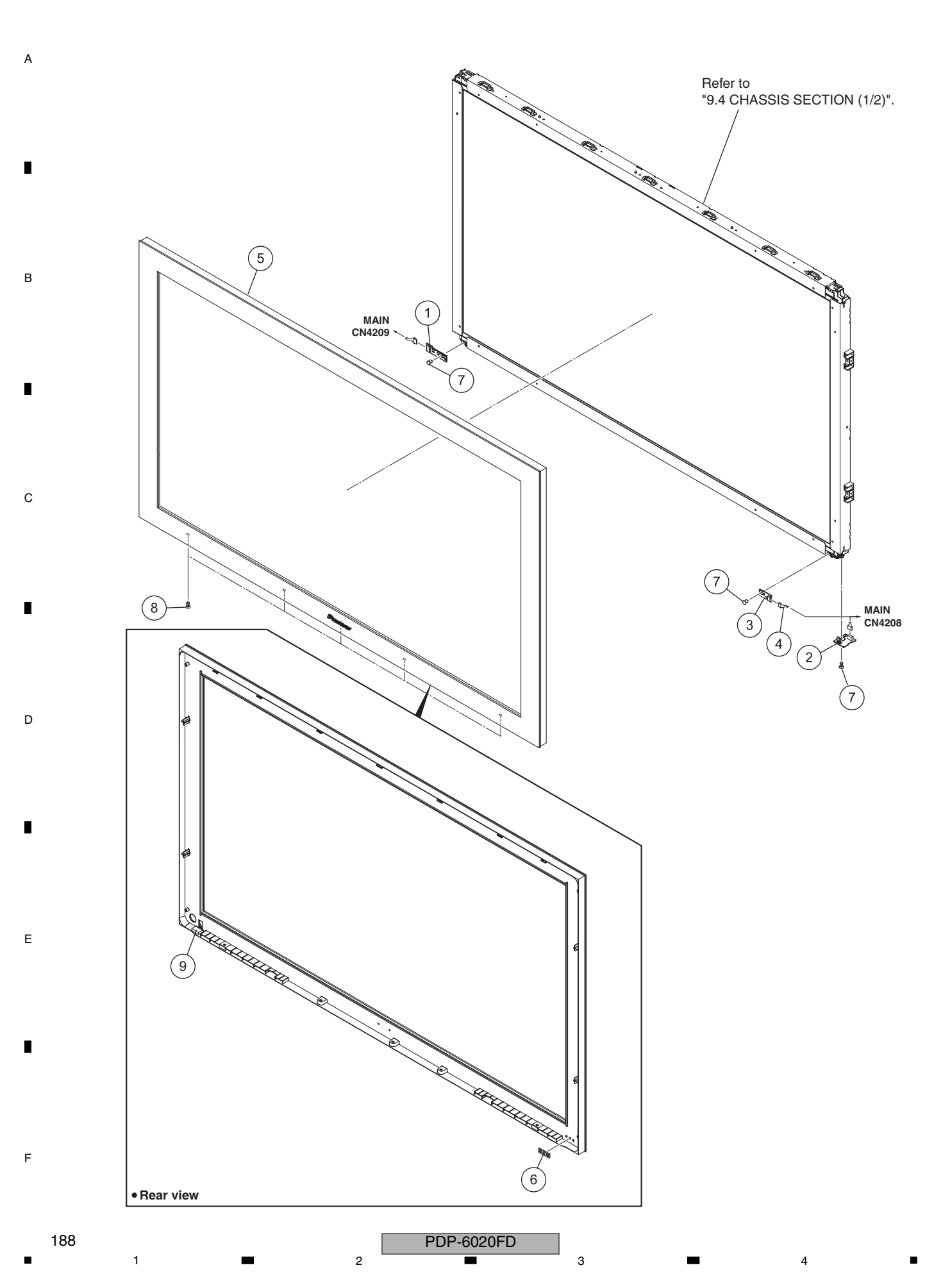

### FRONT SECTION PARTS LIST <u>Mark</u> N

5

| No. | <b>Description</b>         | Part No. |
|-----|----------------------------|----------|
| 1   | LED Assy                   | AWW1362  |
| 2   | IR Assy                    | AWW1363  |
| 3   | RLS Assy                   | AWW1365  |
| 4   | 7/3/3P Housing Wire (J117) | ADX3620  |
| 5   | Front Bezel (609TVU)       | AMB3067  |
|     |                            |          |
| 6   | Blind Cushion (508F)       | AEB1479  |
| 7   | Nylon Rivet                | AEC1671  |
| 8   | Rivet (Plastic)            | AEC1877  |
| 9   | Blind Cushion (609)        | AEB1501  |

6

7

8

А

в

С

D

Е

F

6

## 9.4 CHASSIS SECTION (1/2)

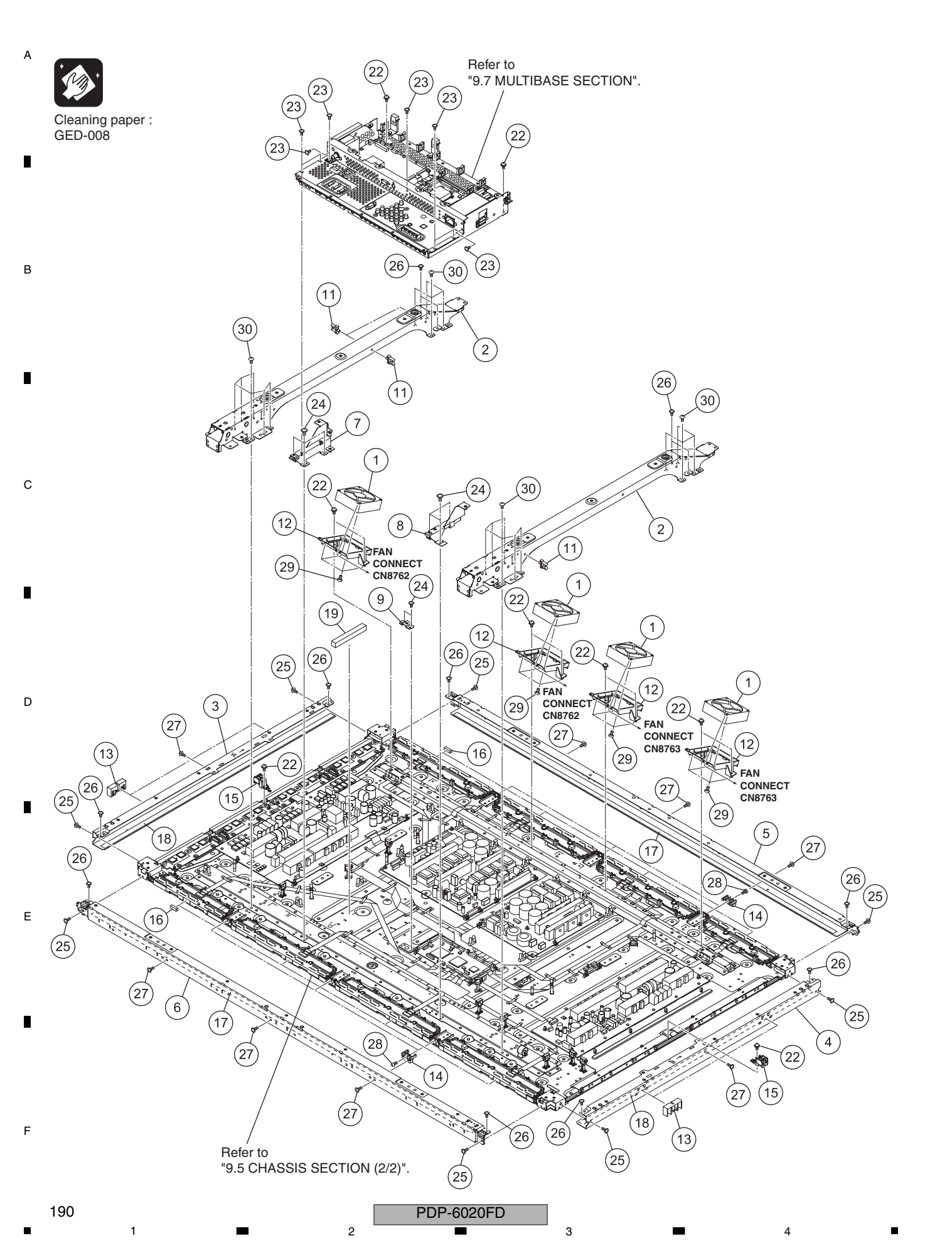

З

### CHASSIS SECTION (1/2) PARTS LIST

6

TBZ40P060FTC

7

8

А

в

С

D

Е

F

| CHA3313 SECTION (1/2) PARTS LIST |            |                       |              |  |  |
|----------------------------------|------------|-----------------------|--------------|--|--|
| Mark                             | <u>No.</u> | Description           | Part No.     |  |  |
| ⚠                                | 1          | DC FAN Motor 80 x 25L | AXM1064      |  |  |
|                                  | 2          | Sub Frame Assy        | ANA2127      |  |  |
| $\triangle$                      | 3          | F. Chassis VL Assy    | ANA2184      |  |  |
| $\triangle$                      | 4          | F. Chassis VR Assy    | ANA2128      |  |  |
| ⚠                                | 5          | F. Chassis HT Assy    | ANA2132      |  |  |
| $\triangle$                      | 6          | F. Chassis HB Assy    | ANA2133      |  |  |
|                                  | 7          | Multi Base Holder L   | ANG3137      |  |  |
|                                  | 8          | Multi Base Holder R   | ANG3138      |  |  |
|                                  | 9          | Multi Base Holder C   | ANG3139      |  |  |
|                                  | 10         | ••••                  |              |  |  |
|                                  | 11         | Reuse Wire Saddle     | AEC2134      |  |  |
|                                  | 12         | FAN Bracket           | AMR3753      |  |  |
|                                  | 13         | Front Bezel Support   | AMR3755      |  |  |
|                                  | 14         | F. Chassis H Guide    | AMR3756      |  |  |
|                                  | 15         | Support Bracket       | AMR3762      |  |  |
| $\triangle$                      | 16         | Address Gasket        | ANK1947      |  |  |
| $\triangle$                      | 17         | Front Gasket H        | ANK1960      |  |  |
| $\triangle$                      | 18         | Front Gasket V        | ANK1961      |  |  |
| $\triangle$                      | 19         | Gasket (10 x 10 x 80) | ANK1974      |  |  |
|                                  | 20         | ••••                  |              |  |  |
|                                  | 21         | ••••                  |              |  |  |
|                                  | 22         | Screw                 | ABA1313      |  |  |
|                                  | 23         | Screw (M3 x 6)        | ABA1377      |  |  |
|                                  | 24         | Screw                 | ABZ30P060FTB |  |  |
|                                  | 25         | Screw                 | ABZ30P080FTC |  |  |
|                                  | 26         | Screw                 | AMZ30P060FTB |  |  |
|                                  | 27         | Screw                 | APZ30P080FTB |  |  |
|                                  | 28         | Screw                 | BMZ30P080FTB |  |  |
|                                  | 29         | Screw                 | PPZ50P100FTB |  |  |

30 Screw

5

PDP-6020FD 

6

7

9.5 CHASSIS SECTION (2/2)

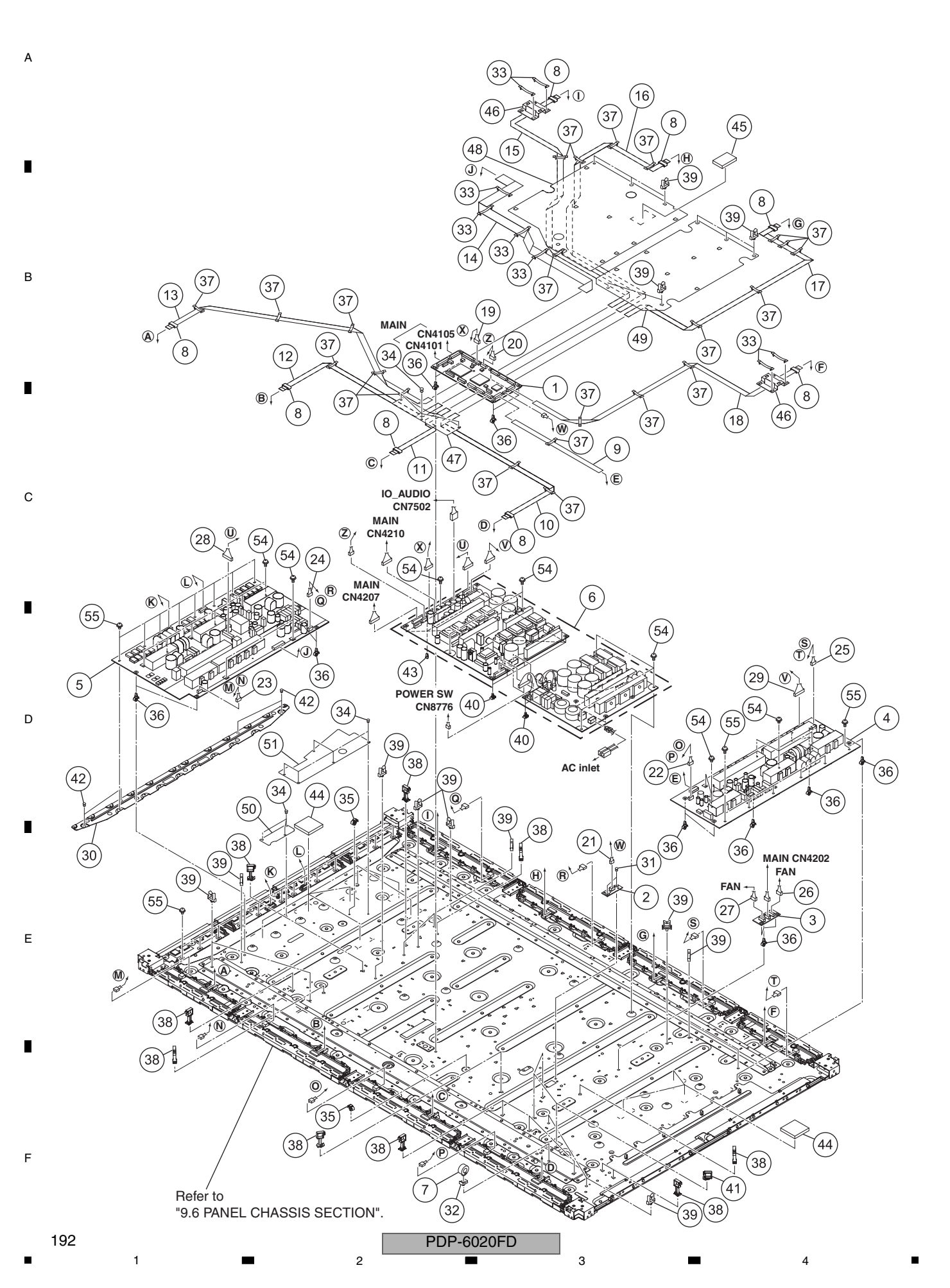

З

6

| СПА                     | 331        | SECTION (2/2) FARTS LIST               |            |  |
|-------------------------|------------|----------------------------------------|------------|--|
| Mark                    | <u>No.</u> | Description                            | Part No.   |  |
|                         | 1          | 60F DIGITAL Assy                       | AWW1339    |  |
|                         | 2          | SENSOR Assv                            | AWW1340    |  |
|                         | 3          | FAN CONNECT Assy                       | AWW1364    |  |
|                         | 4          | 60F X DBIVE Assy                       | AWV2540    |  |
|                         | 5          |                                        | AW/V2541   |  |
|                         | 5          | OUP I DRIVE ASSy                       | AVV V 2041 |  |
| Â                       | 6          | POWER SUPPLY Unit                      | AXY1201    |  |
| $\overline{\mathbb{A}}$ | 7          | Ferrite Core (L1)                      | ATX1044    |  |
| $\overline{\Lambda}$    | ,<br>0     | Forrito Coro (E1 E9)                   | ATX1072    |  |
| ى                       | 0          | Elevible Cable (1201)                  |            |  |
|                         | 9          | Flexible Cable (J201)                  | ADD1523    |  |
|                         | 10         | Flexible Gable (J202)                  | ADD1524    |  |
|                         | 11         | Flexible Cable (J203)                  | ADD1525    |  |
|                         | 12         | Flexible Cable (J204)                  | ADD1526    |  |
|                         | 13         | Elexible Cable (J205)                  | ADD1527    |  |
|                         | 14         | Elexible Cable (J206)                  | ADD1528    |  |
|                         | 15         | Elevible Cable (1207)                  | ADD1520    |  |
|                         | 15         | Flexible Gable (J207)                  | ADD 1529   |  |
|                         | 16         | Flexible Cable (J208)                  | ADD1530    |  |
|                         | 17         | Flexible Cable (J209)                  | ADD1531    |  |
|                         | 18         | Flexible Cable (J210)                  | ADD1532    |  |
|                         | 19         | 10P Housing Wire (J106)                | ADX3609    |  |
|                         | 20         | 6P Housing Wire (J107)                 | ADX3610    |  |
|                         |            | •••••••••••••••••••••••••••••••••••••• |            |  |
|                         | 21         | 5P Housing Wire (J108)                 | ADX3611    |  |
|                         | 22         | 5/3/3P Housing Wire (J112)             | ADX3615    |  |
|                         | 23         | 5/3/3P Housing Wire (J113)             | ADX3616    |  |
|                         | 24         | 5/3/3P Housing Wire (J114)             | ADX3617    |  |
|                         | 25         | 5/3/3P Housing Wire (J115)             | ADX3618    |  |
|                         |            | ,                                      |            |  |
|                         | 26         | 6/3/3P Housing Wire (J120)             | ADX3623    |  |
|                         | 27         | 7/3/3P Housing Wire (J121)             | ADX3624    |  |
|                         | 28         | 12P/11P Housing Wire (J101)            | ADX3672    |  |
|                         | 29         | 11P Housing Wire (J102)                | ADX3673    |  |
|                         | 30         | Plate Y                                | ANG3133    |  |
|                         |            |                                        |            |  |
|                         | 31         | Nylon Rivet                            | AEC1671    |  |
|                         | 32         | Ferrite Core Holder                    | AEC1818    |  |
|                         | 33         | Flat Clamp                             | AEC1879    |  |
|                         | 34         | Nylon Rivet                            | AEC2089    |  |
|                         | 35         | Reuse Card Spacer                      | AEC2117    |  |
|                         |            |                                        |            |  |
|                         | 36         | PCB Spacer (Reuse)                     | AEC2122    |  |
|                         | 37         | Flat Clamp                             | AEC2132    |  |
|                         | 38         | Reuse Fastener                         | AEC2133    |  |
|                         | 39         | Reuse Wire Saddle                      | AEC2134    |  |
|                         | 40         | Reuse PCB Spacer 6.0                   | AEC2135    |  |
|                         | 11         | Pouco Locking Clamp                    |            |  |
|                         | 41         |                                        | AEU2144    |  |
|                         | 42         |                                        | AE02145    |  |
|                         | 43         | wini PCB Spacer 5.0                    | AEC2149    |  |
| A                       | 44         | Drive Sheet                            | AEH1155    |  |
| ⁄!\                     | 45         | Power Assy Silicon                     | AEH1181    |  |

5

⚠

⚠

7

8

А

в

С

D

Е

F

Mark No. **Description** Part No. 46 FAN Sheet A AMR3764 47 Digital Sheet AMR3765 48 Power Sheet A AMR3766 49 Power Sheet B AMR3767 50 Y Drive Sheet B AMR3769 51 Y Drive Sheet A (M) AMR3881 52 •••• 53 •••• 54 ABA1313 Screw 55 Screw ABA1364

PDP-6020FD

7

6

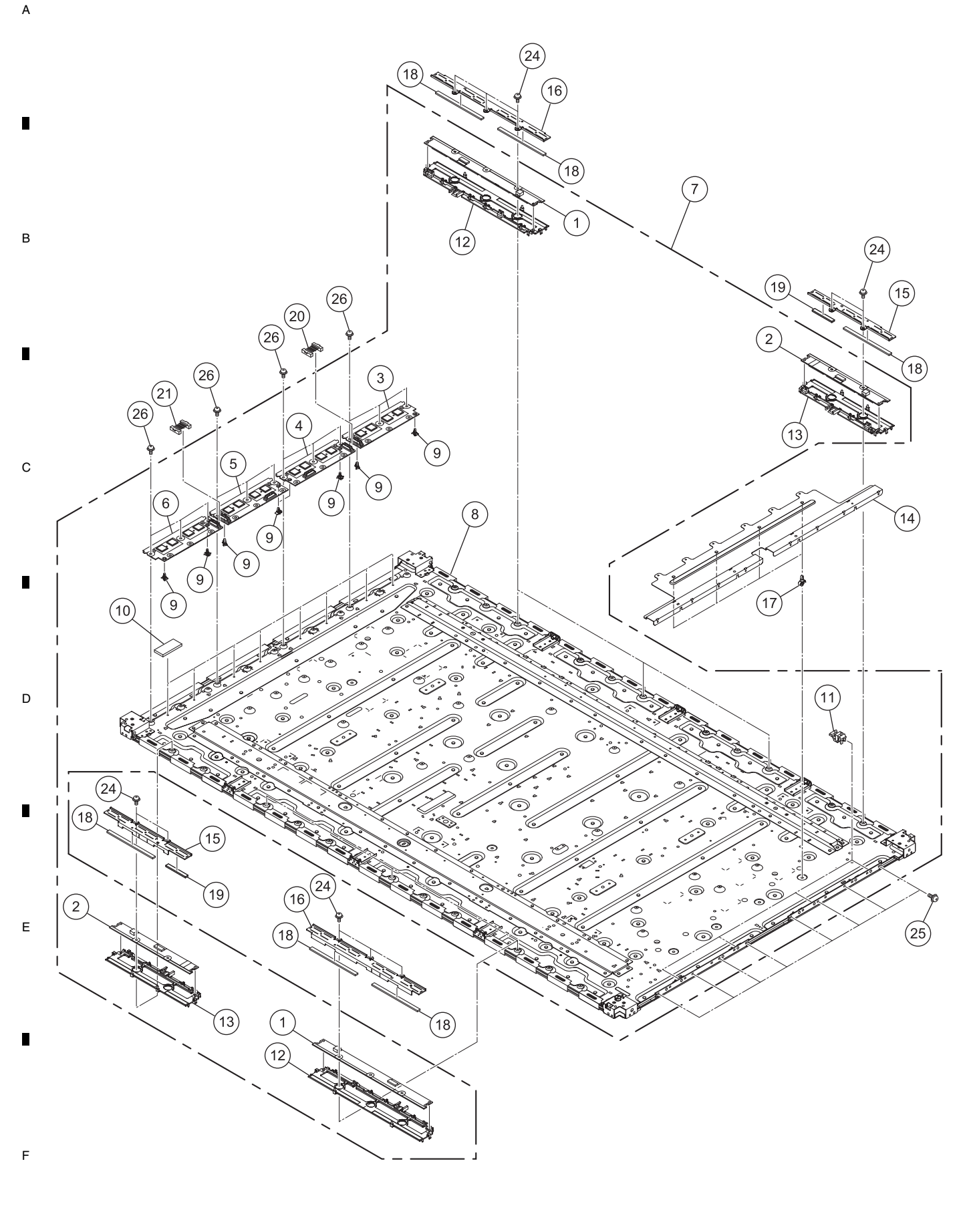

194 PDP-6020FD 1 ■ 2 ■

#### 5 6 PANEL CHASSIS SECTION PARTS LIST

| FAINE       |            | ASSIS SECTION PART            | 5 6151   |
|-------------|------------|-------------------------------|----------|
| <u>Mark</u> | <u>No.</u> | <b>Description</b>            | Part No. |
| NSP         | 1          | 60F ADDRESS L Assy            | AWW1341  |
| NSP         | 2          | 60F ADDRESS S Assy            | AWW1342  |
| NSP         | 3          | 60F SCAN A Assy               | AWW1343  |
| NSP         | 4          | 60F SCAN B Assy               | AWW1344  |
| NSP         | 5          | 60F SCAN C Assy               | AWW1345  |
| NSP         | 6          | 60F SCAN D Assy               | AWW1346  |
| NSP         | 7          | P. Chassis (609F) Assy        | AWU1287  |
| NSP         | 8          | P. Panel (60F) Assy           | AWU1289  |
|             | 9          | Reuse PCB Spacer 4.5B         | AEC2161  |
|             | 10         | Scan Sheet                    | AEH1154  |
|             | 11         | Plate Holder                  | AMR3757  |
|             | 12         | Address Holder Assy L         | AMR3758  |
|             | 13         | Address Holder Assy S         | AMR3759  |
|             | 14         | Plate X                       | ANG3132  |
| ⚠           | 15         | Address Heatsink S            | ANH1704  |
| ⚠           | 16         | Address Heatsink L            | ANH1705  |
|             | 17         | PCB Spacer (Reuse)            | AEC2122  |
|             | 18         | Address Silicon A (508)       | AEH1146  |
|             | 19         | Address Silicon C             | AEH1156  |
|             | 20         | 3 Piece Connector 15P (CN101) | AKM1393  |
|             | 21         | 3 Piece Connector 15P (CN102) | AKM1393  |
|             | 22         | ••••                          |          |
|             | 23         | ••••                          |          |
|             | 24         | Screw                         | ABA1351  |
|             | 25         | Screw (M3 x 6) SN             | ABA1366  |
|             | 26         | Screw                         | ABA1313  |

5

| PDP-6020FD |  |
|------------|--|
|            |  |

6

7

7

8

А

В

С

D

Е

F

195

## 9.7 MULTIBASE SECTION

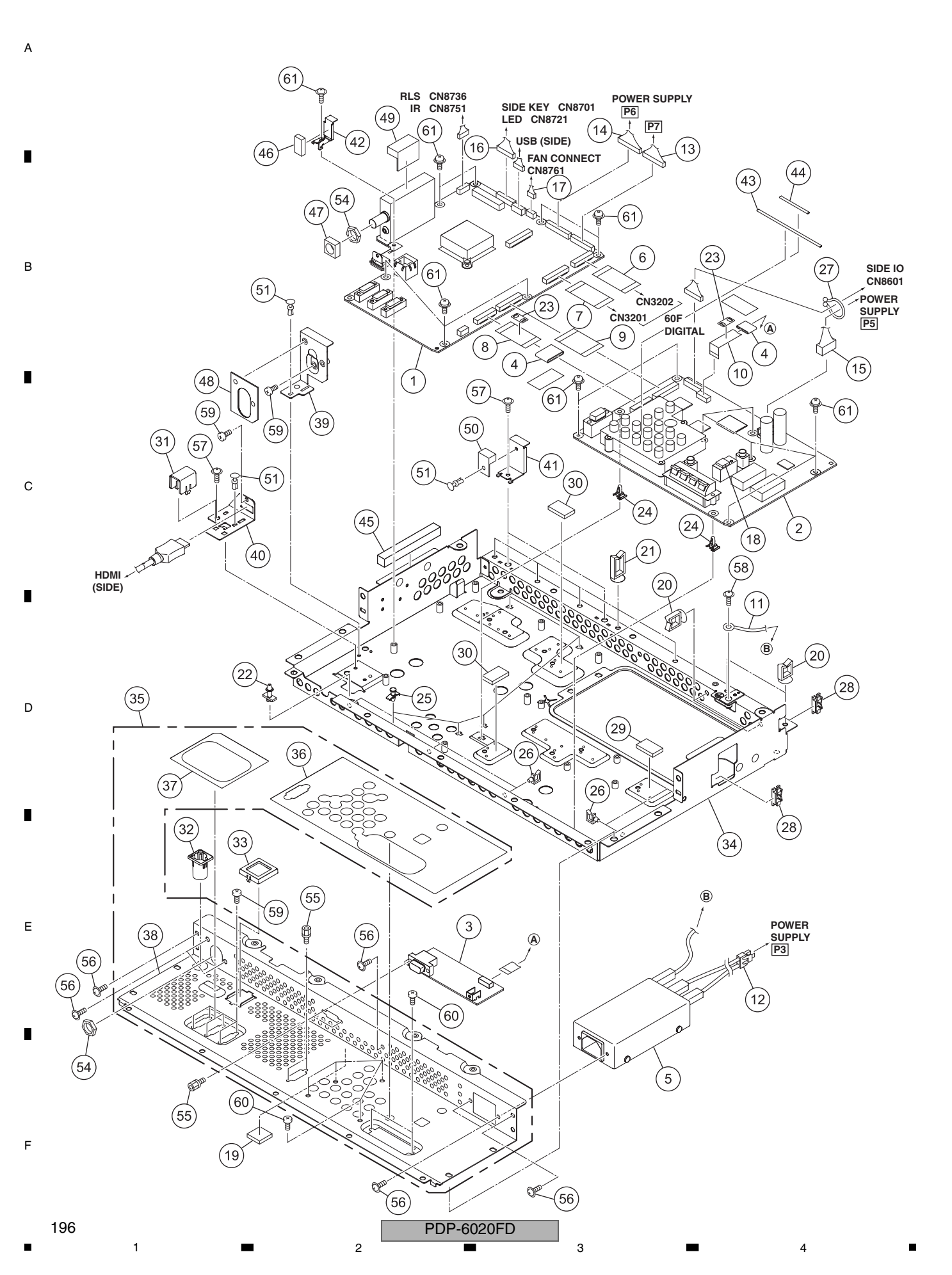

|             |              | 5                           | 6                  |           |               | 7                    | 8            |   |
|-------------|--------------|-----------------------------|--------------------|-----------|---------------|----------------------|--------------|---|
| MUI         | LTIB/        | ASE SECTION PARTS LI        | ST                 |           |               |                      |              |   |
| Marl        | <u>k No.</u> | <b>Description</b>          | Part No.           | <u>Ma</u> | <u>rk No.</u> | Description          | Part No.     |   |
|             | 1            | MAIN Assy                   | AWW1371            | Â         | 49            | Gasket B             | ANK1980      |   |
|             | 2            | IO_AUDIO Assy               | AWW1352            | $\Delta$  | 50            | Gasket (10 x 8 x 15) | ANK1982      | А |
|             | 3            | PC Assy                     | AWW1359            |           | 51            | Nylon Rivet          | AEC1671      |   |
| $\triangle$ | 4            | Ferrite Core (F11, F12)     | ATX1048            |           | 52            | • • • • •            |              |   |
| $\triangle$ | 5            | AC Inlet (CN1)              | AKP1336            |           | 53            | ••••                 |              |   |
|             | 6            | Flexible Cable (J211)       | ADD1533            |           | 54            | Washer Faced Nut     | BBN1005      | _ |
|             | 7            | Flexible Cable (J212)       | ADD1534            |           | 55            | Hexagon Headed Screw | ABA1382      |   |
|             | 8            | Flexible Cable (J213)       | ADD1535            |           | 56            | Screw (M3 x 6)       | ABA1377      |   |
|             | 9            | Flexible Cable (J214)       | ADD1536            |           | 57            | Screw                | AMZ30P060FTB |   |
|             | 10           | Flexible Cable (J215)       | ADD1537            |           | 58            | Screw                | BMP40P080FSN |   |
| $\triangle$ | 11           | Housing Wire (J105)         | ADX3608            |           | 59            | Screw                | BMZ30P060FTB | В |
| $\triangle$ | 12           | Housing Wire (J104)         | ADX3607            |           | 60            | Screw                | BPZ30P080FTB |   |
|             | 13           | 14P Housing Wire (J109)     | ADX3612            |           | 61            | Screw                | PMB30P060FNI |   |
|             | 14           | 15P Housing Wire (J110)     | ADX3613            |           |               |                      |              |   |
|             | 15           | 5P Housing Wire (J111)      | ADX3614            |           |               |                      |              |   |
|             | 16           | 10/6/4P Housing Wire (J116) | ADX3619            |           |               |                      |              |   |
|             | 17           | 4P Housing Wire (J119)      | ADX3622            |           |               |                      |              |   |
|             | 18           | Rubber Sheet                | AEB1498            |           |               |                      |              |   |
|             | 19           | Cushion                     | AEB1499            |           |               |                      |              |   |
|             | 20           | Wire Saddle                 | AEC1745            |           |               |                      |              | с |
|             | 21           | Wire Saddle                 | AEC1797            |           |               |                      |              |   |
|             | 22           | Circuit Board Spacer        | AEC1872            |           |               |                      |              |   |
|             | 23           | Ferrite Stopper             | AEC1981            |           |               |                      |              |   |
|             | 24           | Reuse PCB Spacer 4.5        | AEC2136 or AEC2161 |           |               |                      |              |   |
|             | 25           | PCB Spacer                  | AEC2146            |           |               |                      |              |   |
|             | 26           | HDMI Clamp                  | AEC2147            |           |               |                      |              |   |
|             | 27           | Clamp                       | AEC2156            |           |               |                      |              |   |
|             | 28           | Edge Holder                 | AEC2159            |           |               |                      |              |   |
|             | 29           | Silicon Sheet MTB A         | AEH1174            |           |               |                      |              | П |
|             | 30           | Silicon Sheet MTB B         | AEH1175            |           |               |                      |              | D |
|             | 31           | Cable Holder                | AMR3770            |           |               |                      |              |   |
|             | 32           | Sleeve                      | AMR3771            |           |               |                      |              |   |
|             | 33           | Ether Cover                 | AMR3789            |           |               |                      |              | _ |
|             | 34           | MTB Assy                    | ANA2150            |           |               |                      |              |   |
|             | 35           | 1T Panel U Assy             | ANC2468            |           |               |                      |              |   |
|             | 36           | 2Label B1 (U)               | AAX3571            |           |               |                      |              |   |
|             | 37           | 2Label B2 (U)               | AAX3582            |           |               |                      |              |   |
|             | 38           | 2Terminal Panel (U)         | ANC2463            |           |               |                      |              | E |
|             | 39           | Tuner Panel (U)             | ANG3146            |           |               |                      |              |   |
|             | 40           | HDMI Holder                 | ANG3147            |           |               |                      |              |   |
|             | 41           | Earth BKT A                 | ANG3182            |           |               |                      |              |   |
|             | 42           | Earth BKT C                 | ANG3184            |           |               |                      |              |   |
|             | 43           | Gasket T                    | ANK1965            |           |               |                      |              | - |
|             | 44           | Gasket 3 x 40               | ANK1971            |           |               |                      |              |   |
| $\triangle$ | 45           | Gasket (10 x 10 x 80)       | ANK1974            |           |               |                      |              |   |
|             | 46           | Gasket (10 x 5 x 20)        | ANK1976            |           |               |                      |              | _ |
| Â           | 47           | Cooket (U)                  | ANK 1077           |           |               |                      |              | F |

ANK1977

ANK1979

6

⚠

47 Gasket (U)

48 Gasket A

5

197

## 9.8 PDP SERVICE ASSY

<sup>A</sup> PDP SERVICE ASSY 609F : AWU1346

2

3

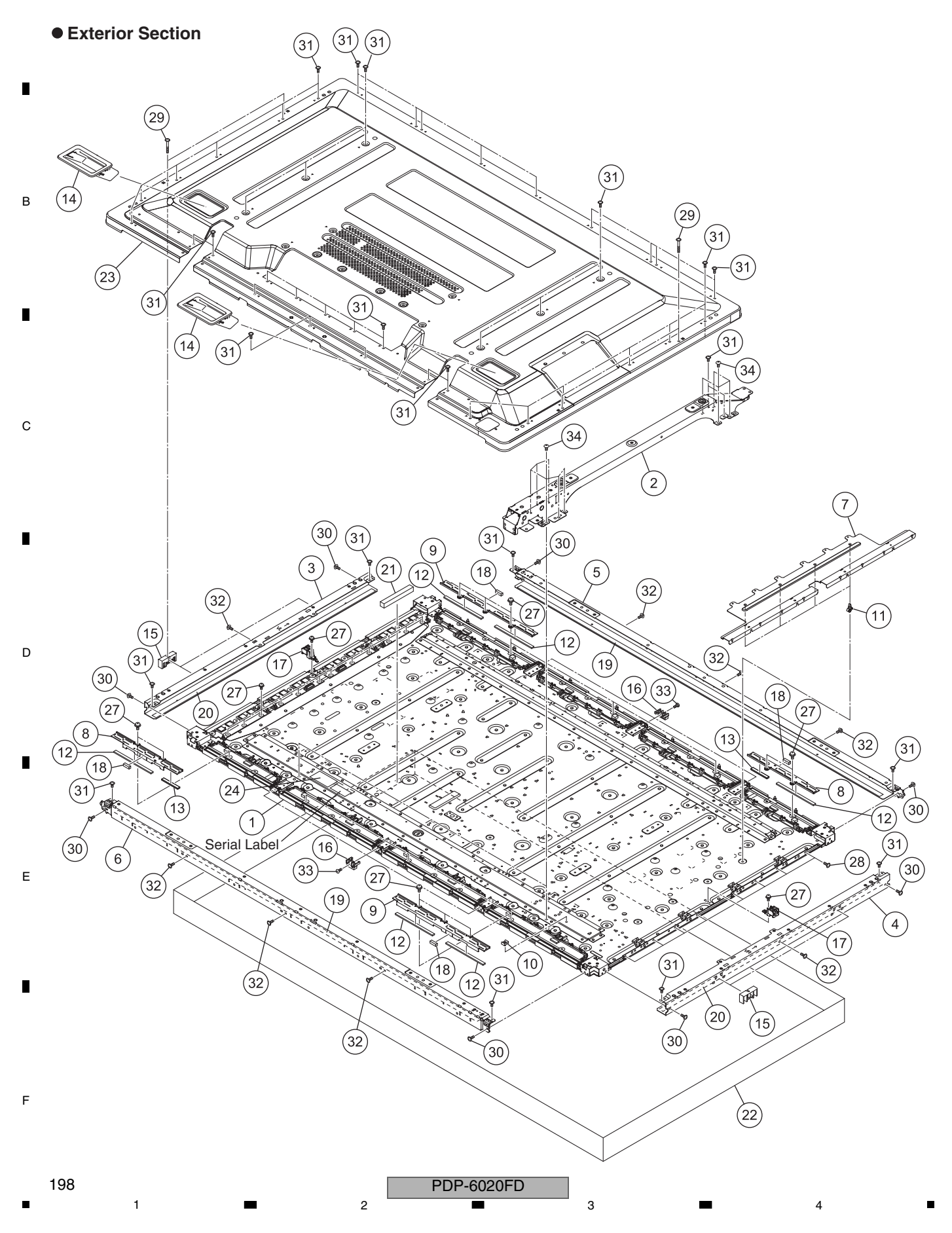

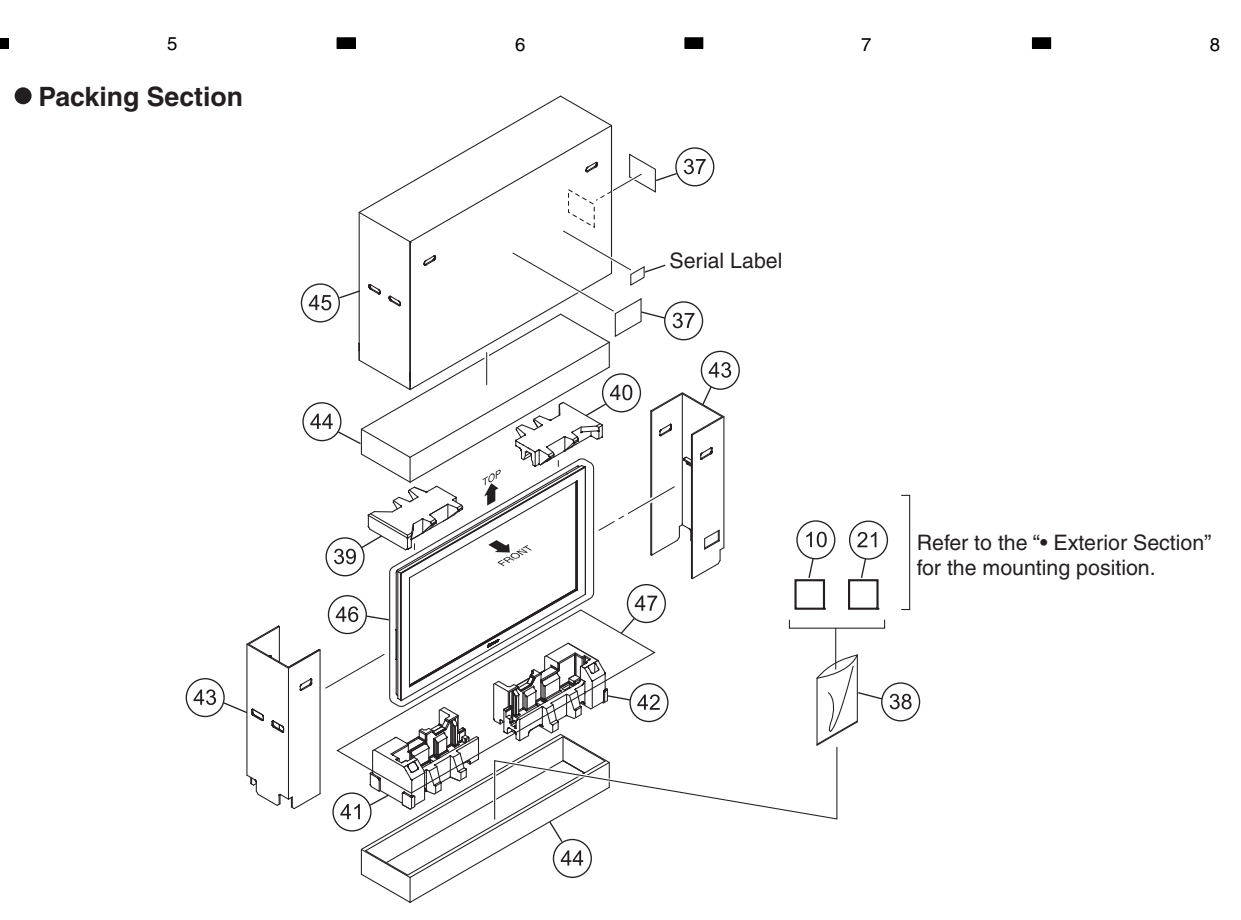

### PDP SERVICE ASSY PARTS LIST

| <u>Mark</u> | No. | <b>Description</b>      | Part No. | <u>Mark</u> No. | <b>Description</b>     | Part No.     |
|-------------|-----|-------------------------|----------|-----------------|------------------------|--------------|
| NSP         | 1   | P. Chassis (609F) Assy  | AWU1287  | 26              | ••••                   |              |
|             | 2   | Sub Frame Assy          | ANA2127  | 27              | Screw                  | ABA1351      |
| $\triangle$ | 3   | F. Chassis VL Assy      | ANA2184  | 28              | Screw (M3 x 6) SN      | ABA1366      |
| $\triangle$ | 4   | F. Chassis VR Assy      | ANA2128  | 29              | Screw (3 x 25 P)       | ABA1380      |
| $\triangle$ | 5   | F. Chassis HT Assy      | ANA2132  | 30              | Screw                  | ABZ30P080FTC |
| ⚠           | 6   | F. Chassis HB Assy      | ANA2133  | 31              | Screw                  | AMZ30P060FTB |
|             | 7   | Plate X                 | ANG3132  | 32              | Screw                  | APZ30P080FTB |
| $\triangle$ | 8   | Address Heatsink S      | ANH1704  | 33              | Screw                  | BMZ30P080FTB |
| $\triangle$ | 9   | Address Heatsink L      | ANH1705  | 34              | Screw                  | TBZ40P060FTC |
|             | 10  | Ferrite Core Holder     | AEC1818  | 35              | ••••                   |              |
|             | 11  | PCB Spacer (Reuse)      | AEC2122  | 36              | ••••                   |              |
|             | 12  | Address Silicon A (508) | AEH1146  | 37              | Caution Label          | AAX3031      |
|             | 13  | Address Silicon C       | AEH1156  | 38              | Vinyl Bag S            | AHG1338      |
|             | 14  | Inner Grip Assy         | AMR3434  | 39              | Pad (609 T-L)          | AHA2722      |
|             | 15  | Front Bezel Support     | AMR3755  | 40              | Pad (609 T-R)          | AHA2723      |
|             | 16  | F. Chassis H Guide      | AMR3756  | 41              | Pad (609 B-L)          | AHA2724      |
|             | 17  | Support Bracket         | AMR3762  | 42              | Pad (609 B-R)          | AHA2725      |
| $\triangle$ | 18  | Address Gasket          | ANK1947  | 43              | Sub Carton LR (609E)   | AHC1110      |
| $\triangle$ | 19  | Front Gasket H          | ANK1960  | 44              | Under Carton (609E)    | AHD3666      |
| $\triangle$ | 20  | Front Gasket V          | ANK1961  | 45              | Upper Carton (609SERV) | AHD3724      |
| ⚠           | 21  | Gasket (10 x 10 x 80)   | ANK1974  | 46              | Protect Sheet          | AHG1401      |
| NSP         | 22  | Front Bezel (609SERV)   | AMB3106  | 47              | Mirror Mat             | AHG1402      |
|             | 23  | Rear Case Assy 60       | ANE1686  |                 |                        |              |
| NSP         | 24  | Drive Voltage Label     | ARW1097  |                 |                        |              |
|             | ~ - |                         |          |                 |                        |              |

25 ••••

5

PDP-6020FD

7

6

8

А

в

С

D

Е

F

## 9.9 SPEAKER SYSTEM (PACKING)

### SPEAKER SYSTEM : SMW2024

А

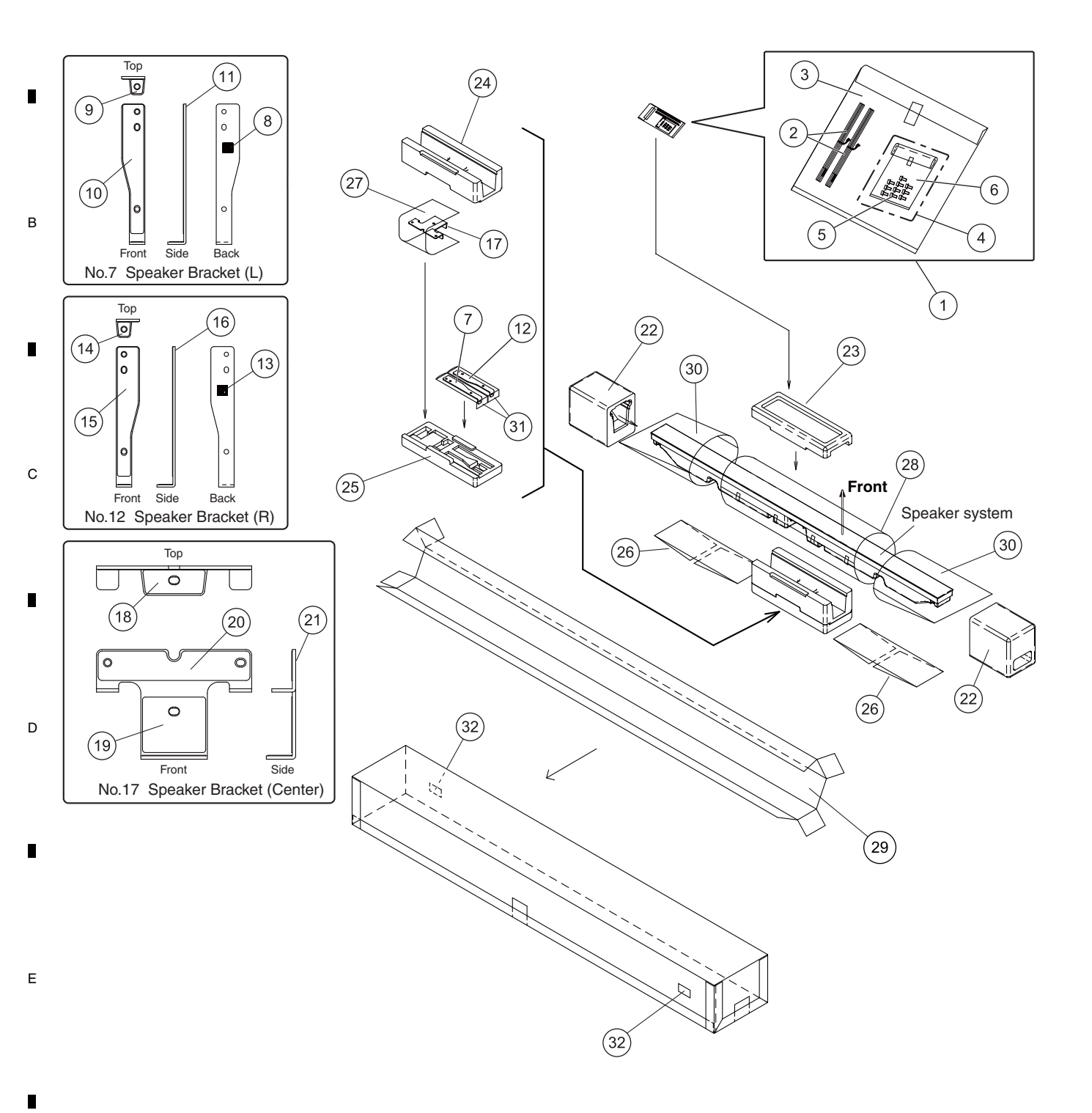

3

4

3

4

2

1

F

### 6 SPEAKER SYSTEM (PACKING) PARTS LIST

5

| <u>Mark</u> | <u>No.</u> | <u>Description</u>        | Part No. |
|-------------|------------|---------------------------|----------|
| NSP         | 1          | 1Accessory Set            | SME3854  |
|             | 2          | 2Speaker Cable            | SDS1202  |
|             | 3          | 2Polyethylene Bag S1      | SHL1439  |
| NSP         | 4          | 2Screw Set                | SME3853  |
|             | 5          | 3Speaker Mounting Screw   | SBA1292  |
|             | 6          | 3Polyethylene Bag S0      | SHL1438  |
|             | 7          | 1Spaeker Bracket (L)      | SXG1173  |
| NSP         | 8          | 2Label (L)                | SAK1024  |
|             | 9          | 2Gasket                   | SED1191  |
|             | 10         | 2Gasket                   | SED1192  |
| NSP         | 11         | 2Bracket L                | SNA1503  |
|             | 12         | 1Speaker Bracket (R)      | SXG1174  |
| NSP         | 13         | 2Label (R)                | SAK1025  |
|             | 14         | 2Gasket                   | SED1191  |
|             | 15         | 2Gasket                   | SED1193  |
| NSP         | 16         | 2Bracket R                | SNA1504  |
|             | 17         | 1Speaker Bracket (Center) | SXG1175  |
|             | 18         | 2Gasket                   | SED1194  |
|             | 19         | 2Gasket                   | SED1195  |
|             | 20         | 2Gasket                   | SED1196  |
| NSP         | 21         | 2Bracket C                | SNA1505  |
|             | 22         | Protector (SIDE)          | SHA2608  |
|             | 23         | Protector (C-T)           | SHA2609  |
|             | 24         | Protector (C-M)           | SHA2610  |
|             | 25         | Protector (C-B)           | SHA2611  |
| NSP         | 26         | Inner Carton Board        | SHB1193  |
|             | 27         | Protection Sheet S1       | SHC1869  |
|             | 28         | Protection Sheet S3       | SHC1876  |
|             | 29         | Packing Case              | SHG2817  |
|             | 30         | Packing Bag S2            | SHL1450  |
|             | 31         | Polyethylene Bag S0       | SHL1451  |
| NSP         | 32         | Label Serial              | SRW1112  |

5

7

6

7

8

А

в

С

D

Е

F

9.10 SPEAKER SYSTEM

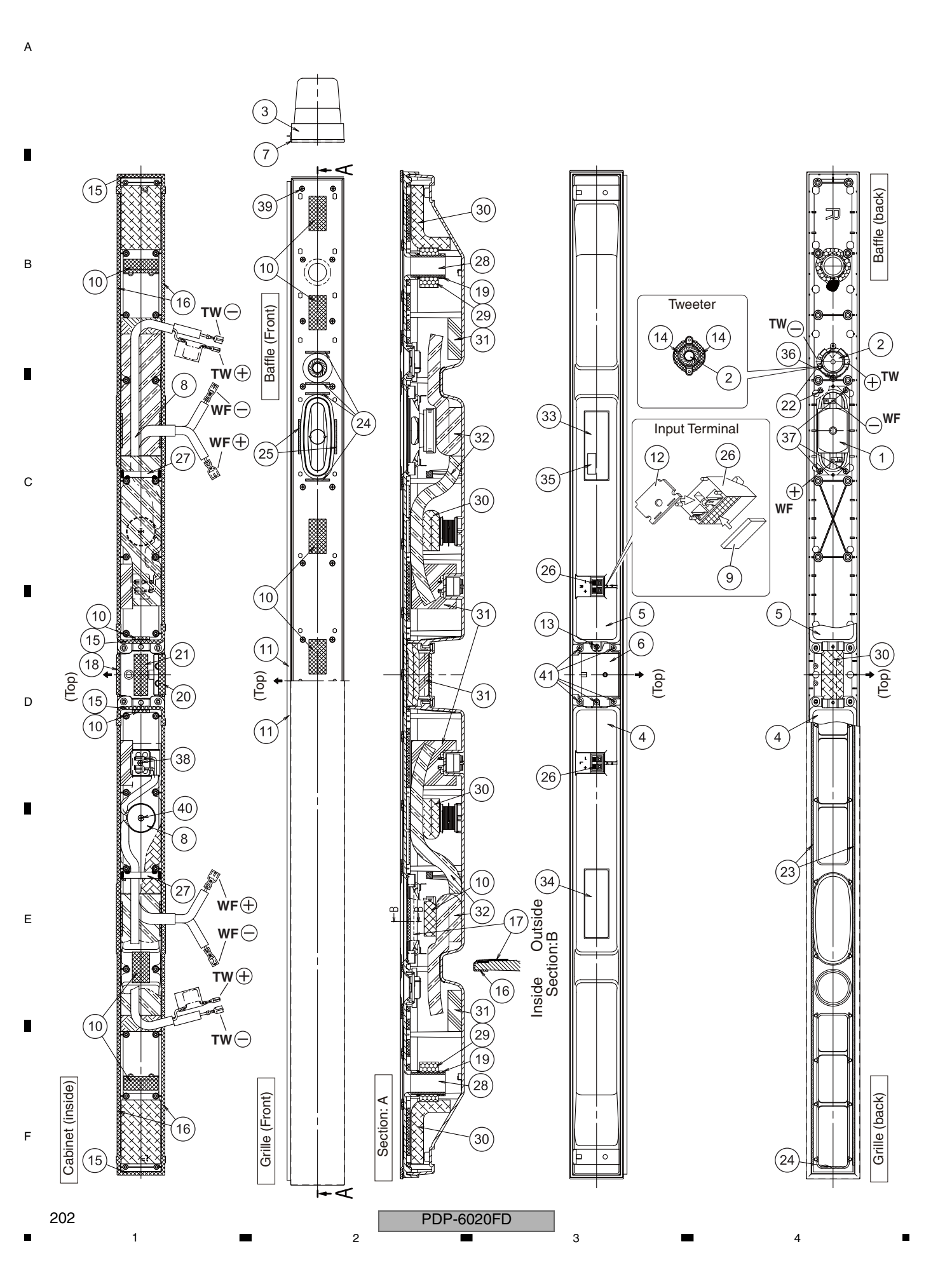

### BAFFLE

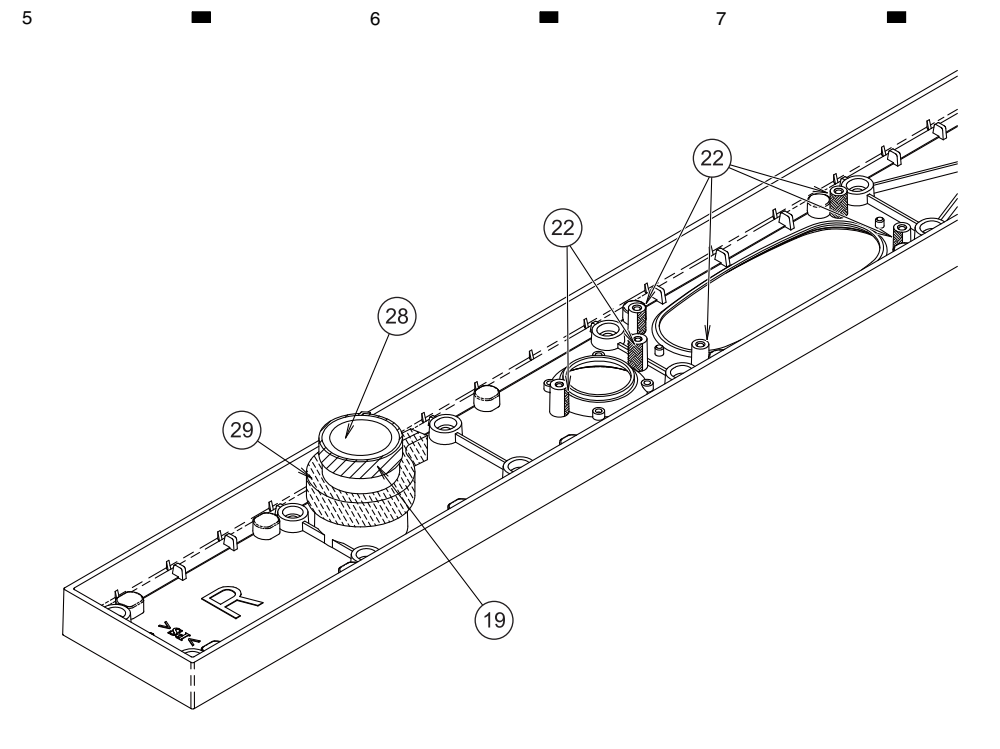

### CS ASSY PARTS LIST

5

| <u>Mark</u> | No. | Description      | Part No.     |
|-------------|-----|------------------|--------------|
|             | 1   | Speaker          | H132DC65-53D |
|             | 2   | Speaker          | FK26AP32-58H |
| NSP         | 3   | Baffle           | SNK3033      |
| NSP         | 4   | Cabinet Assy L   | SXG1171      |
| NSP         | 5   | Cabinet Assy R   | SXG1172      |
| NSP         | 6   | Cabinet Assy C   | SXG1170      |
|             | 7   | Grille           | SMG1897      |
|             | 8   | 1Network Assy    | SWN1793      |
|             |     | 2Capacitor 1.5   | SCE1034      |
|             |     | 2Choke Coil 0.47 | STH1271      |
| NSP         | 9   | Gasket           | SEB1299      |
| NSP         | 10  | Gasket           | SEB1300      |
| NSP         | 11  | Blinder          | SEB1328      |
| NSP         | 12  | Gasket           | SEC2074      |
|             | 13  | Gasket           | SEC2076      |
|             | 14  | Gasket           | SEC2083      |
| NSP         | 15  | Gasket           | SEC2201      |
| NSP         | 16  | Gasket           | SEC2202      |
| NSP         | 17  | Gasket           | SEC2203      |
| NSP         | 18  | Gasket           | SEC2208      |
| NSP         | 19  | Gasket           | SEC2229      |
| NSP         | 20  | Gasket           | SEC2236      |
| NSP         | 21  | Felt             | SED1127      |
| NSP         | 22  | Felt             | SED1130      |
|             | 23  | Таре             | SEH1091      |
|             | 24  | Tape             | SEH1099      |
|             | 25  | Таре             | SEH1115      |

| Mark | No. | Description        | Part No.     |   |
|------|-----|--------------------|--------------|---|
|      | 26  | Input Terminal     | SKX1098      |   |
| NSP  | 27  | MDF Bar            | SLX1176      | _ |
| NSP  | 28  | Paper Tube 26      | SMR1403      |   |
| NSP  | 29  | Acoustic Absorbent | SMT1331      |   |
| NSP  | 30  | Acoustic Absorbent | SMT1333      |   |
|      |     |                    |              |   |
| NSP  | 31  | Acoustic Absorbent | SMT1335      |   |
| NSP  | 32  | Acoustic Absorbent | SMT1359      | D |
| NSP  | 33  | Model Label        | SAN4026      |   |
| NSP  | 34  | Caution Label      | SRR1032      |   |
| NSP  | 35  | Label Serial       | SRW1111      |   |
|      |     |                    |              |   |
|      | 36  | Screw              | BPZ30P080FTC |   |
|      | 37  | Screw              | BPZ35P080FTC | - |
|      | 38  | Screw              | BPZ35P120FTC |   |
|      | 39  | Screw              | BPZ35P140FTB |   |
|      | 40  | Screw              | BPZ40P350FTC |   |
|      |     |                    |              |   |
|      | 41  | Screw              | SBA1291      | Е |
|      |     |                    |              |   |

8

А

в

С

F

203

8

7